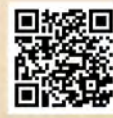

# **USER'S MANUAL**

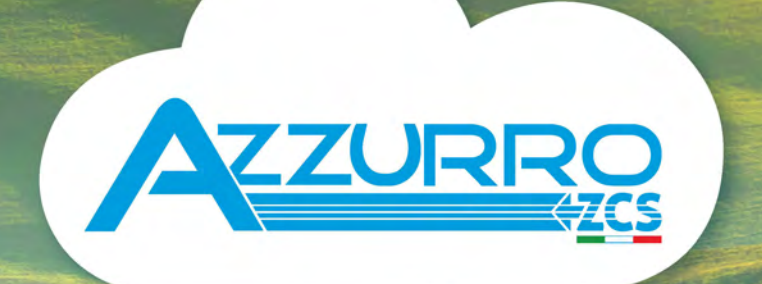

# THREE-PHASE STRING INVERTERS

3PH 250-350KTL HV-Z0

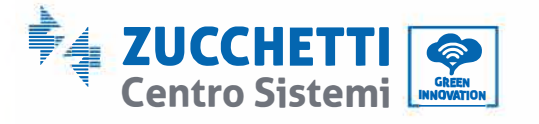

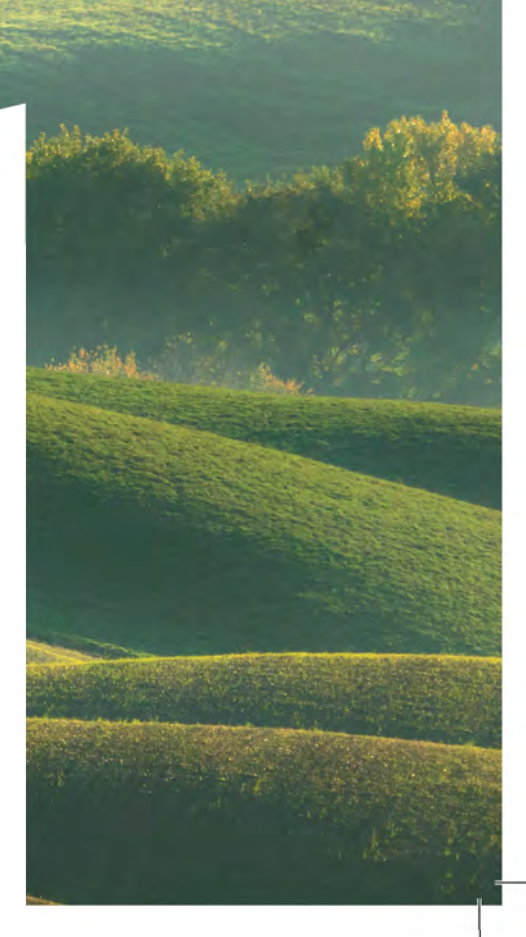

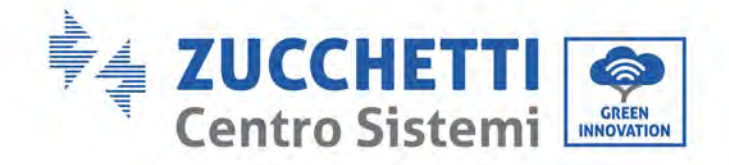

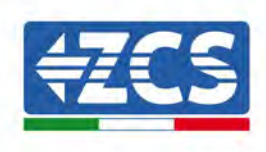

# Inverter per collegamento alla rete 3PH 250KTL-350KTL HV-Z0 Manuale utente

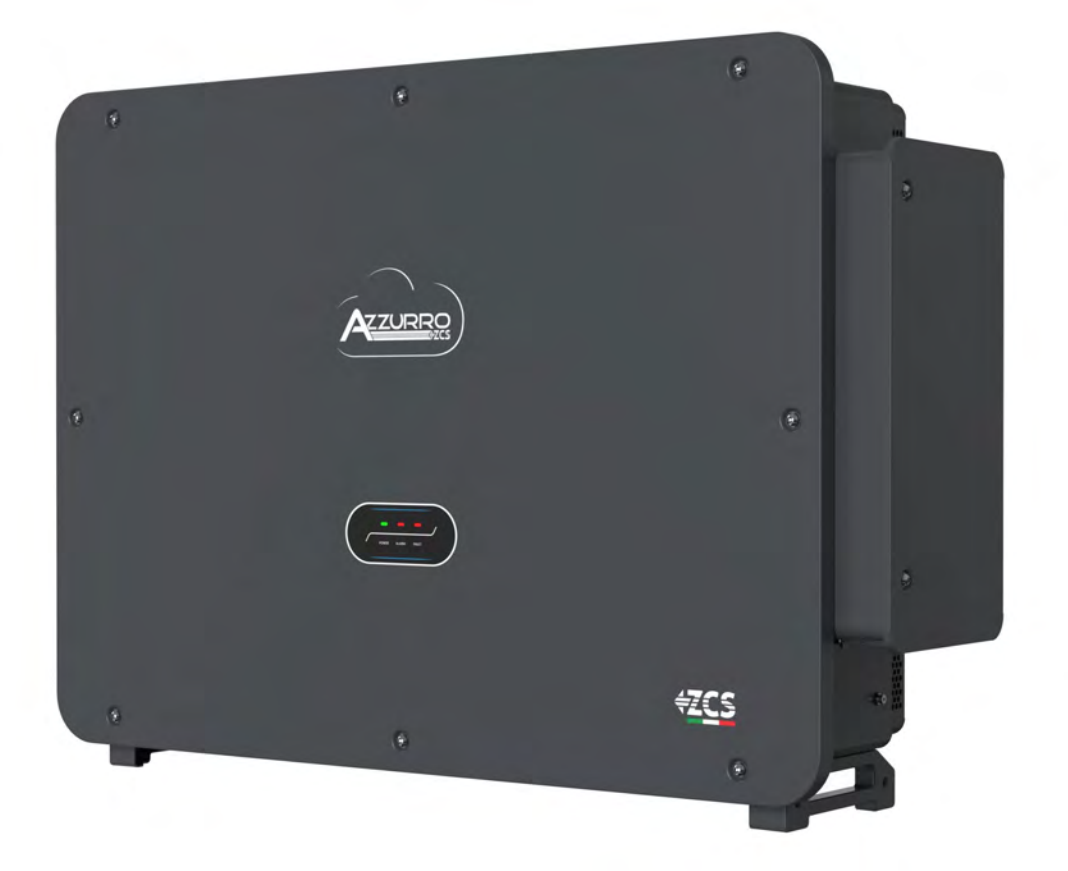

cazione: MD-AL-GI-00 1.1 del 09/04/2024 azione: GID

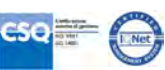

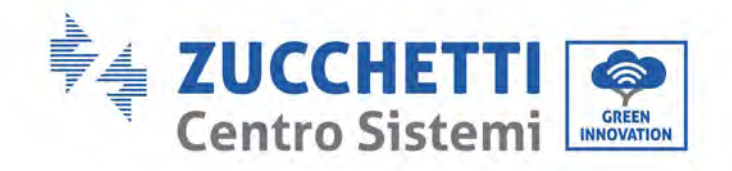

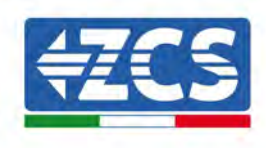

# Sommario

| 1. | Precauzioni di sicurezza preliminari |                                                       | 7  |
|----|--------------------------------------|-------------------------------------------------------|----|
|    | 1.1.                                 | Istruzioni di sicurezza                               | 7  |
|    | 1.2.                                 | Simboli e icone                                       |    |
| 2. | Caratteristiche del prodotto         |                                                       | 12 |
|    | 2.1.                                 | Presentazione del prodotto                            | 12 |
|    | 2.2.                                 | Descrizione delle funzioni                            | 15 |
|    | 2.3.                                 | Descrizioni interruttore CC                           | 16 |
| 3. | Storage                              | e dell'inverter                                       | 17 |
| 4. | Installa                             | azione                                                | 18 |
|    | 4.1.                                 | Processo di installazione                             | 19 |
|    | 4.2.                                 | Controlli prima dell'installazione                    | 19 |
|    | 4.3.                                 | Strumenti per l'installazione                         | 21 |
|    | 4.4.                                 | Posizione di installazione                            | 23 |
|    | 4.5.                                 | Movimentazione dell'inverter 3PH 250KTL-350KTLHV-Z0   | 26 |
|    | 4.6.                                 | Installazione dell'inverter 3PH 250KTL-350KTLHV-Z0    | 29 |
| 5. | Collegamenti elettrici               |                                                       | 32 |
|    | 5.1.                                 | Collegamenti elettrici                                | 33 |
|    | 5.2.                                 | Connettore terminale                                  | 34 |
|    | 5.3.                                 | Collegamento dei cavi PNGD (messa a terra)            |    |
|    | 5.4.                                 | Collegamento dei cavi di alimentazione in uscita CA   |    |
|    | 5.5.                                 | Collegamento dei cavi di alimentazione in ingresso CC | 43 |
|    | 5.6.                                 | Metodi di cablaggio consigliati                       | 46 |
|    | 5.7.                                 | Collegamento dei cavi di comunicazione                | 47 |
| 6. | Messa in servizio dell'inverter      |                                                       | 54 |
|    | 6.1.                                 | Ispezione di sicurezza prima della messa in servizio  | 54 |
|    | 6.2.                                 | Avvio dell'inverter                                   | 55 |
| 7. | APP Az                               | zurro Operators                                       | 59 |
|    | 7.1.                                 | Panoramica                                            | 59 |

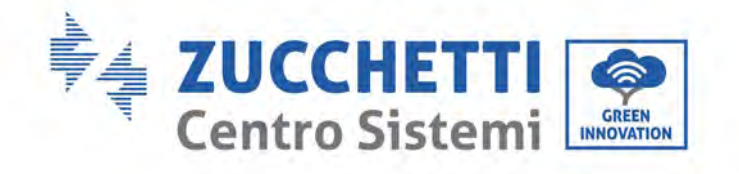

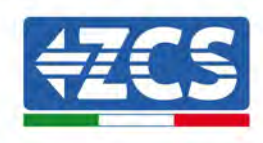

|     | 7.2.     | Download                                 | 59 |
|-----|----------|------------------------------------------|----|
|     | 7.3.     | Registrazione account e accesso          | 60 |
|     | 7.3.1.   | Registrazione                            | 60 |
|     | 7.4.     | Comando locale                           | 61 |
|     | 7.4.1.   | Connessione bluetooth                    | 61 |
|     | 7.4.2.   | Dashboard                                | 63 |
|     | 7.4.3.   | Info                                     | 64 |
|     | 7.4.4.   | Impostazioni                             | 65 |
| 8.  | Interfac | cia operativa                            | 66 |
|     | 8.1.     | Pannello operativo e display             | 66 |
|     | 8.2.     | Aggiornamento del software dell'inverter | 67 |
|     | 8.3.     | Gestione del regolamento di sicurezza    | 68 |
| 9.  | Risoluzi | one dei problemi e manutenzione          | 69 |
|     | 9.1.     | Risoluzione dei problemi                 | 69 |
|     | 9.2.     | Manutenzione                             | 76 |
|     | 9.3.     | Manutenzione                             | 77 |
|     | 9.4.     | SVG                                      | 77 |
| 10. | Dis      | installazione                            | 78 |
|     | 10.1.    | Fasi di disinstallazione                 | 78 |
|     | 10.2.    | Imballaggio                              | 78 |
|     | 10.3.    | Stoccaggio                               | 78 |
|     | 10.4.    | Smaltimento                              | 78 |
| 11. | Dat      | ti tecnici 3PH 250-350KTL HV-Z0          | 79 |
| 12. | Sist     | temi di Monitoraggio                     | 80 |
|     | 12.1.    | Adattatore Wi-Fi esterno                 | 80 |
|     | 12.1.1.  | Installazione                            | 80 |
|     | 12.1.2.  | Configurazione                           | 82 |
|     | 12.1.3.  | Verifica                                 | 90 |
|     | 12.1.4.  | Risoluzione dei problemi                 | 92 |
|     | 12.2.    | Adattatore Ethernet                      | 96 |
|     | 12.2.1.  | Installazione                            | 96 |

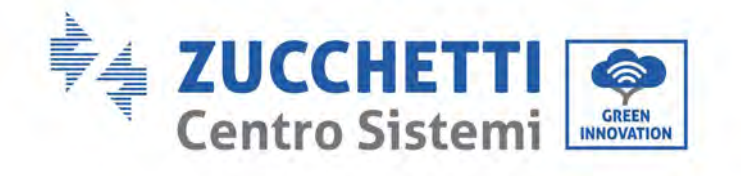

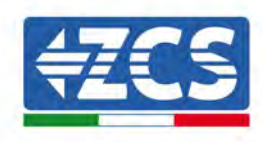

| 12.2.2.                | Verifica                                                                        |              |  |
|------------------------|---------------------------------------------------------------------------------|--------------|--|
| 12.2.3.                | Risoluzione dei problemi                                                        |              |  |
| 12.3. <i>I</i>         | Adattatore 4G                                                                   |              |  |
| 12.3.1.                | Installazione                                                                   |              |  |
| 12.3.2.                | Verifica                                                                        |              |  |
| 12.4. I                | Datalogger                                                                      |              |  |
| 12.4.1.                | Indicazioni preliminari sulla configurazione del datalogger                     |              |  |
| 12.4.2.                | Collegamenti elettrici e configurazione                                         |              |  |
| 12.4.3.                | DISPOSITIVI ZSM-DATALOG-04 AND ZSM-DATALOG-10                                   |              |  |
| 12.4.4.                | CONFIGURAZIONE WI-FI                                                            |              |  |
| 12.4.5.                | Configurazione Ethernet                                                         |              |  |
| 12.4.6.                | Verifica della corretta configurazione del datalogger                           |              |  |
| 12.4.7.                | Dispositivi ZSM-RMS001/M200 e ZSM-RMS001/M1000                                  |              |  |
| 12.4.7.1.              | Descrizione meccanica e interfaccia del datalogger                              |              |  |
| 12.4.7.2.              | Collegamento del datalogger agli inverter                                       |              |  |
| 12.4.7.3.              | Connessione a Internet tramite cavo Ethernet                                    |              |  |
| 12.4.7.4.              | Collegamento dell'alimentatore e del gruppo batterie al datalogger              |              |  |
| 12.4.7.5.<br>datalogge | Collegamento del sensore di irraggiamento e temperatura della cella LM<br>r 124 | 2-485 PRO al |  |
| 12.4.8.                | Configurazione del datalogger                                                   |              |  |
| 12.4.8.1.              | Configurazione del datalogger sul portale ZCS Azzurro                           |              |  |
| 12.4.8.2.              | Configurazione di rete                                                          |              |  |
| 12.4.9.                | Monitoraggio locale                                                             |              |  |
| 12.4.9.1.              | Requisiti per l'installazione del monitoraggio locale                           |              |  |
| 12.4.9.2.              | Funzionalità del monitoraggio locale                                            |              |  |
| Term                   | Termini e condizioni di garanzia                                                |              |  |

13.

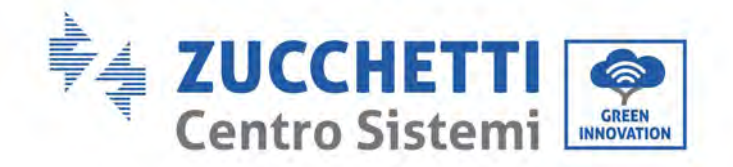

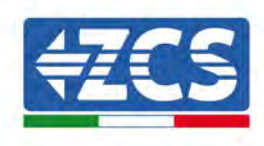

# Istruzioni generali

Il presente manuale contiene importanti precauzioni relative alla sicurezza che devono essere seguite e rispettate durante l'installazione e la manutenzione dell'apparecchiatura.

## Conservare le presenti istruzioni!

Il presente manuale deve essere ritenuto parte integrante dell'apparecchiatura e deve essere disponibile in qualsiasi momento per chiunque interagisca con tale apparecchiatura. Il manuale deve accompagnare sempre l'apparecchiatura, anche quando viene ceduta a un altro utente o trasferita su un altro impianto.

# Dichiarazione di copyright

Il copyright del presente manuale appartiene a Zucchetti Centro Sistemi S.p.A. È vietato copiare, riprodurre o distribuire il presente manuale (compresi software, ecc.), in qualsiasi forma o mezzo senza il consenso di Zucchetti Centro Sistemi S.p.A. Tutti i diritti riservati. ZCS si riserva il diritto di interpretazione finale. Il presente manuale è soggetto a modifiche in base ai feedback di utenti, installatori o clienti. Si prega di controllare il nostro sito web <u>http://www.zcsazzurro.com</u> per l'ultima versione.

### Assistenza tecnica

ZCS offre un servizio di assistenza tecnica accessibile inviando una richiesta direttamente dal sito web www.zcsazzurro.com

Per il territorio italiano è disponibile il seguente numero verde: 800 72 74 64.

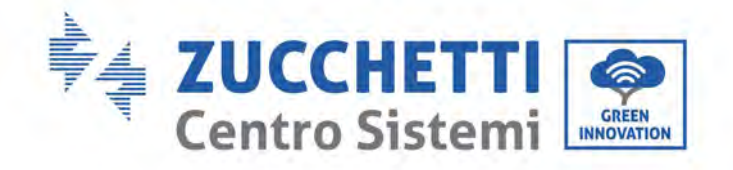

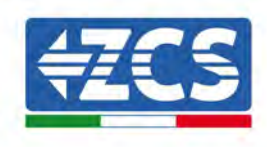

# Prefazione Informazioni generali

Leggere attentamente il presente manuale prima di procedere con le operazioni di installazione, uso o manutenzione.

Il presente manuale contiene importanti precauzioni relative alla sicurezza che devono essere seguite e rispettate durante l'installazione e la manutenzione dell'apparecchiatura.

## • Ambito di applicazione

Questo manuale descrive il montaggio, l'installazione, i collegamenti elettrici, la messa in esercizio, la manutenzione e la risoluzione dei problemi dei seguenti inverter:

#### 3PH 250KTL-HV-Z0 / 3PH 330KTL-HV-Z0 / 3PH 350KTL-HV-Z0

Conservare il presente manuale in modo che sia accessibile in qualsiasi momento.

#### • Destinatari

Il presente manuale è destinato al personale tecnico qualificato (installatori, tecnici, elettricisti, personale dell'assistenza tecnica o chiunque sia qualificato e certificato per operare in un impianto fotovoltaico), responsabile dell'installazione e dell'avviamento dell'inverter nell'impianto fotovoltaico, nonché agli operatori di tale impianto.

### • Simboli utilizzati

Il presente manuale fornisce informazioni per intervenire in sicurezza utilizzando determinati simboli allo scopo di assicurare l'incolumità del personale e dei materiali, nonché per garantire un utilizzo efficiente durante il normale funzionamento. È importante comprendere tali informazioni per evitare infortuni e danni materiali. Prendere visione dei simboli di seguito riportati e impiegati nel presente manuale.

| Pericolo   | Pericolo: indica una situazione pericolosa che, se non risolta o evitata, potrebbe causare danni gravi alla persona o addirittura morte.             |
|------------|----------------------------------------------------------------------------------------------------|
| Â          | Avvertenza: indica una situazione di pericolo che, se non risolta o evitata, può<br>portare a gravi lesioni personali, ferite o decesso.             |
| Avvertenza |                                                                                                    |
|            | Cautela: indica una situazione di pericolo che, se non risolta o evitata, può<br>portare a lesioni personali lievi o moderate.                       |
| Cautela    |                                                                                                    |
| Â          | Attenzione: indica una situazione di potenziale pericolo che, se non risolta o<br>evitata, può portare a danni all'impianto o altri danni materiali. |
| Attenzione |                                                                                                    |
| L'É        | Nota: specifica suggerimenti importanti per il funzionamento corretto e<br>ottimale del prodotto.                                                    |

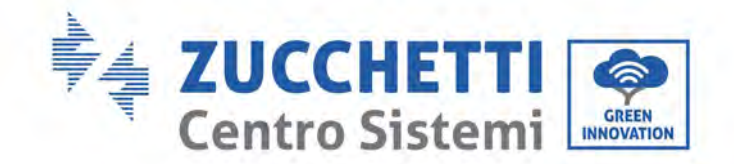

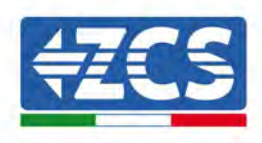

# 1. Precauzioni di sicurezza preliminari

| IS . |
|------|
| Nota |

Se si riscontrano problemi o dubbi nella lettura e comprensione delle seguenti informazioni, contattare Zucchetti Centro Sistemi S.p.A. tramite gli appositi canali.

#### Precauzioni di sicurezza in questo capitolo

#### Istruzioni di sicurezza

Introduce principalmente le precauzioni di sicurezza da seguire durante l'installazione e l'uso dell'apparecchiatura.

#### Simboli e icone

Introduce i principali simboli di sicurezza sull'inverter.

## 1.1. Istruzioni di sicurezza

Prima di installare e utilizzare l'apparecchiatura, leggere e comprendere le istruzioni contenute nel presente manuale e familiarizzare con i relativi simboli di sicurezza illustrati in questo capitolo.

A seconda dei requisiti nazionali e locali, è necessario ottenere l'autorizzazione dal proprio fornitore locale prima di effettuare il collegamento alla rete elettrica, assicurandosi che i collegamenti vengano eseguiti da un elettricista qualificato.

Per eventuali riparazioni o interventi di manutenzione rivolgersi al centro di assistenza autorizzato più vicino. Per informazioni sul centro di assistenza autorizzato più vicino rivolgersi al distributore. NON eseguire riparazioni da soli, poiché ciò potrebbe causare incidenti o danni.

Prima di installare e mettere in funzione l'apparecchiatura, il circuito elettrico delle stringhe deve essere scollegato aprendo l'interruttore della stringa per interrompere la corrente continua ad alta tensione dell'impianto fotovoltaico. Il mancato rispetto di questa precauzione potrebbe causare lesioni gravi.

#### Personale qualificato

Assicurarsi che l'operatore abbia le competenze e la formazione necessarie per azionare l'apparecchiatura. Il personale responsabile dell'uso e della manutenzione dell'apparecchiatura deve essere qualificato e in grado di eseguire le attività descritte e deve, inoltre, essere in possesso di adeguate conoscenze su come interpretare correttamente il contenuto del presente manuale. Per motivi di sicurezza, questo inverter può essere installato solo da un elettricista qualificato e formato, dotato delle competenze e delle conoscenze necessarie. Zucchetti Centro Sistemi S.p.A. declina ogni responsabilità per danni a cose e persone causati da un uso non corretto del dispositivo.

#### Etichette e simboli

ZCS AZZURRO 250/350KTLHV-Z0 ha un'etichetta a stampa apposta sul lato del prodotto che contiene importanti informazioni e dati tecnici; l'etichetta deve rimanere sempre attaccata al prodotto. ZCS AZZURRO 2250/350KTL HV-Z0 ha un simbolo di avvertenza attaccato al prodotto, che contengono informazioni per l'utilizzo in sicurezza. Il simbolo di avvertenza deve rimanere sempre attaccato al prodotto.

#### Requisiti di installazione

Installare l'inverter nel rispetto della seguente sezione. Posizionare l'inverter su un supporto portante con capacità di carico adeguata (per esempio pareti o una superficie di installazione di pari forza) e assicurarsi che sia posizionato in verticale. Una corretta installazione deve lasciare abbastanza spazio per garantire

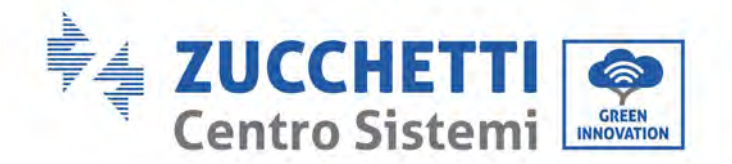

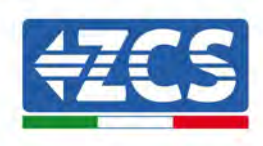

l'accesso al motore per la manutenzione in caso di guasto. Assicurarsi che l'inverter sia installato in un ambiente ben ventilato e garantire una circolazione dell'aria per il raffreddamento sufficiente. L'umidità dell'aria deve essere inferiore al 90%.

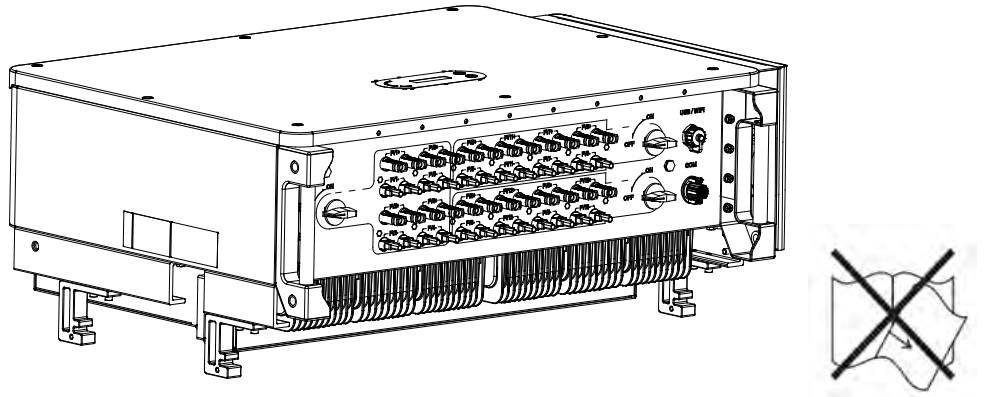

Figura 1 - Non perdere o danneggiare il presente manuale

#### Requisiti per il trasporto

In caso di problemi all'imballaggio o di danni visibili, informare immediatamente il vettore. Se necessario, richiedere l'assistenza di un installatore di impianti fotovoltaici o di Zucchetti Centro Sistemi S.p.A. Il trasporto dell'apparecchiatura, soprattutto se su strada, deve essere effettuato con veicoli idonei a proteggere i componenti (in particolare i componenti elettronici) da urti violenti, umidità, vibrazioni, ecc.

#### Collegamenti elettrici

Attenersi alle normative sulla prevenzione degli incidenti associati all'elettricità quando si utilizzano inverter fotovoltaici.

|            | Prima di collegare l'alimentazione, assicurarsi di scollegare i moduli<br>fotovoltaici scollegando tutti gli interruttori CC del generatore. Se esposti al<br>sole, i pannelli fotovoltaici producono una tensione che può essere<br>pericolosa!                       |
|------------|----------------------------------------------------------------------------------------------------|
| Pericolo   |                                                                                                    |
|            | <ul> <li>Tutte le operazioni di installazione devono essere affidate a un elettricista professionista che deve:</li> <li>essere qualificato e preparato per il lavoro;</li> <li>aver letto attentamente il presente manuale e averne compreso il contenuto.</li> </ul> |
|            |                                                                                                    |
| Avvertenza |                                                                                                    |
|            | Prima di collegare l'inverter alla rete, assicurarsi di aver ottenuto tutte le<br>autorizzazioni necessarie dal gestore di rete locale e che tutti i collegamenti<br>elettrici siano stati eseguiti da un elettricista professionista.                                 |
| Attenzione |                                                                                                    |
| Nota       | Non rimuovere l'etichetta informativa né aprire l'inverter.<br>In caso contrario, ZCS non fornirà alcuna garanzia o intervento di<br>manutenzione.                                                                                                    |

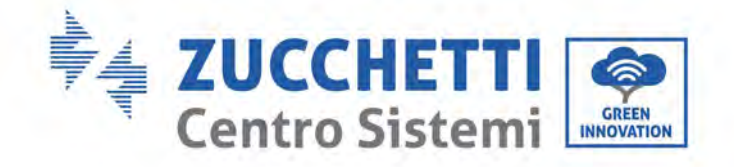

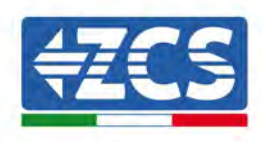

#### Funzionamento

|            | <ul> <li>Il contatto con la rete elettrica o il terminale dell'apparecchiatura può causare folgorazione o incendio!</li> <li>Non toccare il terminale o il conduttore collegato alla rete elettrica.</li> <li>Seguire tutte le precauzioni e i requisiti di sicurezza relativi all'allacciamento alla rete.</li> </ul> |
|------------|----------------------------------------------------------------------------------------------------|
| Pericolo   |                                                                                                    |
|            | Alcuni componenti interni raggiungono temperature molto elevate quando<br>l'inverter è in funzione. Indossare guanti protettivi!                                                                                                    |
| Attenzione |                                                                                                    |

#### Interventi di manutenzione e riparazione

|            | <ul> <li>Prima di effettuare qualsiasi intervento di riparazione, scollegare l'inverter dalla rete di alimentazione (lato CA) e dall'impianto fotovoltaico (lato CC).</li> <li>Dopo aver spento gli interruttori CA e CC, attendere 5 minuti prima di eseguire qualsiasi intervento di riparazione o manutenzione sull'inverter!</li> </ul>                                                                              |
|------------|----------------------------------------------------------------------------------------------------|
| Pericolo   |                                                                                                    |
|            | <ul> <li>Far funzionare l'inverter solo dopo aver riparato eventuali guasti. Per<br/>eventuali riparazioni, contattare il centro di assistenza autorizzato locale.</li> <li>Non smontare i componenti interni dell'inverter senza autorizzazione. Tale<br/>operazione invaliderà la garanzia. Zucchetti Centro Sistemi S.p.A. non sarà<br/>responsabile per eventuali danni o perdite causati da tali azioni.</li> </ul> |
| Attenzione |                                                                                                    |

#### **CEM/livello di rumore**

La compatibilità elettromagnetica (CEM) si riferisce a quelle apparecchiature elettriche che funzionano in un dato ambiente elettromagnetico senza generare problemi o errori e senza influire in modo inaccettabile sull'ambiente. Pertanto, la CEM rappresenta i caratteri di qualità di un'apparecchiatura elettrica.

- Immunità al rumore esterno: immunità ai disturbi elettromagnetici dell'impianto esterno.
- Livello di emissione sonora: influenza delle emissioni elettromagnetiche sull'ambiente.
- Livello di emissione di rumore: influenza dell'emissione elettromagnetica sull'ambiente

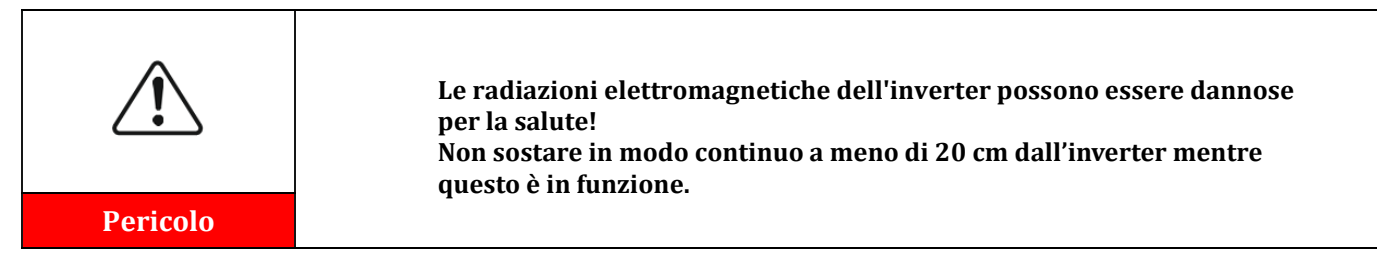

Manuale utente 3PH 250KTL-350KTL HV-Z0 Rev. 1.1 10/14/2024

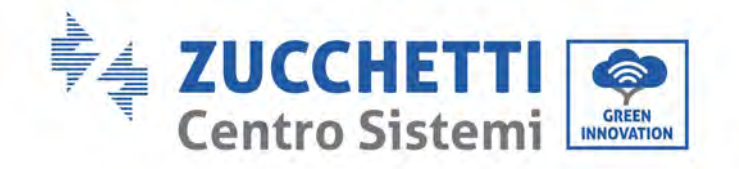

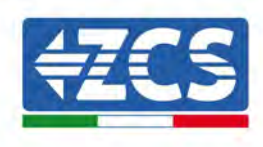

# 1.2. Simboli e icone

# Segnali di sicurezza

| Pericolo   | L'alta tensione dell'inverter può essere dannosa per la salute! Il prodotto<br>può essere utilizzato solo da personale qualificato.<br>Tenere il prodotto fuori dalla portata dei bambini.                                         |
|------------|----------------------------------------------------------------------------------------------------|
| Cautela    | Prestare attenzione a possibili ustioni dovute al contatto con parti calde.<br>Toccare lo schermo o premere i tasti solo mentre l'inverter è in funzione.                                                                          |
|            | Le stringhe FV devono essere collegate a terra secondo le normative locali.<br>Per garantire la sicurezza dell'impianto e delle persone, l'inverter e le<br>stringhe fotovoltaiche devono essere collegate a terra in modo sicuro. |
| Avvertenza | Garantire la corretta tensione di ingresso CC, che deve essere inferiore alla<br>tensione CC massima consentita. La sovratensione può causare danni<br>permanenti all'inverter o altri guasti non coperti dalla garanzia!          |

# Simboli sull'inverter

Sull'inverter sono presenti alcuni simboli di sicurezza. Leggere e comprendere il contenuto dei simboli prima di installare l'inverter.

|   | Sull'inverter potrebbe essere presente tensione residua!<br>Dopo avere scollegato il lato CC, è presente tensione residua sull'inverter,<br>l'operatore deve attendere 25 minuti per accertarsi che i condensatori si siano<br>completamente scaricati.                                            |
|---|----------------------------------------------------------------------------------------------------|
| 4 | Attenzione all'alta tensione!<br>I prodotti funzionano ad alta tensione. Prima di effettuare qualsiasi intervento<br>sul prodotto, scollegare il prodotto dalle sorgenti di alimentazione. Tutti gli<br>interventi sul prodotto devono essere eseguiti esclusivamente da personale<br>qualificato. |
|   | Attenzione alle temperature elevate!<br>Il prodotto può scaldarsi durante il funzionamento. Evitare il contatto durante il<br>funzionamento. Prima di eseguire qualsiasi lavoro sul prodotto, lasciare che il<br>prodotto si raffreddi a un livello sufficiente.                                   |

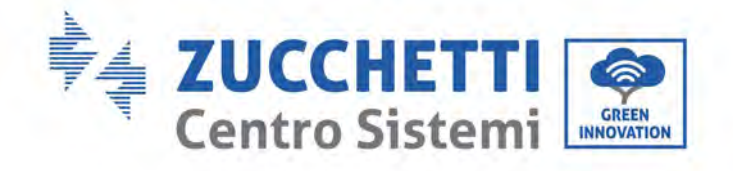

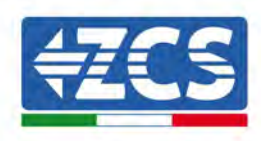

| CE  | Conforme alle norme europee (CE)                                                                                                    |
|-----|----------------------------------------------------------------------------------------------------|
| (-) | Punto di collegamento a terra.<br>Questo simbolo indica la posizione dei collegamenti di un dispositivo aggiuntivo<br>conduttore di terra.                                               |
| i   | Leggere il presente manuale prima di installare l'inverter.                                                                                                    |
|     | Indicazione dell'intervallo di temperatura consentito                                                                                                    |
| +-  | Polarità positiva e negativa della tensione di ingresso (CC).                                                                                                    |
|     | RCM (Regulatory Compliance Mark, marchio di conformità normativa).<br>Il prodotto è conforme ai requisiti degli standard australiani applicabili.<br>Caratteristiche del prodotto.       |
|     | Classificazione RAEE.<br>Non smaltire il dispositivo con i rifiuti domestici al termine della vita utile.<br>Smaltirlo secondo le norme e i regolamenti locali o inviarlo al produttore. |

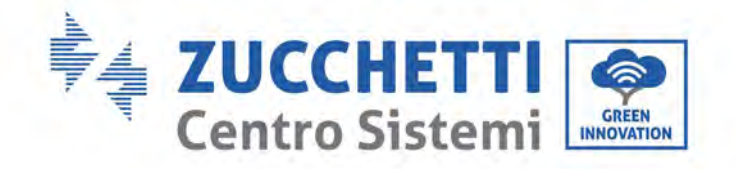

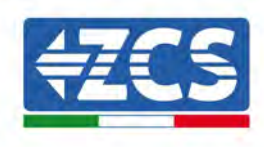

# 2. Caratteristiche del prodotto

#### Precauzioni di sicurezza in questo capitolo

#### Presentazione del prodotto

Questo capitolo descrive il campo di utilizzo e le dimensioni generali degli inverter 3PH 250/350KTL HV-Z0.

#### Descrizione delle funzioni

Descrive come funzionano gli inverter 3PH 250/350KTL HV-Z0 e i relativi moduli operativi interni.

#### Curva di efficienza

Descrive le curve di efficienza dell'inverter.

## 2.1. Presentazione del prodotto

#### Campo di utilizzo

I modelli 3PH 250KTL-255KTL sono inverter fotovoltaici collegati alla rete dotati di 6-8 MPPT, in grado di convertire la corrente continua generata dalle stringhe fotovoltaiche in corrente alternata trifase sinusoidale e di fornire l'energia alla rete elettrica pubblica. Come dispositivo di scollegamento deve essere utilizzato un interruttore di circuito CA, che deve essere sempre facilmente accessibile.

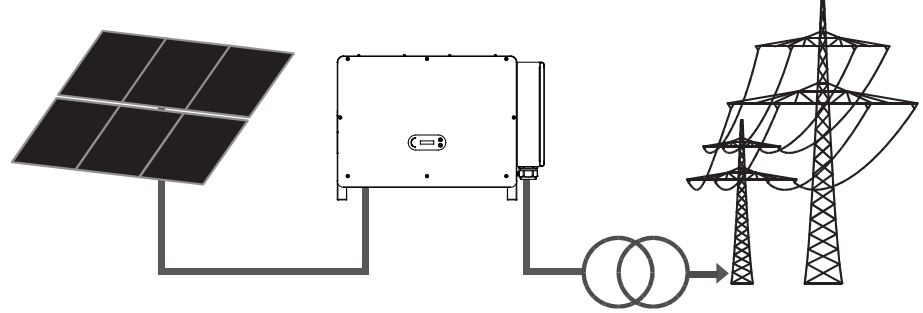

Figura 2 - Impianto fotovoltaico connesso alla rete

La serie 3PH 250/350KTL HV-Z0 comprende inverter fotovoltaici collegati alla rete privi di trasformatore.

Il modello 3PH 250/350KTL HV-Z0 può essere utilizzato solo con pannelli fotovoltaici (modulo fotovoltaico e cablaggio) collegati alla rete. Non utilizzare il prodotto per altri fini aggiuntivi. Zucchetti non si assume alcuna responsabilità per eventuali danni o perdita di beni dovuti a un utilizzo del prodotto diverso da quello descritto nella presente sezione. L'ingresso CC del prodotto deve essere un modulo fotovoltaico; l'uso di altre sorgenti, come sorgenti CC o batterie viola le condizioni di garanzia e ZCS declina in tal caso ogni responsabilità.

Manuale utente 3PH 250KTL-350KTL HV-Z0 Rev. 1.1 10/14/2024

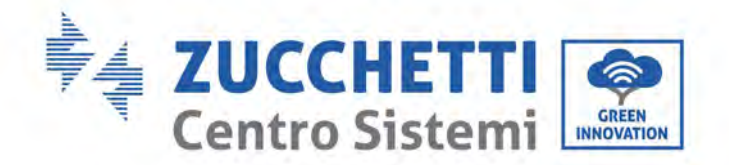

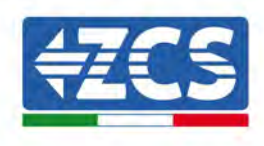

## Tipo di rete supportato

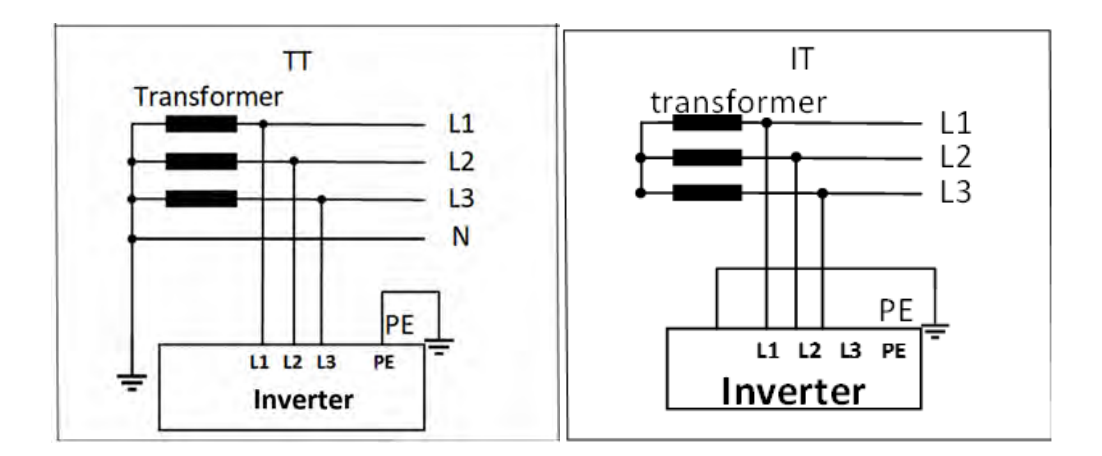

#### Descrizione delle dimensioni

• Dimensioni complessive: L x W x H = 1159 mm x 366 mm x 828 mm

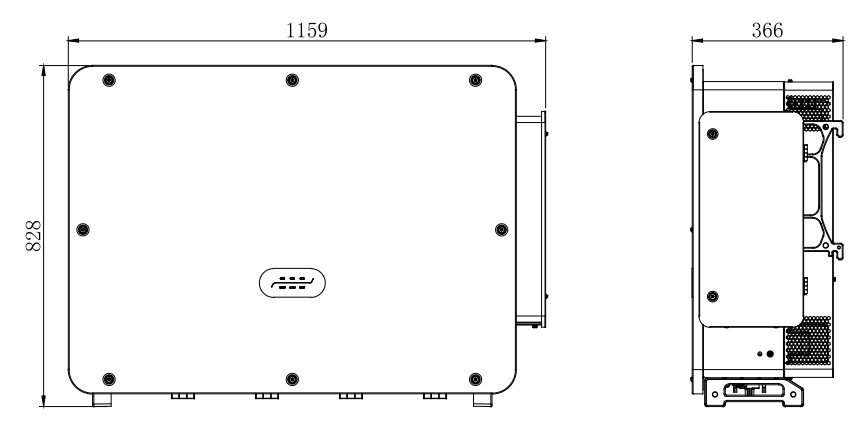

Figura 3 - Vista anteriore, laterale e posteriore dell'inverter e della staffa

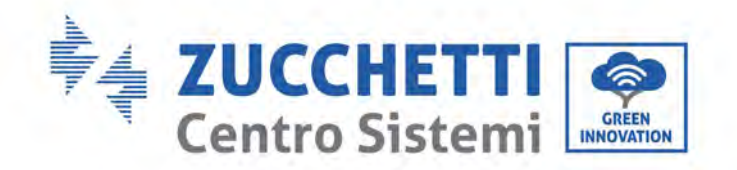

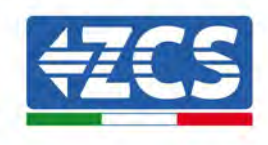

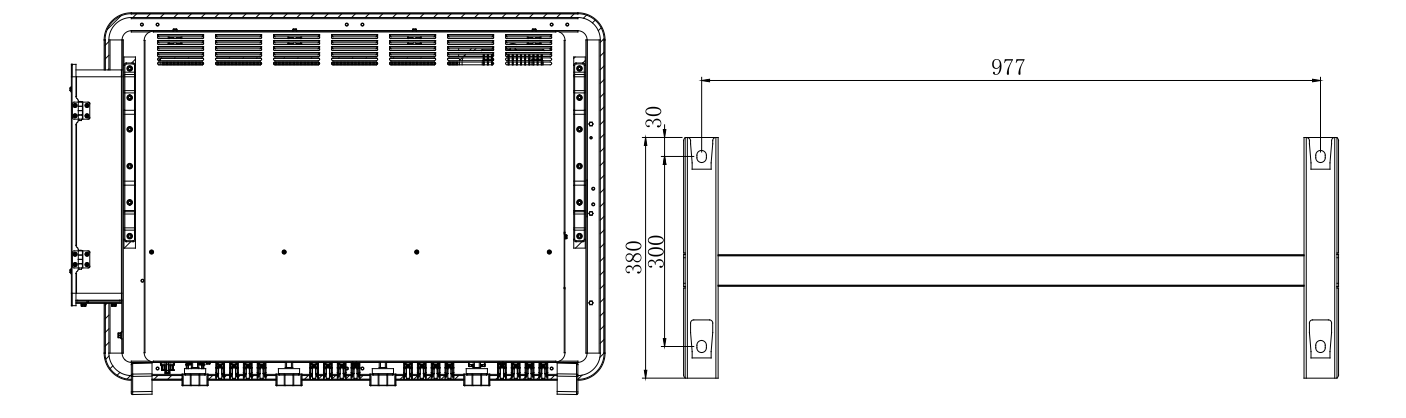

• Etichette sull'inverter

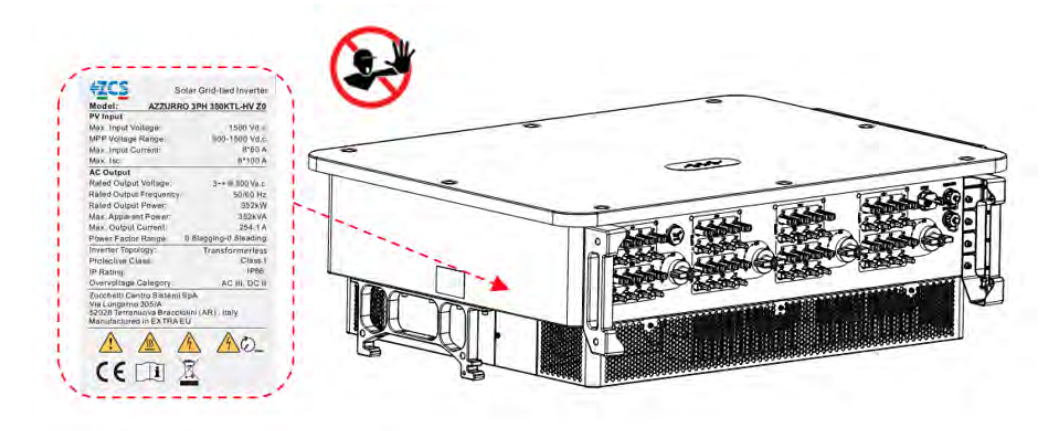

Figura 4 - Non rimuovere l'etichetta sul lato dell'inverter

Manuale utente 3PH 250KTL-350KTL HV-Z0 Rev. 1.1 10/14/2024

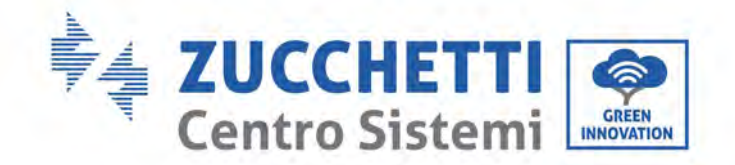

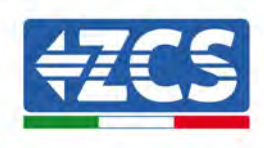

# 2.2. Descrizione delle funzioni

La tensione CC generata dai pannelli FV viene filtrata attraverso la scheda di ingresso prima di entrare nella scheda di alimentazione. La scheda di ingresso offre anche funzioni come la rilevazione dell'impedenza di isolamento e della tensione/corrente d'ingresso CC. La scheda di alimentazione converte l'alimentazione CC in alimentazione CA. L'alimentazione CA viene filtrata attraverso la scheda di uscita e quindi inviata alla rete. La scheda di uscita offre funzioni come la rilevazione della corrente in uscita/tensione di rete e del GFCI e funge da relè di isolamento in uscita. La scheda di controllo fornisce l'alimentazione ausiliaria, controlla lo stato di funzionamento dell'inverter tramite la scheda di visualizzazione. La scheda di visualizzazione mostra anche i codici di errore quando l'inverter non funziona correttamente. Allo stesso tempo, la scheda di controllo può attivare la riproduzione per proteggere i componenti interni.

# Schema elettrico a blocchi

L'AZZURRO 3PH 250/350KTL HV-Z0 è dotato di 24-32 stringhe di ingresso CC. 6-8 tracciatori MPPT convertono la corrente continua del pannello fotovoltaico in corrente trifase adatta per alimentare la rete elettrica. Entrambi i lati CC e CA sono dotati di un dispositivo di protezione dalla sovratensione (SPD).

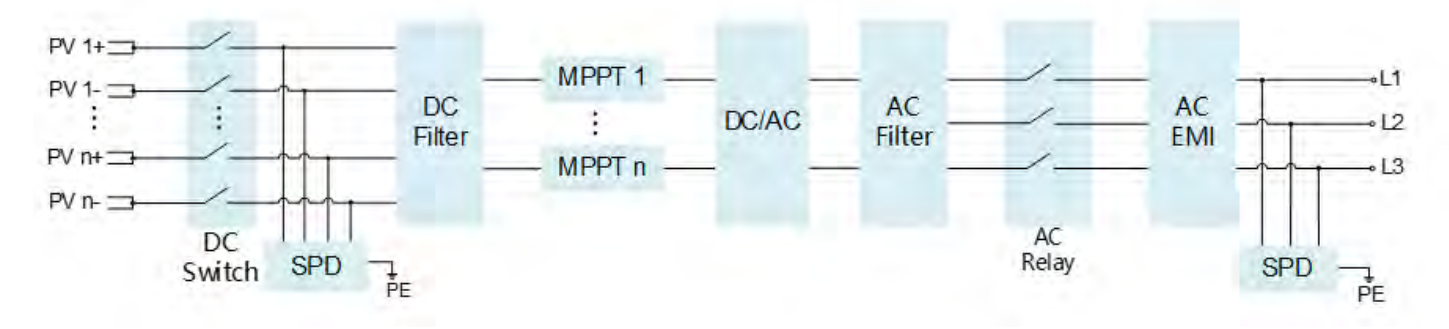

Figura 5 - Schema a blocchi degli inverter 3PH 250KTL-255KTL

# Funzioni dell'inverter

#### A. Unità di gestione dell'energia

Controllo remoto per l'avviamento/l'arresto dell'inverter tramite comando esterno.

#### B. Immissione di potenza reattiva nella rete

L'inverter è in grado di produrre potenza reattiva e quindi di immetterla nella rete attraverso l'impostazione del fattore di sfasamento. La gestione del feed-in può essere controllata direttamente tramite dal gestore della rete tramite un'interfaccia RS485.

#### C. Limitazione della potenza attiva alimentata nella rete

Abilitando la funzione di limitazione della potenza attiva, l'inverter può limitare la potenza attiva immessa nella rete al valore desiderato (espresso in percentuale).

#### D. Autoriduzione della potenza quando la rete è in sovrafrequenza

Quando la frequenza della rete supera il limite impostato, l'inverter riduce la potenza per garantire la stabilità della rete.

#### E. Trasmissione dei dati

Manuale utente 3PH 250KTL-350KTL HV-Z0 Rev. 1.1 10/14/2024

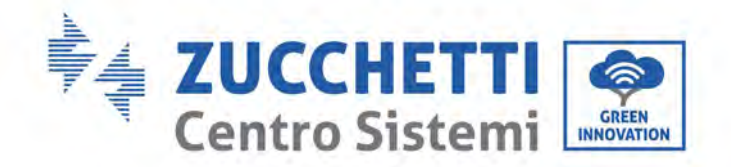

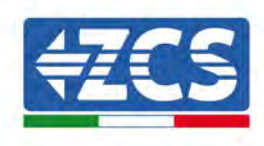

L'inverter (o un gruppo di inverter) può essere monitorato a distanza tramite un sistema di comunicazione avanzato basato sull'interfaccia RS485, tramite registratori di dati esterni, Wi-Fi, GPRS o Ethernet.

#### F. Aggiornamento software

È possibile effettuare il caricamento da remoto dell'interfaccia USB per il caricamento del firmware.

#### G. PID (funzione opzionale)

L'effetto PID può essere recuperato durante la notte per proteggere i moduli FV.

#### H.H. AFCI (funzione opzionale)

Quando il connettore CC non è montato al suo posto, è facile che si generi un arco o un surriscaldamento del connettore. Questa funzione può rilevare la presenza di un arco errato sul terminale di ingresso dell'inverter. Quando è presente un arco, l'inverter interrompe la connessione alla rete e invia un messaggio di allarme, per creare una barriera sicura per l'intero sistema.

## 2.3. Descrizioni interruttore CC

L'inverter è dotato di quattro interruttori CC e ogni interruttore CC controlla due MPPT che possono disconnetterlo in sicurezza dalle stringhe FV. Ogni interruttore controlla i terminali CC nell'area in cui si trova l'interruttore.

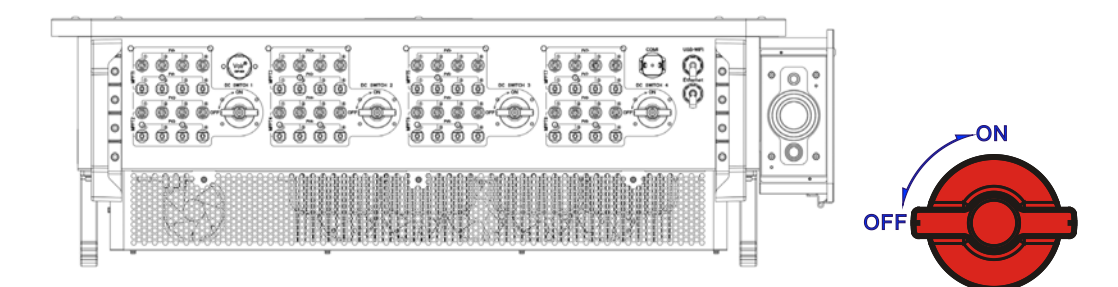

#### DESCRIZIONI:

| INTERRUTTORE | DESCRIZIONI |                                                                   |
|--------------|-------------|-------------------------------------------------------------------|
| INTERRUTTORE | "ON"        | L'interruttore CC è chiuso e ha una protezione contro la rottura. |
| CC           | "OFF"       | L'interruttore CC è disconnesso.                                  |

L'INTERRUTTORE CC si interrompe e si scollega automaticamente se si verifica un errore.

Verificare in primo luogo il tipo di errore tramite l'APP "AZURRO OPERATOR", attendere almeno 3 min dalla risoluzione dei problemi e operare sotto la guida del personale dell'assistenza tecnica.

#### **INTERRUZIONE INTERRUTTORE CC**

**L'INTERRUTTORE CC** esegue l'interruzione automatica e il disaccoppiamento in caso di pratiche errate sull'inverter, come inversione di una stringa FV, sovracorrente su una stringa e backfeeding della corrente sulla stringa.

**L'INTERRUTTORE CC** si interrompe e si scollega automaticamente anche in caso di guasto interno dell'inverter. L'indicatore FAULT è acceso con luce fissa e tutti e quattro gli interruttori CC vengono automaticamente scollegati. Contattare l'assistenza tecnica della società dopo che gli interruttori si sono disconnessi e non chiudere gli interruttori CC da soli.

Manuale utente 3PH 250KTL-350KTL HV-Z0 Rev. 1.1 10/14/2024

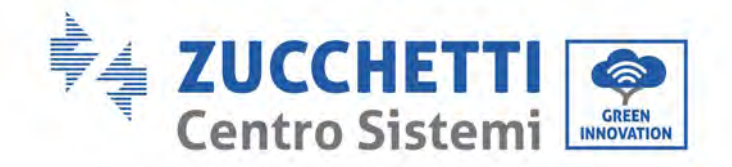

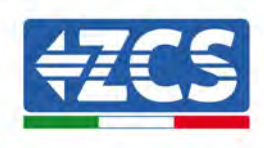

# 3. Storage dell'inverter

Se l'inverter non viene installato immediatamente, le condizioni di stoccaggio devono soddisfare i seguenti requisiti:

- ✓ Riporre l'inverter nella confezione originale e lasciare all'interno l'essiccante, ben chiuso con i tappi.
- ✓ Mantenere la temperatura di stoccaggio tra -40°C $\sim$ 70°C,. L'umidità relativa tra 0 $\sim$ 95%, in assenza di condensa.

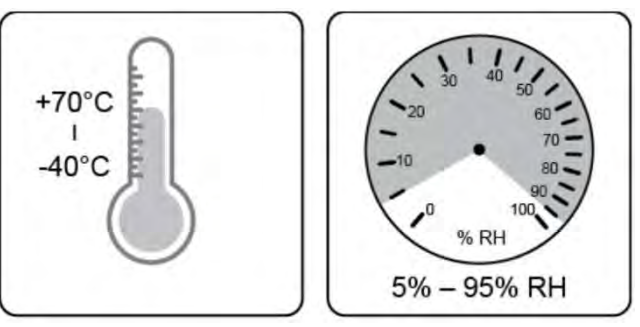

Figura 6 - Temperatura e umidità di stoccaggio

- ✓ Il livello massimo di strati di impilamento non può superare i 4 strati.
- ✓ Se l'inverter deve essere stoccato per più di sei mesi, deve essere completamente esaminato e testato da personale tecnico o di manutenzione qualificato prima dell'uso.

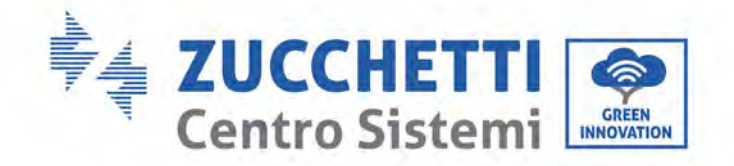

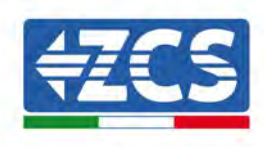

# 4. Installazione

#### Precauzioni di sicurezza in questo capitolo

Questo capitolo descrive come installare l'inverter 3PH 250/350KTL HV-Z0.

#### Note per l'installazione:

|            | <ul> <li>NON installare gli inverter 3PH 250/350KTL HV-Z0 in prossimità di materiali infiammabili.</li> <li>NON installare gli inverter 3PH 350KTL in un'area in cui sono conservati materiali infiammabili o esplosivi.</li> </ul>                 |  |
|------------|----------------------------------------------------------------------------------------------------|--|
| Pericolo   |                                                                                                    |  |
|            | L'involucro e il dissipatore di calore si riscalderanno durante l'uso, non<br>installare il prodotto in un posto facile da raggiungere.                                                                                                    |  |
| Avvertenza |                                                                                                    |  |
|            | <ul> <li>Considerare il peso dell'inverter durante la movimentazione e il trasporto.</li> <li>Scegliere una posizione e una superficie di montaggio appropriate.</li> <li>Assegnare l'installazione dell'inverter ad almeno due persone.</li> </ul> |  |
| Attenzione |                                                                                                    |  |

#### A. Processo di installazione

La presente sezione descrive la procedura di installazione dell'inverter 3PH 250KTL-255KTL-HV

#### B. Controlli prima dell'installazione

In questo capitolo si descrivono i controlli da eseguire sull'imballaggio esterno, sull'inverter e sui suoi componenti.

#### C. Strumenti per l'installazione

In questo capitolo si descrivono gli utensili necessari per installare l'inverter e per effettuare i collegamenti elettrici.

#### D. Posizione di installazione

In questo capitolo si descrivono le caratteristiche del luogo di installazione dell'inverter.

#### E. Spostamento dell'inverter

In questo capitolo si descrive come spostare l'inverter nel luogo di installazione.

#### F. Installazione dell'inverter

In questo capitolo si descrive la procedura di montaggio dell'inverter a parete.

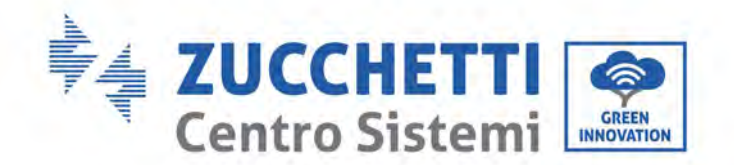

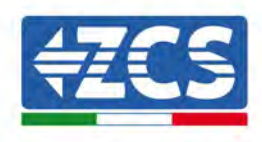

## 4.1. Processo di installazione

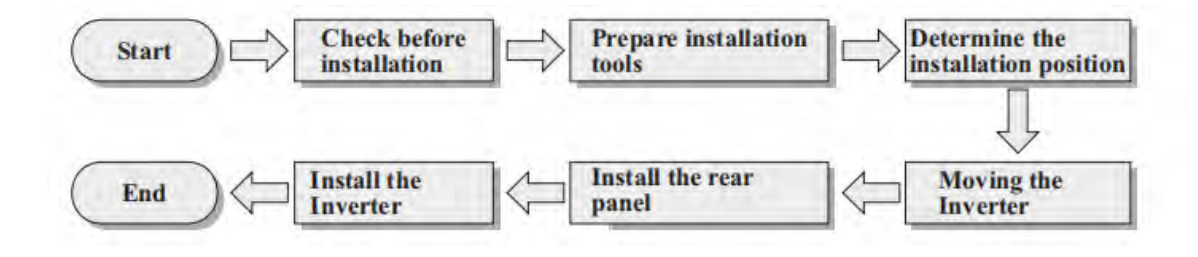

Figura 7 – Fasi di installazione

# 4.2. Controlli prima dell'installazione

## Controllo dell'imballaggio esterno

I materiali e i componenti dell'imballaggio possono essere danneggiati durante il trasporto. Pertanto, controllare i materiali dell'imballaggio esterno prima di installare l'inverter. Ispezionare la superficie della scatola per accertare l'assenza di danni esterni come buchi o tagli. Se si riscontrano danni di qualsiasi natura, non aprire la scatola contenente l'inverter e contattare il fornitore e la società di trasporto non appena possibile.

Si consiglia di rimuovere i materiali imballati dalla scatola 24 ore prima di installare l'inverter.

# Controllo del prodotto

Dopo aver tolto l'inverter dall'imballo, verificare che il prodotto sia integro e completo. Se si riscontrano danni o componenti mancanti, contattare il fornitore e la società di trasporto.

## Contenuto della confezione

Controllare attentamente il contenuto della confezione prima dell'installazione onde accertarsi che nessun elemento all'interno della confezione sia mancante o danneggiato.

L'imballo deve contenere quanto segue:

| N. | Immagini | Descrizione                        | Quantità                 |
|----|----------|------------------------------------|--------------------------|
| 1  |          | AZZURRO 3PH 250KTL-<br>350KTLHV-Z0 | 1 pz                     |
| 2  |          | Pannello posteriore                | 1 pz                     |
| 3  |          | Connettore di ingresso FV+         | 32PZ (Rilevamento terra) |

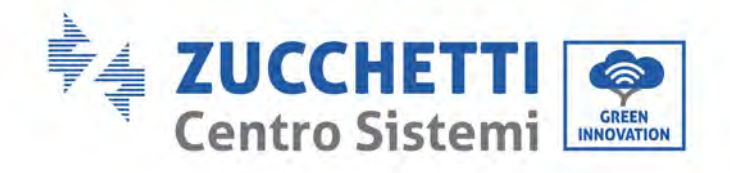

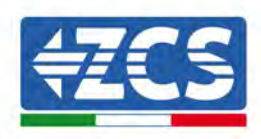

| 4  | And And And And And And And And And And                                                                                                    | Connettore di ingresso FV-    | 32PZ (Rilevamento terra) |
|----|----------------------------------------------------------------------------------------------------|-------------------------------|--------------------------|
| 5  | 0                                                                                                    | Perno metallico FV+           | 32PZ (Rilevamento terra) |
| 6  |                                                                                                    | Perno metallico FV-           | 32PZ (Rilevamento terra) |
| 8  |                                                                                                    | Viti esagonali M12X30         | 4 pz                     |
| 9  |                                                                                                    | Viti esagonali M6*30          | 2 pz                     |
| 10 |                                                                                                    | Manuale                       | 1 PZ                     |
| 11 |                                                                                                    | Scheda di garanzia            | 1 PZ                     |
| 12 |                                                                                                    | Rapporto di ispezione uscente | 1 PZ                     |
| 13 | СКИТЕК СЦЕНТЕ, ТІ ВІСІНОМИС<br>ОМАСЕКНИК АLLA SZONI<br>ИТАКОТО АССЕКТИК ЦАЛІЗАТИ<br>ОМАСЕКНИК АLLA SZONI<br>ИТАКОТО АССЕКТИК ЦАЛІЗАТИ<br>КОЛТО АССЕКТИК ЦАЛІЗАТИ<br>КОЛТО АССЕКТИК ЦАЛІЗАТИ<br>КОЛТО АССЕКТИК ЦАЛІЗАТИ<br>ОКОЛТО АССЕКТИК ЦАЛІЗАТИ<br>НИКОТО АССЕКТИК ЦАЛІЗАТИ<br>ТИКОТО АССЕКТИК ЦАЛІЗАТИ<br>ПО ИТАКОТО АССЕКТИК ЦАЛІЗАТИ<br>ПО ИТАКОТО АСТЕКТИК<br>ПО ИТАКОТО АСТЕКТИК<br>ПО ИТАКОТО АСТЕКТИК<br>ПО ИТАКОТО АСТЕКТИК<br>ПО ИТАКОТО АСТЕКТИК<br>ПО ИТАКОТО АСТЕКТИК<br>ПО ИТАКОТО АСТЕКТИКИ<br>ПО ИТАКОТО АСТЕКТИК<br>ПО ИТАКОТО АСТЕКТИК<br>ПО ИТОКТИК<br>ПО ИТОКТИК<br>ПО ИТОКТИК<br>ПО ИТАКОТО АСТЕКТИК<br>ПО ИТОКТИК<br>ПО ИТОКТИК<br>ПО ИТОКТИК<br>ПО ИТОКТИК<br>ПО ИТОКТИК<br>ПО ИТОКТИК<br>ПО ИТОКТИК<br>ПО ИТОКТИК<br>ПО ИТОКТИК<br>ПО ИТОКТИК<br>ПО ИТОКТИК<br>ПО ИТОКТИК<br>ПО ИТОКТИК<br>ПО ИТОКТИК<br>ПО ИТОКТИК<br>ПО ИТОКТИК<br>ПО ИТОКТИК<br>ПО ИТОКТИК<br>ПО ИТОКТИК<br>ПО И | Certificato di qualità        | 1 PZ                     |

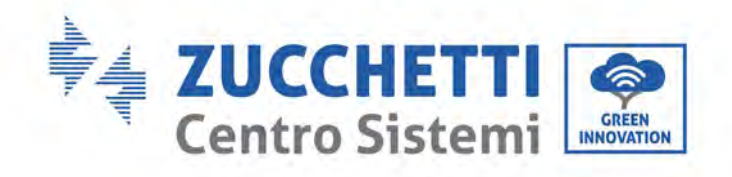

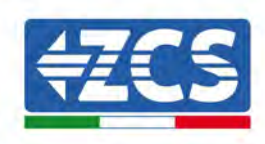

| 14 | (D) | Bulloni di sollevamento M12 | 2 PZ |
|----|-----|-----------------------------|------|
| 15 |     | Connettore COM a 16 pin     | 1 PZ |
| 16 |     | maniglia ausiliaria         | 4PZ  |

# 4.3. Strumenti per l'installazione

I seguenti strumenti sono necessari per l'installazione dell'inverter e per l'allacciamento elettrico; pertanto, prepararli prima dell'installazione.

| N. | Strumento |                                                                | Funzione                                                                                                    |
|----|-----------|----------------------------------------------------------------|----------------------------------------------------------------------------------------------------|
| 1  |           | Trapano a percussione<br>Trapano - Punta consigliata: 12<br>mm | Per praticare i fori nel muro per<br>il fissaggio della staffa                                                |
| 2  |           | Trapano elettrico<br>Consigliato: punta trapano da 12<br>mm    | Per praticare i fori nel muro per<br>il fissaggio della staffa                                                |
| 3  |           | Cacciavite                                                     | Per avvitare e svitare le viti per i<br>vari collegamenti                                                     |
| 4  |           | Spelafili                                                      | Per preparare i cavi per il<br>cablaggio                                                                      |
| 5  |           | Chiave inglese regolabile<br>(apertura superiore a 32 mm)      | Per serrare i bulloni                                                                                         |
| 6  |           | Chiave a brugola da 6 mm                                       | Per avvitare l'inverter alla staffa<br>di montaggio a parete e aprire il<br>coperchio anteriore dell'inverter |

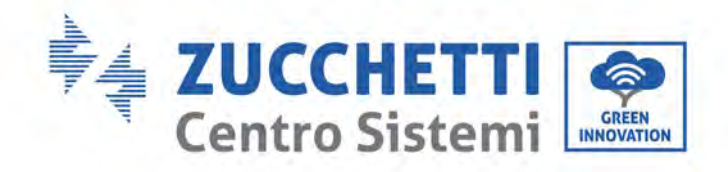

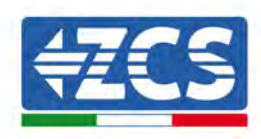

| 7  |                                                                                                    | Chiave a bussola M5          | Per serrare i bulloni                                         |
|----|----------------------------------------------------------------------------------------------------|------------------------------|---------------------------------------------------------------|
| 8  | Contraction of the second second seco | Strumento di crimpatura RJ45 | Per crimpare i connettori RJ45<br>per i cavi di comunicazione |
| 9  |                                                                                                    | Martello di gomma            | Per inserire i tasselli a<br>espansione nei fori della parete |
| 10 | O POIL                                                                                                    | Strumento di rimozione MC4   | Per rimuovere i connettori CC<br>dall'inverter                |
| 11 |                                                                                                    | Pinze diagonali              | Per tagliare e stringere le<br>estremità del cavo             |
| 12 |                                                                                                    | Strumento spelafili          | Per rimuovere la guaina esterna<br>dei cavi                   |
| 13 |                                                                                                    | Cesoie per cavi              | Per tagliare i cavi di<br>alimentazione                       |
| 14 |                                                                                                    | Strumento di crimpatura      | Per crimpare i cavi di<br>alimentazione                       |
| 15 |                                                                                                    | Multimetro                   | Per controllare i valori di<br>tensione e corrente            |
| 16 | 4                                                                                                    | Pennarello                   | Per segnare i fori sul muro per<br>una migliore precisione    |
| 17 |                                                                                                    | Metro a nastro               | Per misurare le distanze                                      |

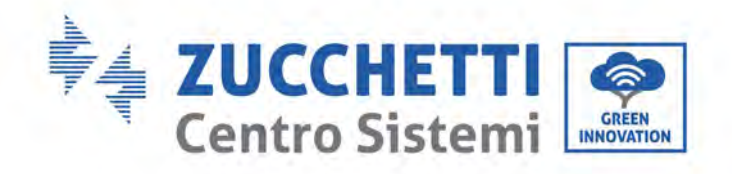

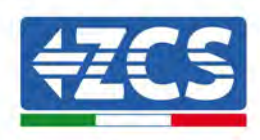

| 18 | 0-180° | Bolla                  | Per assicurarsi che la staffa sia in<br>piano |
|----|--------|------------------------|-----------------------------------------------|
| 19 | in the | Guanti ESD             | Indumenti protettivi                          |
| 20 |        | Occhiali di sicurezza  | Indumenti protettivi                          |
| 21 |        | Maschera di protezione | Indumenti protettivi                          |

# 4.4. Posizione di installazione

Selezionare una sede appropriata per installare il prodotto per garantire che l'inverter possa funzionare in condizioni di alta efficienza. Quando si seleziona una sede per l'inverter, tenere conto di quanto segue:

Nota: Installare verticalmente o rovesciato all'indietro di 0-75°; non installare in avanti o capovolto!

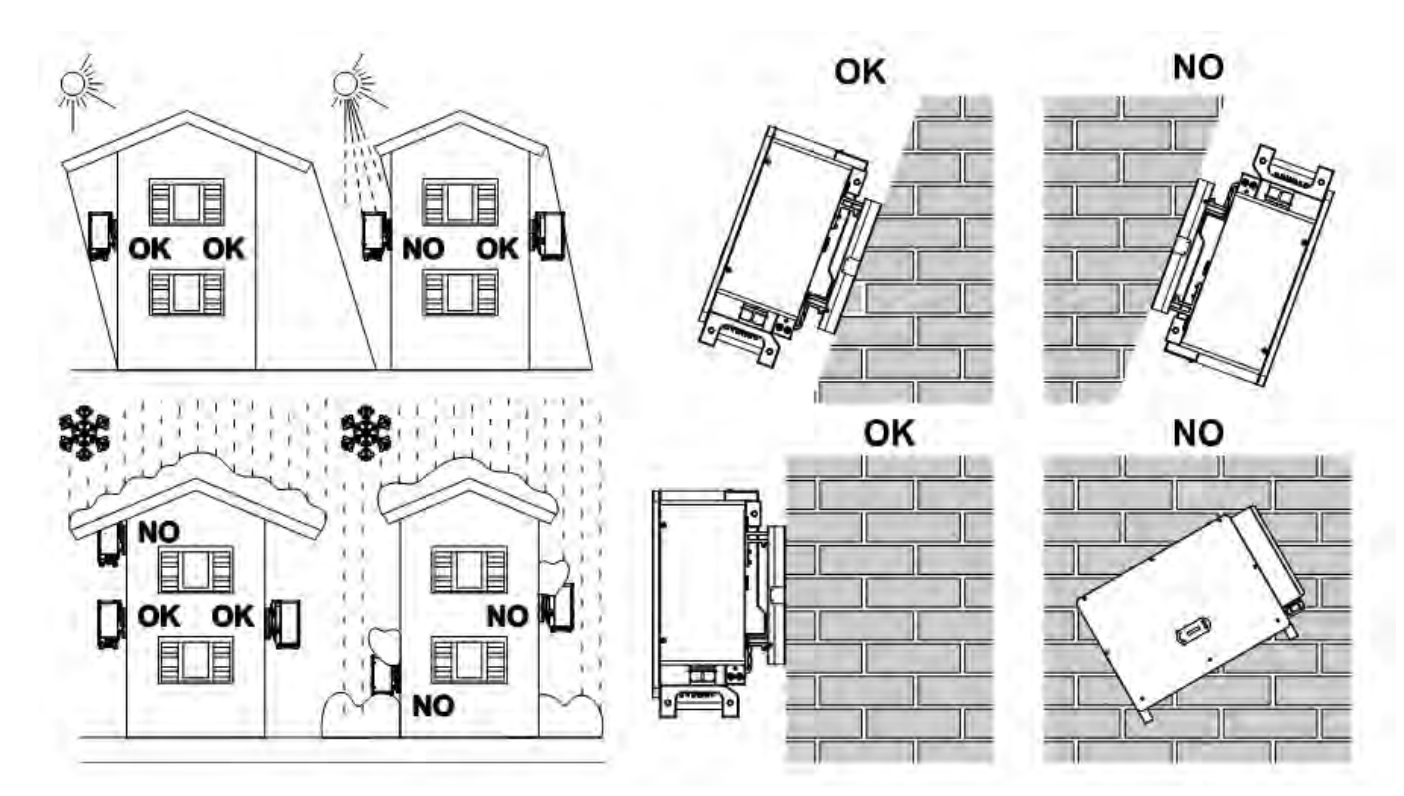

Manuale utente 3PH 250KTL-350KTL HV-Z0 Rev. 1.1 10/14/2024

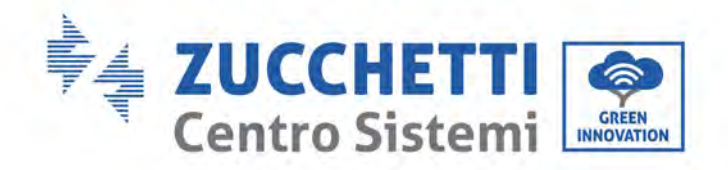

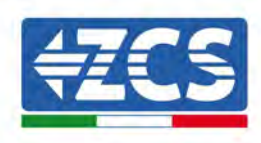

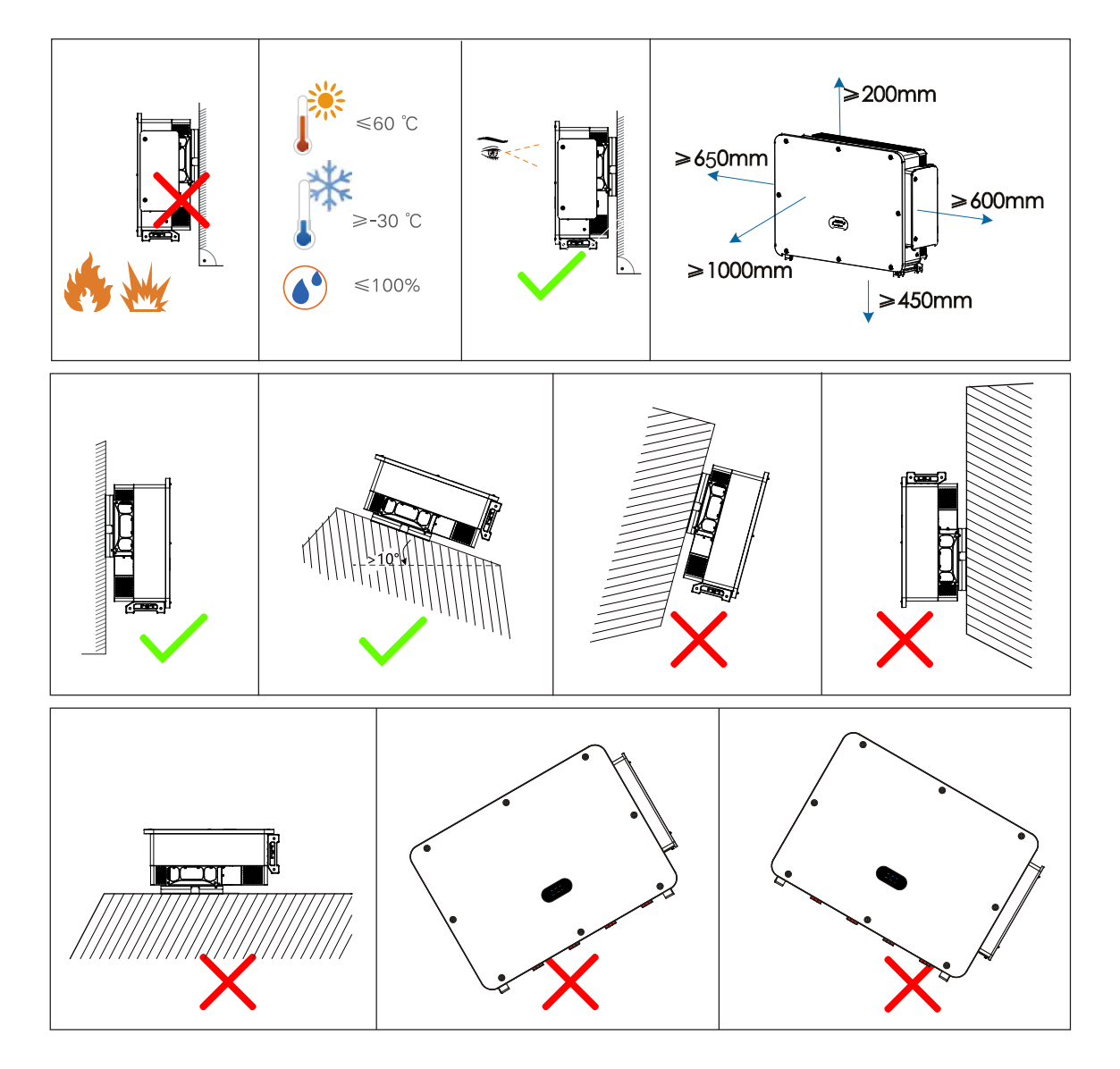

Figura 9 - Requisiti per l'installazione di un singolo inverter

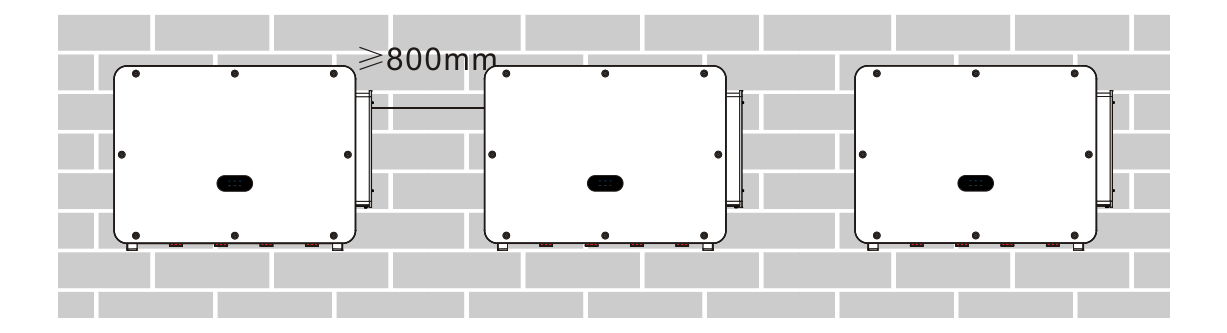

Manuale utente 3PH 250KTL-350KTL HV-Z0 Rev. 1.1 10/14/2024

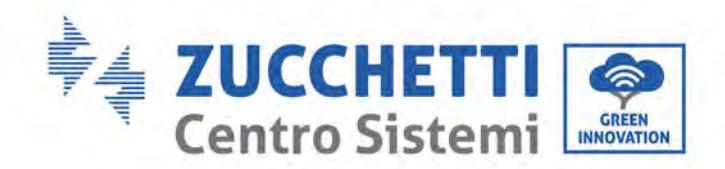

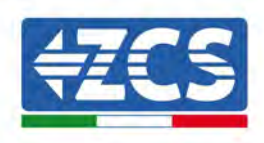

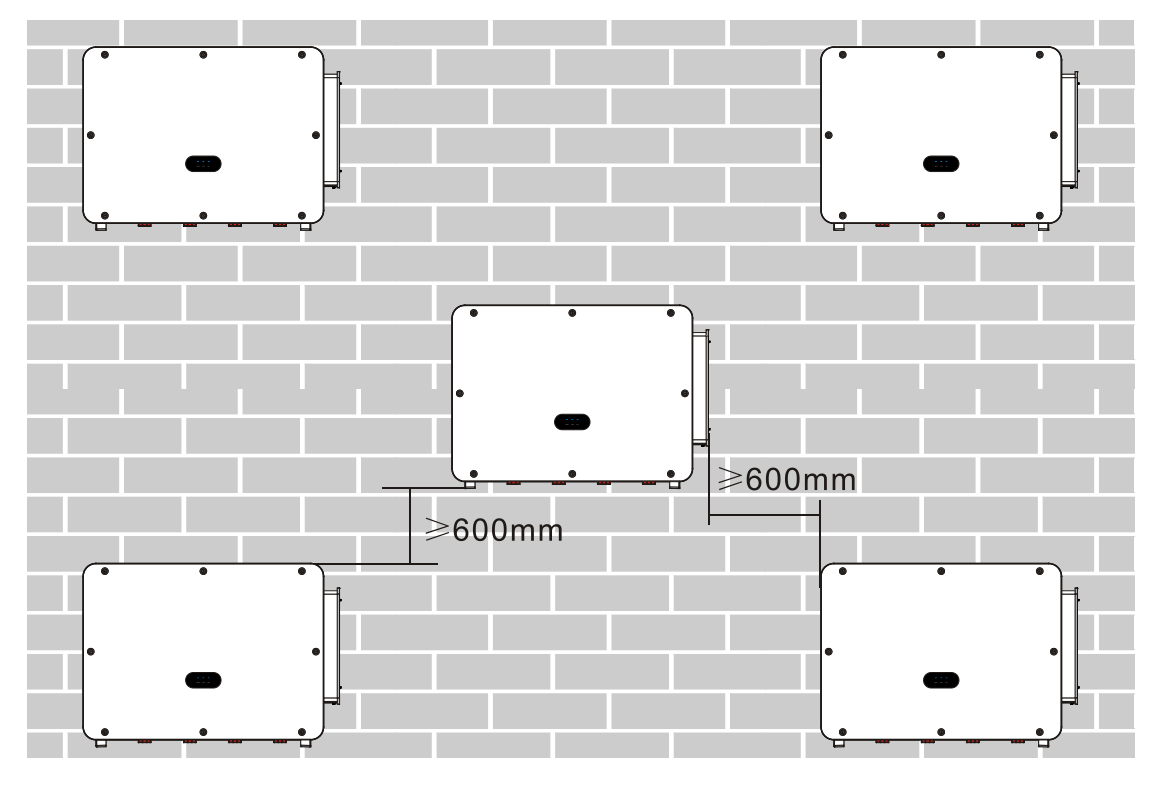

Figura 8 – Requisiti per l'installazione di più inverter

**Nota:** Per motivi di sicurezza, ZCS S.p.A. e/o i suoi partner non possono effettuare riparazioni tecniche o interventi di manutenzione, né spostare l'inverter da e verso terra se è stato installato ad un'altezza superiore a 180 cm dal suolo.

Gli inverter installati ad altezze maggiori devono essere spostati a terra prima di poter essere riparati o sottoposti a manutenzione.

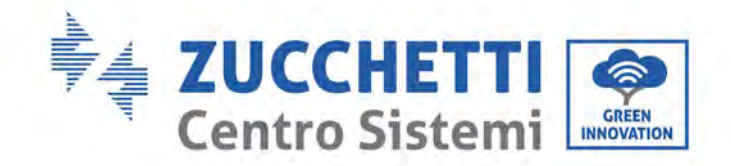

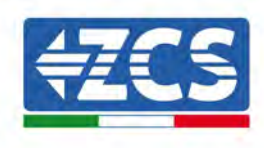

# 4.5. Movimentazione dell'inverter 3PH 250KTL-350KTLHV-Z0

#### In questo capitolo si descrive come spostare correttamente l'inverter

1) Una volta aperta la confezione, inserire le mani nelle fessure su entrambi i lati dell'inverter e afferrarlo come mostrato nella figura seguente. Per eseguire questa operazione sono necessari due operatori al fine di garantire la sicurezza delle persone e la corretta manipolazione dell'inverter.

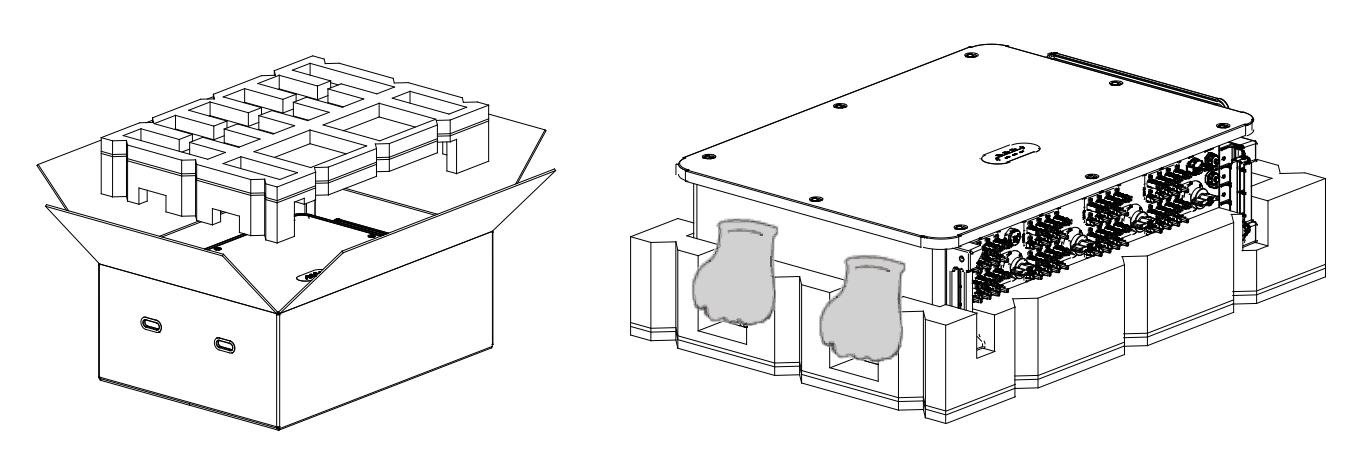

Figura 9 - Estrazione dell'inverter dall'imballaggio

2) Sollevare l'inverter dalla scatola di imballaggio e portarlo nel luogo di installazione.

|            | <ul> <li>Per evitare danni e lesioni personali, tenere saldamente l'inverter durante lo spostamento in quanto è un apparecchio pesante.</li> <li>Non posizionare l'inverter con i terminali di ingresso/uscita a contatto con altre superfici, poiché queste non sono progettate per sostenere il peso dell'inverter. Posizionare sempre l'inverter in orizzontale.</li> <li>Quando si posiziona l'inverter a terra, assicurarsi di posizionare un supporto sotto l'unità per proteggere lo sportello anteriore.</li> </ul> |
|------------|----------------------------------------------------------------------------------------------------|
| Attenzione | <ul> <li>Utilizzare la maniglia ausiliaria all'interno della confezione per spostare<br/>l'inverter. Dopo l'uso, conservarlo bene per l'uso futuro.</li> </ul>                                                                                                    |

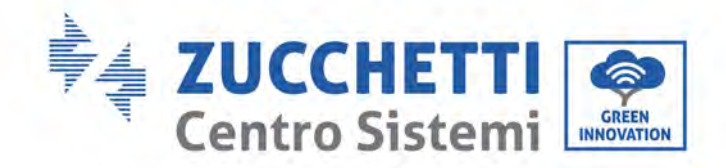

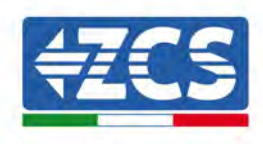

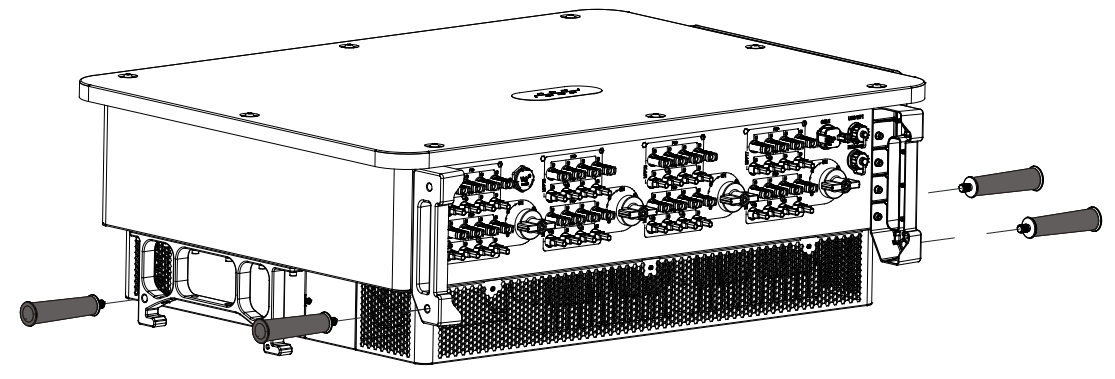

Figura 10 - Posizione della maniglia ausiliaria

3) Apparecchiatura di sollevamento.

Serrare le viti dei due anelli M12 sui lati dell'inverter secondo le istruzioni del diagramma seguente (Nota: gli anelli M12 devono essere predisposti in precedenza).

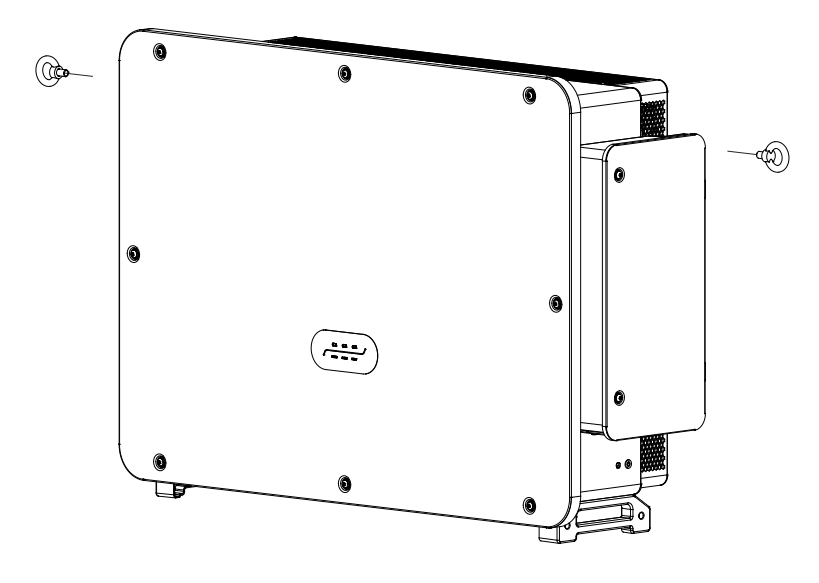

Figura 11 - Installazione degli anelli

Allacciare e legare la fune attraverso i due anelli. Sollevare l'inverter a 50 mm dal suolo utilizzando un sistema di sollevamento, controllare il dispositivo di serraggio dell'anello di sollevamento e della fune. Dopo aver verificato che la legatura è sicura, sollevare l'inverter fino alla destinazione.

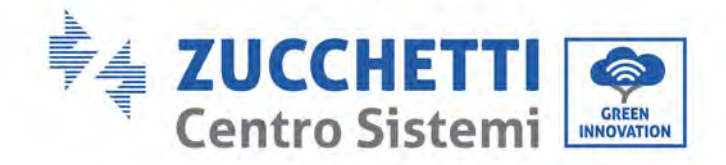

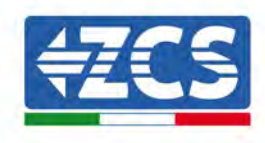

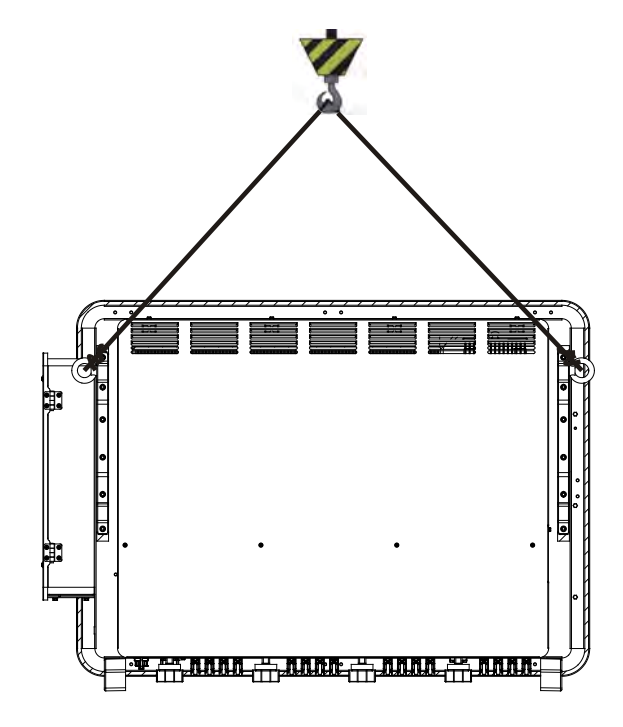

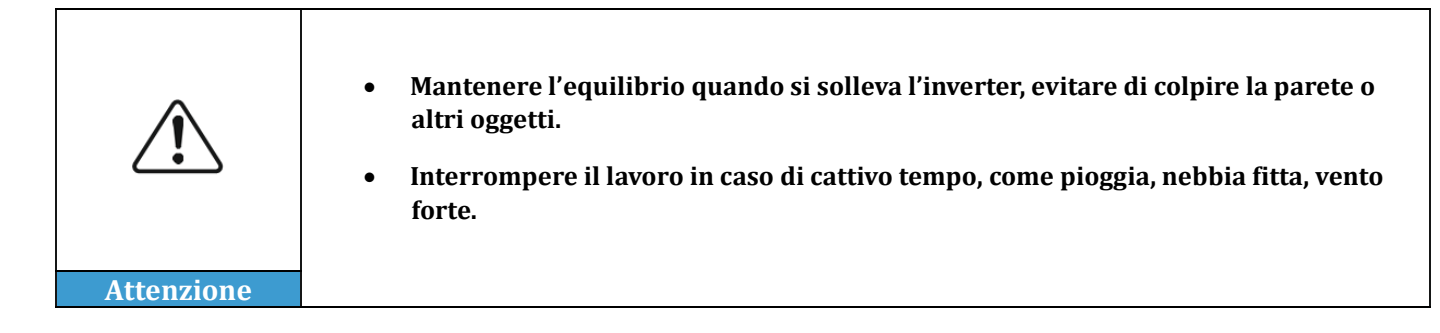

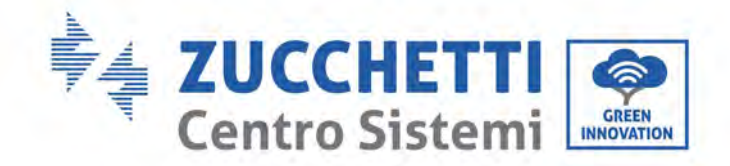

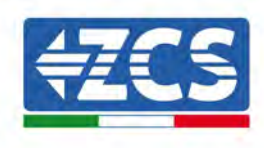

# 4.6. Installazione dell'inverter 3PH 250KTL-350KTLHV-Z0

Assicurarsi sempre che l'inverter sia sganciato dai collegamenti elettrici prima di installare l'inverter. Prima di effettuare i fori col trapano, assicurarsi di evitare le linee delle utenze nella parete per evitare rischi!

1) Posizionare il pannello posteriore sulla parete di montaggio, determinare l'altezza di montaggio della staffa e contrassegnare di conseguenza i fori. Praticare i fori utilizzando il trapano a percussione, mantenere il trapano perpendicolarmente alla parete e assicurarsi che la posizione dei fori sia adatta per i bulloni di espansione.

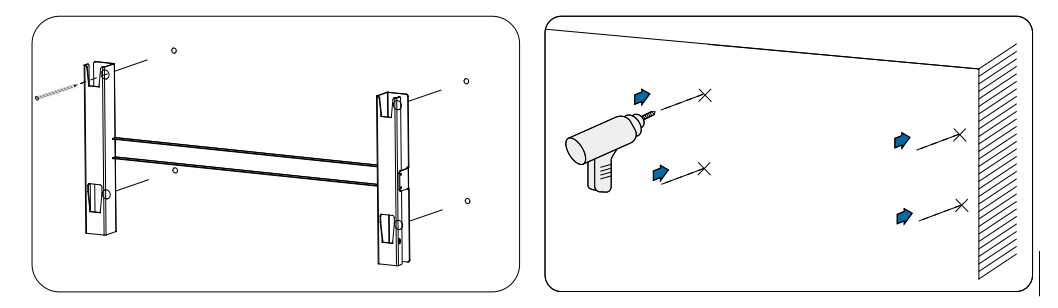

Figura 12 - Trapanatura dei fori sulla parete di montaggio

2) Inserire il bullone di espansione verticalmente nel foro (Specifiche raccomandate: M10\*90).

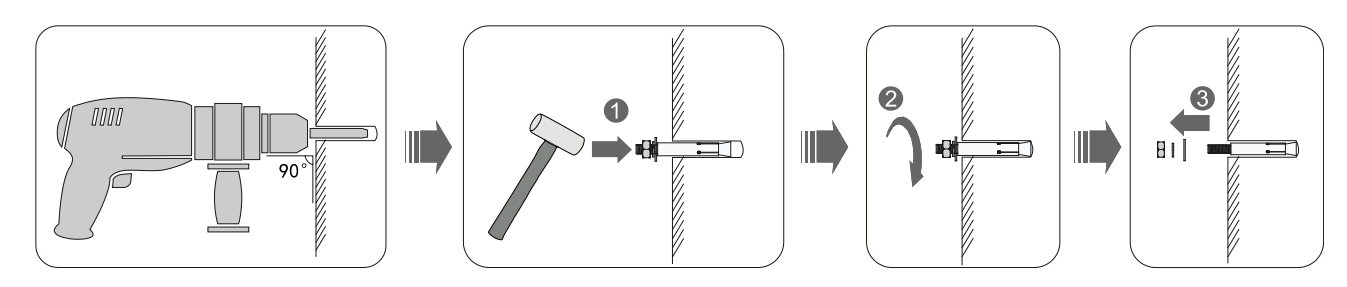

Figura 13 - Viti nei fori

3) Allineare il pannello posteriore alle posizioni dei fori, fissare i pannelli posteriori sulla parete serrando il bullone a espansione con i dadi.

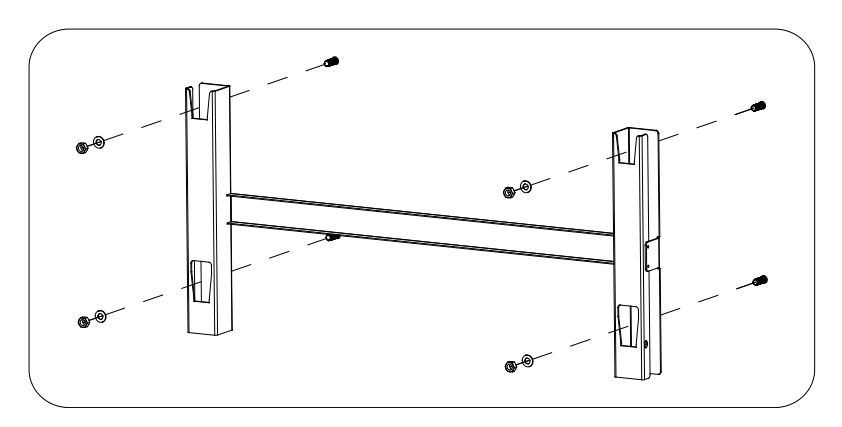

Figura 14 - Installare il pannello posteriore

Manuale utente 3PH 250KTL-350KTL HV-Z0 Rev. 1.1 10/14/2024

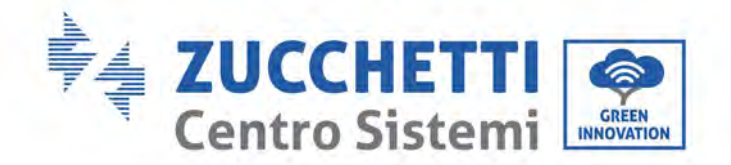

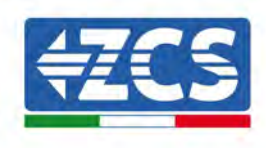

4) Sollevare l'inverter e agganciarlo al pannello posteriore, fissando entrambi i lati con la vite M6 (accessori).

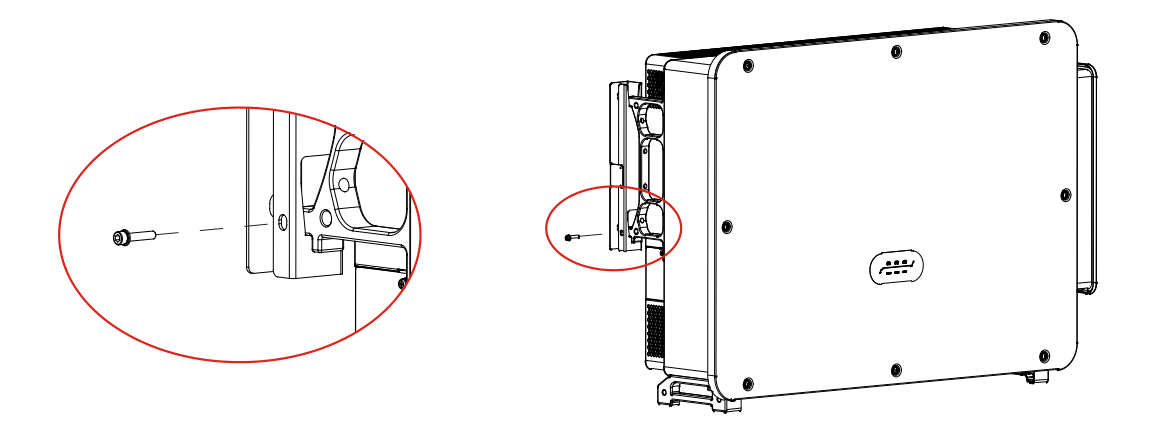

Figura 15 - Fissare l'inverter

5) Utilizzare la staffa di montaggio a parete, accertarsi che la posizione dell'asta sia allo stesso livello utilizzando una livella e contrassegnare il punto con un pennarello.

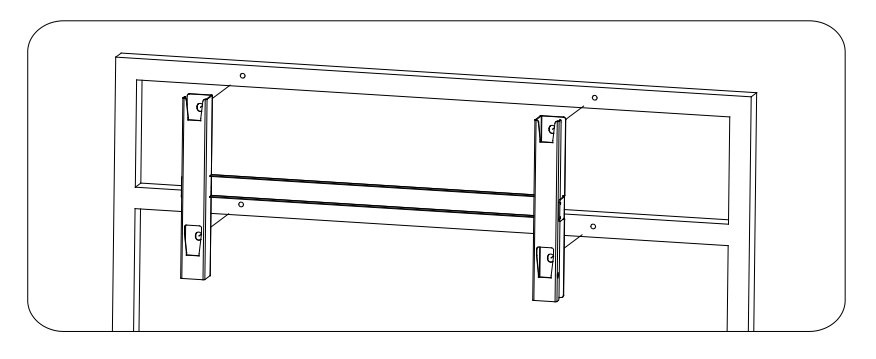

Figura 16 – Verificare la posizione del foro

6) Forare con un trapano a percussione; prestare attenzione a non lasciare macchie.

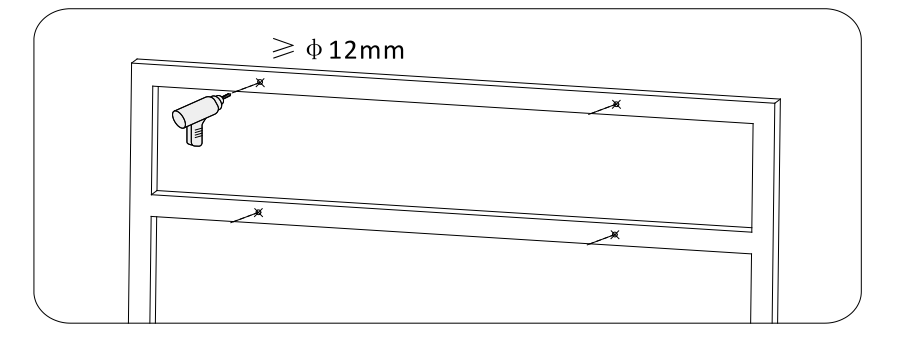

Figura 17 - Trapanamento dei fori

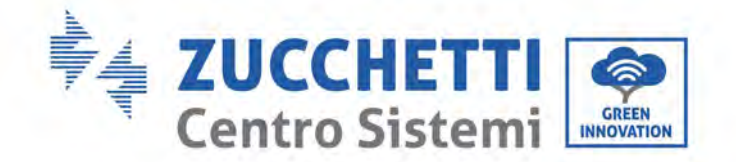

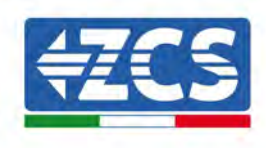

7) Utilizzare la vite M12 e la rondella piatta M12 per fissare la staffa alla parete (Nota: la vite M10\*50 e la rondella piatta M10 devono essere predisposte in precedenza).

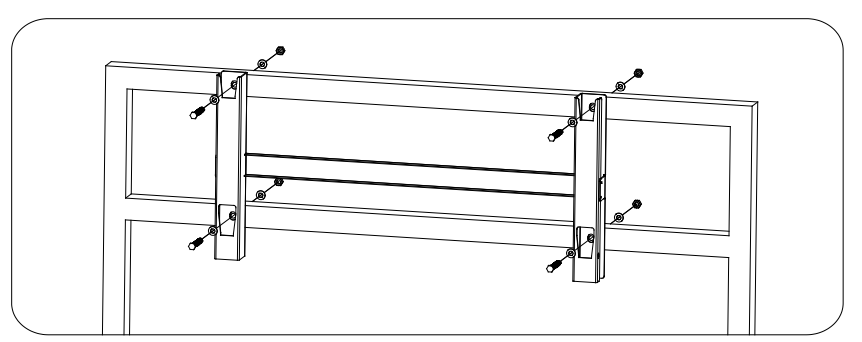

8) Ripetere il passo 4).

Figure 18 - Fissaggio della staffa alla parete

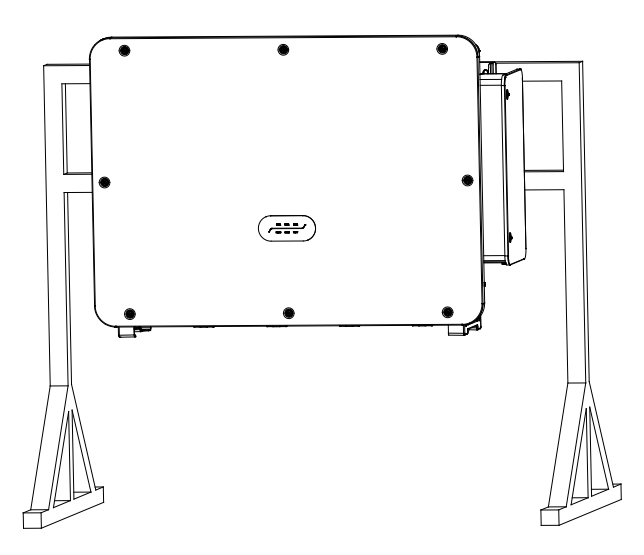

Nota: se l'altezza tra il suolo e la staffa è inferiore a 1,5 m, utilizzare la maniglia ausiliaria per l'installazione. In caso contrario, utilizzare un'apparecchiatura di sollevamento.

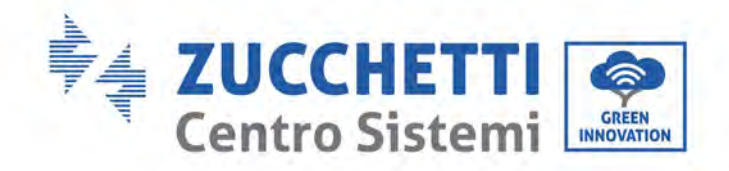

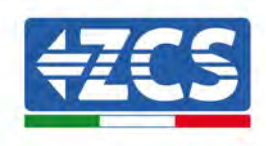

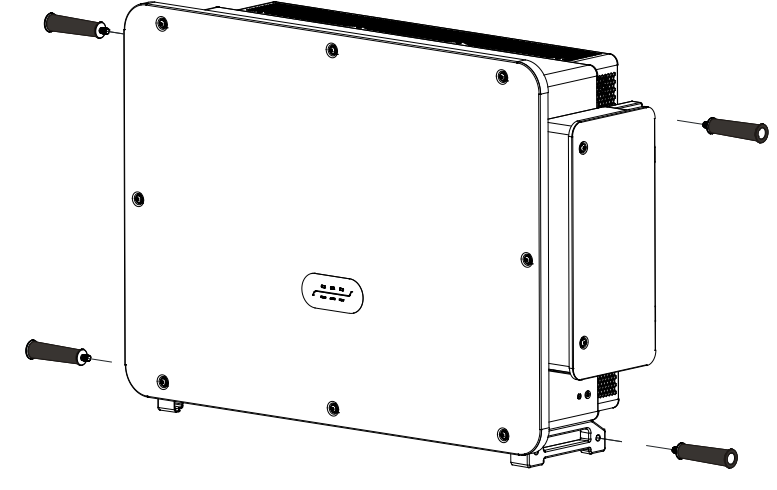

Figura 19 - Posizione di installazione della maniglia ausiliaria

# 5. Collegamenti elettrici

#### Precauzioni di sicurezza in questo capitolo

Questo capitolo descrive i collegamenti elettrici da eseguire per l'inverter 3PH 250KTL-350KTLHV-Z0. Leggere attentamente la presente sezione prima di collegare i cavi.

**NOTA:** prima di effettuare qualsiasi collegamento elettrico, assicurarsi che gli interruttori CC e CA siano aperti. Ricordare che la carica elettrica accumulata rimane nel condensatore dell'inverter dopo lo spegnimento degli interruttori CC e CA; pertanto, è necessario attendere almeno 25 minuti per consentire al condensatore di scaricarsi completamente.

| Attenzione | L'inverter deve essere installato e riparato da tecnici professionisti o elettricisti.<br>Durante le operazioni elettriche, l'operatore deve indossare dispositivi di<br>protezione.                                                                                                    |  |
|------------|----------------------------------------------------------------------------------------------------|--|
| Pericolo   | Prima del collegamento elettrico, utilizzare materiale opaco per coprire i moduli<br>FV o scollegare l'interruttore CC della stringa FV. I pannelli FV produrranno<br>tensione pericolosa se esposti alla luce del sole.<br>Non chiudere l'interruttore di circuito CA/CC prima di avere completato il<br>collegamento elettrico e prevenire il collegamento errato.                                                                                                    |  |
| Nota       | La tensione massima a circuito aperto della stringa fotovoltaica deve essere<br>inferiore a 1500 V.<br>L'inverter 3PH 250KTL-350KTLHV-Z0 presenta 6-8 canali di ingresso<br>indipendenti (MPPT); tutti i moduli fotovoltaici ad essi collegati devono essere<br>dello stesso modello e marca, nonché essere posizionati con lo stesso<br>orientamento (azimut solare e angolo di inclinazione).<br>I cavi utilizzati nell'impianto FV devono essere saldamente collegati, esenti da<br>danni, ben isolati e di dimensioni adeguate. |  |

4,1. Collegamenti elettrici In questo capitolo si descrive la procedura per effettuare i collegamenti elettrici.

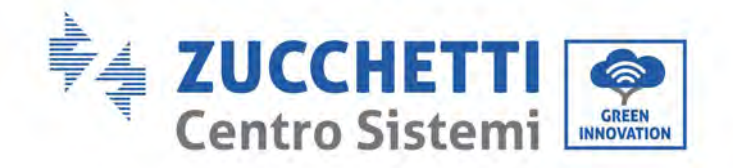

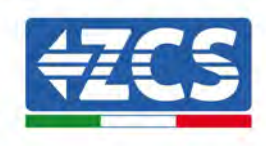

#### 4,2. Connettore terminale

In questo capitolo si presenta il layout delle porte dei terminali dell'inverter.

**4,3. Collegamento del cavo PNGD (messa a terra)** In questo capitolo si descrive il collegamento del cavo di messa a terra (PGND) per la messa a terra dell'inverter.

**4,4. Collegamento dei cavi di alimentazione in uscita CA** In questo capitolo si descrive il collegamento dell'inverter alla rete CA mediante i cavi di alimentazione CA (in seguito al collegamento alla rete da parte del distributore).

**4,5. Collegamento dei cavi di alimentazione in ingresso CC** In questo capitolo si descrive il collegamento delle stringhe fotovoltaiche all'inverter tramite i cavi di alimentazione CC.

#### 4,6. Metodi di cablaggio consigliati

Il presente capitolo introduce i metodi di cablaggio consigliati.

#### 4,7. Collegamento dei cavi di comunicazione

In questo capitolo si descrivono i cavi WiFi/USB, COM e come collegarli alle porte WiFi/USB.

#### 4,8. Controllo di sicurezza

Prima di azionare l'inverter, controllare il pannello FV, il collegamento di sicurezza lato CC dell'inverter e il collegamento di sicurezza lato CA.

# 5.1. Collegamenti elettrici

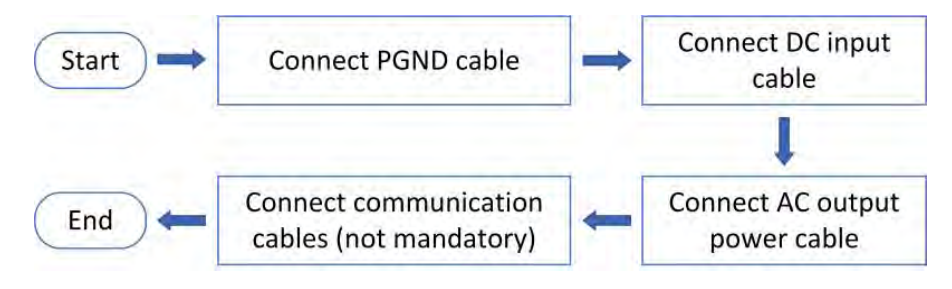

Figura 20 - Diagramma di flusso per il collegamento dei cavi all'inverter

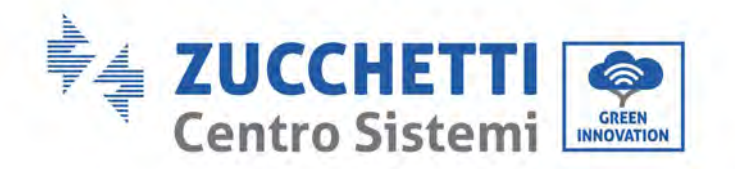

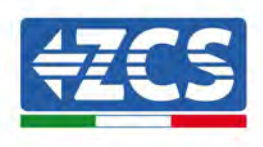

# 5.2. Connettore terminale

Descrizione del connettore come indicato di seguito:

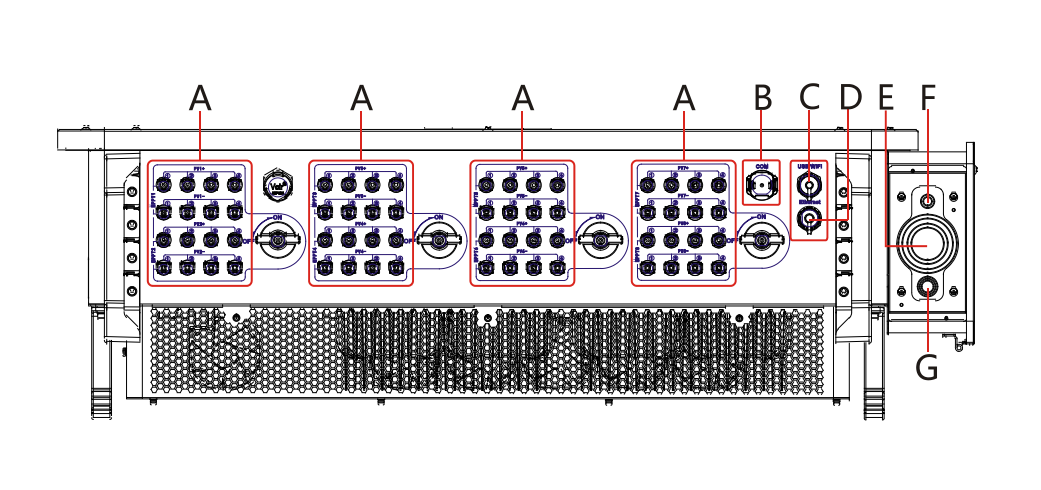

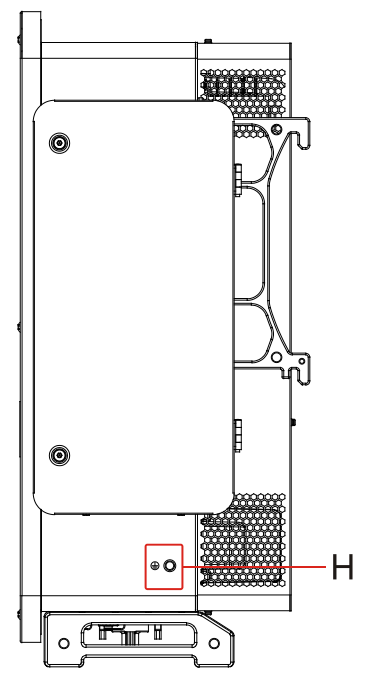

\*scattare una foto come riferimento

| N° | Nome                     |           | Descrizione                                |
|----|--------------------------|-----------|--------------------------------------------|
| A  | Terminali di ingresso CC | PVX+/PVX- | Connettore FV                              |
| В  | RS485                    | СОМ       | Porta di comunicazione<br>RS485/porta DRMs |
| C  | Porta USB                | USB/WIFI  | Porta USB                                  |
| D  | RJ45                     | Ethernet  | Porta Ethernet                             |
| E  | Terminali di uscita CA   |           | Terminale di uscita CA                     |
| F  | Terminal Alimentazione   |           | Cablaggio alimentazione                    |

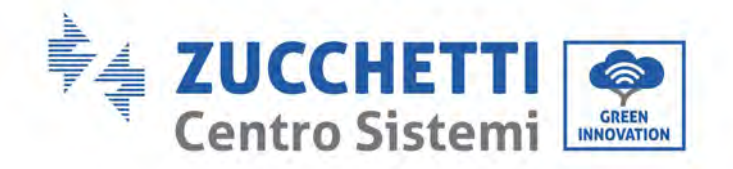

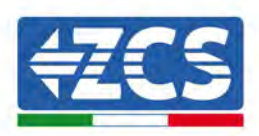

|   | Asse di tracciamento | sistema di tracciamento                                                                                 |
|---|----------------------|----------------------------------------------------------------------------------------------------|
| G | Messa a terra        | Collegamento del terminale<br>di messa a terra, sceglierne<br>almeno uno per il<br>collegamento a terra |
| Н | Messa a terra        | Messa a terra affidabile per<br>inverter                                                                |

\*Nota: Serrare la vite per limitare la coppia dell'interruttore CC, rendendo impossibile ruotare l'interruttore CC da OFF a ON o da ON a OFF. Rimuovere la vite prima di ruotare l'interruttore CC da OFF a ON o da ON a OFF.
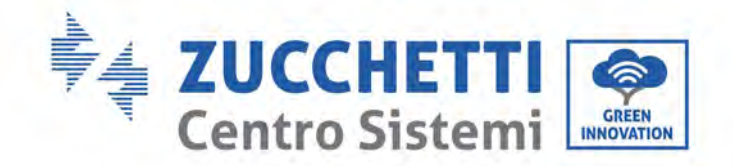

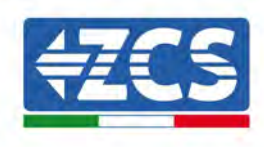

### 5.3. Collegamento dei cavi PNGD (messa a terra)

Collegare l'inverter 3PH 250KTL-350KTLHV-Z0 all'elettrodo di terra utilizzando cavi di protezione di terra (PGND).

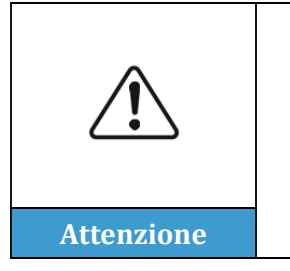

L'inverter è sprovvisto di trasformatore, pertanto le polarità positiva e negativa della stringa fotovoltaica NON necessitano di messa a terra. In caso contrario, l'inverter potrebbe non funzionare. Tutte le parti metalliche non sotto carico (come il telaio del modulo FV, il rack FV, l'alloggiamento della scatola di collegamento e l'alloggiamento dell'inverter) nel sistema di alimentazione FV devono essere collegate a terra.

#### Prerequisiti:

Preparazione: preparare il cavo di terra (si consiglia S/2 mm<sup>2</sup> ("S" è l'area della sezione trasversale dei cavi in uscita CA), cavo esterno giallo verde.

#### **Procedura:**

1) Togliere lo strato isolante per una lunghezza appropriata utilizzando uno spelafili.

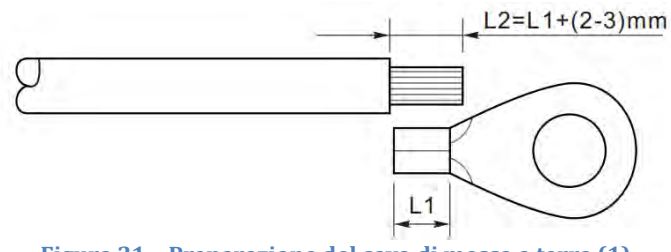

Figura 21 - Preparazione del cavo di messa a terra (1)

Nota: L2 è circa 2-3 mm più lungo di L1.

2) Inserire i fili con le anime esposte nel terminale OT e crimparli con una pinza crimpatrice, come illustrato nella figura sotto riportata. Si consiglia di utilizzare il terminale OT: Cavo OTM8: ≥16 mm<sup>2</sup>

**Nota 1**: L3 corrisponde alla lunghezza tra lo strato isolante del cavo di terra e la parte crimpata, mentre L4 la distanza tra la parte crimpata e i fili conduttori che sporgono dalla parte crimpata.

**Nota 2**: la cavità formata dopo che il conduttore è stato crimpato deve avvolgere completamente i fili del conduttore. Il nucleo del filo deve essere a stretto contatto con il terminale.

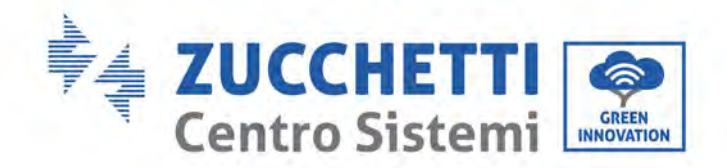

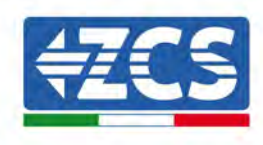

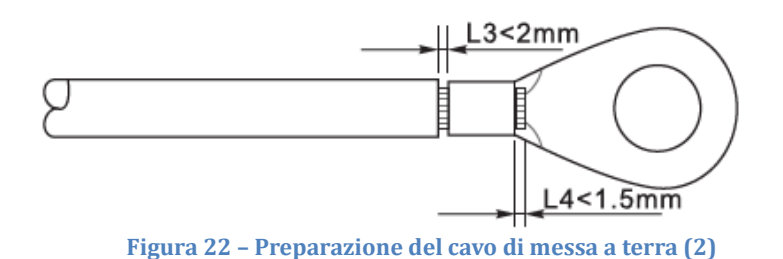

3) Togliere la vite dal lato inferiore dell'inverter (vedi figura), collegare il cavo di messa a terra al punto di messa a terra e serrare la vite di raggruppamento. La coppia di serraggio è 6-7 Nm.

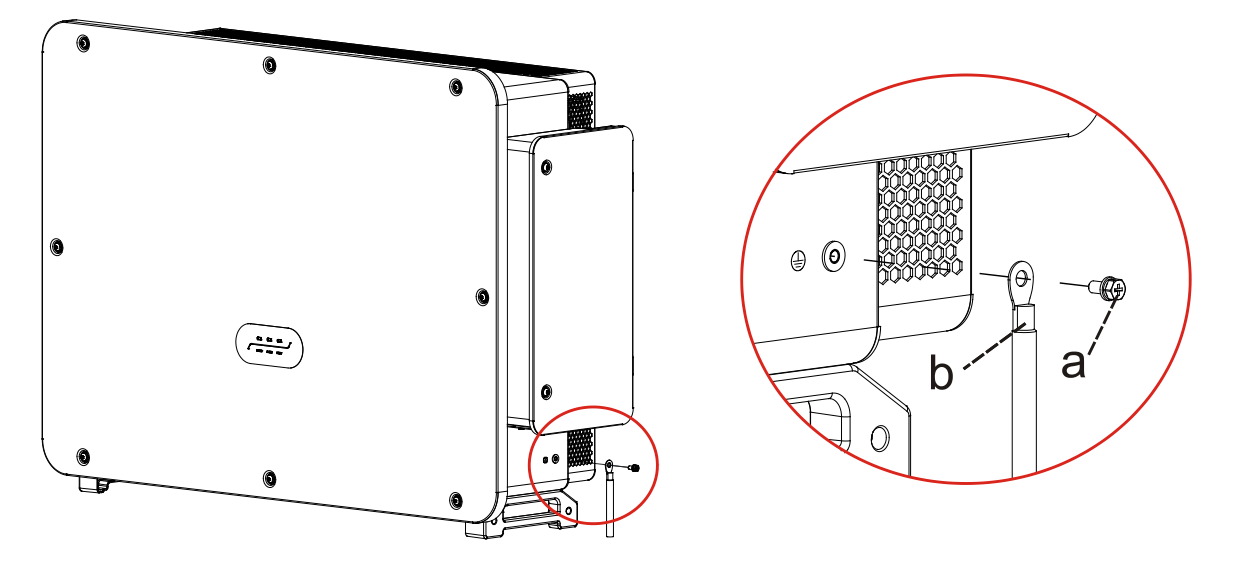

a. vite esagonale M8 b. cavo di messa a terra

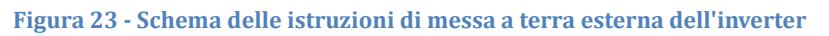

**Nota**: per garantire le prestazioni anticorrosive dei terminali di terra, applicare su di essi gel di silice dopo aver collegato il cavo di terra.

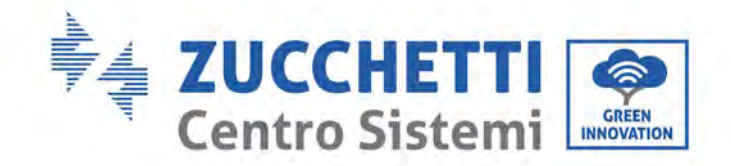

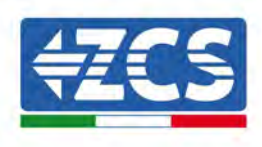

### 5.4. Collegamento dei cavi di alimentazione in uscita CA

L'inverter è dotato di un'unità di monitoraggio della corrente residua (RCMU) standard e integrata: quando l'inverter rileva un eccesso di corrente di dispersione pari a 300 mA, si stacca dalla rete elettrica per protezione. Per il dispositivo a corrente residua esterna (RCD), la corrente residua nominale deve essere di 300 mA o superiore.

#### **Condizione preliminare:**

Il lato CA dell'inverter deve collegare una corrente di circuito trifase per garantire che l'inverter possa essere staccato dalla rete elettrica in condizioni anomale. Il cavo CA deve soddisfare i requisiti del gestore della rete locale.

#### Procedura di collegamento dei cavi

Aprire la scatola del cablaggio.

- Con un cacciavite M6, svitare le due viti sulla scatola del cablaggio.
- Aprire il coperchio della scatola dei cavi.

#### Nota:

- Non aprire il coperchio della scheda principale dell'inverter.
- Prima di aprire la scatola del cablaggio, accertarsi che non vi siano collegamenti CC e CA.
- In caso di apertura della scatola dei cavi durante una giornata di neve o di pioggia, adottare le misure di protezione necessarie per evitare che la neve e la pioggia penetrino nella scatola del cablaggio. Altrimenti non aprire la scatola del cablaggio.
- Non lasciare viti inutilizzate nella scatola del cablaggio.
- Fase 1: Con un cacciavite M6, svitare le due viti sulla scatola del cablaggio.
- Fase 2: Aprire il coperchio della scatola dei cavi.

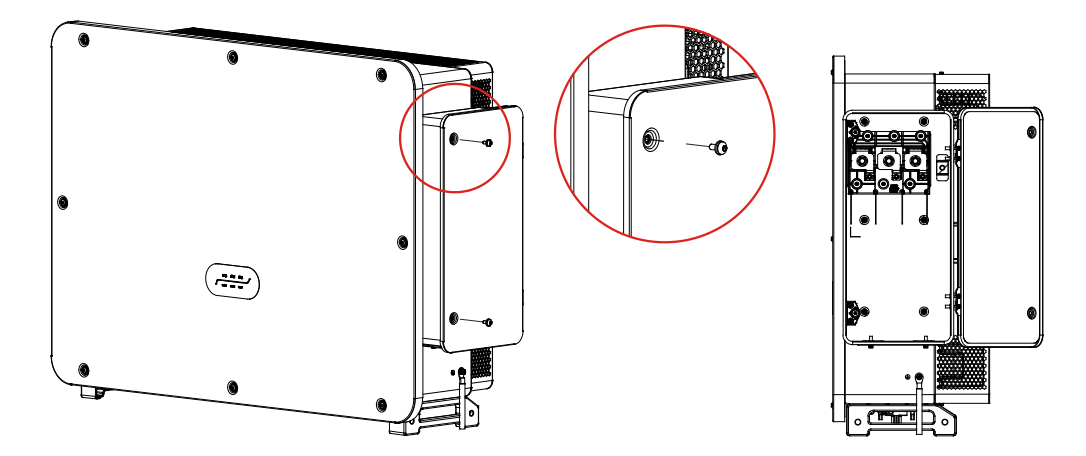

Figura 24 - Apertura della scatola del cablaggio

Manuale utente 3PH 250KTL-350KTL HV-Z0 Rev. 1.1 10/14/2024

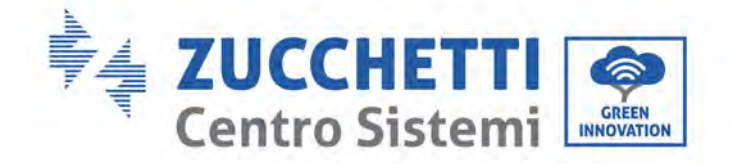

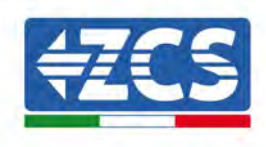

#### Cablaggio dei terminali e precauzioni

Nota:

- Prima di collegarsi alla rete, accertarsi che la tensione e la frequenza della rete locale soddisfino i requisiti dell'inverter ; per qualsiasi domanda rivolgersi alla società del gestore della rete locale per assistenza.
- L'inverter può collegarsi alla rete solo dopo che si è ottenuta l'autorizzazione dal gestore della rete locale.
- Non collegare carichi tra l'inverter e l'interruttore automatico CA
- Requisito OT/DT
- Quando si utilizza un cavo con l'anima in rame, utilizzare un connettore terminale in rame.
- Quando si utilizza un cavo in alluminio rivestito in rame, utilizzare un connettore terminale in rame
- Quando si utilizza un cavo con l'anima in alluminio, utilizzare un connettore terminale di transizione in rame e alluminio o un connettore terminale in alluminio
- Se si utilizza un cavo in lega di alluminio, utilizzare terminali di cablaggio di transizione in ramealluminio, o terminali di cablaggio in alluminio insieme a distanziatori di transizione in rame-alluminio.

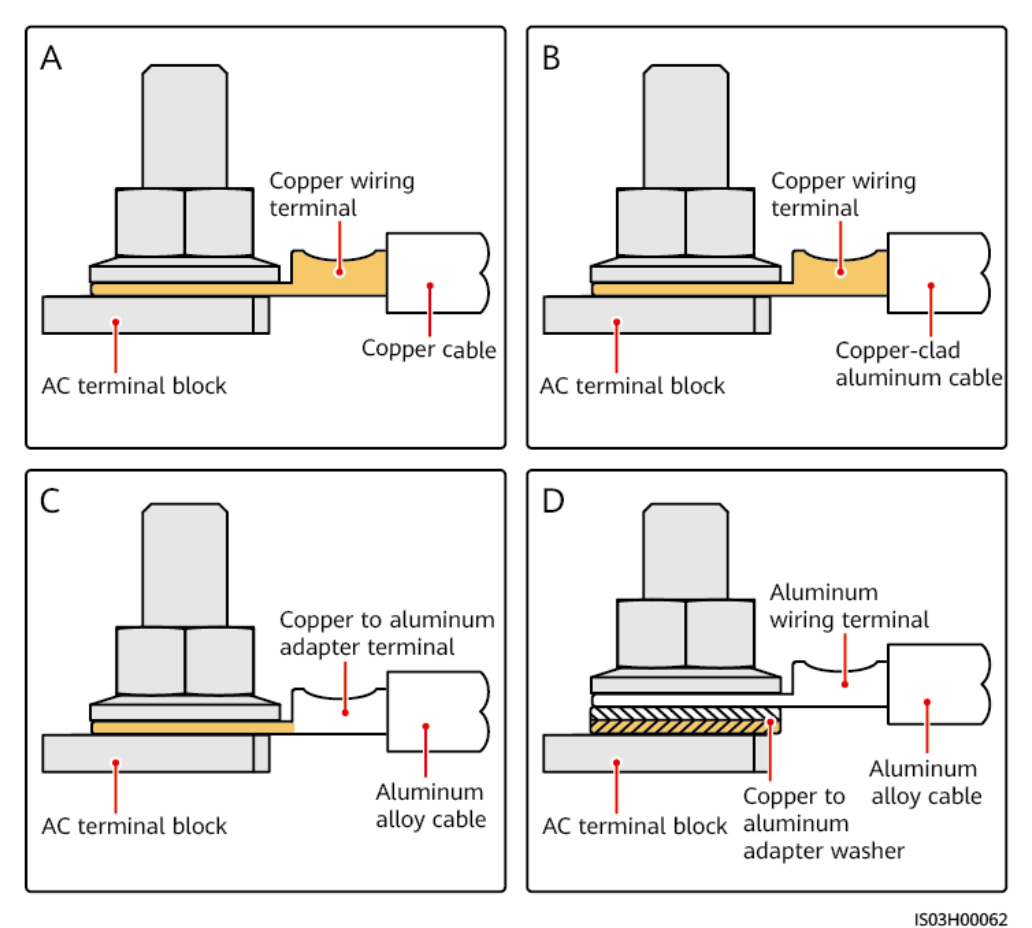

Figura 25 – Requisito OT/DT per il collegamento del terminale

Manuale utente 3PH 250KTL-350KTL HV-Z0 Rev. 1.1 10/14/2024

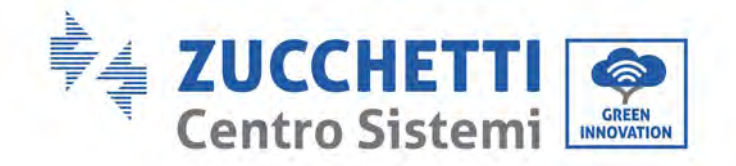

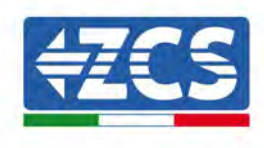

CAUTELA: Il contatto diretto tra conduttori di rame e alluminio causerà corrosione galvanica e comprometterà l'affidabilità del collegamento elettrico.

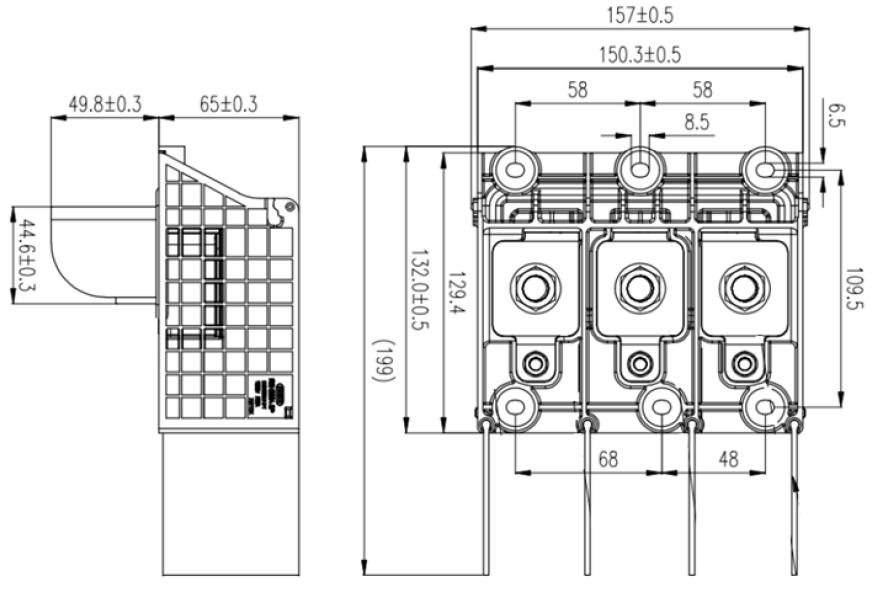

Figura 26 - Dimensioni del terminale CA

#### Procedura di cablaggio

Nel capitolo si utilizza un filo a cinque anime come esempio, ma il filo a quattro conduttori ha la stessa procedura di collegamento.

La tabella seguente presenta le dimensioni consigliate del cavo CA.

| Nome                                                        | Тіро                                                                                                    | Area (mm²)                                                                                                    | Diametro esterno      |
|-------------------------------------------------------------|----------------------------------------------------------------------------------------------------|----------------------------------------------------------------------------------------------------|-----------------------|
| Cavi di<br>alimentazione in<br>uscita CA (multi-<br>polari) | <ul> <li>✓ Se si utilizza il punto di messa a terra sull'involucro si consigliano cavi da esterno tripolari (L1, L2 ed L3) e terminali OT/DT M12 (L1, L2 ed L3).</li> <li>✓ Se si utilizza il punto di messa a terra nello scomparto per la manutenzione, si</li> </ul> | ✓ Cavo in rame:<br>S: 120–150 mm <sup>2</sup><br>Sp ≥ S/2<br>✓ Cavo in lega di<br>alluminio o cavo<br>in alluminio<br>rivestito in rame:<br>S: 150–240 mm <sup>2</sup><br>Sp ≥ S/2 | 24–66 mm <sup>2</sup> |
|                                                             | consigliano cavi da                                                                                                    |                                                                                                    |                       |

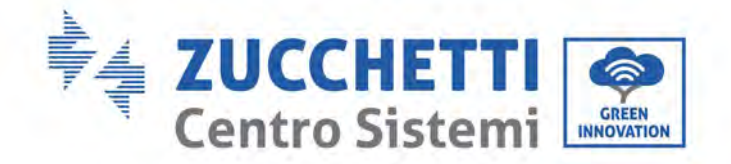

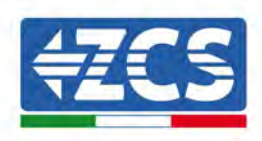

|                                                                                                    | esterno quadripolari<br>(L1, L2, L3 e PE),<br>terminali OT/DT M12<br>(L1, L2 ed L3) e<br>terminali OT/DT M10<br>(PE). Non è necessario<br>preparare un cavo PE. |                                                                                                    |                       |
|----------------------------------------------------------------------------------------------------|----------------------------------------------------------------------------------------------------|----------------------------------------------------------------------------------------------------|-----------------------|
| Cavi di<br>alimentazione in<br>uscita CA<br>(unipolare)                                                                                                    | <ul> <li>✓ (Consigliato) Cavo per<br/>esterno unipolare e<br/>terminale OT/DT M12</li> </ul>                                                                    | <ul> <li>✓ Cavo in rame:<br/>S: 120–150 mm<sup>2</sup><br/>Sp ≥ S/2</li> <li>✓ Cavo in lega di<br/>alluminio o cavo<br/>in alluminio<br/>rivestito in rame:<br/>S: 150–400 mm<sup>2</sup><br/>Sp ≥ S/2</li> </ul> | 14-40 mm <sup>2</sup> |
| Il valore di Sp è valido solo se i conduttori del cavo PE e del cavo di alimentazione CA usano lo stesso<br>materiale. Se i materiali sono diversi, assicurarsi che l'area della sezione trasversale del conduttore del<br>cavo PE generi una conduttanza equivalente a quella indicata nella presente tabella. Le specifiche del cavo |                                                                                                    |                                                                                                    |                       |

PE sono soggette alla presente tabella o calcolate ai sensi dello IEC 60364-5-54

- 1) Aprire il coperchio.
- 2) Spegnere l'interruttore di circuito CA e fissarlo per impedire che possa ricollegarsi.
- 3) Svitare il dado della morsettiera CA e selezionare l'anello di tenuta in base al diametro esterno del cavo. Inserire il dado e l'anello di tenuta nel cavo in sequenza.
- 4) Togliere lo strato isolante per una lunghezza appropriata come illustrato nella figura sottostante.

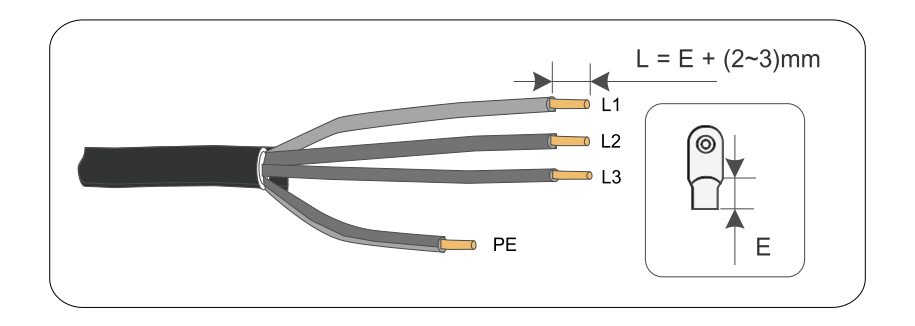

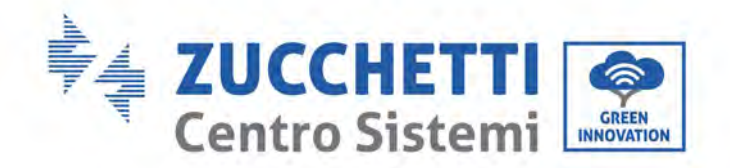

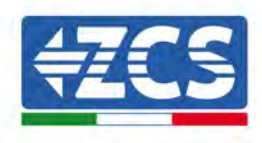

5) Crimpare il terminale.

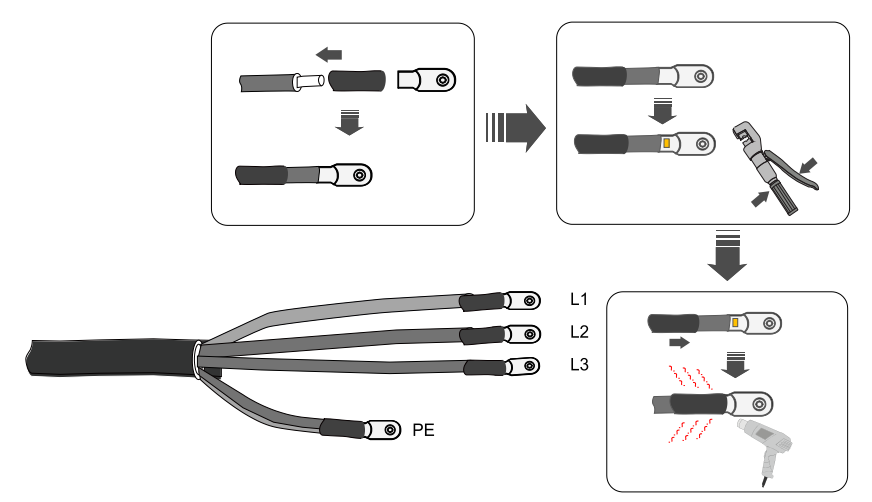

6) A seconda della configurazione della rete, collegare L1, L2, L3 e N ai terminali in base all'etichetta e serrare la vite sul terminale con un cacciavite.

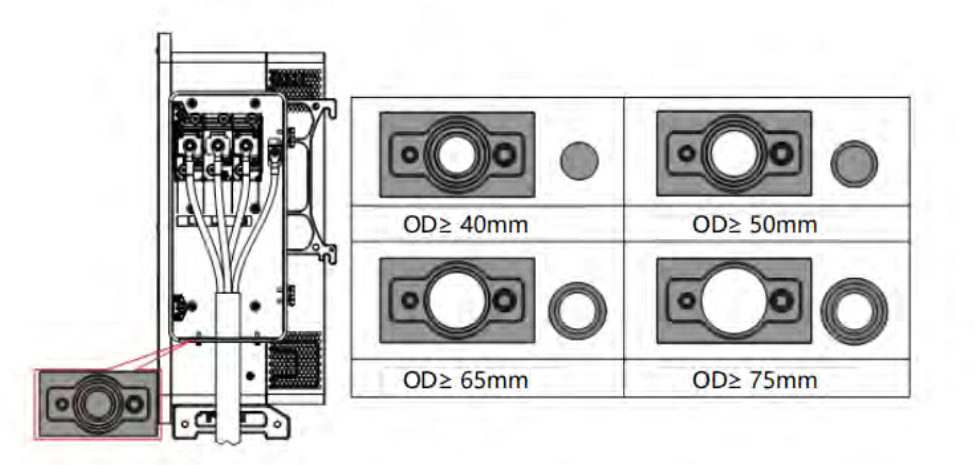

7) Schema di cablaggio cavo unipolare: Selezionare un cavo unipolare; prima del cablaggio occorre sostituire le prese già installate sulla macchina con le prese unipolari fornite nella spedizione.

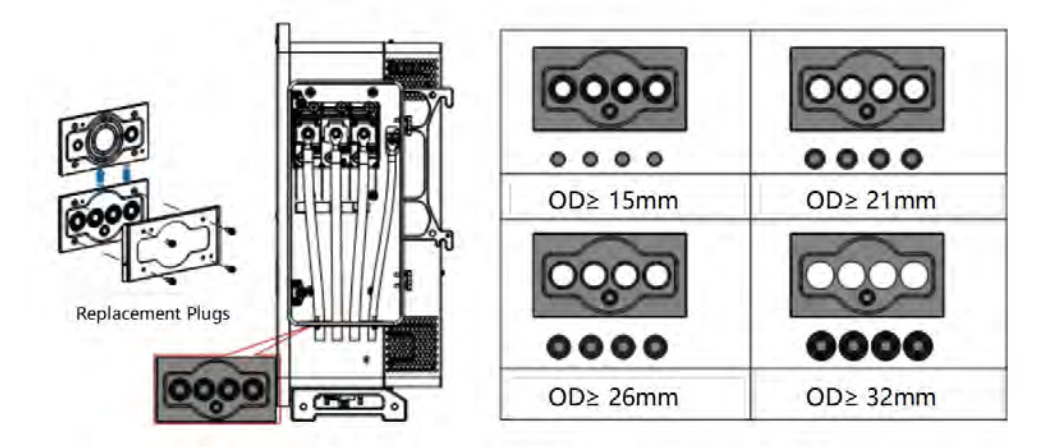

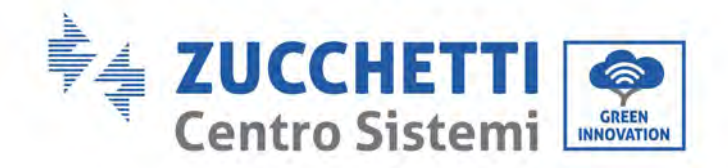

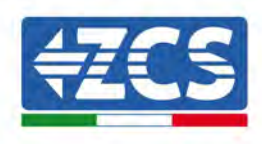

**Nota:** Le linee di fase utilizzano un connettore del terminale M12, la linea PE utilizza un connettore del terminale M8.

### 5.5. Collegamento dei cavi di alimentazione in ingresso CC

Collegare l'inverter 3PH 250KTL-350KTLHV-Z0 alle stringhe fotovoltaiche utilizzando cavi di alimentazione in ingresso CC. Selezionare la modalità di ingresso: l'inverter 3PH 250KTL-350KTL HV-Z0 è dotato di 6-8 MPPT che possono essere impostati in modo indipendente o in parallelo, a seconda di come è stato progettato l'impianto. L'utente può scegliere la modalità operativa MPPT appropriata.

#### Modalità indipendente (predefinita):

Se le stringhe sono indipendenti (es. installate su due falde separate), il modello di ingresso deve essere impostato su "modalità indipendente".

#### Modalità parallela:

Se le stringhe sono collegate in parallelo, la modalità di ingresso deve essere impostata su "modalità parallela".

#### Nota:

- Il collegamento di stringhe FV all'inverter deve seguire la seguente procedura. In caso contrario, la garanzia non coprirà alcun guasto determinato da uso improprio.
- Accertarsi che la corrente di cortocircuito massima delle stringhe FV sia inferiore all'ingresso corrente CC dell'inverter massimo e che tre "interruttori CC" siano in posizione OFF.. In caso contrario si potrebbero provocare alta tensione e scosse elettriche.
- Accertarsi che il pannello FV sia ben isolato in ogni momento.
- Accertarsi che la stessa stringa FV abbia la stessa struttura, ossia lo stesso modello, lo stesso numero di pannelli, la stessa direzione, lo stesso azimut.
- Accertarsi che il connettore positivo FV sia collegato al polo positivo dell'inverter e che il connettore negativo sia collegato al polo negativo dell'inverter.
- Utilizzare i connettori forniti nel sacchetto degli accessori. I danni causati da errori non sono coperti da garanzia.

#### Contesto

| Sezione trasversale (mm <sup>2</sup> /AWG) |                    | — Diamatro esterno del cavo (mm) |  |
|--------------------------------------------|--------------------|----------------------------------|--|
| Intervallo                                 | Valore consigliato | Diametro esterno dei cavo (mm)   |  |
| 4,0-6,0                                    | 4,0                | 4. 5 - 7. 8                      |  |

Figura 27 - Dimensioni raccomandate del cavo DC

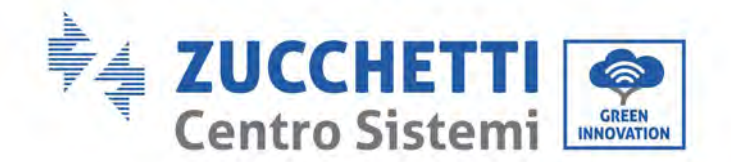

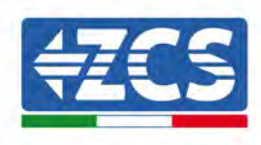

1) Individuare i pin di contatto metallici nel sacchetto degli accessori, collegare il cavo come illustrato nella figura seguente (1. cavo positivo, 2. cavo negativo).

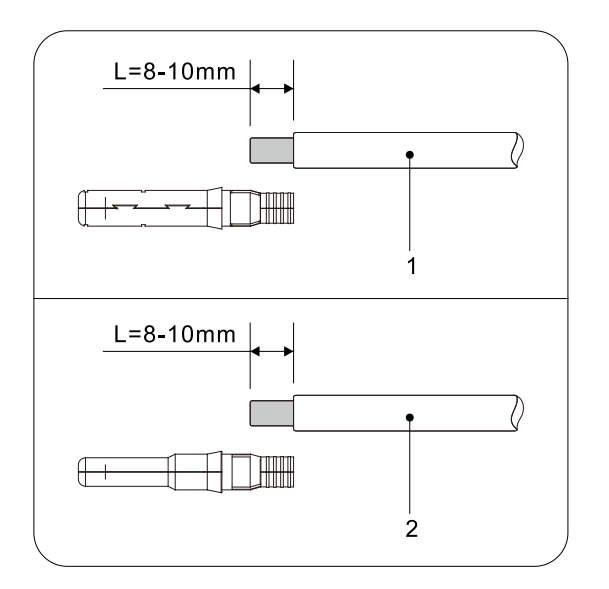

Figura 28 - Collegamento del cavo CC

2) Crimpare il pin di contatto in metallo FV sul cavo a strisce con una pinza a crimpare adeguata.

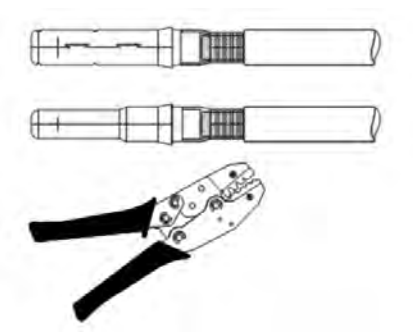

 Inserire il filo nel dado cieco del connettore e montarlo nella parte posteriore del connettore maschio o femmina; quando si avverte uno scatto, l'insieme è posizionato correttamente. (3. connettore positivo, 4. connettore negativo).

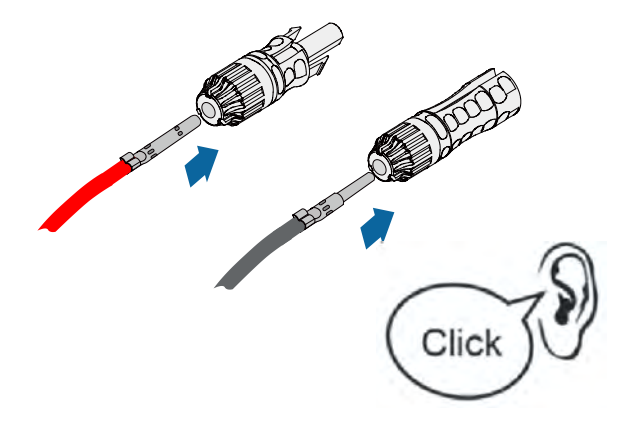

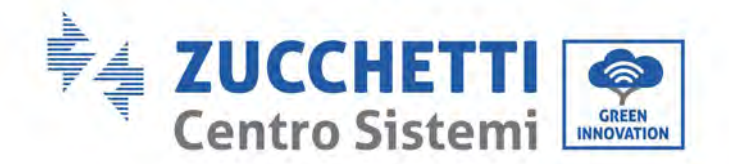

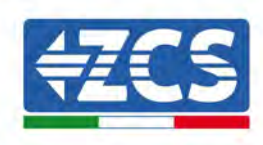

4) Misurare la tensione FV dell'ingresso CC con un multimetro, verificare che il cavo di ingresso CC sia polare e collegare il connettore CC con l'inverter fino a quando non si sente un leggero suono che indica che il collegamento è riuscito.

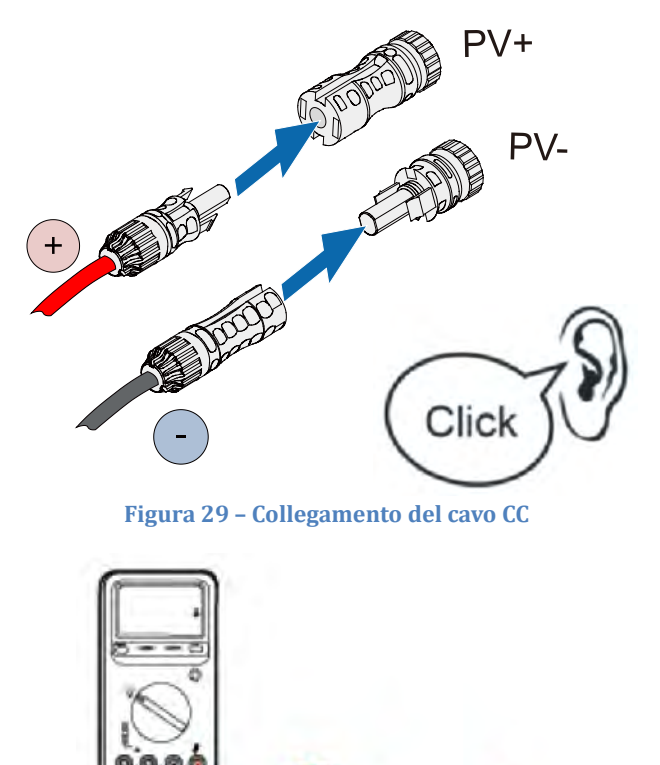

Nota: Nota: utilizzare un multimetro per controllare il polo positivo e il polo negativo del pannello fotovoltaico!

Consiglio: qualora occorra estrarre il connettore fotovoltaico dal lato dell'inverter, utilizzare l'apposito utensile come illustrato nella figura sotto riportata con un movimento delicato.

#### Procedura di rimozione

Per rimuovere i connettori positivo e negativo dall'inverter, inserire uno strumento di rimozione nell'innesto a baionetta e spingere lo strumento applicando una forza adeguata, come mostrato nella figura sottostante.

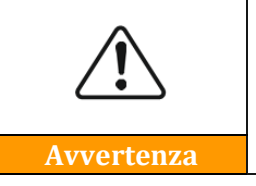

Prima di rimuovere i connettori positivo e negativo, assicurarsi che l'interruttore automatico dell'inverter sia spento. In caso contrario, la corrente continua potrebbe causare un arco elettrico che potrebbe provocare un incendio

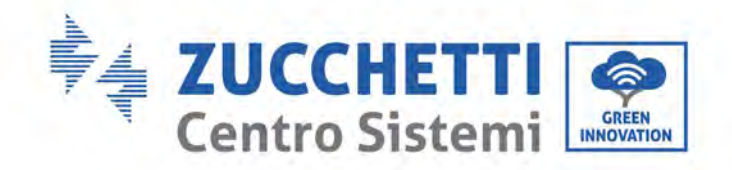

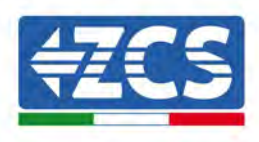

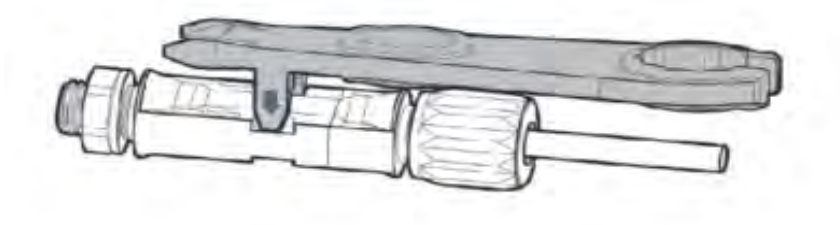

Figura 30 - Estrazione del connettore CC

### 5.6. Metodi di cablaggio consigliati

L'inverter ha un totale di 32 terminali di ingresso CC, le cui derivazioni MPPT1 a MPPT2 sono controllate dall'INTERRUTTORE CC 1, le derivazioni MPPT3 a MPPT4 sono controllate dall'INTERRUTTORE CC 2, le derivazioni MPPT5 a MPPT6 sono controllate dall'INTERRUTTORE CC 3 e le derivazioni MPPT7 a MPPT8 sono controllate dall'INTERRUTTORE CC 4.

Si consiglia di dividere in modo equo tutti i terminali di ingresso FV tra le derivazioni da MPPT1 a MPPT8, e la corrente massima di ogni MPPT è controllata a 60A, e la corrente massima di ogni derivazione di MPPT è 20 A.

Per esempio, quando il numero di stringhe in ingresso è da 20 a 31, il collegamento consigliato dei terminali di ingresso CC è il seguente.

| Numero<br>di<br>stringhe | Scelta del terminale                                                                                                    | Numero<br>di<br>stringhe | Scelta del terminale                                                                                                    |
|--------------------------|----------------------------------------------------------------------------------------------------|--------------------------|----------------------------------------------------------------------------------------------------|
| 20                       | MPPT1/MPPT3/MPPT5/MPPT7 sono<br>collegati rispettivamente a 3 stringhe,<br>MPPT2/MPPT4/MPPT6/MPPT8 sono<br>collegati rispettivamente a 2 stringhe,     | 26                       | MPPT1/MPPT8 sono collegati<br>rispettivamente a 4 stringhe,<br>MPPT2/MPPT3/MPPT4/MPPT5/MPPT<br>6/MPPT7 sono collegati rispettivamente<br>a 3 stringhe. |
| 21                       | MPPT1/MPPT3/MPPT5/MPPT7/MPPT8<br>sono collegati rispettivamente a 3<br>stringhe.<br>MPPT2/MPPT4/MPPT6 sono collegati<br>rispettivamente a 2 stringhe,  | 27                       | MPPT1/MPPT7/MPPT8 sono collegati<br>rispettivamente a 4 stringhe,<br>MPPT2/MPPT3/MPPT4/MPPT5/MPPT<br>6 sono collegati rispettivamente a 3<br>stringhe. |
| 22                       | MPPT1/MPPT2/MPPT3/MPPT5/MPPT7<br>/MPPT8 sono collegati rispettivamente a<br>3 stringhe, MPPT4/MPPT6 sono collegati<br>rispettivamente a 2 stringhe.    | 28                       | MPPT1/MPPT3/MPPT5/MPPT7 sono<br>collegati rispettivamente a 4 stringhe,<br>MPPT2/MPPT4/MPPT6/MPPT8 sono<br>collegati rispettivamente a 3 stringhe,     |
| 23                       | MPPT1/MPPT2/MPPT3/MPPT4/MPPT5<br>/MPPT7/MPPT8 sono collegati<br>rispettivamente a 3 stringhe, MPPT6<br>sono collegati rispettivamente a 2<br>stringhe. | 29                       | MPPT1/MPPT3/MPPT5/MPPT7/MPPT<br>8 sono collegati rispettivamente a 4<br>stringhe.<br>MPPT2/MPPT4/MPPT6 sono collegati<br>rispettivamente a 3 stringhe, |
| 24                       | MPPT1~MPPT8 sono collegati rispettivamente a 3 stringhe,                                                                                               | 30                       | MPPT1/MPPT2/MPPT3/MPPT5/MPPT<br>7/MPPT8 sono collegati rispettivamente<br>a 4 stringhe.                                                                |

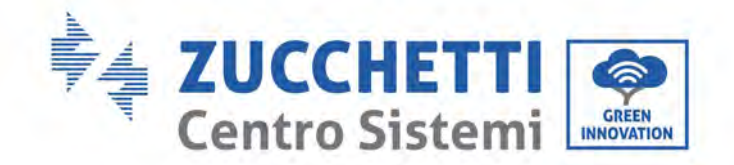

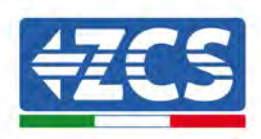

|    |                                                                                                    |    | MPPT4/MPPT6 sono collegati rispettivamente a 3 stringhe.                                                                                               |
|----|----------------------------------------------------------------------------------------------------|----|----------------------------------------------------------------------------------------------------|
| 25 | MPPT8 sono collegati rispettivamente a<br>4 stringhe, MPPT1~MPPT7 sono<br>collegati rispettivamente a 3 stringhe, | 31 | MPPT1/MPPT2/MPPT3/MPPT4/MPPT<br>5/MPPT7/MPPT8 sono collegati<br>rispettivamente a 4 stringhe,<br>MPPT6 sono collegati rispettivamente a<br>3 stringhe. |

### 5.7. Collegamento dei cavi di comunicazione

#### Nota:

Durante la disposizione dello schema elettrico, separare il cablaggio di comunicazione dal cablaggio di alimentazione per evitare di influenzare il segnale.

#### Porta WiFi/ USB

Descrizione della porta:

|                 | USB: PORTA USB                    | Da usare per aggiornare il software                                            |
|-----------------|-----------------------------------|--------------------------------------------------------------------------------|
| Porta USB/ WIFI | WIFI: PORTA<br>WIFI/GPRS/ETHERNET | Utilizzare per collegare<br>WiFi/GPRS/Ethernet per la<br>trasmissione dei dati |

**Procedura:** 

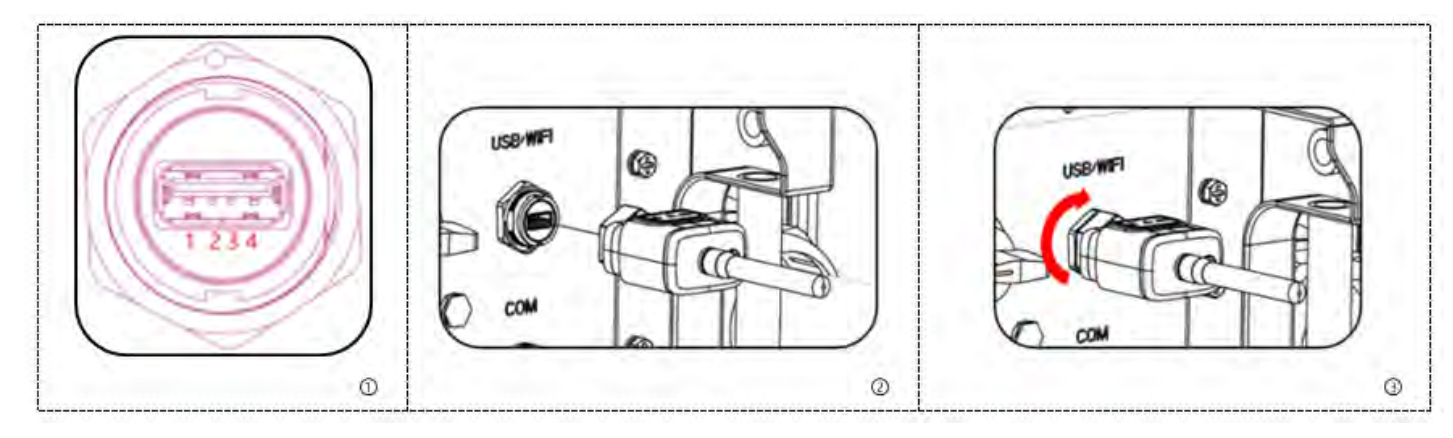

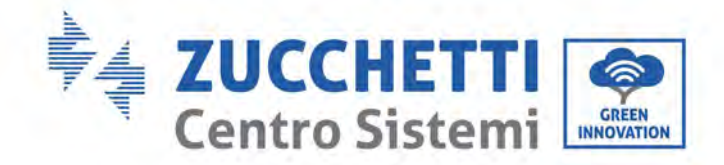

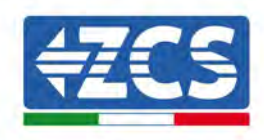

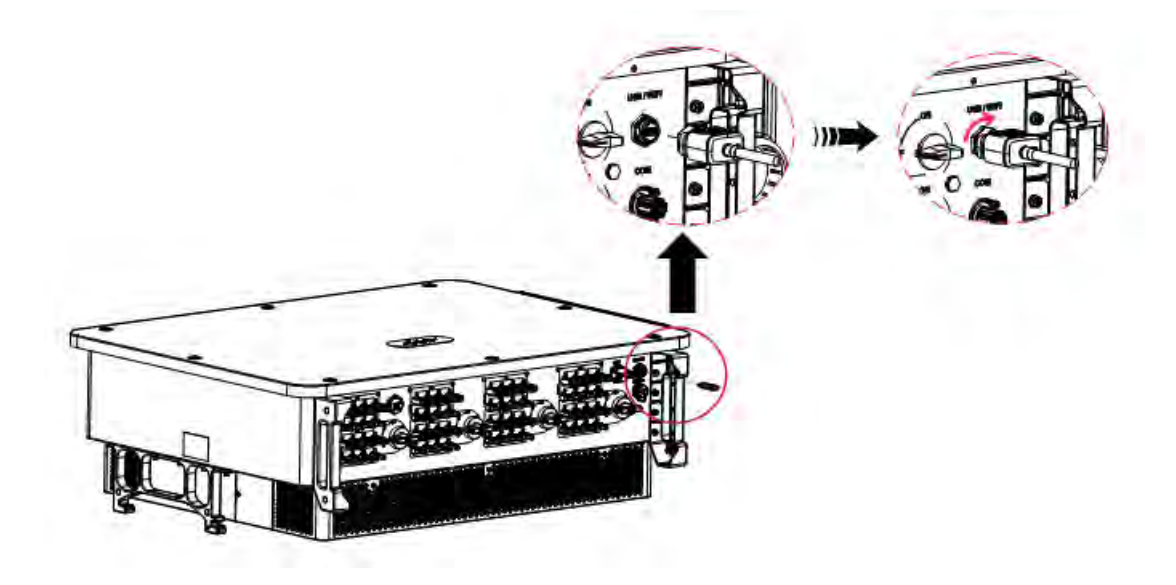

#### WiFi/GPRS/Ethernet

Tramite l'interfaccia USB(WiFi/ GPRS/Ethernet) trasferire i dati sull'uscita di potenza dell'inverter, sugli allarmi, sullo stato di funzionamento al terminale PC o al dispositivo di acquisizione dati locale, quindi caricarli sul server. Registrare il monitoraggio remoto del dispositivo AZZURRO ZCS 250/ 350KTLHV-Z0 sul relativo sito web o APP, a seconda del dispositivo di monitoraggio SN.

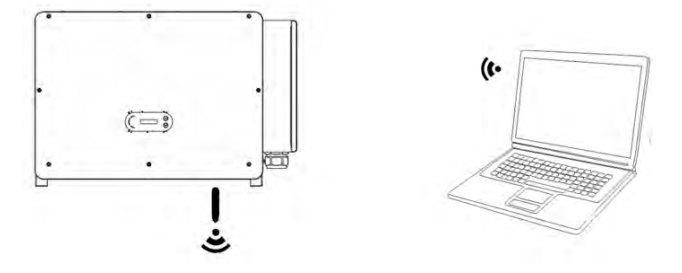

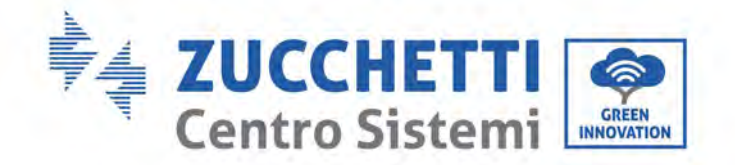

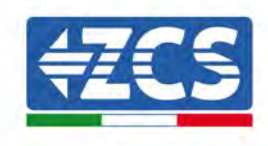

### Porta di comunicazione COM-multifunzione

La seguente tabella presenta le dimensioni cavo cdi comunicazione consigliate.

| Nome                           | Тіро                                                                          | Diametro esterno<br>(mm) | Area<br>(mm²) |
|--------------------------------|-------------------------------------------------------------------------------|--------------------------|---------------|
| Cavo di comunicazione<br>RS485 | Doppino intrecciato schermato per esterni che<br>soddisfa gli standard locali | 3 anime: 4~8             | 0,25~1        |

Descrizione della porta:

| PIN   | Definizione                   | Funzione                              | Nota                             |
|-------|-------------------------------|---------------------------------------|----------------------------------|
| 1     | RS485A                        | Segnale RS485 +                       |                                  |
| 2     | RS485A                        | Segnale RS485 +                       | Collegamento per monitoraggio di |
| 3     | RS485B                        | Segnale RS485 -                       | uno o più inverter               |
| 4     | RS485B                        | Segnale RS485 -                       |                                  |
| 5     | Contatore elettrico<br>RS485A | Segnale contatore elettrico<br>RS485+ | Collegenerate Mater              |
| 6     | Contatore elettrico<br>RS485B | Segnale contatore elettrico<br>RS485- | Collegamento Meter               |
| 7     | GND.S                         | Segnale di terra RS485                |                                  |
| 8     | DRM0                          | Spegnimento remoto                    |                                  |
| 9     | DRM1/5                        |                                       |                                  |
| 10    | DRM2/6                        |                                       | Dorto DDMS                       |
| 11    | DRM3/7                        |                                       | Porta DKM5                       |
| 12    | DRM4/8                        |                                       |                                  |
| 13    | GND.S                         | Messa a terra comunicazione           |                                  |
| 14-16 | PIN vuoto                     | N/D                                   | N/D                              |

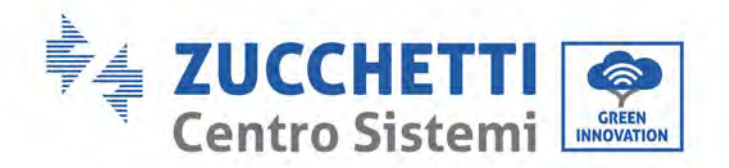

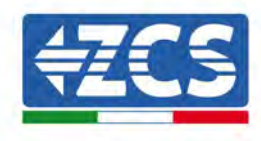

Procedura:

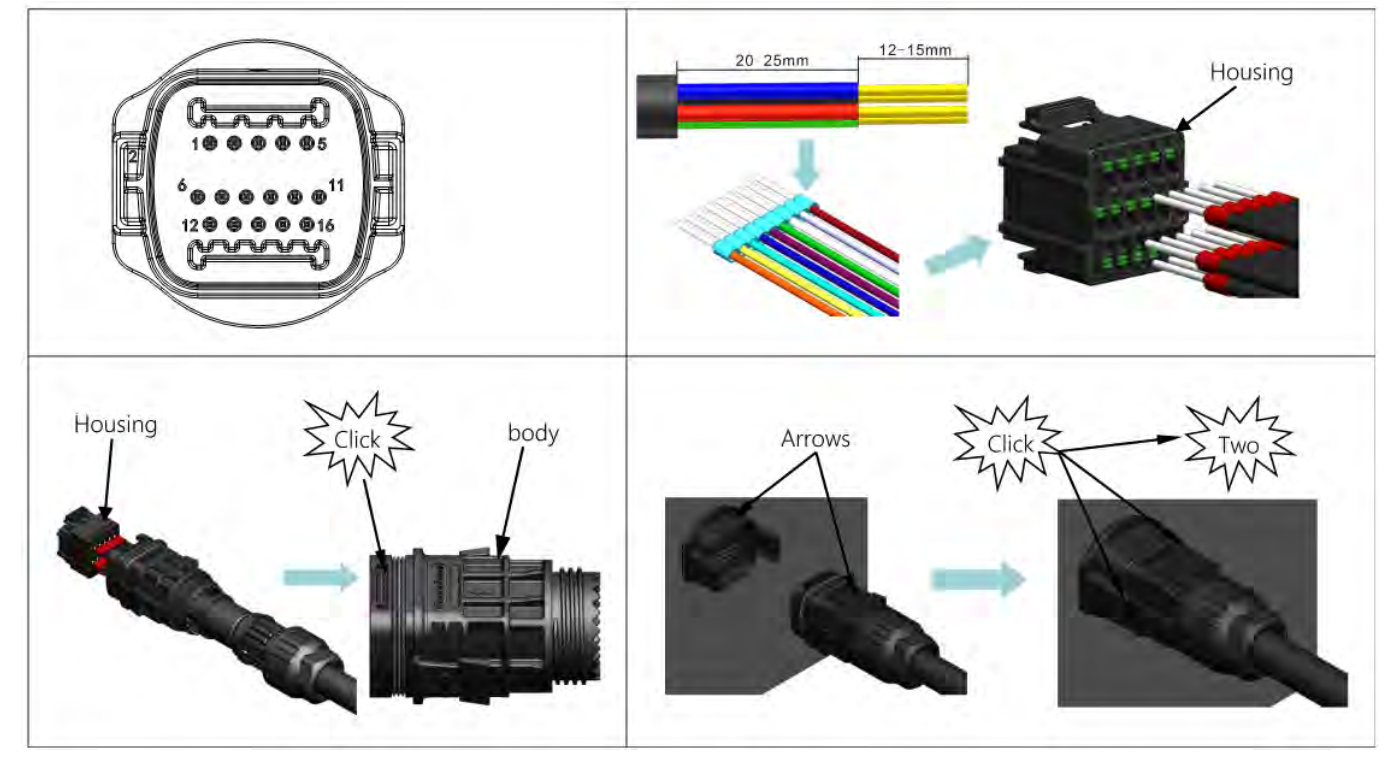

Procedura:

(Corrispondente al secondo terminale di comunicazione)

### Descrizione della porta di comunicazione

Logic Interface (Interfaccia logica)

Interfaccia logica per AS/NZS 4777,2:2020, nota anche come modalità di risposta alla domanda dell'inverter (DRM, Demand Response Modes).

L'inverter rileverà e avvierà una risposta a tutti i comandi risposta-domanda supportati entro 2 secondi e continuerà a rispondere finché la modalità rimane attivata.

| N° Pin | Funzione |
|--------|----------|
| 9      | DRM1/5   |
| 10     | DRM2/6   |
| 11     | DRM3/7   |
| 12     | DRM4/8   |
| 13     | GND      |
| 8      | DRM0     |

Descrizione della funzione del terminale DRMS

**NOTA:** Comando DRM supportato: DRM0, DRM5, DRM6, DRM7, DRM8.

Manuale utente 3PH 250KTL-350KTL HV-Z0 Rev. 1.1 10/14/2024

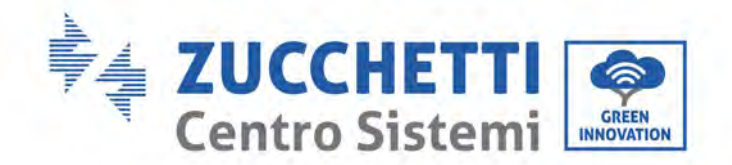

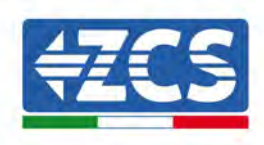

L'interfaccia logica per EN50549-1:2019 e VDE-AR-N 4105:2018-11 serve a interrompere l'uscita di alimentazione attiva entro cinque secondi a seguito di un'istruzione ricevuta sull'interfaccia di ingresso.

| N° Pin | Funzione |
|--------|----------|
| 9      | DRM1/5   |
| 10     | DRM2/6   |
| 11     | DRM3/7   |
| 12     | DRM4/8   |
| 13     | GND      |
| 8      | DRM0     |

L'interfaccia logica per EN50549-1:2019 e VDE-AR-N 4105:2018-11 serve a interrompere l'uscita di alimentazione attiva entro cinque secondi a seguito di un'istruzione ricevuta sull'interfaccia di ingresso.

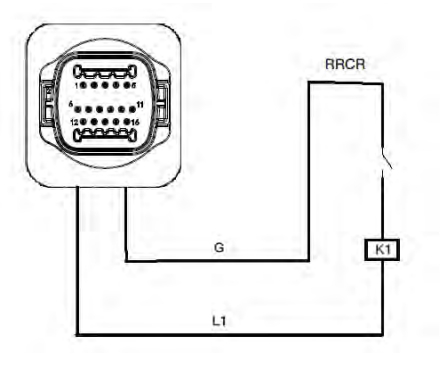

**Inverter - Connessione RRCR** 

| N° Pin | Nome pin | Descrizione                                    | Connesso a (RRCR)  |  |
|--------|----------|------------------------------------------------|--------------------|--|
| 9      | L1       | Ingresso contatto relè 1 K1 -<br>Uscita relè 1 | K1 - Uscita relè 1 |  |
| 13     | G        | GND                                            | K1 - Uscita relè 1 |  |

Descrizione della funzione del terminale

Stato relè: chiuso = 1, aperto = 0

| L1 | Active Power | Tasso di interruzione<br>dell'alimentazione | Cos(φ) |
|----|--------------|---------------------------------------------|--------|
| 1  | 0%           | <5 secondi                                  | 1      |
| 0  | 100%         | /                                           | 1      |

L'inverter è preconfigurato sui seguenti livelli di potenza RRCR.

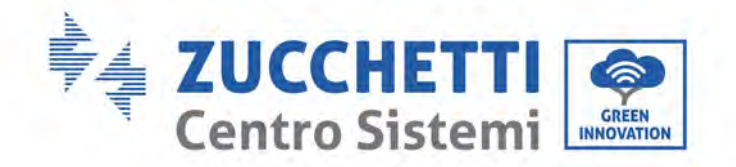

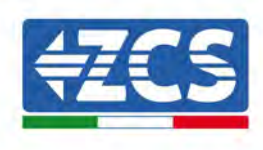

#### RS485

Tramite l'interfaccia RS485, trasferire i dati sull'uscita di potenza dell'inverter, sugli allarmi, sullo stato di funzionamento al terminale PC o al dispositivo di acquisizione dati locale, quindi caricarli sul server.

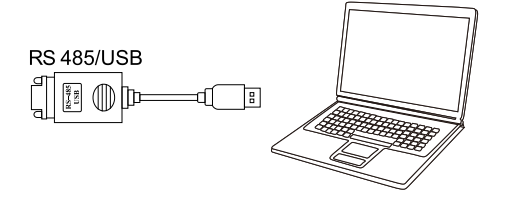

Immagine del convertitore RS485/USB e del terminale PC

Se viene utilizzato un solo ZCS AZZURRO 250/ 350KTLHV-Z0, utilizzare un cavo di comunicazione; fare riferimento alla sezione per la definizione dei pin COM e scegliere una delle due porte RS485.

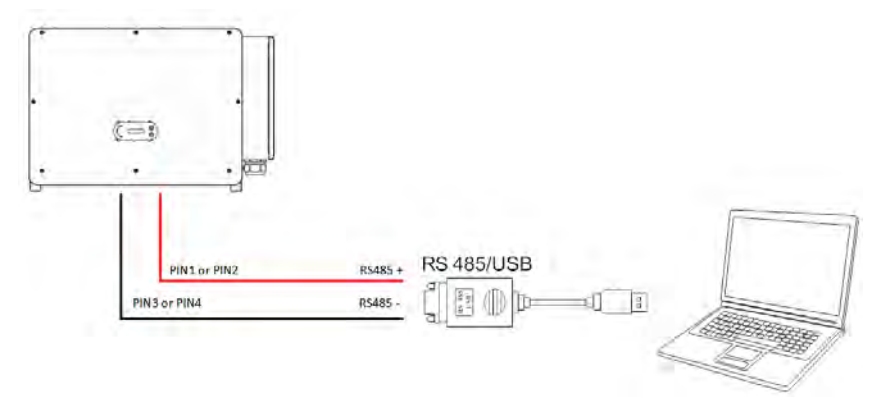

#### Comunicazioni di collegamento singolo ZCS AZZURRO 250/255KTL-HV

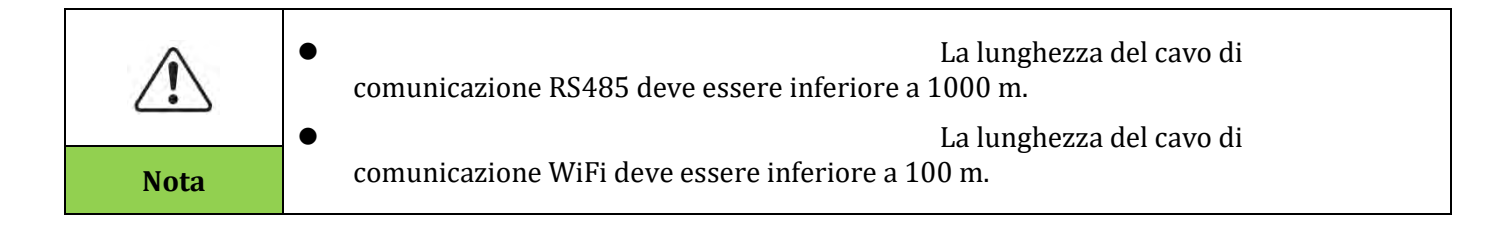

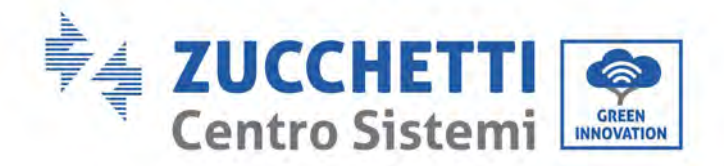

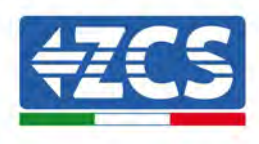

### Comunicazione PBUS (sistema di monitoraggio multi inverter)

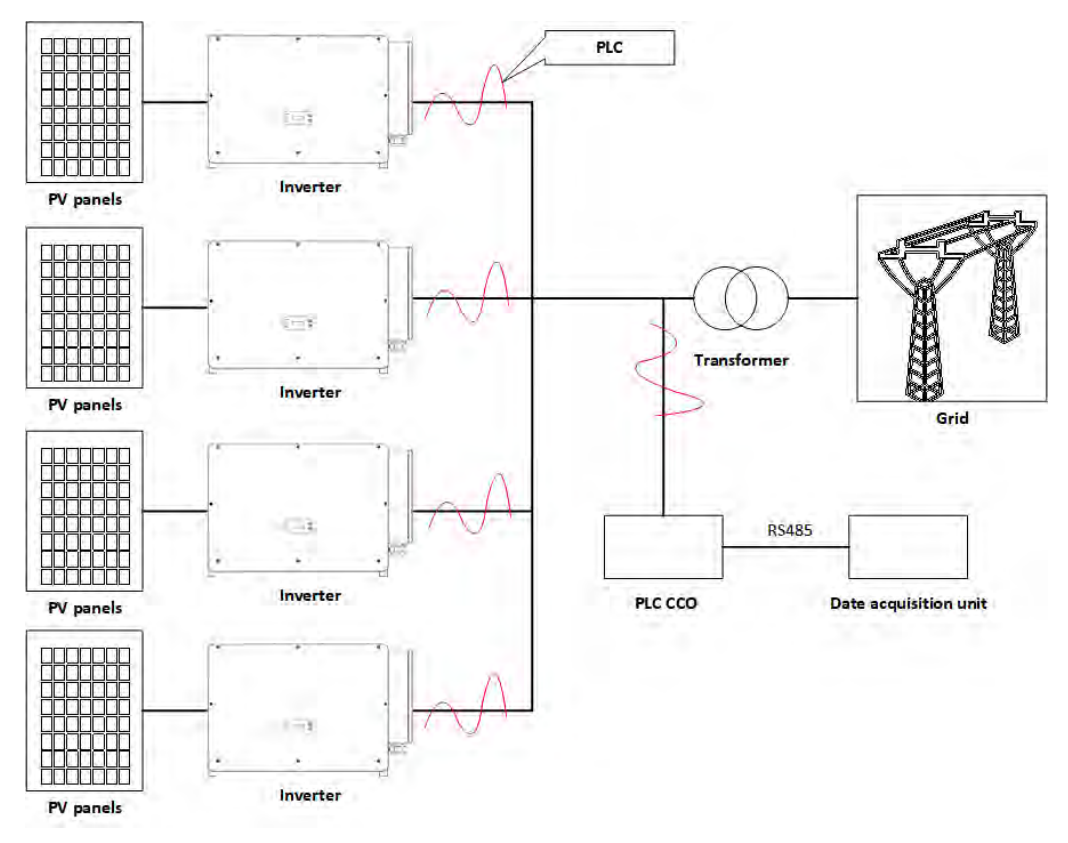

Figura 31 - Sistema di monitoraggio 16 Multi inverter

La presente configurazione è in via di elaborazione; per maggiori informazioni contattare Zucchetti Centro Sistemi (pre-vendita).

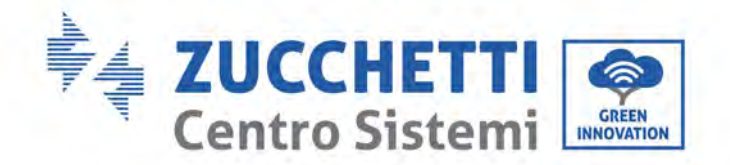

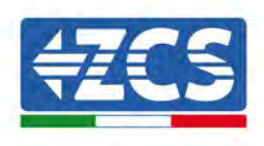

## 6. Messa in servizio dell'inverter

#### 6.1. Ispezione di sicurezza prima della messa in servizio

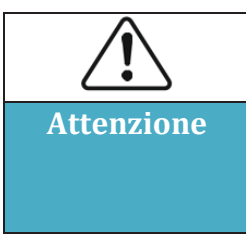

Prima di avviare il dispositivo per la prima volta (test di funzionamento), tutte le operazioni eseguite sul dispositivo devono essere approfonditamente verificate. In particolare, verificare che la tensione del terminale CC e la tensione del terminale CA siano conformi alla gamma consentita dall'inverter.

Prima di accendere l'inverter per la prima volta, occorre effettuare i seguenti controlli.

- L'interruttore CA che collega l'inverter e tutti gli interruttori CC sull'inverter devono essere scollegati.
- Verificare che l'inverter sia installato al suo posto, sia stabile e affidabile.
- Verificare che il cavo di terra sia collegato in modo affidabile e che la resistenza di terra sia inferiore a 0,1  $\Omega$ .
- Verificare che i cavi CA e i cavi CC siano cablati correttamente e che i diversi cablaggi siano stabili e affidabili.
- L'interruttore di circuito CA deve essere selezionato in modo conforme con i requisiti del presente manuale e gli standard locali.
- Verificare che i cavi di comunicazione siano collegati correttamente e in modo affidabile.
- Verificare che i terminali inutilizzati siano stati sigillati.

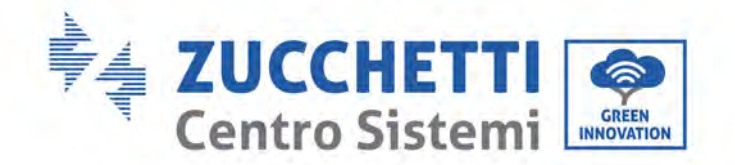

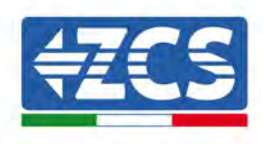

### 6.2. Avvio dell'inverter

| Attenzione | L'interruttore CC ha la funzione di interruzione automatica se il<br>cablaggio presenta il fenomeno di collegamento inverso della<br>stringa, sovracorrente della stringa, ecc., questo farà scattare la<br>protezione di interruzione automatica dell'interruttore CC;<br>verificare le informazioni sull'errore corrispondente nell'app di<br>monitoraggio in cloud Shouhang, fare riferimento alle istruzioni di<br>cui alla sezione 9.1 per controllare l'allarme e assicurarsi che<br>l'allarme sia scomparso prima di chiudere l'interruttore CC.<br>Non permettere che alcun ostacolo (es. cavi od operatori che<br>tengano la maniglia abbassata) si trovino sul percorso di rotazione<br>della maniglia dell'interruttore CC durante l'accensione o il<br>funzionamento del sistema, in caso contrario l'interruttore CC non<br>potrà interrompersi automaticamente.<br>Non chiudere l'interruttore CC quando l'indicatore di connessione<br>di rete è verde (l'inverter è collegato alla rete), in caso contrario<br>l'inverter può essere danneggiato a causa della mancanza della<br>verifica di impedenza dell'isolamento. |
|------------|----------------------------------------------------------------------------------------------------|
|------------|----------------------------------------------------------------------------------------------------|

Se tutti gli elementi di cui sopra sono in ordine, eseguire i seguenti passaggio per avviare l'inverter per la prima volta.

1) Indossare i DPI e scollegare tutti gli interruttori CC:

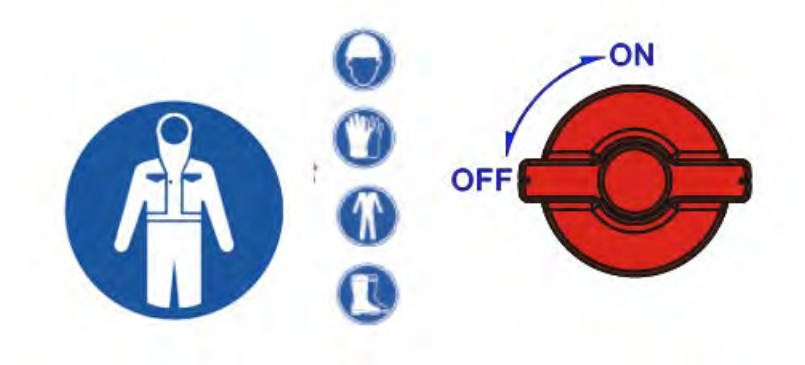

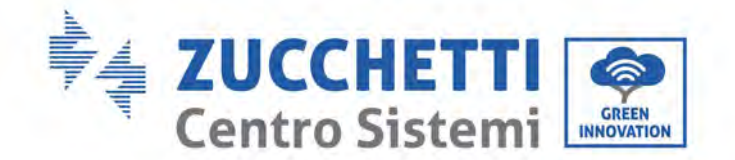

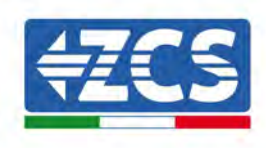

2) Misurare il voltaggio di un gruppo di stringhe con un multimetro e collegare FV+ ed FV- all'ingresso di FV1 dell'inverter, rispettivamente. Chiudere l'interruttore INTERRUTTORE CC; entro 3 minuti si potrà vedere che la luce POWER è sempre accesa, la luce ALARM è sempre accesa (non collegata a CA), il che significa che la prima serie di stringhe FV+ e FV- è collegata in modo corretto. Se non si vedono la luce POWER/la luce ALARM sempre accese nei primi 3 minuti, significa che la prima serie di stringhe FV+ e FV- è collegata in modo scorretto. Scollegare l'interruttore CC SWITCH 1, scambiare l'accesso FV+ e FV- e rifare la prova di accesso come da secondo passaggio. Se la luce POWER/ALARM non rimane accesa per 3 minuti, contattare il servizio di assistenza tecnica.

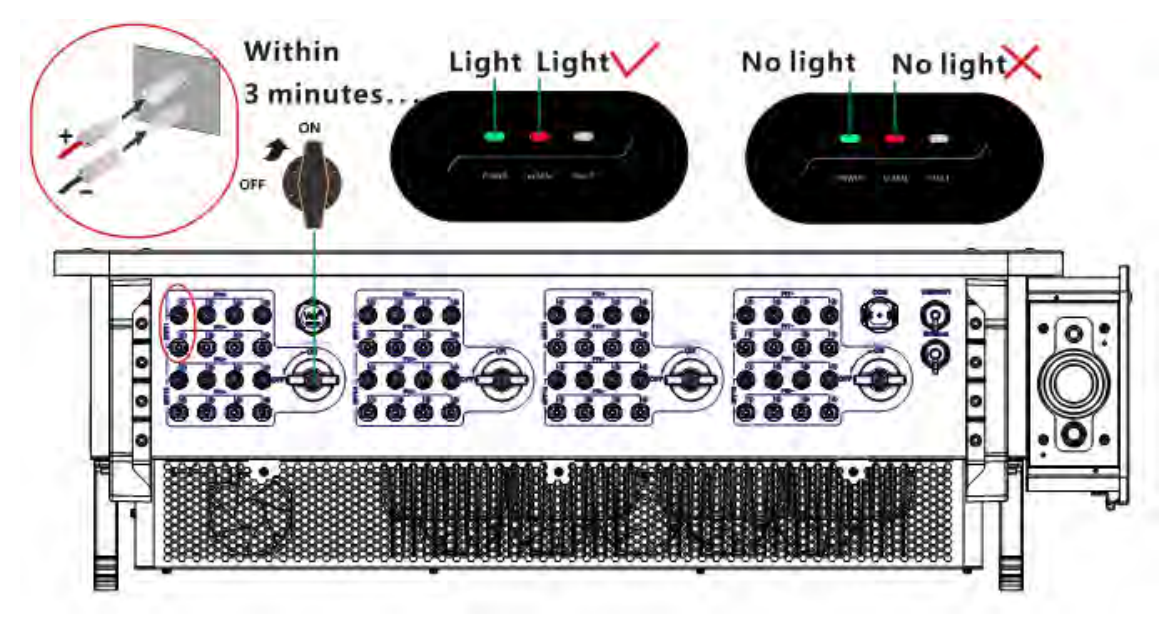

3) Dopo che la derivazione FV1 è collegata correttamente, si accende il LED. Dopo il collegamento della stringa a sei canali MPP3~MPPT8 all'ingresso FV dell'inverter rispettivamente in base a FV+ ed FV-, chiudere i tre interruttori CC degli INTERRUTTORI CC 2/3/4. Se non si verifica il disaccoppiamento dell'interruttore CC, significa che tutte le derivazioni sono collegate correttamente. Se si verifica un rimbalzo dell'interruttore CC, significa che l'interruttore CC corrispondente alla derivazione FV è collegato in modo inverso, dopo avere ricontrollato l'elemento difettoso e averlo collegato correttamente all'inverter, chiudere l'interruttore CC che si disaccoppiava.

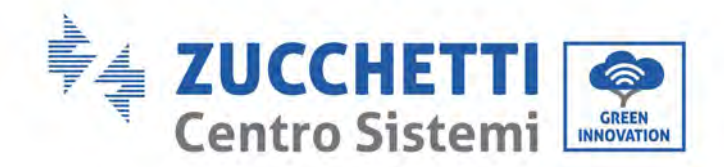

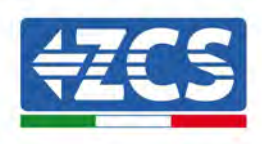

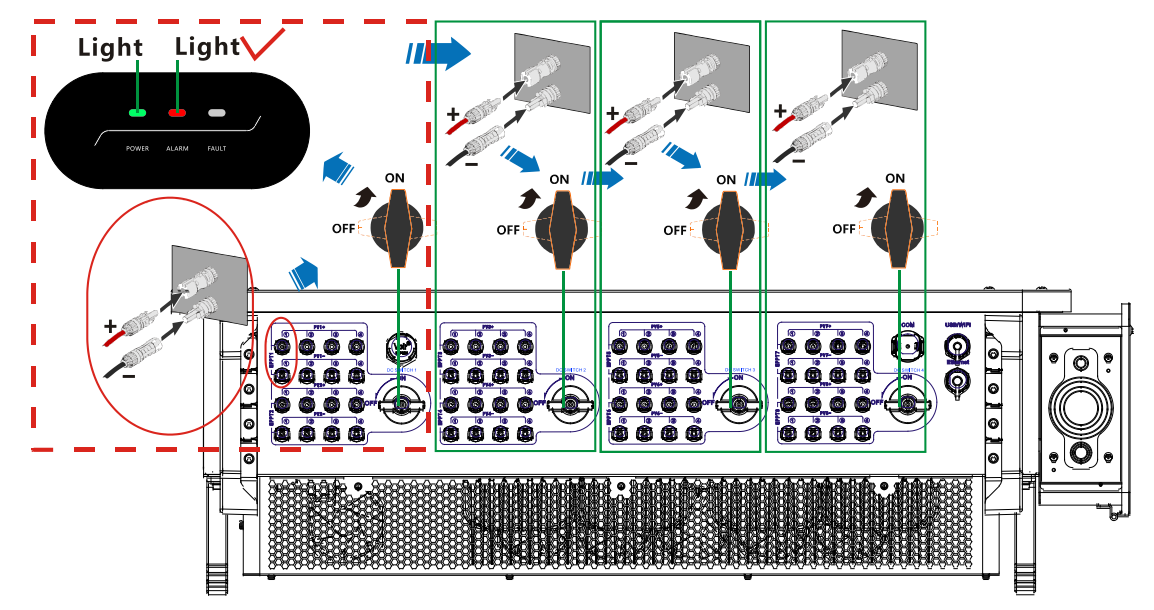

4) Scollegare l'interruttore CC SWITCH 1, collegare le altre stringhe alle derivazioni MPP1 e MPPT2 correttamente e chiudere l'interruttore CC SWITCH 1. Se l'interruttore CC non viene rilasciato, significa che tutte le stringhe sono collegate in modo corretto. Se si verifica un rimbalzo dell'interruttore CC, significa che l'interruttore CC corrispondente alla derivazione FV è collegato in modo inverso, dopo avere ricontrollato l'elemento difettoso e averlo collegato correttamente all'inverter, chiudere l'interruttore CC che si disaccoppiava.

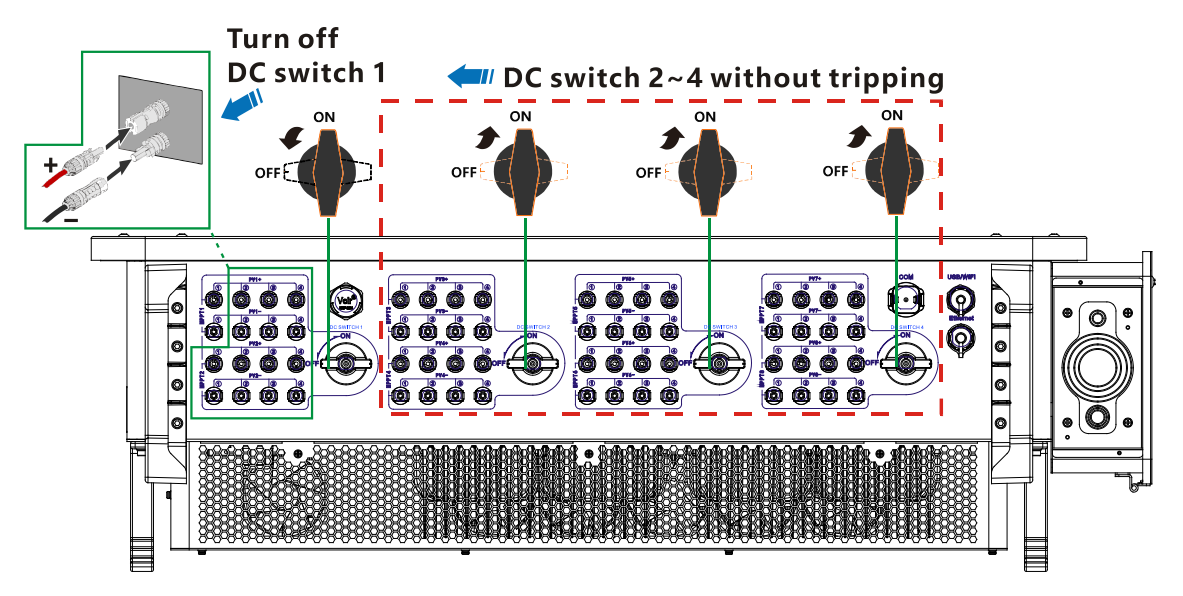

5) Chiudere l'interruttore tra l'inverter e la rete di alimentazione CA; per 3 minuti la luce ALARM rimane spenta e la luce POWER rimane sempre accesa,; l'inverter è collegato correttamente alla rete. Se si accende la luce FAULT o ci sono altri difetti, scollegare tutti gli interruttori e contattare tempestivamente il servizio di assistenza tecnica. Se l'inverter è in errore, fare riferimento alla sezione del presente manuale per la risoluzione passo passo dei problemi.

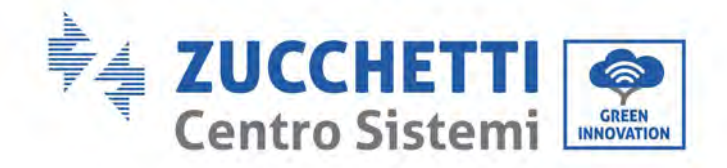

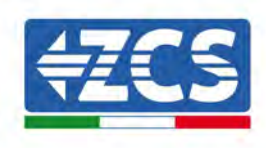

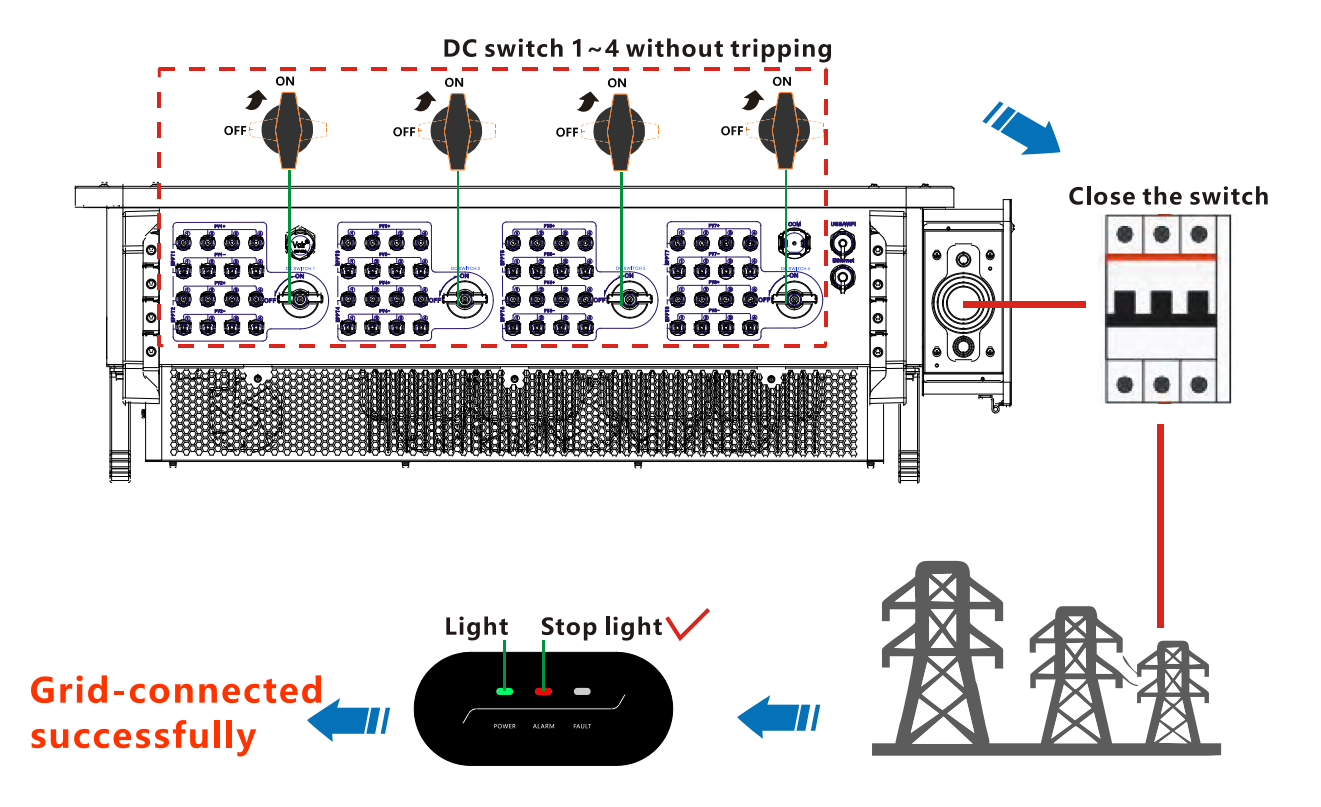

6) Impostare il codice del paese corretto.

Nota: i gestori di rete nei diversi paesi richiedono specifiche diverse per quanto riguarda i collegamenti alla rete degli inverter fotovoltaici. Pertanto, è molto importante selezionare il codice paese corretto in base ai requisiti delle autorità locali.

In caso di dubbi, consultare l'ingegnere di sistema o un elettricista qualificato.

Zucchetti Centro Sistemi S.p.A. non potrà essere ritenuta responsabile per eventuali conseguenze derivanti dall'errata selezione del codice del paese.

Se l'inverter segnala la presenza di guasti, consultare il relativo capitolo di questo manuale oppure rivolgersi all'assistenza tecnica di Zucchetti Centro Sistemi S.p.A.

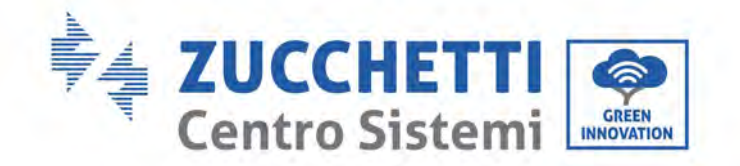

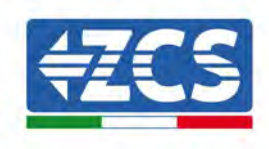

# 7. APP Azzurro Operators

### 7.1. Panoramica

Azzurro Operators è un nuovo software di monitoraggio fotovoltaico efficiente, sicuro, rapido e intelligente, completa il debugging lato utente finale e le impostazioni di monitoraggio da remoto. Dalla creazione degli impianti di alimentazione alla gestione, all'utilizzo e alla manutenzione, offre servizi integrati, che consentono di gestire in modo semplice le informazioni sul tuo impianto di alimentazione. Nelle informazioni sull'impianto di alimentazione, non solo possono essere inserite le informazioni sui dati monitorati, tramite diagrammi di flusso digitali e dinamici, ma anche le notifica di allarme in tempo reale degli errori, che offre un'esperienza più semplice e conveniente.

### 7.2. Download

Requisiti di sistema operativo mobile, versione minima Android 7.0; iOs 14.0.

- 1. (1) Utenti telefono Android: cercare "Azzurro Operators" sul mercato app di Android (Snap Pea, Baidu, ecc.), scaricare e installare.
- 2. (2) Si può anche scaricare " Azzurro Operators " scansionando direttamente il codice QR qua sotto o facendo uno screenshot.

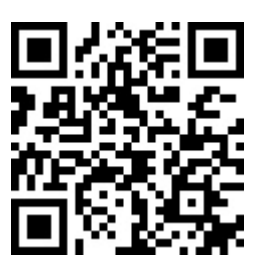

Codice QR

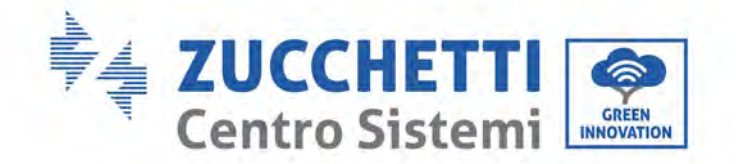

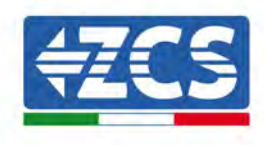

#### 7.3. Registrazione account e accesso

#### 7.3.1.Registrazione

Per accedere all'APP Azzurro Operators ci sono 2 modi:

1. Se si è già in possesso di un account di sistema Azzurro o di un account Azzurro Operators, è possibile effettuare l'accesso utilizzando le solite email e password:

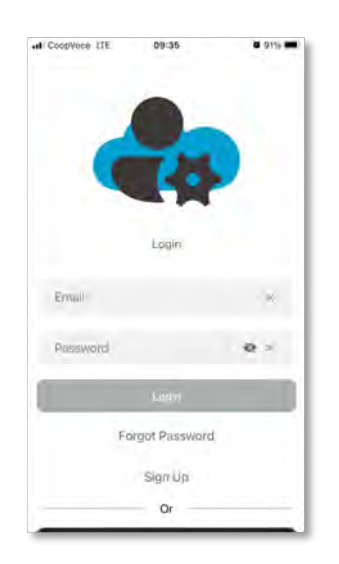

2. In caso contrario, per creare un nuovo account Azzurro operators, effettuare l'accesso alla sezione "Sign in":

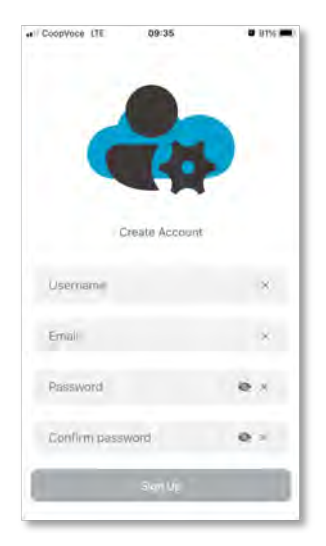

- 3. Completare la registrazione inserendo i dati richiesti:
- ✓ Nome utente;
- ✓ Email;

Manuale utente 3PH 250KTL-350KTL HV-Z0 Rev. 1.1 10/14/2024

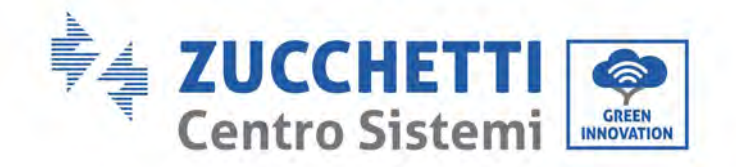

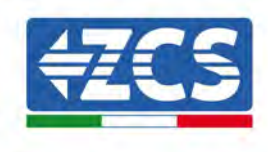

- ✓ Password;
- ✓ Conferma Password.

Dopo avere inserito le informazioni correttamente, cliccare sul pulsante "Sign Up" per accedere automaticamente all'account.

#### 7.4. Comando locale

Attivare il Bluetooth del telefono cellulare prima di utilizzare questa funzione.

#### 7.4.1.Connessione bluetooth

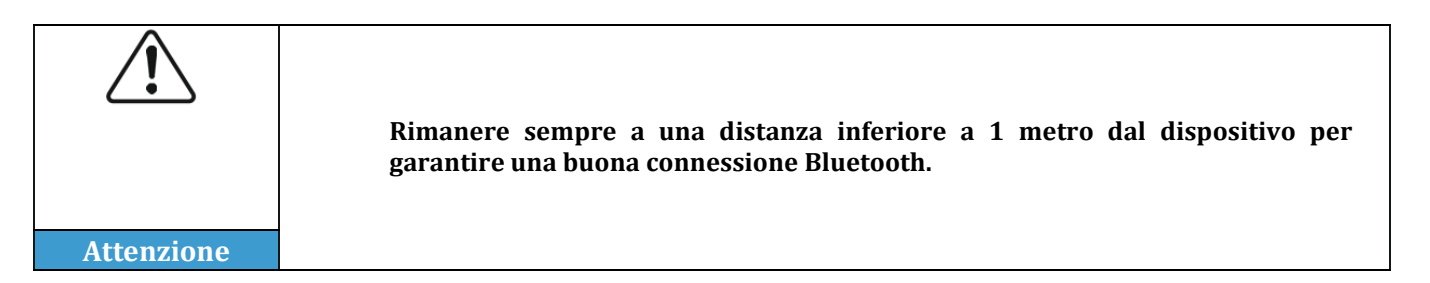

Fase 1: Una volta abilitato il Bluetooth sullo smartphone, accedere alla sezione "collegamento all'inverter".

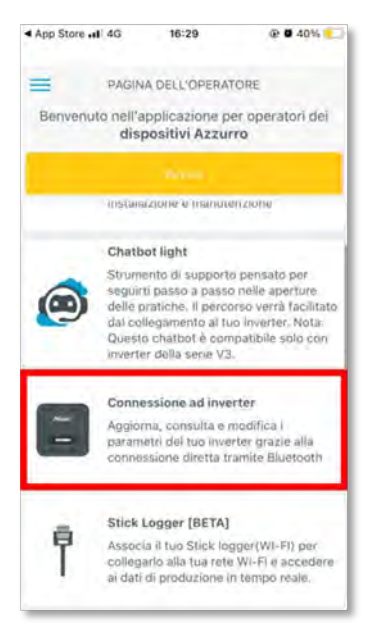

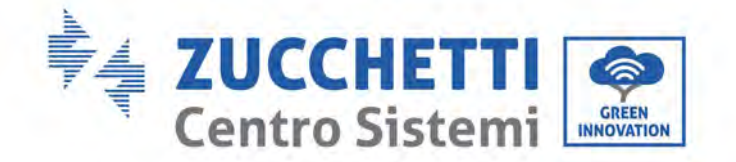

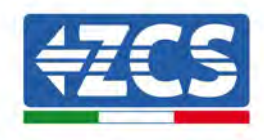

Fase 2: Premere sul pulsante "cliccare per scansione".

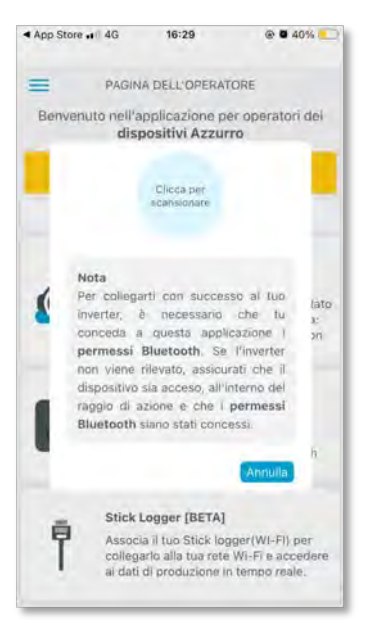

**Fase 3**: Dopo la scansione comparirà il numero di serie dell'inverter in proprio possesso (v. esempio foto sotto); cliccare sul numero di serie dell'inverter o accedere alla configurazione:

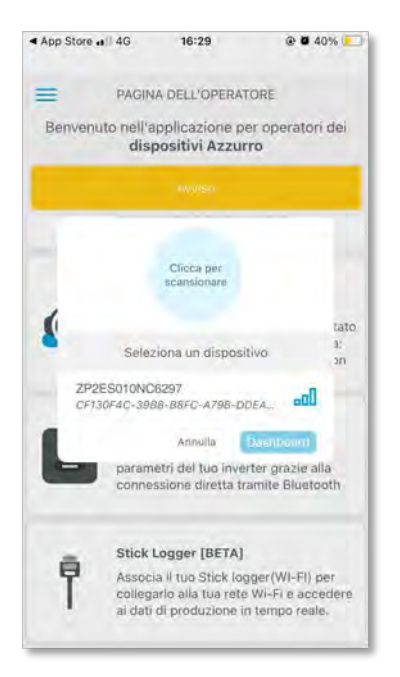

Manuale utente 3PH 250KTL-350KTL HV-Z0 Rev. 1.1 10/14/2024

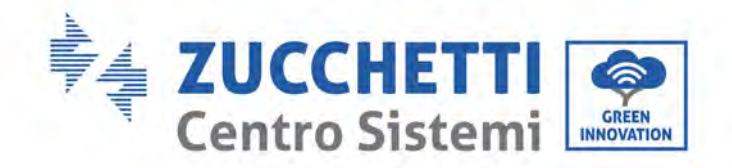

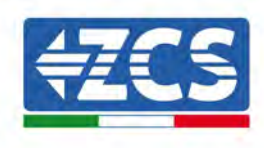

### 7.4.2.Dashboard

Nella sezione Dashboard è possibile visualizzare i flussi di alimentazione ed eventuali allarmi in corso.

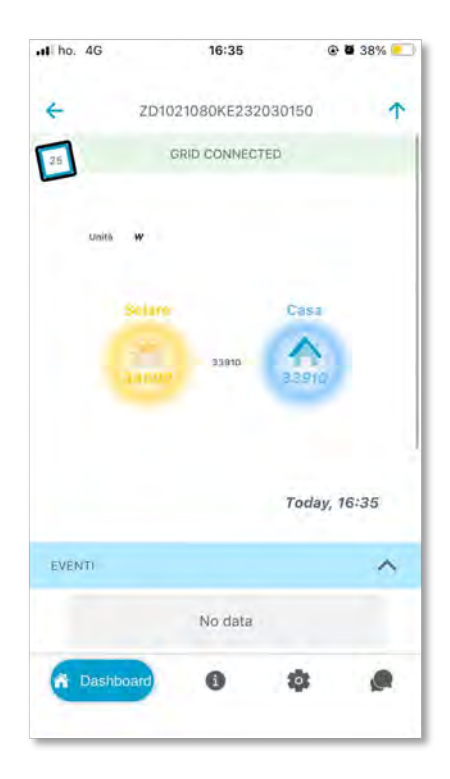

Manuale utente 3PH 250KTL-350KTL HV-Z0 Rev. 1.1 10/14/2024

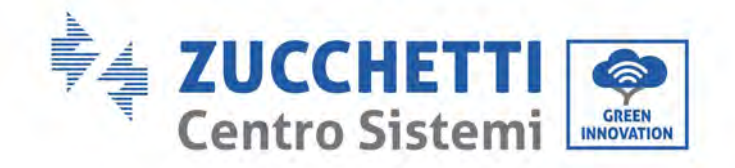

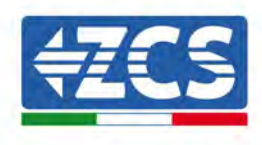

### 7.4.3.Info

Nella sezione Info è possibile visualizzare:

- ✓ Informazioni sull'inverter in questa sezione è possibile vedere come è configurato e impostato.
- ✓ Eventi In questa sezione è possibile vedere gli allarmi in corso e lo storico degli allarmi.

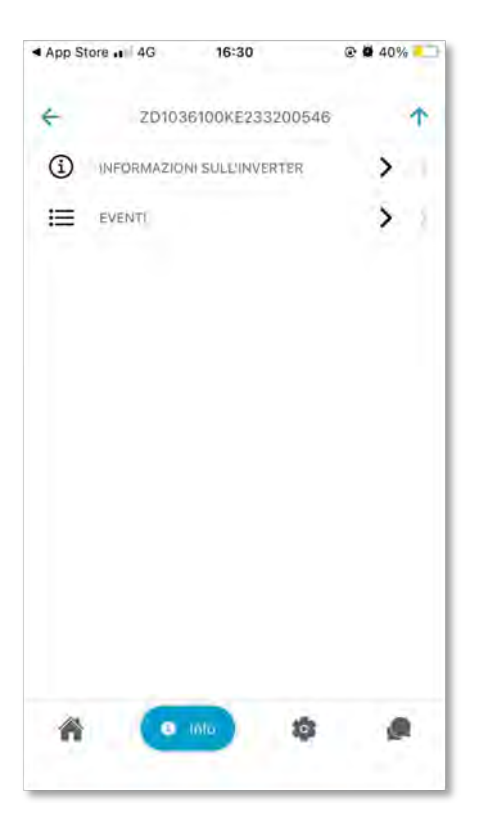

Manuale utente 3PH 250KTL-350KTL HV-Z0 Rev. 1.1 10/14/2024

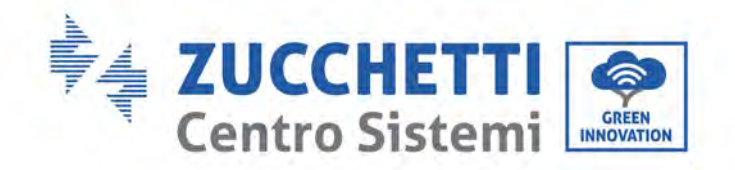

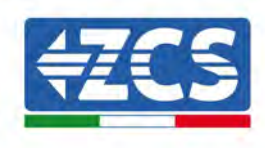

### 7.4.4.Impostazioni

Nella sezione Impostazioni è possibile vedere e modificare tutta la configurazione e le impostazioni dell'inverter.

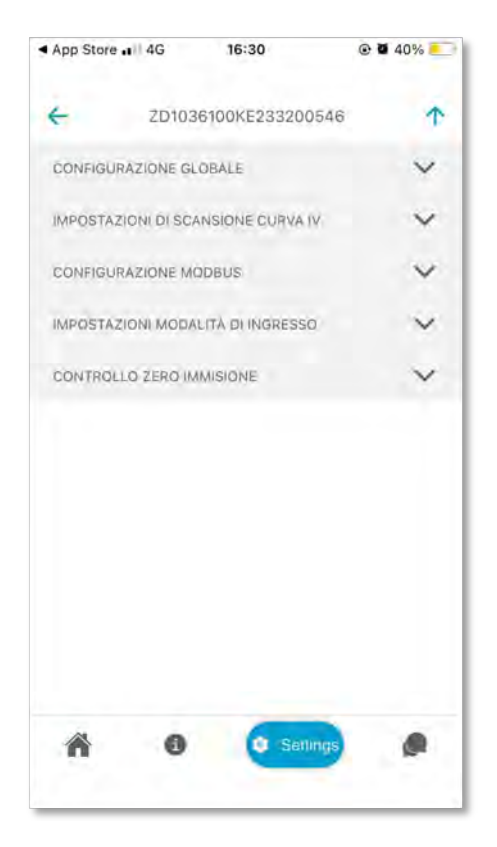

Manuale utente 3PH 250KTL-350KTL HV-Z0 Rev. 1.1 10/14/2024

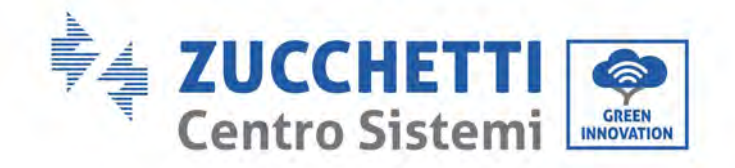

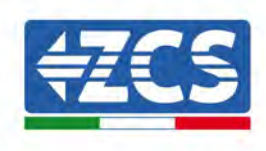

# 8. Interfaccia operativa

#### Precauzioni di sicurezza in questo capitolo

In questo capitolo viene descritto il display e il suo funzionamento, nonché i pulsanti e gli indicatori LED dell'inverter 3PH 250KTL-255KTL.

### 8.1. Pannello operativo e display

#### Pulsanti e indicatori LED

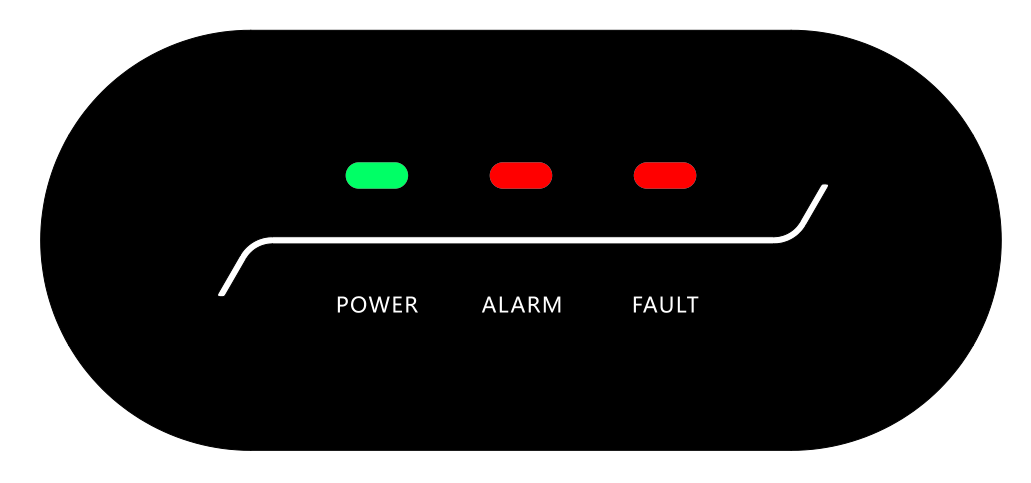

Figura 32 - Display LCD con pulsanti e indicatori LED

### Indicatori:

- Luce verde (POWER) accesa = Normale: Sempre accesa;
- In aggiornamento: lampeggia velocemente (accesa per 200 ms/spenta per 200 ms)
- In rilevazione: lampeggia lentamente (200 ms accesa/1s spenta).
- Rossa (ALARM) = Errore riparabile o stato di errore permanente.
- Rossa (FAULT) accesa = errore in corso di perdita GFCI o allarme bassa impedenza di isolamento, LED acceso e cicalino attivato.

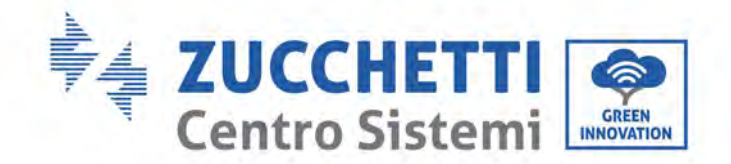

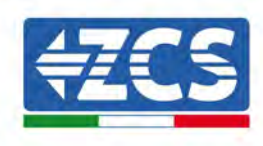

### 8.2. Aggiornamento del software dell'inverter

Il software dell'inverter AZZURRO 3PH 250KTL-350KTLHV-Z0 può essere aggiornato tramite unità flash USB per ottimizzare le prestazioni dell'inverter ed evitare errori di funzionamento causati da bug del software.

Alla prima installazione, tutti gli inverter Zucchetti devono essere aggiornati all'ultima versione del firmware che si trova sul sito <u>www.zcsazzurro.com</u> a meno che l'inverter non sia già aggiornato alla versione sul sito o a una versione successiva (v. immagine sotto).

### <u>Non aggiornare</u> l'inverter se la versione del <u>firmware</u> è <u>la stessa o</u> <u>superiore</u> a quella che si trova sul <u>sito ZCS Azzurro.</u>

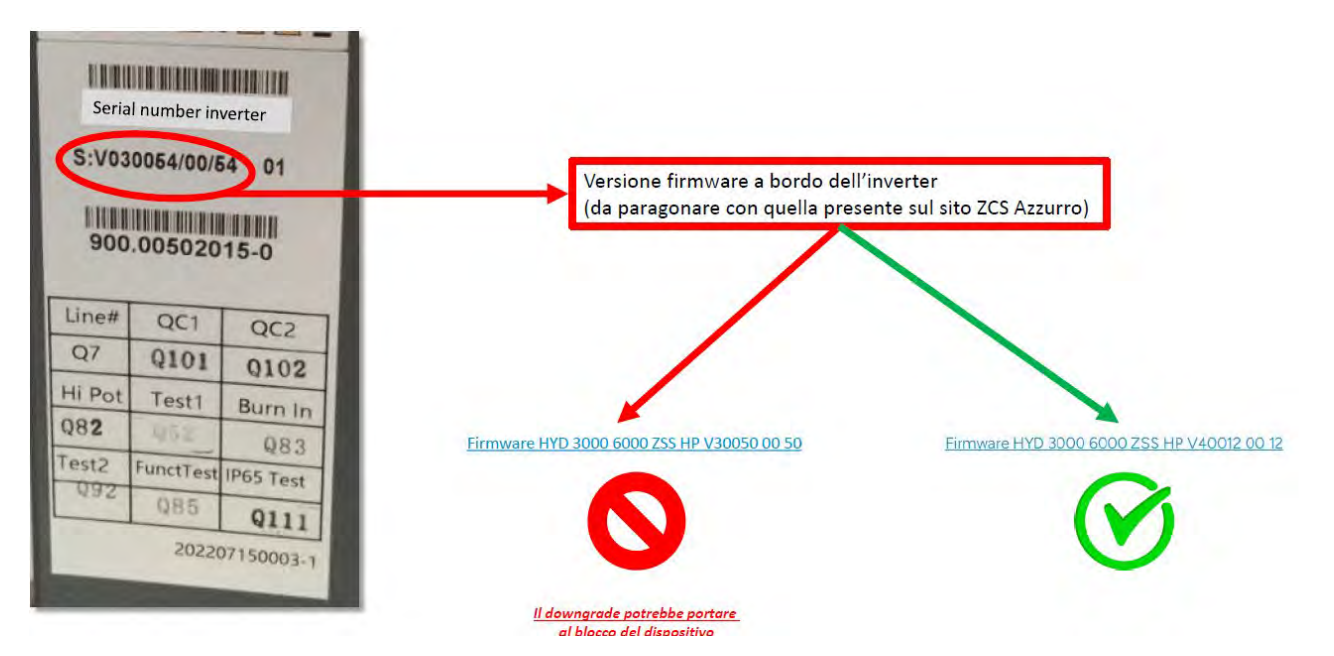

# ATTENZIONE!!! Il downgrade della versione del firmware dell'inverter potrebbe determinare un malfunzionamento.

Gli inverter 3PH 350KTL-350KTL HV-Z0 devono essere aggiornati utilizzando una chiavetta USB da 8 GB.

1) Spegnere l'interruttore differenziale CA e l'interruttore CC, quindi togliere il coperchio della scheda di comunicazione, come indicato nella figura seguente. Se è stata collegata la linea RS485, rilasciare prima il dado a tenuta e assicurarsi che la linea di comunicazione non sia più attiva. Quindi rimuovere la copertura a tenuta.

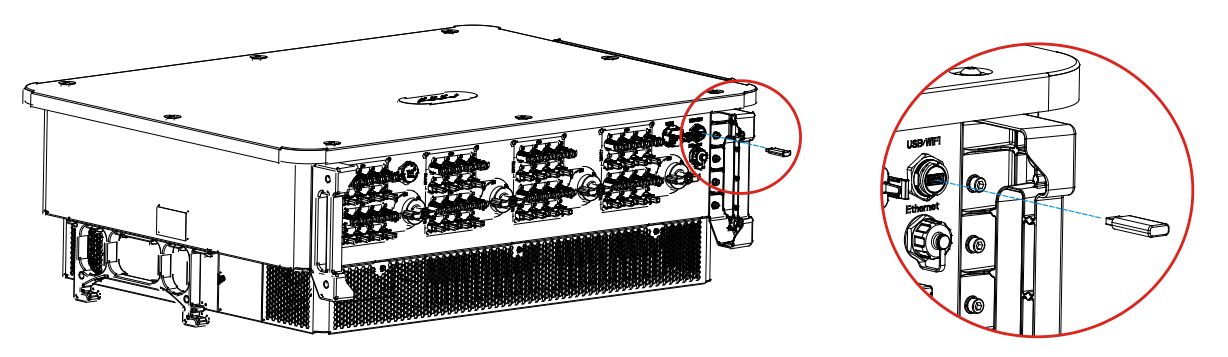

Figura 33 - Rimozione della copertura della scheda di comunicazione

Manuale utente 3PH 250KTL-350KTL HV-Z0 Rev. 1.1 10/14/2024

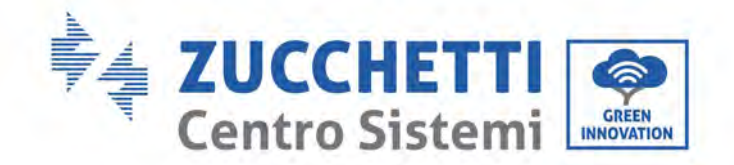

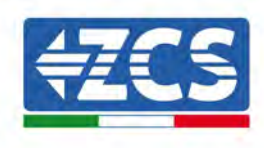

- 2) Inserire la chiavetta USB nel computer
- 3) Scaricare il firmware dell'inverter dalla sezione prodotti (inverter di stoccaggio) del sito <u>www.zcsazzurro.com</u>, selezionando il modello dell'inverter in proprio possesso
- 4) Salvare solo la cartella del firmware che contiene i file .bin sulla chiavetta USB.
- 5) Rimuovere in modo sicuro la chiavetta USB dal computer.
- 6) Assicurarsi che l'inverter sia spento
- 7) Inserire la chiavetta USB nella porta USB corretta dell'inverter
- 8) Accendere l'inverter ruotando l'interruttore a manopola CC dell'inverter su ON
- 9) Avviare l'aggiornamento

### 8.3. Gestione del regolamento di sicurezza

#### Informazioni di sicurezza

Cliccando su "Informazioni di sicurezza", è possibile visualizzare il modello corrente degli standard nazionali e regionali di sicurezza, il numero della versione e le informazioni sul numero della versione della banca dati sulla sicurezza, che permetteranno di comprendere meglio le informazioni di sicurezza correnti della macchina.

#### Impostazioni di sicurezza

Viene visualizzato lo schermo di gestione della sicurezza. È possibile cliccare su Impostazioni di sicurezza per visualizzare i parametri di sicurezza read and write. Si possono impostare i parametri come richiesto. I parametri di sicurezza possono essere impostati: Impostare i parametri di protezione della tensione di rete di alimentazione

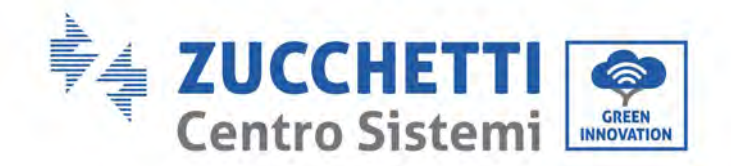

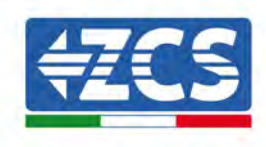

# 9. Risoluzione dei problemi e manutenzione

### 9.1. Risoluzione dei problemi

Nel presente capitolo si descrivono i possibili errori per questo prodotto. Leggere attentamente i suggerimenti di seguito riportati per la risoluzione dei problemi:

1) Controllare il messaggio di avvertenza o i codici di guasto sul pannello informazioni dell'inverter.

2) Se sul pannello non viene visualizzato alcun codice di errore, controllare i seguenti elenchi:

- L'inverter è stato installato in un luogo pulito, asciutto e ben ventilato?
- L'interruttore CC è spento?
- Il diametro e la lunghezza dei cavi sono conformi ai requisiti?
- Il collegamento di ingresso e uscita e il cablaggio sono in buone condizioni?
- Le impostazioni di configurazione sono corrette per il tipo di installazione?

Nel presente capitolo si descrivono i possibili errori, le azioni da compiere per la loro risoluzione e si forniscono agli utenti metodi e suggerimenti per la risoluzione dei problemi. Per la verifica nell'elenco degli eventi, consultare il Manuale.

| Codice | Nome    | Descrizione                             | Soluzione                                                                                                    |
|--------|---------|-----------------------------------------|----------------------------------------------------------------------------------------------------|
| ID001  | GridOVP | La tensione di rete è eccessiva         | Se occasionalmente parte l'allarme, la causa<br>probabile è che la rete elettrica si trovi in uno                                                                                                    |
| ID002  | GridUVP | La tensione di rete è insufficiente     | stato anomalo. L'inverter torna<br>automaticamente al normale funzionamento                                                                                                    |
| ID003  | GridOFP | La frequenza di rete è eccessiva        | quando la rete elettrica ritorna allo stato<br>normale.<br>Se l'allarme si verifica frequentemente,<br>controllare se la tensione/frequenza di rete<br>rientra nell'intervallo Se questi dati sono<br>corretti, controllare l'interruttore<br>differenziale CA e il cablaggio CA<br>dell'inverter.<br>Se la tensione/frequenza NON rientra nella<br>gamma accettabile e il cablaggio CA è<br>corretto, ma l'allarme suona ripetutamente,<br>contattare l'assistenza tecnica per modificare<br>i punti di protezione da sovratensione,<br>sottotensione, sovrafrequenza e<br>sottofrequenza della rete dopo aver ottenuto<br>l'approvazione dal gestore della rete locale. |
| ID004  | GridUFP | La frequenza di rete è<br>insufficiente |                                                                                                    |
| ID005  | GFCI    | Errore di perdita di carica             | Verificare l'inverter e il cablaggio                                                                                                    |

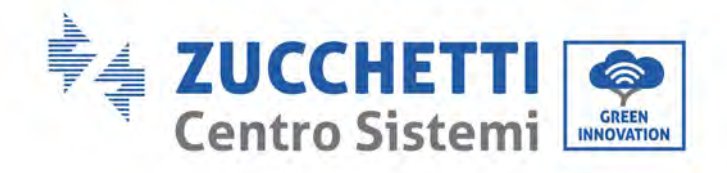

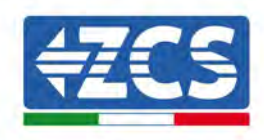

| ID006 | Anomalia OVRT       | Funzione OVRT guasta                                                        |                                                                                                    |
|-------|---------------------|-----------------------------------------------------------------------------|----------------------------------------------------------------------------------------------------|
| ID007 | Anomalia LVRT       | Funzione LVRT guasta                                                        |                                                                                                    |
| ID008 | IslandFault         | Errore protezione<br>Island                                                 |                                                                                                    |
| ID009 | GridOVPInstant1     | Sovratensione<br>transitoria della<br>tensione di rete 1                    |                                                                                                    |
| ID010 | GridOVPInstant2     | Sovratensione<br>transitoria della<br>tensione di rete 2                    |                                                                                                    |
| ID011 | VGridLineFault      | Errore di tensione<br>della linea di<br>alimentazione di rete               | Se occasionalmente parte l'allarme, la causa                                                                                                    |
| ID013 | RefluxFault         | La funzione anti-<br>reflusso non funziona                                  | probabile è che la rete elettrica si trovi in uno<br>stato anomalo. L'inverter torna                                                                                                    |
| ID017 | HwADFaultIGrid      | Errore di<br>campionamento della<br>corrente di<br>alimentazione di rete    | automaticamente al normale funzionamento<br>quando la rete elettrica ritorna allo stato<br>normale.<br>Se l'allarme si verifica frequentemente.                                                        |
| ID018 | HwADFaultDCI        | Campionamento<br>errato del componente<br>dc della corrente di<br>rete      | controllare se la tensione/frequenza di rete<br>rientra nell'intervallo Se questi dati sono<br>corretti, controllare l'interruttore<br>differenziale CA e il cablaggio CA                              |
| ID019 | HwADFaultVGrid(DC)  | Errore di<br>campionamento<br>tensione di<br>alimentazione di rete<br>(CC)  | dell'inverter.<br>Se la tensione/frequenza NON rientra nella<br>gamma accettabile e il cablaggio CA è<br>corretto, ma l'allarme suona ripetutamente,<br>contattare l'assistenza tecnica per modificare |
| ID020 | HwADFaultVGrid(AC)  | Errore di<br>campionamento<br>tensione di<br>alimentazione di rete<br>(CA)  | i punti di protezione da sovratensione,<br>sottotensione, sovrafrequenza e<br>sottofrequenza della rete dopo aver ottenuto<br>l'approvazione dal gestore della rete locale.                            |
| ID021 | GFCIDeviceFault(DC) | Erroredicampionamentodellacorrentedidispersione (CC)                        |                                                                                                    |
| ID022 | GFCIDeviceFault(AC) | Erroredicampionamentodellacorrentedidispersione (CA)                        |                                                                                                    |
| ID023 | HwADFaultDCV        | Errore di<br>campionamento del<br>componente CC della<br>tensione di carico |                                                                                                    |
| ID024 | HwADFaultIdc        | Errore di<br>campionamento della                                            |                                                                                                    |

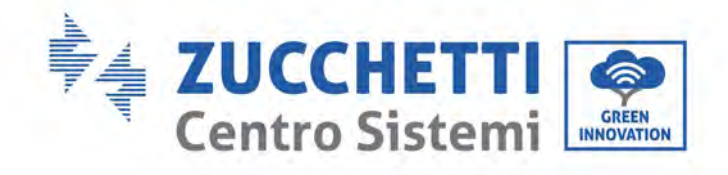

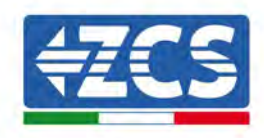

|       |                       | corrente di ingresso            |                                                                                                |
|-------|-----------------------|---------------------------------|------------------------------------------------------------------------------------------------|
|       |                       | LL<br>Erroro                    |                                                                                                |
| ID025 | HwADErrDCI(DC)        | campionamento DCL               |                                                                                                |
| 12020 |                       | (CC)                            |                                                                                                |
| ID026 | HwADErrIdcBranch      | Ν                               |                                                                                                |
| 10027 | PVI owImpedance       | FV - Bassa impedenza            |                                                                                                |
|       |                       | a PE                            |                                                                                                |
| ID028 | PIDAbnormalOut        | Uscita anomala PID              |                                                                                                |
| 10020 | ConsistantFault CECI  | Errore di coerenza              |                                                                                                |
| 10029 | Consistenti aut_or ci | dispersione                     |                                                                                                |
| IDAGA |                       | Errore di coerenza              |                                                                                                |
| ID030 | ConsistentFault_Vgrid | nella tensione di rete          |                                                                                                |
| ID031 | ConsistentDCI         | Errore di coerenza DCI          |                                                                                                |
| ID033 | SpiCommFault(DC)      | Errore comunicazione            |                                                                                                |
|       |                       | SPI (DC)                        |                                                                                                |
| ID034 | SpiCommFault(AC)      | SPI (AC)                        |                                                                                                |
| ID035 | SChip_Fault           | Errore Chip (CC)                |                                                                                                |
| ID036 | MChip_Fault           | Errore Chip (CA)                |                                                                                                |
| ID037 | HwAuxPowerFault       | Errore potenza                  |                                                                                                |
|       |                       | ausiliaria                      |                                                                                                |
| ID038 | InvSoftStartFail      | Avvio soft inverter             |                                                                                                |
|       |                       | Protezione                      |                                                                                                |
| ID039 | ArcShutdownAlarm      | spegnimento arco                |                                                                                                |
| 10040 | LowLightChkFail       | Errore rilevamento              |                                                                                                |
|       |                       | luce bassa                      |                                                                                                |
| ID041 | RelayFail             | Errore rilevazione relè         |                                                                                                |
|       |                       | Bassa impedenza di              | controllare la resistenza di Isolamento tra li<br>nannello fotovoltaico e la massa (terra): in |
| ID042 | IsoFault              | isolamento                      | caso di cortocircuito, il guasto deve essere                                                   |
|       |                       |                                 | riparato tempestivamente.                                                                      |
| ID043 | PFConnectFault        | Massa difettosa                 | Verificare che il filo PE di uscita CA sia                                                     |
| 10013 |                       |                                 | collegato a terra.                                                                             |
|       |                       | Errora configuraziona           | Lontrollare le impostazioni della modalità di<br>ingresso (modalità parallela /indipendente)   |
| ID044 | ConfigError           | modalità di ingresso            | ngresso (modalita parallela/mulpendelite)                                                      |
|       |                       | mouanta ai mgi esso             | modalità di ingresso                                                                           |
| ID045 | CTDisconnect          | Errore CT                       |                                                                                                |
| ID046 | ReversalConnection    | Errore inversione               |                                                                                                |
|       |                       | ingresso                        |                                                                                                |
| ID047 | ParallelFault         | LETTORE di<br>narallelizzazione |                                                                                                |
|       |                       | Protezione                      |                                                                                                |
| ID050 | TempFault_HeatSink1   | temperatura Radiatore           |                                                                                                |
|       | •                     | 1                               |                                                                                                |
| ID051 | TempFault HeatSink2   | Protezione                      |                                                                                                |
| 12001 |                       | temperatura Radiatore           |                                                                                                |
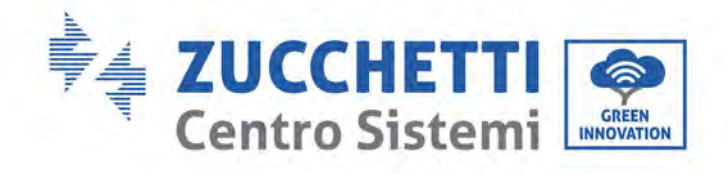

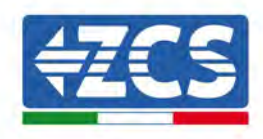

|       |                      | 2                                                                |                                                                                                    |
|-------|----------------------|------------------------------------------------------------------|----------------------------------------------------------------------------------------------------|
| ID052 | TempFault_HeatSink3  | Protezione<br>temperatura Radiatore<br>3                         |                                                                                                    |
| ID053 | TempFault_HeatSink4  | Protezione<br>temperatura Radiatore<br>4                         |                                                                                                    |
| ID054 | TempFault_HeatSink5  | Protezione<br>temperatura Radiatore<br>5                         |                                                                                                    |
| ID055 | TempFault_HeatSink6  | Protezione<br>temperatura Radiatore<br>6                         |                                                                                                    |
| ID056 | TempDiffErrInv       | Errore di differenza<br>della temperatura del<br>modulo inverter |                                                                                                    |
| ID057 | TempFault_Env1       | Protezione<br>temperatura 1<br>ambiente                          |                                                                                                    |
| ID058 | TempFault_Env2       | Protezione<br>temperatura 2<br>ambiente                          |                                                                                                    |
| ID059 | TempFault_Inv1       | Protezione<br>temperatura Modulo 1                               |                                                                                                    |
| ID060 | TempFault_Inv2       | Protezione<br>temperatura Modulo 2                               |                                                                                                    |
| ID061 | TempFault_Inv3       | Protezione<br>temperatura Modulo 3                               |                                                                                                    |
| ID062 | TempFault_Inv4       | Protezione<br>temperatura Modulo 4                               |                                                                                                    |
| ID063 | TempFault_Inv5       | Protezione<br>temperatura Modulo 5                               |                                                                                                    |
| ID064 | TempFault_Inv6       | Protezione<br>temperatura Modulo 6                               |                                                                                                    |
| ID065 | VbusRmsUnbalance     | Valore RMS sbilanciato<br>dalla tensione del bus                 |                                                                                                    |
| ID066 | VbusInstantUnbalance | Valore transitorio<br>della tensione del bus<br>non bilanciato   | l'inverter, attendere 5 minuti e poi<br>riaccenderlo. Verificare se l'anomalia si è                                                                                                    |
| ID067 | BusUVP               | Sottotensione del bus<br>durante il<br>collegamento alla rete    | In caso negativo, contattare l'assistenza<br>tecnica.                                                                                                    |
| ID068 | BusZVP               | Tensione del bus bassa                                           |                                                                                                    |
| ID069 | PVOVP                | Sovratensione FV                                                 | Controllare se la tensione serie FV (Voc) è<br>superiore alla tensione di ingresso massima<br>dell'inverter. In tal caso, regolare il numero<br>di moduli FV in serie e ridurre la tensione<br>della serie FV per adattarli alla gamma di<br>tensioni di ingresso dell'inverter. Dopo la<br>correzione, l'inverter torna automaticamente |

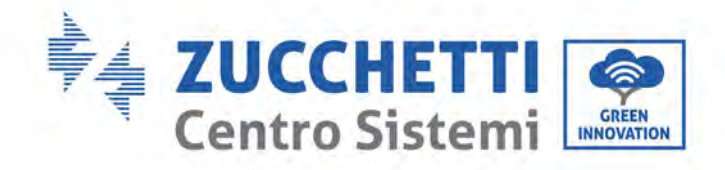

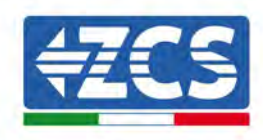

|       |                       |                           | allo stato normale. |
|-------|-----------------------|---------------------------|---------------------|
|       |                       | Software di tensione      |                     |
| ID072 | SwBusRmsOVP           | del bus RMS               |                     |
|       |                       | dell'inverter             |                     |
|       |                       | Sovratensione             |                     |
| ID073 | SwBusInstantOVP       | software valore           |                     |
|       |                       | istantaneo tensione       |                     |
| ID074 | FlyingCanOVP          | bus den niverter          |                     |
| ID071 | FlyingCanUVP          |                           |                     |
|       |                       | Protezione da             |                     |
| ID076 | Ρνυνρ                 | sottotensione FV          |                     |
| 10092 |                       | Protezione                |                     |
| 10002 | DCIOCI                | sovracorrente Dci         |                     |
| ID083 | SwOCPInstant          | Protezione corrente di    |                     |
|       |                       | uscita istantanea         |                     |
| 10004 | CurDu alz Da a at OCD | Protezione da             |                     |
| 10084 | SWBUCKBOOSLOUP        | sovracorrente             |                     |
|       |                       | Protezione del valore     |                     |
| ID085 | SwAcRmsOCP            | effettivo di uscita della |                     |
|       |                       | corrente                  |                     |
| 10006 | SwDwOCDInstant        | Protezione software       |                     |
|       | SWFVOUFIIIStallt      | sovracorrente FV          |                     |
| ID087 | IpvUnbalance          | Flussi FV su              |                     |
|       | -F                    | parallele asimmetriche    |                     |
| ID088 | IacUnbalance          | shilanciata               |                     |
|       |                       | Protezione software       |                     |
| ID089 | SwPvOCP               | sovracorrente FV          |                     |
|       |                       | Protezione della          |                     |
| ιρηση | IbalanceOCP           | corrente di               |                     |
| 10090 | IDalaliceOCI          | bilanciamento del bus     |                     |
|       |                       | dell'inverter             |                     |
| 10004 |                       | Protezione dalla          |                     |
| 10091 | SWACLBLFault          | Sovracorrente CA          |                     |
|       | SwAcCBCFault          | Protezione limitata       |                     |
| ID092 | Switcobol duit        | della corrente del        |                     |
|       |                       | software                  |                     |
|       | SwPvBranchOCP         | Protezione dalla          |                     |
| ID093 |                       | sovracorrente             |                     |
|       |                       | derivazione FV            |                     |
| ID098 | HwBusOVP              | Sovratensione             |                     |
|       |                       | nardware bus inverter     |                     |
| ID099 | HwBuckBoostOCP        | BuckBoost                 |                     |
|       |                       | Flussi eccessivi          |                     |
| ID102 | HwPVOCP               | hardware FV               |                     |
| ID103 | HwACOCP               | Sovracorrente             |                     |
|       |                       |                           |                     |

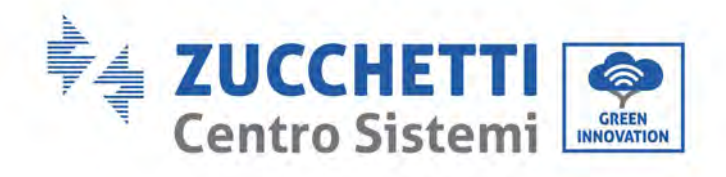

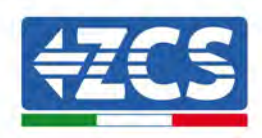

|       |                  | hardware uscita CA                                             |                                                                                                    |
|-------|------------------|----------------------------------------------------------------|----------------------------------------------------------------------------------------------------|
| ID105 | MeterCommFault   | Errore di<br>comunicazione dei<br>contatori                    | Controllare che il cablaggio dei contatori sia<br>corretto.                                                                                                    |
| ID106 | SNMachineFault   | Errore macchina<br>numero di serie                             |                                                                                                    |
| ID107 | HwVerError       | Combinazione errata versione hardware                          |                                                                                                    |
| ID110 | Overload1        | Protezione<br>sovraccarico 1                                   |                                                                                                    |
| ID111 | Overload2        | Protezione<br>sovraccarico 1                                   | Verificare se l'inverter sta funzionando in condizione di sovraccarico.                                                                                                    |
| ID112 | Overload3        | Protezione<br>sovraccarico 1                                   |                                                                                                    |
| ID113 | OverTempDerating | La temperatura<br>interna è eccessiva.                         | Accertarsi che l'inverter sia installato in un<br>luogo in cui non vi sia luce diretta del sole.<br>Accertarsi che l'inverter sia installato in un<br>luogo fresco/ben ventilato.<br>Accertarsi che l'inverter sia installato<br>verticalmente e che la temperatura ambiente<br>sia inferiore al limite di temperatura<br>dell'inverter. |
| ID114 | FreqDerating     | La frequenza CA è<br>troppo elevata                            |                                                                                                    |
| ID115 | FreqLoading      | La frequenza CA è troppo bassa                                 | Accertarsi che la frequenza e la tensione                                                                                                    |
| ID116 | VoltDerating     | La tensione CA è<br>troppo elevata                             | accettabile.                                                                                                    |
| ID117 | VoltLoading      | La tensione CA è<br>troppo bassa                               |                                                                                                    |
| ID129 | PermHwAcOCP      | Errore permanente di<br>sovracorrente<br>dell'hardware         |                                                                                                    |
| ID130 | PermBusOVP       | Errore permanente di sovratensione del bus                     |                                                                                                    |
| ID131 | PermHwBusOVP     | Errore permanente di<br>sovratensione<br>dell'hardware del bus | Guasti interni dell'inverter: spegnere                                                                                                    |
| ID132 | PermIpvUnbalance | Errore permanente di<br>mancato<br>bilanciamento FV            | l'inverter, attendere 5 minuti e poi<br>riaccenderlo. Verificare se l'anomalia si è<br>risolta,                                                                                                    |
| ID134 | PermAcOCPInstant | Errore permanente<br>sovracorrente<br>transitoria di uscita    | In caso negativo, contattare l'assistenza<br>tecnica.                                                                                                    |
| ID135 | PermIacUnbalance | Errore permanente di<br>corrente in uscita non<br>bilanciata   |                                                                                                    |
| ID136 | PermInvStartFail | Errore permanente<br>avvio INV                                 |                                                                                                    |
| ID137 | PermInCfgError   | Errore permanente di                                           |                                                                                                    |

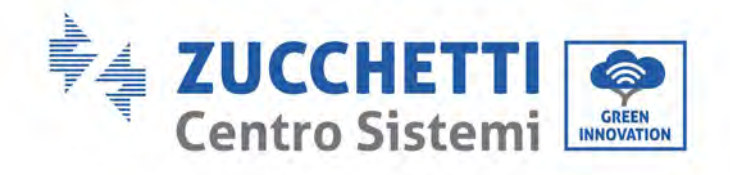

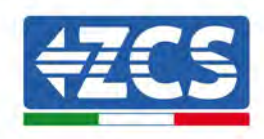

|                |                            | impostazione della   |                                            |
|----------------|----------------------------|----------------------|--------------------------------------------|
|                |                            | modalità di ingresso |                                            |
|                |                            | Errore permanente da |                                            |
| ID138          | PermDCOCPInstant           | sovracorrente in     |                                            |
|                |                            | ingresso             |                                            |
| 10400          |                            | Errore permanente    |                                            |
| ID139          | PermHwDCOCP                | sovracorrente        |                                            |
|                |                            | hardware in ingresso |                                            |
| ID140          | PermRelayFail              | rolò                 |                                            |
|                |                            | Frrore permanente    |                                            |
| ID141          | PermBusUnhalance           | tensione bus non     |                                            |
|                | 1 et mbusonbalance         | bilanciata           |                                            |
|                |                            | Protezione da        |                                            |
| ID142          | PermSpdFail(DC)            | sovratensione FV     |                                            |
|                |                            | Protezione da        |                                            |
| ID143          | PermSpdFail(AC)            | sovratensione rete   |                                            |
|                |                            | elettrica            |                                            |
| ID162          | RemoteShutdown             | Spegnimento remoto   | L'inverter è stato spento da remoto.       |
| ID163          | Drms0Shutdown              | Arresto Drms0        | L'inverter ha eseguito uno spegnimento con |
| 12100          |                            |                      | un Drms0.                                  |
|                |                            | Errore di            |                                            |
| ID164          | PSCommFault                | comunicazione        |                                            |
|                |                            | stazione di          |                                            |
|                |                            | annentazione         | Controllare che la ventola 1 dell'inverter |
| ID169          | FanFault1                  | Errore ventola 1     | funzioni normalmente                       |
|                |                            |                      | Controllare che la ventola 2 dell'inverter |
| ID170          | FanFault2                  | Errore ventola 2     | funzioni normalmente.                      |
| 10454          |                            | F                    | Controllare che la ventola 3 dell'inverter |
|                | FanFault3                  | Errore ventola 3     | funzioni normalmente.                      |
| ID172          | FanFault/                  | Erroro vontolo 1     | Controllare che la ventola 4 dell'inverter |
| 10172          | Failfault4                 | EITOI e ventoia 4    | funzioni normalmente.                      |
| ID173          | FanFault5                  | Errore ventola 5     | Controllare che la ventola 5 dell'inverter |
|                |                            |                      | funzioni normalmente.                      |
| ID174          | FanFault6                  | Errore ventola 6     | Controllare che la ventola 6 dell'inverter |
|                |                            |                      | Iunzioni normaimente.                      |
| ID175          | FanFault7                  | Errore ventola 7     | funzioni normalmente                       |
| ID176          | Ean Eault 9                | Erroro vontolo 0     |                                            |
|                |                            |                      |                                            |
| ID241<br>ID242 | USBFault<br>PluotoothFoult | Anomalia USB         |                                            |
| 10242          | Diuetootiirault            | Errore doll'orologia |                                            |
| ID243          | RTCFault                   | RTC dell'orologio    |                                            |
| ID244          | PIDFault                   | Anomalia PID         |                                            |
|                |                            | Errore di            |                                            |
| ID257          | MDSPCommFault              | comunicazione DSP    |                                            |
|                |                            | principale           |                                            |
| ID258          | SDSPCommFault              | Errore di            |                                            |
| 12200          |                            | comunicazione sub-   |                                            |

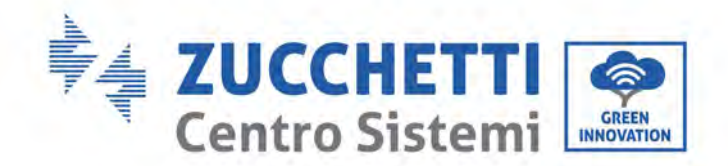

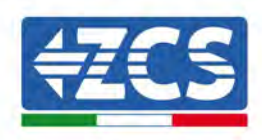

|       |                      | DSP                                                       |  |
|-------|----------------------|-----------------------------------------------------------|--|
| ID259 | AFCI1CommFault       | Errore di comunicazione AFCI1                             |  |
| ID260 | AFCI2CommFault       | Errore di comunicazione AFCI2                             |  |
| ID273 | SafetyVerFault       | Errore versione di<br>sicurezza                           |  |
| ID274 | ARM_DSPProVerFault   | Inconsistenza della<br>versione di protocollo<br>ARM_DSP  |  |
| ID275 | ARM_AFCIProVerFault  | Inconsistenza della<br>versione di protocollo<br>ARM_AFCI |  |
| ID276 | ARM_DCDCProVerFault  | Inconsistenza della<br>versione di protocollo<br>ARM_DCDC |  |
| ID321 | AFCI1_ArcWarning_Ch1 | Anomalia arco CC FV1                                      |  |
| ID322 | AFCI1_ArcWarning_Ch2 | Anomalia arco CC FV2                                      |  |
| ID323 | AFCI1_ArcWarning_Ch3 | Anomalia arco CC FV3                                      |  |
| ID324 | AFCI1_ArcWarning_Ch4 | Anomalia arco CC FV4                                      |  |
| ID337 | AFCI2_ArcWarning_Ch1 | Anomalia arco CC FV5                                      |  |
| ID338 | AFCI2_ArcWarning_Ch2 | Anomalia arco CC FV6                                      |  |
| ID339 | AFCI2_ArcWarning_Ch3 | Anomalia arco CC FV7                                      |  |
| ID340 | AFCI2_ArcWarning_Ch4 | Anomalia arco CC FV8                                      |  |

### 9.2. Manutenzione

In generale, gli inverter non richiedono alcuna manutenzione quotidiana o ordinaria. Occorre però garantire che il dissipatore di calore non sia bloccato da polvere, sporco o altri elementi. Prima della pulizia, assicurarsi che l'INTERRUTTORE CC sia ruotato su OFF e che l'interruttore di circuito tra l'inverter e la rete elettrica sia ruotato su OFF. Attendere 5 minuti prima della Pulizia.

#### Pulizia dell'inverter

Pulire l'inverter con un soffiatore ad aria, un panno asciutto e morbido o una spazzola a setole morbide. Non pulire l'inverter con acqua, prodotti chimici corrosivi, detergenti, ecc.

#### Pulizia del dissipatore di calore

Per un corretto funzionamento a lungo termine degli inverter, assicurarsi che ci sia spazio sufficiente a garantire la ventilazione intorno al dissipatore di calore, verificare eventuali blocchi del dissipatore di calore (polvere, neve, ecc.) e rimuoverli, se presenti. Pulire il dissipatore di calore con un soffiatore ad aria, un panno morbido e asciutto o una spazzola a setole morbide. Non pulire il dissipatore di calore con acqua, prodotti chimici corrosivi, detergenti, ecc.

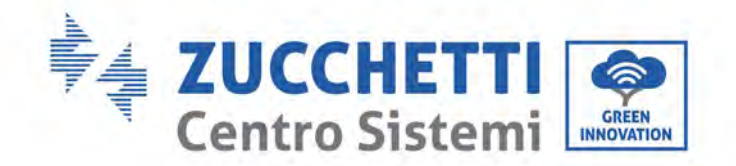

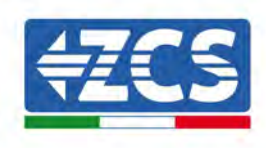

### 9.3. Manutenzione

Durante il funzionamento dell'inverter, il modulo funzione PID aumenta il potenziale tra il polo negativo del pannello fotovoltaico e la connessione di terra fino ad un valore positivo per annullare l'effetto PID.

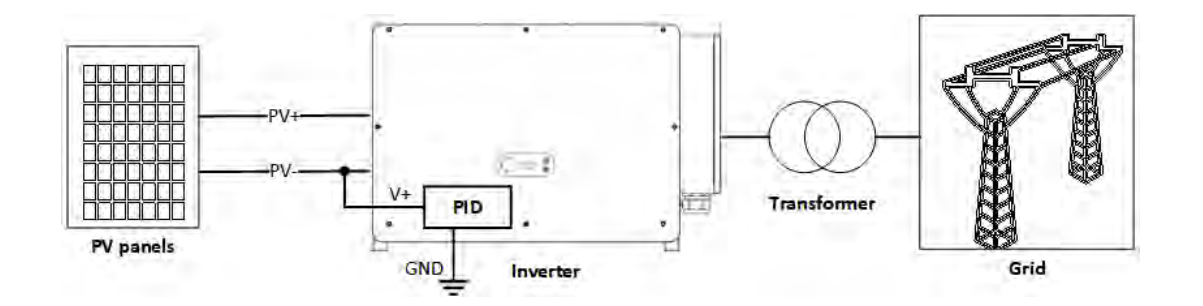

#### Nota

- 1. Dopo aver abilitato la funzione di recupero del PID, la tensione predefinita del modulo FV verso massa è di 800 VCC. In caso di dubbi, contattare il produttore del modulo FV o consultare il relativo Manuale utente.
- 2. Se lo schema di tensione della funzione di recupero/protezione PID non rispetta i requisiti del modulo FV corrispondente, la funzione PID non può funzionare correttamente o può addirittura danneggiare il modulo FV.
- 3. Prima di abilitare la funzione PID inverso, assicurarsi che l'inverter sia stato collegato al sistema IT.
- 4. Se l'inverter non è in funzione, il modulo PID applicherà tensione inversa al modulo fotovoltaico per ripristinare il modulo degradato.
- 5. Se la funzione di recupero del PID è abilitata, il PID funziona solo di notte. (Tempo standard di recupero del PID: 0:00-4:00).
- 6. Dopo l'abilitazione della funzione di recupero del PID, la tensione delle serie FV a terra è di default pari a 800 Vdc. Si può modificare il valore di default tramite l'App.

### 9.4. SVG

Dopo che l'SVG è abilitato, l'inverter può rimanere connesso alla rete durante la notte e può rispondere alle istruzioni di programmazione dell'alimentazione reattiva, risparmiando sui costi di investimento del compensatore statico reattivo.

- 1. È necessario attivare la funzione SVG quando FV è alimentato. Se SVG è abilitato durante la notte, l'inverter non può avviare la connessione di rete durante la notte. In caso di dubbi, contattare il produttore del modulo fotovoltaico o consultare il relativo Manuale utente.
- 2. Quando l'inverter opera in modalità SVG, il LED a luce verde del display (POWER) è acceso con luce fissa.
- 3. In modalità SVG la potenza reattiva massima dell'inverter è il 30% della potenza apparente massima.
- 4. L'SVG funziona solo di notte. Se FV è alimentato, l'inverter passerà automaticamente allo "stato di connessione alla rete".

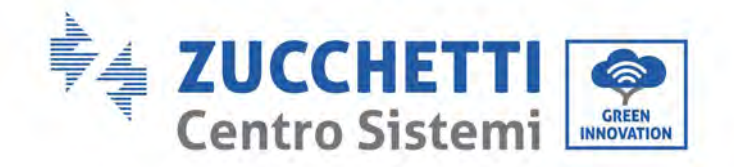

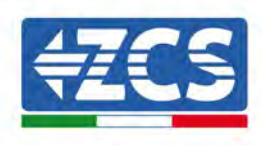

# **10.** Disinstallazione

### 10.1. Fasi di disinstallazione

- Scollegare l'inverter dalla rete CA aprendo l'interruttore automatico CA.
- Scollegare l'inverter dalla stringa fotovoltaica s aprendo l'interruttore automatico CC.
- Attendere 25 minuti.
- Estrarre i connettori CC.
- Rimuovere i terminali CA.
- Svitare il bullone di fissaggio della staffa e rimuovere l'inverter dalla parete.

### 10.2. Imballaggio

Se possibile, si prega di imballare il prodotto nella confezione originale.

### 10.3. Stoccaggio

Conservare l'inverter in un luogo asciutto dove la temperatura ambiente sia compresa tra -30 e +60 °C.

### 10.4. Smaltimento

Zucchetti Centro Sistemi S.p.A. non è responsabile per lo smaltimento dell'apparecchiatura, né parti di essa, non conforme alle normative e agli standard vigenti nel paese di installazione.

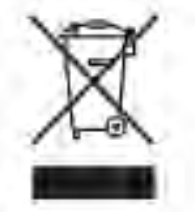

Il simbolo del cassonetto barrato indica che l'apparecchiatura, al termine della sua vita utile, deve essere smaltita separatamente dai rifiuti domestici.

Questo prodotto deve essere conferito al punto di raccolta rifiuti della comunità locale per il riciclaggio.

Per ulteriori informazioni, contattare l'autorità per la raccolta dei rifiuti del proprio paese.

Lo smaltimento inappropriato dei rifiuti potrebbe influire negativamente sull'ambiente e sulla salute umana a causa di sostanze potenzialmente pericolose.

Collaborando al corretto smaltimento di questo prodotto, si contribuisce al riutilizzo, al riciclaggio e al recupero del prodotto e alla protezione dell'ambiente.

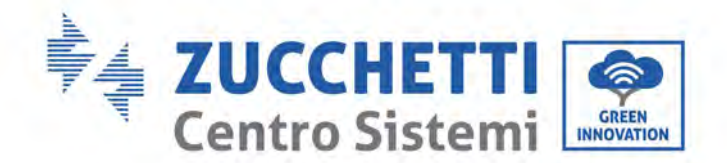

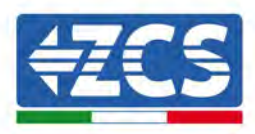

# 11. Dati tecnici 3PH 250-350KTL HV-Z0

| DATI TECNICI                                                | 3PH 250KTL-HV-Z0         | 3PH 330KTL-HV-Z0                      | 3PH 350KTL-HV-Z                                                                                                |
|-------------------------------------------------------------|--------------------------|---------------------------------------|----------------------------------------------------------------------------------------------------|
| Dati tecnici ingresso DC                                    |                          |                                       |                                                                                                    |
| Potenza DC Tipica*                                          | 300000W                  | 396000W                               | 420000W                                                                                                    |
| Massima Potenza DC per ogni MPPT                            |                          | 51000W                                |                                                                                                    |
| N. MPPT indipendenti/N. stringhe per MPPT                   | 6/2                      | 8/2                                   | 8/2                                                                                                    |
| fensione massima di ingresso DC                             |                          | 1500V                                 |                                                                                                    |
| rensione di attivazione                                     |                          | 550V                                  |                                                                                                    |
| Fensione nominale di ingresso DC                            |                          | 1160V                                 |                                                                                                    |
| ntervallo MPPT di tensione DC                               |                          | 500V-1500V                            |                                                                                                    |
| ntervallo di tensione DG a pieno carico                     |                          | 860V-1300V                            |                                                                                                    |
| Assima corrente in ingresso per ogni MPPT                   |                          | 604                                   |                                                                                                    |
| lassima corrente assoluta per ogni MPPT                     |                          | 100 A                                 |                                                                                                    |
| lati tecnici uscita AC                                      |                          | 100 %                                 |                                                                                                    |
| Potenza nominale AC                                         | 250kW                    | 330kW                                 | 352kW                                                                                                    |
| Intenza massima AC                                          | 250kVA                   | 330kVA                                | 352kVA                                                                                                    |
| lassima corrente AC per fase                                | 180.5A                   | 238.2A                                | 254.1A                                                                                                    |
| inologia conteste do per lase                               |                          | Triface 20H/DE 900V (DH-DH)           |                                                                                                    |
| nervallo tensione di rete                                   | 370V~530V (DHLN)' 640    | IV-920V (PH-PH) (secondo ali at       | tandard di rete locali)                                                                                        |
| reguenza nominale di rete                                   | 5767-5567 (Print), 64    | 50Hz/60Hz                             | andard unrete locally                                                                                          |
| tencello di frequenza di rete                               | 454554                   | Haw66Ha (secondo gli standar          | di rete locali)                                                                                                |
| istorsione armonica totale                                  | 40112-001127 04          | -39                                   | a nete locally                                                                                                 |
| attore di potenza                                           |                          | 1 (programmabile +/-0.8)              |                                                                                                    |
| attore di potenza                                           |                          | 0-100*                                |                                                                                                    |
| itervalio di regolazione della Potenza Attiva (impostabile) | for each of the second   | labile de sees el velese di setter    | and a second second second second second second second second second second second second second second second |
| finitazione immissione in rete                              | immissione rego          | iablie da zero al valore di poten.    | za nominale""                                                                                                  |
| mcienza                                                     |                          | 00.05%                                |                                                                                                    |
| Historia posta (EUDO)                                       |                          | 00.09                                 |                                                                                                    |
|                                                             |                          | 50.0%                                 |                                                                                                    |
| mcienza MPP1                                                |                          | -114                                  |                                                                                                    |
| lonsumo notturno                                            |                          | ~ 1 V V                               |                                                                                                    |
| rotezioni                                                   |                          | A1-                                   |                                                                                                    |
| rotezione di internaccia interna                            | Anti falan               | NO<br>diag DOMUL Crowed Earth March   | and and a second second second second second second second second second second second second second second se |
| rotezioni di sicurezza                                      | , Anti Islan             | ding, ROMO, Ground Fault Mon          | toring                                                                                                    |
| rotezione da inversione di polarita DC                      |                          | SI                                    |                                                                                                    |
| ezionatore DG                                               |                          | Integrato                             |                                                                                                    |
| rotezione da sumscaldamento                                 |                          | SI                                    |                                                                                                    |
| ategoria Sovratensione/Classe di protezione                 | Categori                 | a sovratensione AC III / PV II / Clas | sse protezione l                                                                                               |
| caricatori integrati                                        |                          | AC/DC: Tipo 2 standard                |                                                                                                    |
| tandard                                                     |                          | EN 61000-6-2/4                        |                                                                                                    |
| MG                                                          |                          |                                       |                                                                                                    |
| atety standard                                              | IEC 62109-1/2, IEC       | 2116, IEC61727, IEC61683, IEC         | 60068(1,2,14,30)                                                                                               |
| tandard di connessione alla rete                            | Certificati e standard ( | di connessione disponibili su wv      | vw.zcsazzurro.com                                                                                              |
| omunicazione                                                |                          |                                       |                                                                                                    |
| nterfacce di comunicazione (opzionali)                      | Wi-Fi/4G/Ethernet (opzic | onali), RS485 (protocollo proprie     | tario), USB, Bluetooth                                                                                         |
| nformazioni Generali                                        |                          |                                       |                                                                                                    |
| ntervallo di temperatura ambiente ammesso                   | -30°C+60                 | 0°C (limitazione di potenza sopra     | 135°C)                                                                                                    |
| opologia                                                    |                          | Transformerless                       |                                                                                                    |
| rado di protezione ambientale                               |                          | IP66                                  |                                                                                                    |
| ntervallo di umidità relativa ammesso                       |                          | 0%100%                                | 144 T 1                                                                                                    |
| /lassima altitudine operativa                               | 4000m (                  | imitazione di potenza sopra i 40      | (m000                                                                                                    |
| lumorosită                                                  |                          | < 60dB @ 1mt                          | 124                                                                                                    |
| leso                                                        | 111kg                    | 113kg                                 | 113kg                                                                                                    |
| taffreddamento                                              | (                        | convezione forzata da ventole         |                                                                                                    |
| /imensioni (A*L*P)                                          | 8                        | 28mm*1159mm *366 mm                   |                                                                                                    |
| Aonitoraggio dati                                           |                          | Led & Bluetooth + APP                 |                                                                                                    |
| Garanzia                                                    |                          | 10 anni                               |                                                                                                    |

\* La potenza DC tipica non rappresenta un limite massimo di potenza applicabile. Il configuratore online disponibile sul sito www.zcsazzurro.com fornirà le possibili configurazioni applicabili \*\* Possibile utilizzando meter specifico

Manuale utente 3PH 250KTL-350KTL HV-Z0 Rev. 1.1 10/14/2024

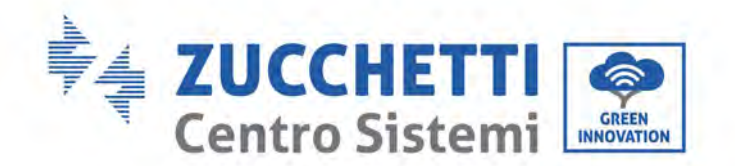

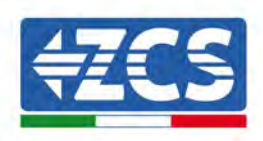

# 12. Sistemi di Monitoraggio

|                                     | Ν                 | Monitoraggio Z      | <b>CS</b>                   |                                                                                                    |
|-------------------------------------|-------------------|---------------------|-----------------------------|----------------------------------------------------------------------------------------------------|
| Codice del<br>prodotto              | Foto del prodotto | Monitoraggio<br>APP | Monitoraggio<br>del portale | Possibilità di inviare<br>comandi e di aggiornare<br>l'inverter da remoto in caso<br>di supporto tecnico |
| ZSM-WiFi                            |                   | $\diamond$          | $\bigcirc$                  | $\bigcirc$                                                                                               |
| ZSM-ETH                             |                   | $\bigcirc$          | $\bigcirc$                  | $\bigcirc$                                                                                               |
| ZSM-4G                              |                   | $(\mathbf{S})$      | $\diamond$                  | $\bigcirc$                                                                                               |
| Datalogger 4-<br>10 Inverter        | WFIKE             | $\mathbf{i}$        | $\diamond$                  |                                                                                                    |
| Datalogger<br>fino a 31<br>inverter |                   | $\bigotimes$        | $\bigotimes$                | 0                                                                                                    |

# 12.1. Adattatore Wi-Fi esterno

# 12.1.1. Installazione

A differenza della scheda Wi-Fi interna, l'adattatore esterno deve essere installato per tutti gli inverter compatibili. Tuttavia, la procedura è più rapida e semplice in quanto non è necessario aprire il coperchio anteriore dell'inverter.

Per poter monitorare l'inverter, l'indirizzo di comunicazione RS485 deve essere impostato a 01 direttamente dal display.

#### Strumenti per l'installazione:

- Cacciavite a croce
- Adattatore Wi-Fi esterno
- 1) Spegnere l'inverter seguendo la procedura descritta in questo manuale.
- 2) Rimuovere il coperchio di accesso al connettore Wi-Fi sul fondo dell'inverter svitando le due viti a croce (a), oppure svitando il coperchio (b), come mostrato in figura.

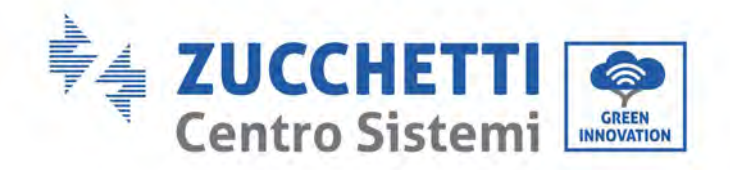

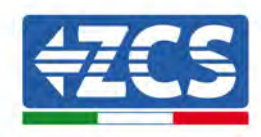

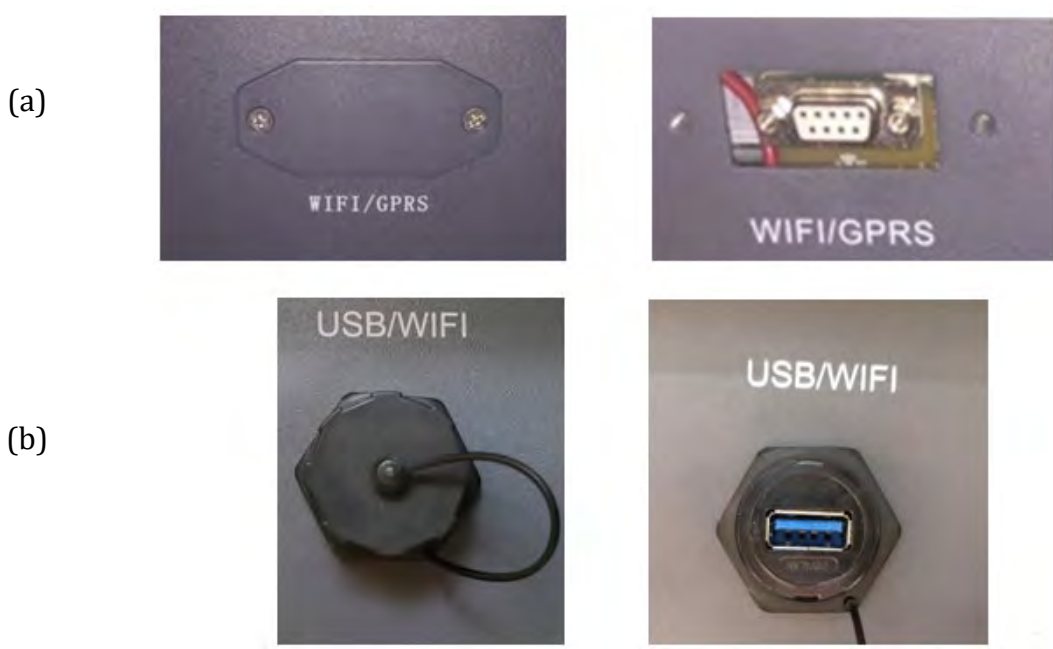

Figura 34 - Porta per adattatore Wi-Fi esterno

3) Collegare l'adattatore Wi-Fi alla porta appropriata, assicurandosi di seguire la direzione della connessione e garantire il corretto contatto tra le due parti.

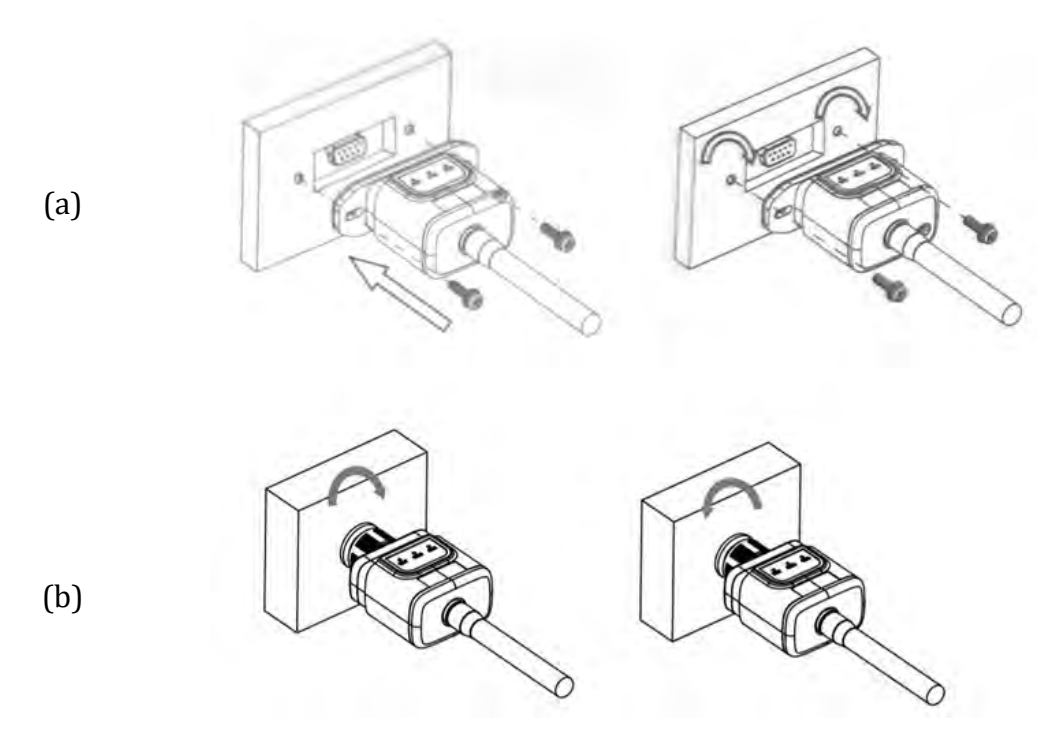

Figura 35 - Inserimento e fissaggio dell'adattatore Wi-Fi esterno

Manuale utente 3PH 250KTL-350KTL HV-Z0 Rev. 1.1 10/14/2024

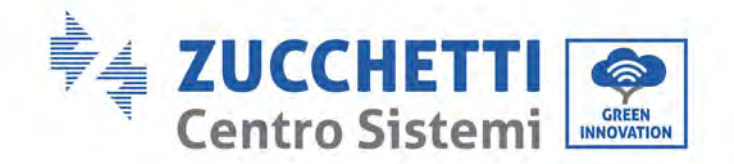

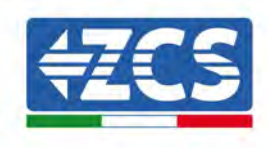

4) Accendere l'inverter seguendo la procedura descritta nel manuale.

# 12.1.2. Configurazione

La configurazione dell'adattatore Wi-Fi richiede la presenza di una rete Wi-Fi in prossimità dell'inverter per ottenere una trasmissione stabile dei dati dall'adattatore dell'inverter al modem Wi-Fi.

#### Strumenti necessari per la configurazione:

smartphone, PC o tablet

Posizionarsi davanti all'inverter e cercare la rete Wi-Fi tramite smartphone, PC o tablet, assicurandosi che il segnale della rete Wi-Fi domestica raggiunga il luogo in cui è installato l'inverter.

Se il segnale Wi-Fi è presente nel luogo di installazione dell'inverter, è possibile iniziare la procedura di configurazione.

Se il segnale Wi-Fi non raggiunge l'inverter, è necessario installare un sistema per amplificare il segnale e portarlo nel luogo di installazione.

1) Attivare la ricerca delle reti Wi-Fi sul telefono o PC in modo da visualizzare tutte le reti visibili dal dispositivo.

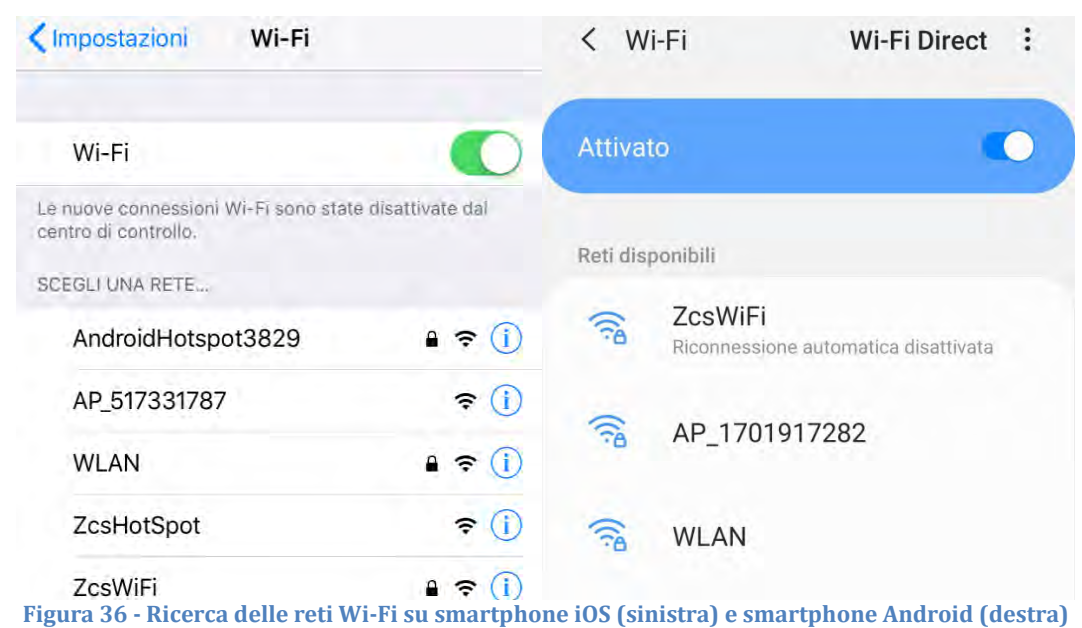

Nota: disconnettersi da qualsiasi rete Wi-Fi a cui si è connessi rimuovendo l'accesso automatico.

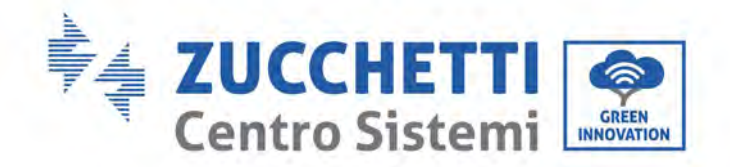

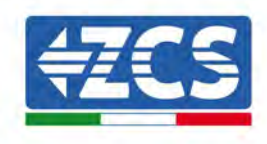

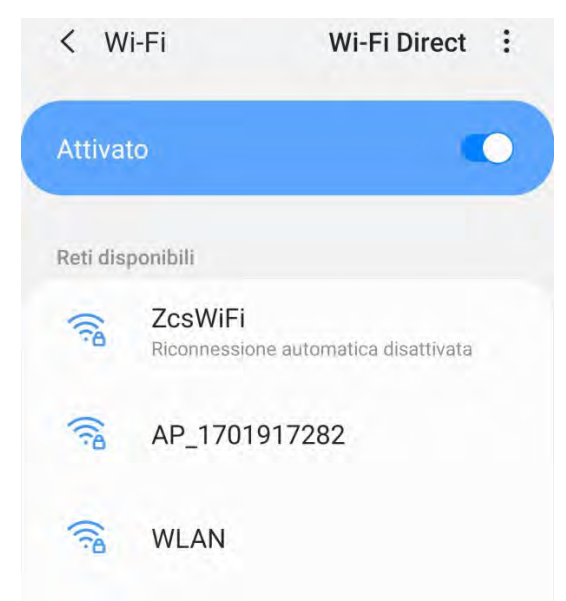

Figura 37 - Disabilitazione della riconnessione automatica a una rete

| Impostazioni Wi-Fi                |                    | < w      | 'i-Fi Wi-Fi Direct                   |
|-----------------------------------|--------------------|----------|--------------------------------------|
| Wi-Fi                             |                    | Attiva   | to 💽                                 |
| AP_517331787<br>Rete non protetta | <b>≈</b> (j)       |          |                                      |
|                                   |                    | Rete co  | rrente                               |
| SCEGLI UNA RETE                   |                    | 0        | AP 1701917282                        |
| AndroidHotspot3829                | ∎ ≑ (j)            | B.       | Connesso senza Internet              |
| WLAN                              | a ⇒ (j)            | Reti dis | ponibili                             |
| ZcsHotSpot                        | ÷ ()               | ((10     | ZcsWiFi                              |
| ZcsWiFi                           | ∎ <del>ຈ</del> (j) |          | Riconnessione automatica disattivata |
| Altro                             |                    | (10      | WLAN                                 |

Figura 38 - Connessione al punto d'accesso per l'adattatore Wi-Fi su smartphone iOS (sinistra) e smartphone Android (destra)

3) Se si utilizza un adattatore Wi-Fi di seconda generazione, verrà richiesta una password per connettersi alla rete Wi-Fi dell'inverter. Usare la password riportata sulla confezione o sull'adattatore Wi-Fi.

Manuale utente 3PH 250KTL-350KTL HV-Z0 Rev. 1.1 10/14/2024

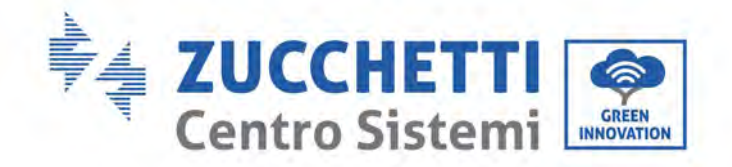

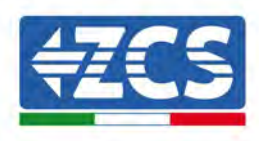

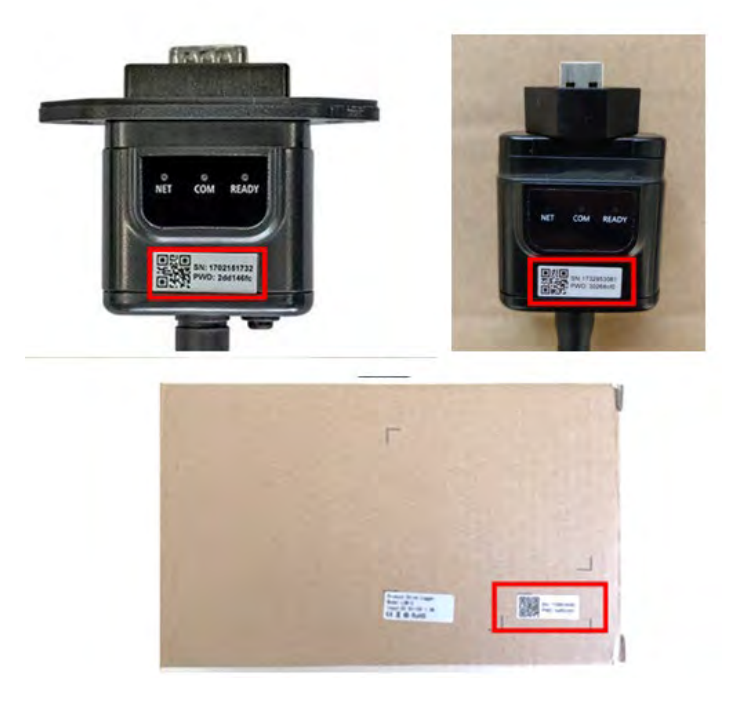

Figura 39 - Password dell'adattatore Wi-Fi esterno

Nota: Per assicurarsi che l'adattatore sia connesso al PC o allo smartphone durante la procedura di configurazione, abilitare la riconnessione automatica della rete AP\_\*\*\*\*\*.

| < AP_1701917282                         |             |
|-----------------------------------------|-------------|
| Password                                |             |
| Inserite la password                    | 200         |
| Tipo di indirizzo MAC<br>MAC casuale    |             |
| Riconnessione automatica                |             |
| Avanzate                                |             |
| Figura 40 – Richiesta di immissione del | la password |

Nota: il punto di accesso non è in grado di fornire l'accesso a internet; confermare per mantenere la connessione Wi-Fi, anche se Internet non è disponibile

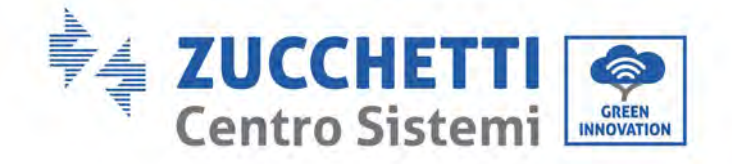

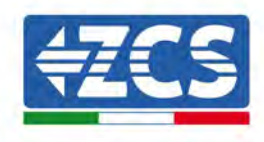

| Internet                                            | non disponibile                                                                                       |            |
|-----------------------------------------------------|----------------------------------------------------------------------------------------------------|------------|
| Se ora rima<br>Wi-Fi, lo sn<br>volta che u          | anete connessi a questa rete<br>nartphone resterà connesso c<br>tilizzate questa rete in futuro       | ogni<br>). |
| Potete moo<br>Impostazio<br>AVANZATE<br>Eccezioni o | dificare questa opzione in<br>oni > Connessioni > Wi-Fi ><br>i > Passa a connessione dati<br>di rete. | >          |
|                                                     | Mantieni conn. Wi-Fi                                                                                  |            |
|                                                     | Disconnetti                                                                                           |            |
|                                                     |                                                                                                    |            |

4) Aprire un browser (Google Chrome, Safari, Firefox) e inserire l'indirizzo IP 10.10.100.254 nella barra degli indirizzi nella parte superiore dello schermo.

Nella casella visualizzata, inserire "admin" sia come Username che come Password.

| Accedi                                                   |                        |                     |
|----------------------------------------------------------|------------------------|---------------------|
| http://10.10.100.254 richie<br>e una password. La connes | de un no<br>ssione a ( | me utente<br>questo |
| sito non è privata                                       |                        |                     |
| sito non è privata<br>Nome utente<br>admin               |                        |                     |
| sito non è privata<br>Nome utente<br>admin<br>Password   |                        | _                   |

Figura 42 - Schermata di accesso al server Web per configurare l'adattatore Wi-Fi

5) Si aprirà la schermata di stato, che mostra le informazioni del logger come il numero di serie e la versione del firmware.

Verificare che i campi delle informazioni sull'inverter siano compilati con le informazioni sull'inverter.

La lingua della pagina può essere modificata utilizzando il comando nell'angolo in alto a destra.

Manuale utente 3PH 250KTL-350KTL HV-Z0 Rev. 1.1 10/14/2024

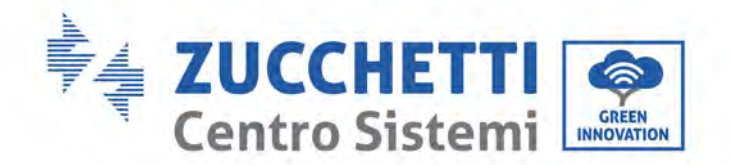

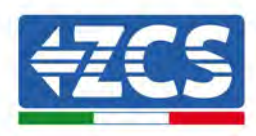

|                     |                                                |                              | Help                                                                                                    |
|---------------------|------------------------------------------------|------------------------------|----------------------------------------------------------------------------------------------------|
| itatus              | - Inverter information                         |                              |                                                                                                    |
| Wizard<br>Quick Set | Inverter senal number                          | 2H1E5160J3E488               | The device can be used as a                                                                                                    |
|                     | Firmware version (main)                        | V210                         | model to facilitate users to                                                                                                    |
| dvanced             | Firmware version (slave)                       |                              | configure the device, or it                                                                                                    |
| norada              | Inverter model                                 | ZH1E5160                     | wireless information                                                                                                    |
| pgrade              | Rated power                                    | — W                          | terminal (STA mode) to                                                                                                    |
| estart              | Current power                                  | W                            | via wireless router                                                                                                    |
| eset                | Yield today                                    | 11.2 kWh                     | Charges of supports include                                                                                                    |
|                     | Total yield                                    | 9696.0 kWh                   | Not connected                                                                                                    |
|                     | Alerts                                         | F12F14                       | Connection to server faile                                                                                                    |
|                     | Last updated                                   | 0                            | If under such statias, please                                                                                                    |
|                     | - Device information<br>Device berial number   | 1701917282                   | <ul> <li>(1) check the issues as follows</li> <li>(1) check the device<br/>information to see whether<br/>IP address is obtained or</li> </ul> |
|                     | Firmware version                               | LSW3_14_FFFF_1.0.00          | not.                                                                                                    |
|                     | Wireless AP mode                               | Enable                       | connected to internet or not                                                                                                    |
|                     | SSID                                           | AP_1701917282                | (3) check if a firewall is so<br>on the routes or pat;                                                                                         |
|                     | IP address                                     | 10.10.100.254                | Service (unit) of here                                                                                                    |
|                     | MAC address                                    | 98.d8.63.54;0a.87            | <ul> <li>Connected: Connection to<br/>server successful last time</li> </ul>                                                                   |
|                     | Wireless STA mode                              | Enable                       |                                                                                                    |
|                     | Router SSID                                    | AP_SOLAR_PORTAL_M2M_20120615 | <ul> <li>Unknown No connection<br/>to server.Please check adal</li> </ul>                                                                      |
|                     | Signal Quality                                 | 0%                           | in 5 minutes                                                                                                    |
|                     | IP address                                     | 0.0.0                        |                                                                                                    |
|                     | MAC address                                    | 98 d8 63 54 0a 86            |                                                                                                    |
|                     | - Remote server information<br>Remote server A | Not connected                |                                                                                                    |
|                     | Pervate server B                               | Not connected                |                                                                                                    |

Figura 43 – Schermata di stato

- 6) Fare clic sul pulsante Wizard setup (Configurazione guidata) nella colonna di sinistra.
- 7) Nella nuova schermata visualizzata, selezionare la rete Wi-Fi a cui connettere l'adattatore Wi-Fi, assicurandosi che l'indicatore di potenza del segnale ricevuto (RSSI) sia maggiore del 30%. Se la rete non è visibile, premere il pulsante Refresh (Aggiorna). Nota: verificare che la potenza del segnale sia superiore al 30%; in caso contrario avvicinare il router o installare un ripetitore o un amplificatore di segnale. Fare clic su Next (Avanti).

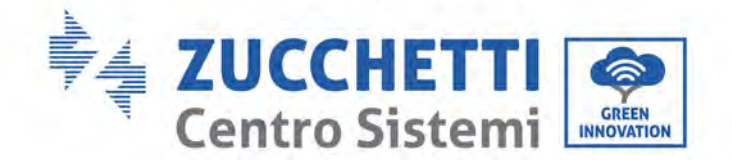

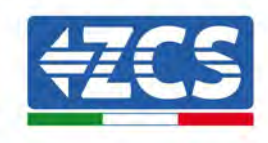

#### Please select your current wireless network:

Site Survey

| SSID              | BSSID             | RSSI | Channel |
|-------------------|-------------------|------|---------|
| iPhone di Giacomo | EE:25:EF:6C:31:18 | 100  | 6       |
| ZcsWiFi           | FE:EC:DA:1D:C3:9  | 86   | 1       |
| ZcsHotSpot        | FC:EC:DA:1D:C3:9  | 86   | 1       |
| WLAN              | E:EC:DA:1D:C3:9   | 86   | 1       |
| ZcsHotSpot        | FC:EC:DA:1D:C8:A3 | 57   | 11      |
| WLAN              | E:EC:DA:1D:C8:A3  | 57   | 11      |
| ZcsWiFi           | FE:EC:DA:1D:C8:A3 | 54   | 11      |
| WLAN              | E:EC:DA:1D:C8:8B  | 45   | 1       |
| ZcsWiFi           | FE:EC:DA:1D:C8:8B | 37   | 1       |
| ZcsHotSpot        | FC:EC:DA:1D:C8:8B | 35   | 1       |

★Note: When RSSI of the selected WiFi network is lower than 15%, the connection may be unstable, please select other available network or shorten the distance between the device and router.

| (Note: case sensitive) | iPhone di | Giacom | 0 |
|------------------------|-----------|--------|---|
| Encryption method      | WPA2PSK   |        |   |
| Encryption algorithm   | AES       | •      |   |

Figura 44 – Schermata per la selezione della rete wireless disponibile (1)

8) Inserire la password della rete Wi-Fi (modem Wi-Fi), cliccando su Show Password (Mostra password) per assicurarsi che sia corretta; la password non deve contenere caratteri speciali (&, #, %) e spazi.

Nota: in questa fase, il sistema non è in grado di garantire che la password inserita sia quella effettivamente richiesta dal modem, quindi assicurarsi di aver inserito la password corretta.

Verificare inoltre che la casella sottostante sia impostata su Enable (Abilita).

Quindi fare clic su "Next" (Avanti) e attendere alcuni secondi per la verifica.

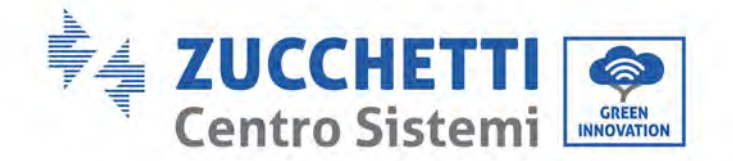

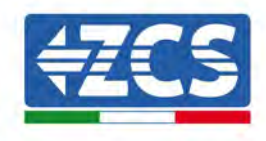

| P | lease | fill in | the fo    | llowing | informati                                                                                                    | on:          |
|---|-------|---------|-----------|---------|----------------------------------------------------------------------------------------------------|--------------|
|   | Cusc  |         | LILC I VI |         | in the second second se | <b>VII</b> . |

| Password (8-64 bytes)<br>(Note: case sensitive) | Enable • |      |      |  |  |
|-------------------------------------------------|----------|------|------|--|--|
| Obtain an IP address<br>automatically           |          |      |      |  |  |
| IP address                                      |          |      |      |  |  |
| Subnet mask                                     |          |      |      |  |  |
| Gateway address                                 |          |      |      |  |  |
| DNS server address                              |          |      |      |  |  |
|                                                 |          | Back | Next |  |  |
| 1 2                                             | 3        | 4    |      |  |  |

Figura 45 – Schermata per l'inserimento della password della rete wireless (2)

9) Fare nuovamente clic su "Next" (Avanti) senza selezionare nessuna delle opzioni relative alla sicurezza del sistema.

| You can enhance your system security by choosin<br>methods | ng the following |
|------------------------------------------------------------|------------------|
| Hide AP                                                    |                  |
| Change the encryption mode for AP                          |                  |
| Change the user name and password for Web ser              | Ver              |

|   |   |   | Back | Next |
|---|---|---|------|------|
| 1 | 2 | 3 | А    |      |

Figura 46 - Schermata per l'impostazione delle opzioni di sicurezza (3)

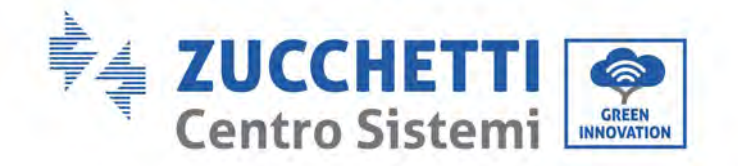

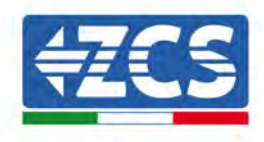

10) Fare clic su "OK".

#### Setting complete!

Click OK, the settings will take effect and the system will restart immediately.

If you leave this interface without clicking OK, the settings will be ineffective.

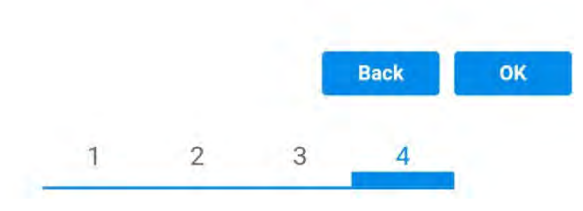

Figura 47 - Schermata di configurazione finale (4)

- 11) A questo punto, se la configurazione dell'adattatore è andata a buon fine, apparirà l'ultima schermata di configurazione e il telefono o il PC si disaccoppiano dalla rete Wi-Fi dell'inverter.
- 12) Chiudere manualmente la pagina Web con il tasto Close (Chiudi) del PC per rimuoverla dallo sfondo del telefono.

Setting complete! Please close this page manually!

Please login our management portal to monitor and manage your PV system.(Please register an account if you do not have one.)

To re-login the configuration interface, please make sure that your computer or smart phone

Web Ver:1.0.24

Figura 48 - Schermata di configurazione riuscita

Manuale utente 3PH 250KTL-350KTL HV-Z0 Rev. 1.1 10/14/2024

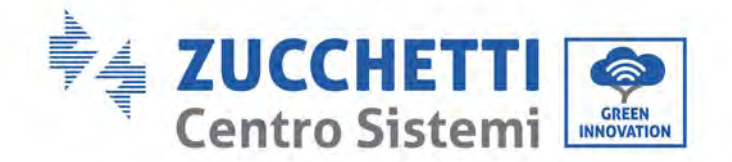

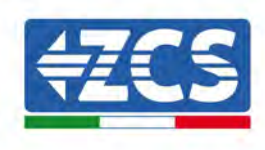

# 12.1.3. Verifica

Per verificare se la configurazione è corretta, riconnettersi e accedere alla pagina di stato. Verificare le seguenti informazioni:

- a. Modalità STA wireless
  - i. SSID del router > Nome del router
  - ii. Qualità del segnale > diverso da 0%
  - iii. Indirizzo IP > diverso da 0.0.0.0
- b. Informazioni sul server remoto
  - i. Server remoto A > Connesso

| Wireless STA mode         | Enable            |
|---------------------------|-------------------|
| Router SSID               | iPhone di Giacomo |
| Signal Quality            | 0%                |
| IP address                | 0.0.0.0           |
| MAC address               | 98:d8:63:54:0a:86 |
|                           |                   |
| Remote server information |                   |

Figura 49 – Schermata di stato

#### Stato dei LED presenti sull'adattatore

Remote server A

1) Stato iniziale:

NET (LED sinistro): spento COM (LED centrale): acceso fisso READY (LED destro): acceso lampeggiante

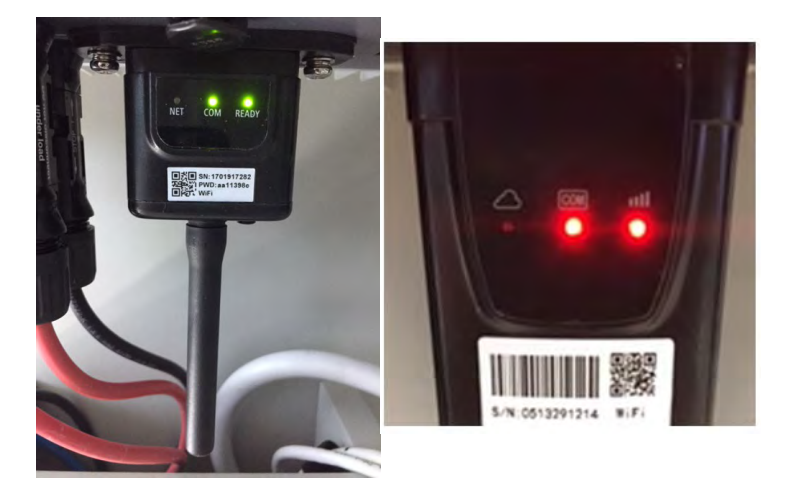

Figura 50 - Stato iniziale dei LED

Manuale utente 3PH 250KTL-350KTL HV-Z0 Rev. 1.1 10/14/2024 90 / 131

Not connected

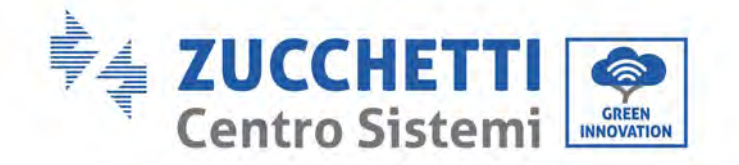

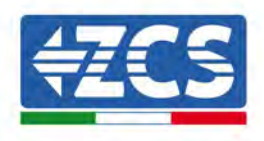

2) Stato finale:

NET (LED sinistro): fisso COM (LED centrale): acceso fisso READY (LED destro): acceso lampeggiante

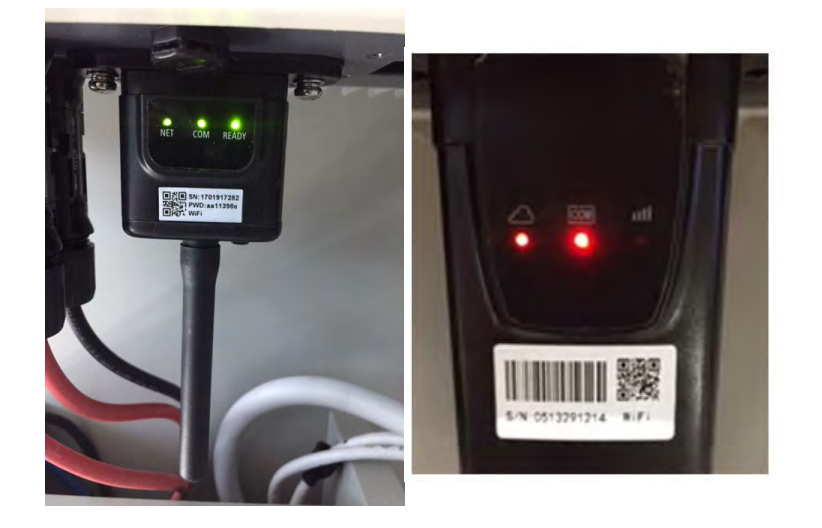

#### Figura 51 - Stato finale dei LED

Se il LED NET non si accende o se l'opzione Server remoto A nella pagina Status (Stato) mostra ancora "Not Connected" (Non connesso), la configurazione non è andata a buon fine, ovvero è stata inserita la password del router errata o il dispositivo è stato disconnesso durante la connessione.

È necessario ripristinare l'adattatore:

- Premere il pulsante Reset per 10 secondi e rilasciarlo
- Dopo alcuni secondi i LED si spegneranno e la scritta READY (PRONTO) inizierà a lampeggiare velocemente
- L'adattatore è ora tornato al suo stato iniziale. A questo punto è possibile ripetere nuovamente la procedura di configurazione.

L'adattatore può essere ripristinato solo quando l'inverter è acceso.

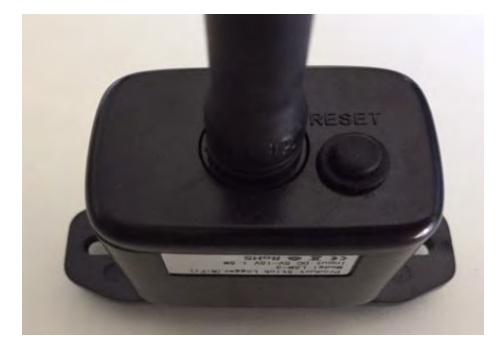

Figura 52 - Pulsante Reset sull'adattatore Wi-Fi

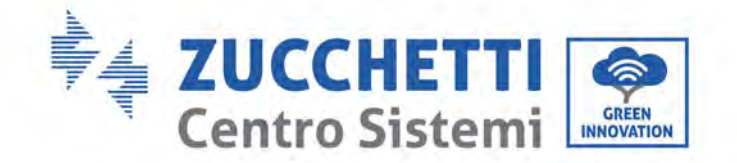

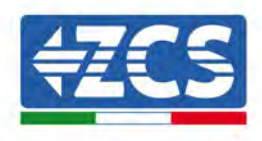

# 12.1.4. Risoluzione dei problemi

#### Stato dei LED presenti sull'adattatore

1) Comunicazione irregolare con l'inverter

- NET (LED sinistro): fisso
- COM (LED centrale): spento
- READY (LED destro): acceso lampeggiante

NET COM READY SN: 1701917282 PWD: aa11398 T. WiFi

Figura 53 - Stato di comunicazione irregolare tra inverter e Wi-Fi

- Verificare l'indirizzo Modbus impostato sull'inverter:

Accedere al menu principale con il tasto ESC (primo tasto a sinistra), andare su System Info (Info sistema) quindi premere ENTER (INVIO) per entrare nel sottomenù. Scorrere verso il basso fino al parametro Modbus address (Indirizzo Modbus) e assicurarsi che sia impostato su 01 (o comunque diverso da 00).

Se il valore non è 01, andare su "Settings" (Impostazioni) (impostazioni di base per inverter ibridi) ed entrare nel menu Modbus address (Indirizzo Modbus) dove è possibile impostare il valore 01.

- Verificare che l'adattatore Wi-Fi sia collegato correttamente e saldamente all'inverter, assicurandosi di serrare le due viti con testa a croce in dotazione.
- Verificare che il simbolo Wi-Fi sia presente nell'angolo in alto a destra del display dell'inverter (fisso o lampeggiante).

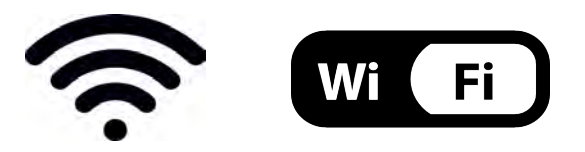

Figura 54 - Icone sul display dell'inverter LITE monofase (sinistra) e inverter trifase o ibridi (destra)

Manuale utente 3PH 250KTL-350KTL HV-Z0 Rev. 1.1 10/14/2024

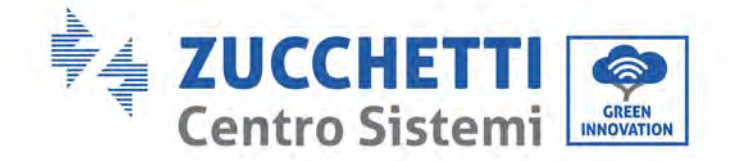

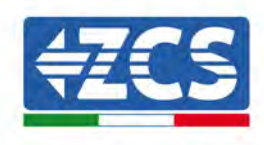

- Riavviare l'adattatore:
  - Premere il pulsante di ripristino per 5 secondi e rilasciare
  - Dopo alcuni secondi i LED si spegneranno e inizieranno a lampeggiare velocemente
  - L'adattatore verrà ora ripristinato senza aver perso la configurazione con il router

2) Comunicazione irregolare con server remoto

- NET (LED sinistro): spento
- COM (LED centrale): acceso
- READY (LED destro): acceso lampeggiante

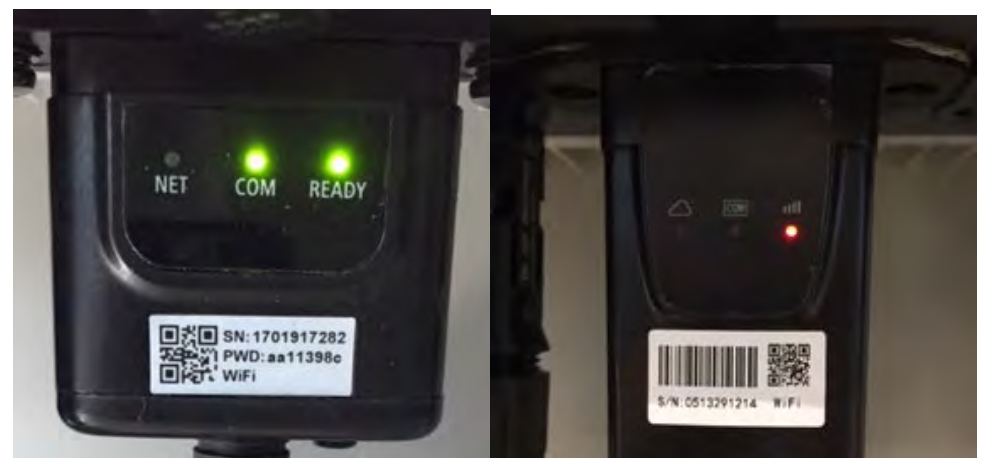

Figura 55 - Stato di comunicazione irregolare tra Wi-Fi e server remoto

- Verificare che la procedura di configurazione sia stata eseguita correttamente e che sia stata inserita la password di rete corretta.
- Durante la ricerca della rete Wi-Fi tramite uno smartphone o un PC, assicurarsi che il segnale Wi-Fi sia sufficientemente forte (durante la configurazione è richiesta una potenza minima del segnale RSSI del 30%). Se necessario, aumentarlo utilizzando un amplificatore di segnale o un router dedicato al monitoraggio dell'inverter.
- Verificare che il router abbia accesso alla rete e che la connessione sia stabile; verificare inoltre che il PC o lo smartphone possano accedere a Internet
- Verificare che la porta 80 del router sia aperta e abilitata all'invio dei dati.
- Ripristinare l'adattatore come descritto nella sezione precedente

Se, al termine delle verifiche precedenti e della successiva configurazione, il Server remoto A risulta ancora "Not Connected" (Non Connesso) o il LED NET è spento, potrebbe esserci un problema di trasmissione a livello della rete domestica e, più precisamente, i dati tra il router e il server non vengono trasmessi correttamente. In questo caso, si consiglia di effettuare dei controlli a livello di router al fine di assicurarsi che non siano presenti impedimenti all'uscita dei pacchetti di dati verso il nostro server.

Per accertarsi che il problema risieda nel router domestico ed escludere problemi con l'adattatore Wi-Fi, configurare l'adattatore utilizzando la funzione hotspot Wi-Fi dello smartphone come rete wireless di riferimento.

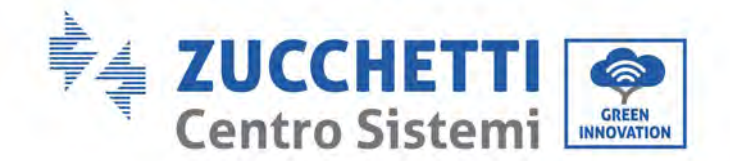

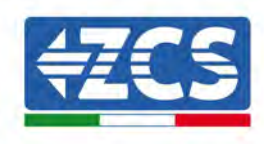

### • Utilizzo di uno smartphone Android come modem

- a) Verificare che la connessione 3G/LTE sia attiva sullo smartphone. Accedere al menu delle impostazioni del sistema operativo (l'icona dell'ingranaggio sullo schermo con l'elenco di tutte le app installate sul telefono), selezionare "Altro" dal menu Wireless e reti e assicurarsi che il tipo di rete sia impostato su 3G/4G/5G.
- b) Nel menu delle impostazioni di Android, andare su Wireless e reti > Altro. Selezionare Hotspot mobile/Tethering, quindi abilitare l'opzione Wi-Fi mobile hotspot; attendere qualche secondo per la creazione della rete wireless. Per modificare il nome della rete wireless (SSID) o la password, selezionare Configura hotspot Wi-Fi.

| ← Tethering/hotspot p                                                         | ۹ :  | Tethering/hotspot p                            | a. a. i  |
|-------------------------------------------------------------------------------|------|------------------------------------------------|----------|
| Hotspot Wi-Fi portatile                                                       | 0-   | Configura hotspot Wi-                          | Fi       |
| Hotspot portable AndreidA® attivo                                             | •    | AndroidAP                                      |          |
| Configura hotspot Wi-Fi<br>Hotspot WeFi AndroidAP WIM2 PSR pomitike           |      | Sicurizza<br>WPA2 PSK                          |          |
| Tethering Bluetooth<br>Connessione Internet del tallettoni, non<br>condivisia | ja j | Password                                       |          |
|                                                                               |      | Carpssword deve essere formate<br>II canetert. | da ameng |
|                                                                               | - 1  | ANNULLA                                        | SALVA    |
|                                                                               |      |                                                |          |
|                                                                               |      | 4 O                                            | •        |

Figura 56 - Configurazione di uno smartphone Android come router hotspot

#### • Utilizzo di un iPhone come modem

- a) Per condividere la connessione dell'iPhone, verificare che la rete 3G/LTE sia attiva andando in Impostazioni > Cellulare e assicurandosi che l'opzione "Voce e dati" sia impostata su 5G, 4G o 3G. Per accedere al menu delle impostazioni iOS, fare clic sull'icona a forma di ingranaggio grigia nella schermata iniziale del telefono.
- b) Andare nel menu Impostazioni > Hotspot personale e attivare l'opzione Hotspot personale.
   L'hotspot è ora abilitato. Per modificare la password della rete Wi-Fi, selezionare Password Wi-Fi dal menu dell'hotspot personale.

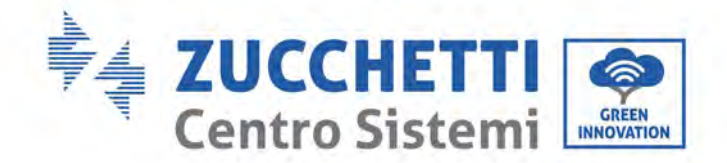

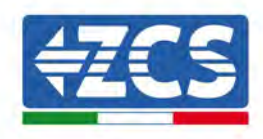

| ••••• 🕈                                            | 09:41                                                  | -                                                                                                    | ***** *                                            | 09:41                                                                                       | -                                                              |  |
|----------------------------------------------------|--------------------------------------------------------|----------------------------------------------------------------------------------------------------|----------------------------------------------------|---------------------------------------------------------------------------------------------|----------------------------------------------------------------|--|
| < Impostazioni                                     | Cellulare                                              |                                                                                                    | < Impostazion                                      | ni Hotspot perse                                                                            | onale                                                          |  |
| Dati cellulare                                     |                                                        | 0                                                                                                    | Hotspot pers                                       | onale                                                                                       | 0                                                              |  |
| Voce e dati                                        |                                                        | 4G 3                                                                                                    | Dva individuabile<br>Altri utenti meser            | L.                                                                                          | a mariluina Iramita                                            |  |
| Roaming dati                                       |                                                        | 0                                                                                                    | WirFi # Muelculh sollin il nume "Phone di Andrea". |                                                                                             |                                                                |  |
| Disattiva i dali cellula<br>incluse e-mail, navigi | re per limitare tutti i da<br>azione web e notifiche p | ti al Wi-≢ï,<br>suéh.                                                                                                    | Password Wi                                        | -Fi q4w                                                                                     | 5dyv6ch6mu 🗧                                                   |  |
| Rete dati cellular                                 | e                                                      | 5                                                                                                    | PER CO<br>1 Scegil<br>Wi-Fit<br>2 Intervi          | NNETTERSI VIA WI-)<br>"Phone di Andrea" i<br>del computer o di un<br>sci la piestevord quan | 9<br>dalle Impostazioni<br>altro dispositivo<br>dis fichiesto. |  |
| Hotspot personale Spento >                         |                                                        | PER CONNETTERSI VIA BLUE TOOTH     Abbina @hone al two compute:     2 Su iPhone, tocca Abbina o inseried il codice     mostrato sul computer;     2 Sonestrato aul computer; |                                                    |                                                                                             |                                                                |  |
| DURATA CHIAMATE                                    |                                                        |                                                                                                    | a contra                                           | erun a senoral dai cor                                                                      | nputer.                                                        |  |
| Periodo attuale                                    | 11 ore                                                 | 56 minuti                                                                                                    | PER CO                                             | NNETTERSI VIA USB<br>Is (Phone el tuo comp                                                  | enter:                                                         |  |
| Durata totale                                      | 11 ore                                                 | .56 minuti                                                                                                    | 7 Scept                                            | i Phone riall'elenco o<br>riszlori                                                          | lai nervizi di rate calla                                      |  |
| USO DATI CELLULAR                                  | Ε                                                      |                                                                                                    |                                                    |                                                                                             |                                                                |  |

Figura 57 - Configurazione di uno smartphone iOS come router hotspot

A questo punto, è necessario riconfigurare l'adattatore Wi-Fi utilizzando un PC o uno smartphone diverso da quello utilizzato come modem.

Durante questa procedura, quando richiesto di selezionare la rete Wi-Fi, scegliere quella attivata dallo smartphone quindi inserire la password ad essa associata (modificabile dalle impostazioni dell'hotspot personale). Se al termine della configurazione compare "Connected" (Connesso) accanto a "Server remoto A", allora il problema riguarda il router domestico.

Si consiglia quindi di verificare marca e modello del router domestico che si sta tentando di connettere all'adattatore Wi-Fi; alcune marche di router potrebbero avere porte di comunicazione chiuse. In questo caso, contattare il servizio clienti del produttore del router e richiedere l'apertura della porta 80 (direttamente dalla rete agli utenti esterni).

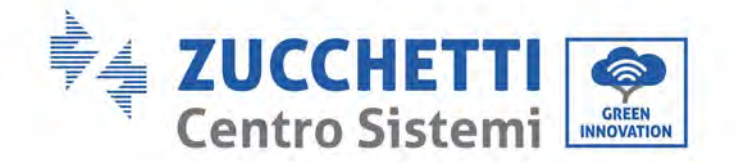

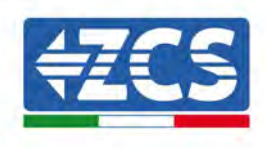

# **12.2.** Adattatore Ethernet

# 12.2.1. Installazione

L'installazione deve essere eseguita per tutti gli inverter compatibili con l'adattatore. Tuttavia, la procedura è più rapida e semplice in quanto non è necessario aprire il coperchio anteriore dell'inverter. Il corretto funzionamento del dispositivo richiede la presenza di un modem correttamente connesso alla rete e funzionante per ottenere una trasmissione dei dati stabile dall'inverter al server.

<u>Per poter monitorare l'inverter, l'indirizzo di comunicazione RS485 deve essere impostato a 01 direttamente dal display.</u>

#### Strumenti per l'installazione:

• Cacciavite a croce

(a)

(b)

- Adattatore Ethernet
- Rete schermata (Cat. 5 o 6) crimpata con connettori RJ45
- 1) Spegnere l'inverter seguendo la procedura descritta in questo manuale.
- 2) Rimuovere il coperchio di accesso al connettore WiFi/Eth sul fondo dell'inverter svitando le due viti a croce (a), oppure svitando il coperchio (b), a seconda del modello di inverter, come mostrato in figura.

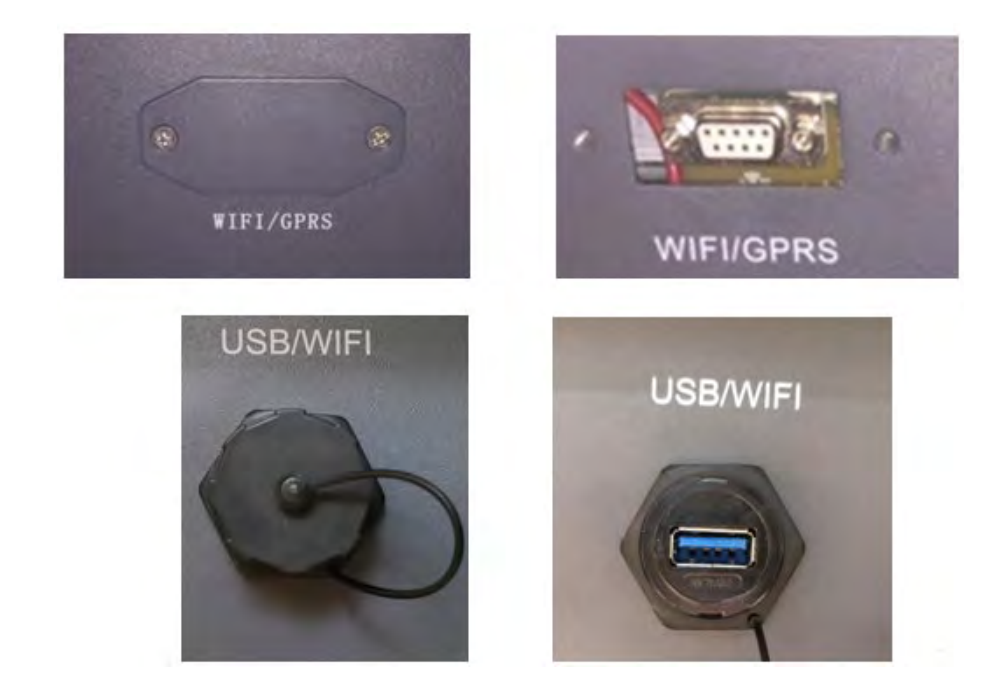

Figura 58 - Porta dell'adattatore Ethernet

3) Rimuovere la ghiera e il pressacavo a tenuta dall'adattatore per consentire il passaggio del cavo di rete; quindi inserire il cavo di rete di rete nell'apposita porta all'interno dell'adattatore e serrare la ghiera e il pressacavo per garantire una connessione stabile.

Manuale utente 3PH 250KTL-350KTL HV-Z0 Rev. 1.1 10/14/2024

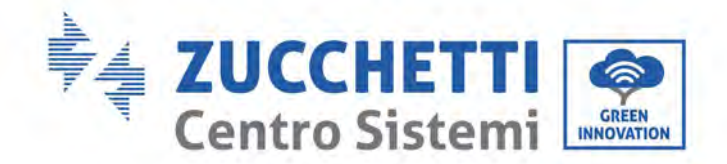

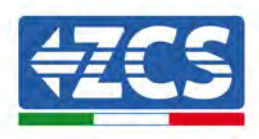

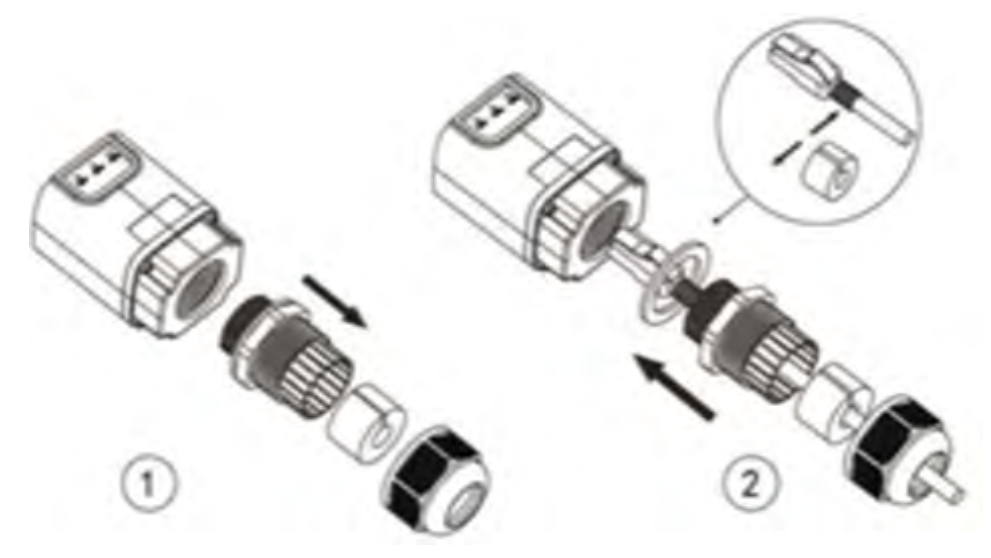

Figura 59 - Inserimento del cavo di rete all'interno del dispositivo

4) Collegare l'adattatore Ethernet alla porta appropriata, assicurandosi di seguire la direzione della connessione e garantire il corretto contatto tra le due parti.

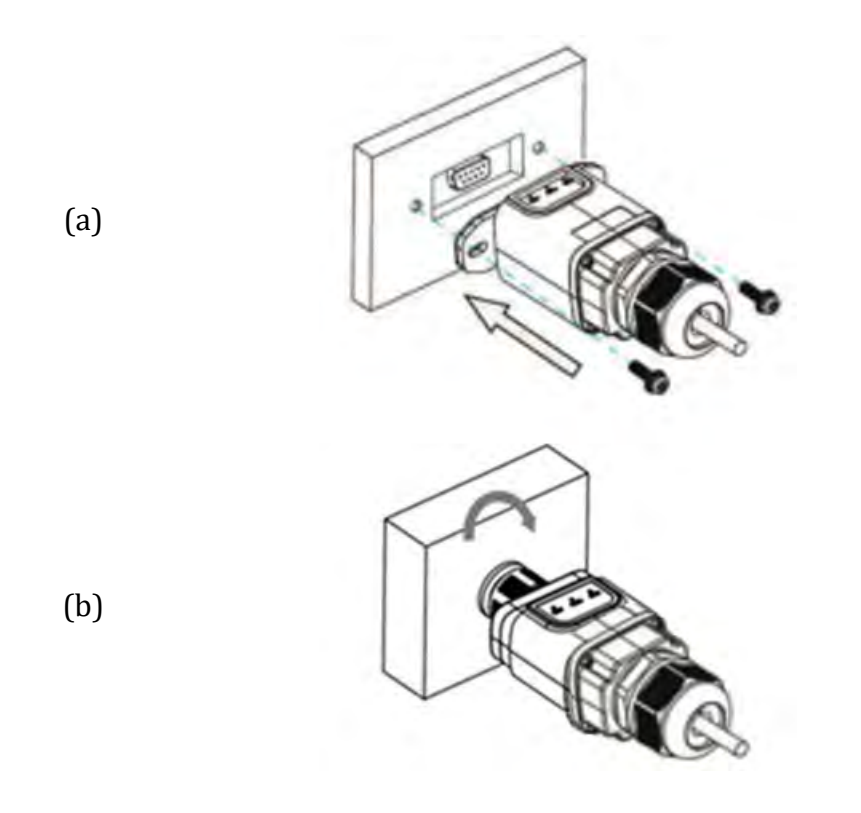

Figura 60 - Inserimento e fissaggio dell'adattatore Ethernet

5) Collegare l'altra estremità del cavo di rete all'uscita ETH (o equivalente) del modem o a un dispositivo di trasmissione dati idoneo.

Manuale utente 3PH 250KTL-350KTL HV-Z0 Rev. 1.1 10/14/2024

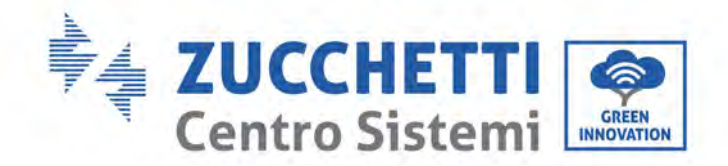

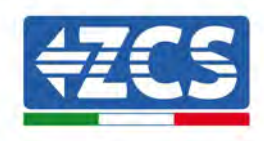

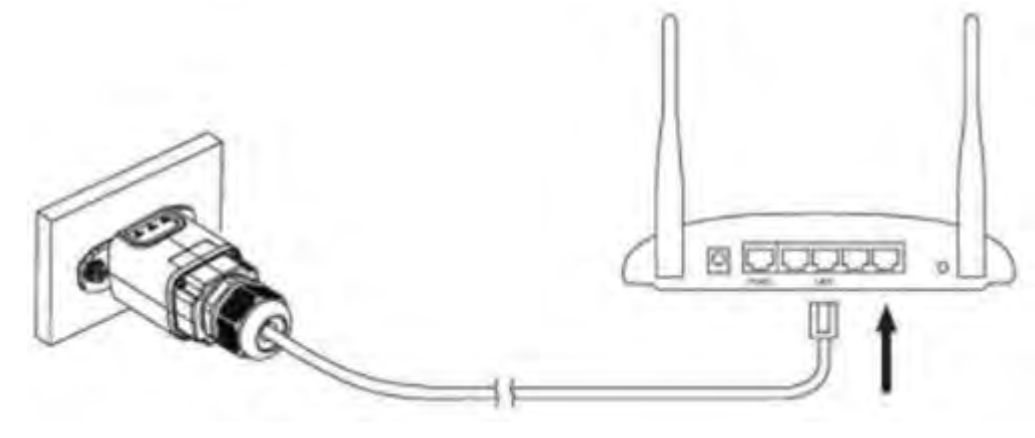

Figura 61 - Collegamento del cavo di rete al modem

- 6) Accendere l'inverter seguendo la procedura descritta nel manuale.
- 7) A differenza delle schede Wi-Fi, l'adattatore Ethernet non dev'essere configurato e inizia a trasmettere i dati poco dopo l'accensione dell'inverter.

### 12.2.2. Verifica

Attendere due minuti dopo aver installato l'adattatore e controllare lo stato dei LED sul dispositivo.

#### Stato dei LED presenti sull'adattatore

1) Stato iniziale:

NET (LED sinistro): spento COM (LED centrale): acceso fisso SER (LED destro): acceso lampeggiante

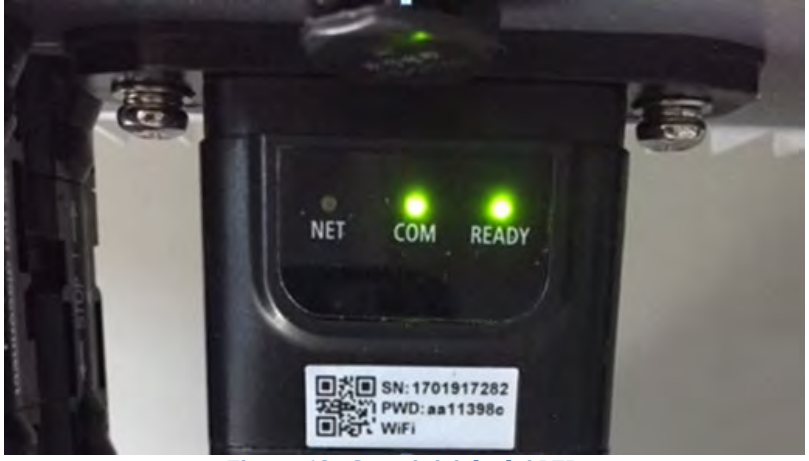

Figura 62 - Stato iniziale dei LED

2) Stato finale:

Manuale utente 3PH 250KTL-350KTL HV-Z0 Rev. 1.1 10/14/2024

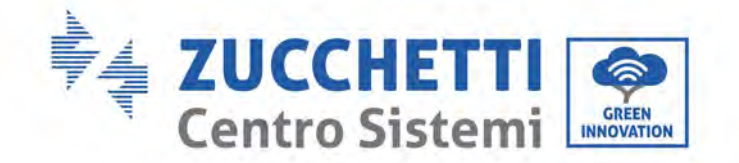

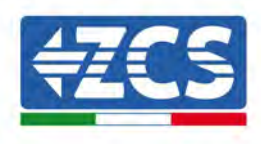

NET (LED sinistro): fisso COM (LED centrale): acceso fisso SER (LED destro): acceso lampeggiante

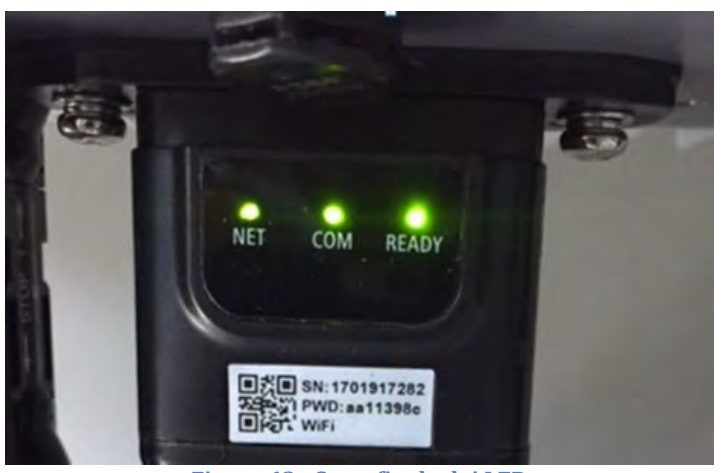

Figura 63 - Stato finale dei LED

# 12.2.3. Risoluzione dei problemi

### Stato dei LED presenti sull'adattatore

- 1) Comunicazione irregolare con l'inverter
  - NET (LED sinistro): fisso
  - COM (LED centrale): spento
  - SER (LED destro): acceso lampeggiante

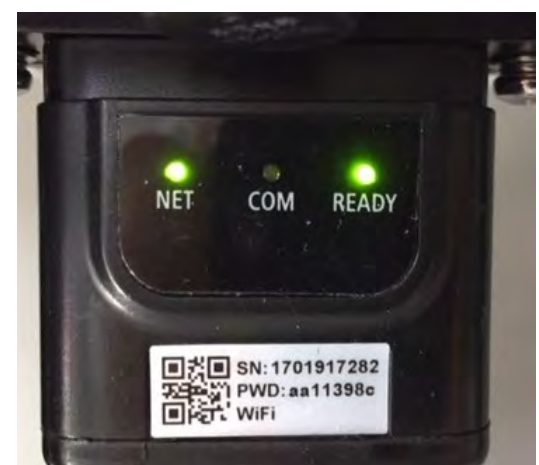

Figura 64 - Stato di comunicazione irregolare tra inverter e adattatore

Verificare l'indirizzo Modbus impostato sull'inverter:

Manuale utente 3PH 250KTL-350KTL HV-Z0 Rev. 1.1 10/14/2024

\_

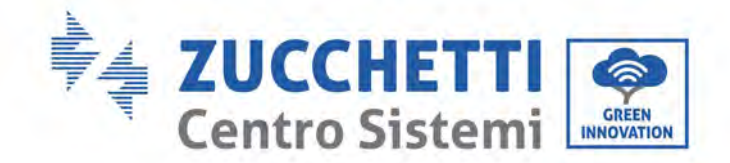

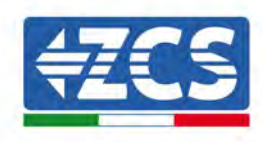

Accedere al menu principale con il tasto ESC (primo tasto a sinistra), andare su System Info (Info sistema) quindi premere ENTER (INVIO) per entrare nel sottomenù. Scorrere verso il basso fino al parametro Modbus address (Indirizzo Modbus) e assicurarsi che sia impostato su 01 (o comunque diverso da 00).

Se il valore non è 01, andare su "Settings" (Impostazioni) (impostazioni di base per inverter ibridi) ed entrare nel menu Modbus address (Indirizzo Modbus) dove è possibile impostare il valore 01.

- Verificare che l'adattatore Ethernet sia collegato correttamente e saldamente all'inverter, assicurandosi di serrare le due viti con testa a croce in dotazione. Verificare che il cavo di rete sia correttamente inserito nel dispositivo e nel modem e che il connettore RJ45 sia correttamente crimpato.
- 2) Comunicazione irregolare con server remoto
  - NET (LED sinistro): spento
  - COM (LED centrale): acceso
  - SER (LED destro): acceso lampeggiante

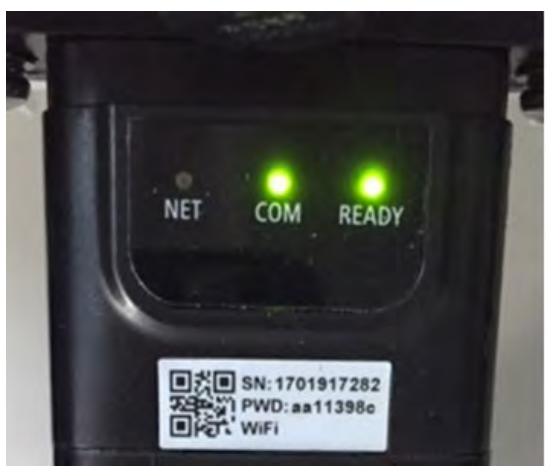

Figura 65 - Stato di comunicazione irregolare tra adattatore e server remoto

- Verificare che il router abbia accesso alla rete e che la connessione sia stabile; verificare inoltre che il PC possa accedere a Internet

Verificare che la porta 80 del router sia aperta e abilitata all'invio dei dati

Si consiglia di verificare marca e modello del router domestico che si sta tentando di connettere all'adattatore Ethernet; alcune marche di router potrebbero avere porte di comunicazione chiuse. In questo caso, contattare il servizio clienti del produttore del router e richiedere l'apertura della porta 80 (direttamente dalla rete agli utenti esterni).

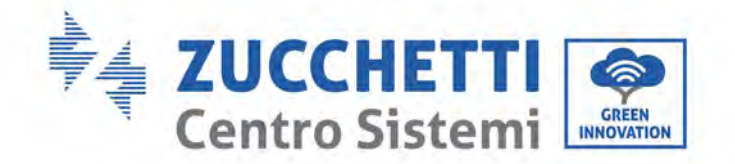

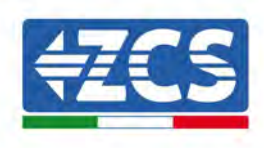

# 12.3. Adattatore 4G

Gli adattatori ZCS 4G vengono venduti con una SIM virtuale integrata nel dispositivo con tariffa di traffico dati inclusa per 10 anni, adeguata alla corretta trasmissione dei dati per il monitoraggio dell'inverter.

<u>Per poter monitorare l'inverter, l'indirizzo di comunicazione RS485 deve essere impostato a 01 direttamente dal display.</u>

# 12.3.1. Installazione

L'installazione deve essere eseguita per tutti gli inverter compatibili con l'adattatore. Tuttavia, la procedura è più rapida e semplice in quanto non è necessario aprire il coperchio anteriore dell'inverter.

### Strumenti per l'installazione:

- Cacciavite a croce
- Adattatore 4G

(a)

(b)

- 1) Spegnere l'inverter seguendo la procedura descritta in questo manuale.
- 2) Rimuovere il coperchio di accesso al connettore WiFi/Eth sul fondo dell'inverter svitando le due viti a croce (a), oppure svitando il coperchio (b), a seconda del modello di inverter, come mostrato in figura.

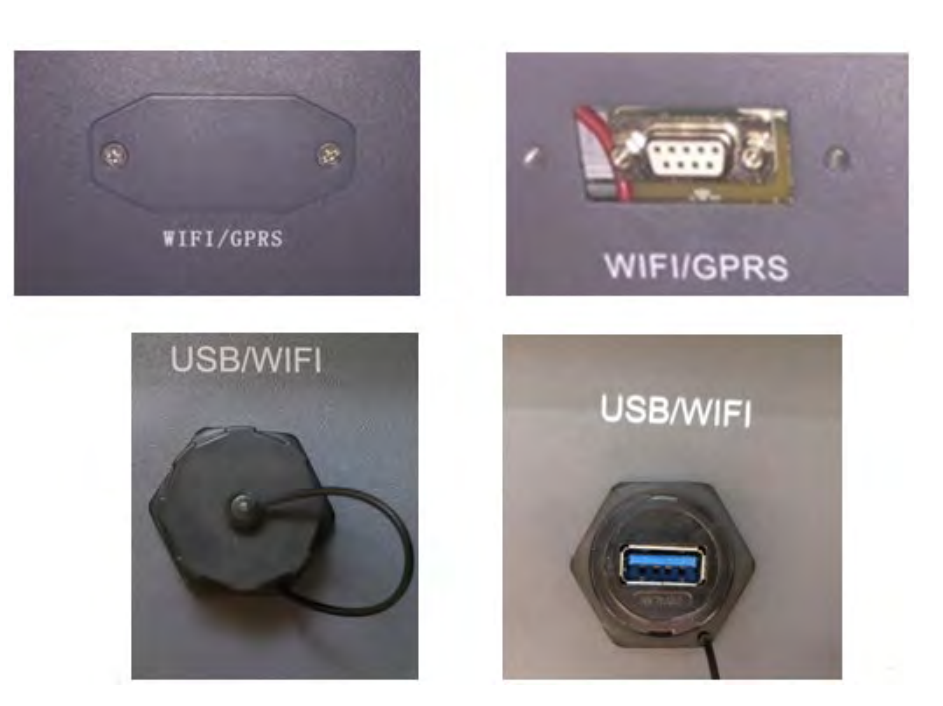

Figura 66 - Porta dell'adattatore 4G

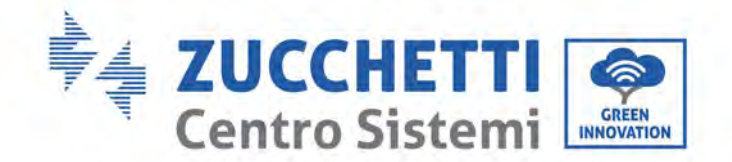

(a)

(b)

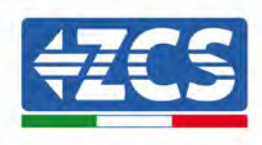

3) Inserire l'adattatore 4G nella porta appropriata, assicurandosi di seguire la direzione della connessione e garantire il corretto contatto tra le due parti. Fissare l'adattatore 4G serrando le due viti all'interno della confezione.

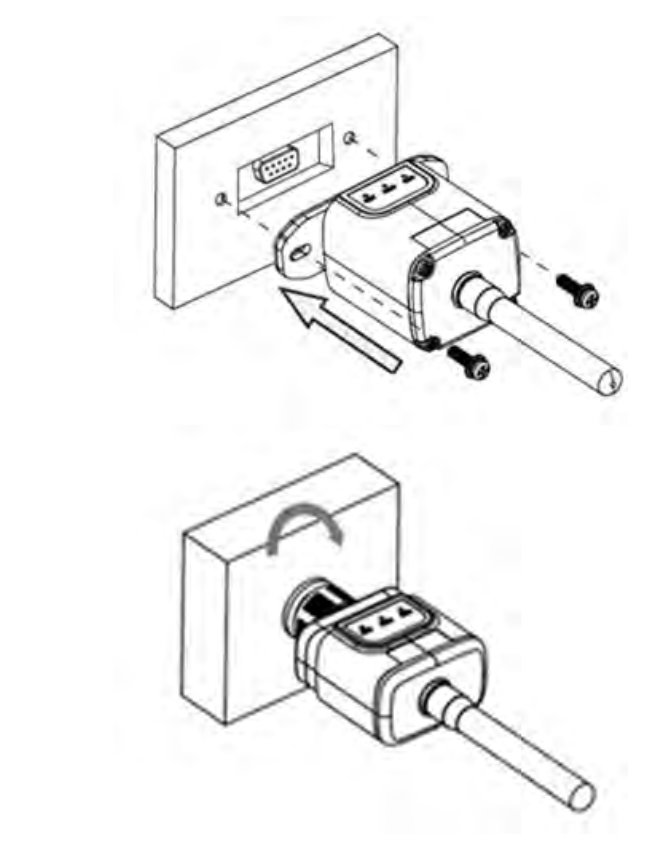

Figura 67 - Inserimento e fissaggio dell'adattatore 4G

- 4) Accendere l'inverter seguendo la procedura descritta nel manuale.
- 5) A differenza delle schede Wi-Fi, l'adattatore 4G non dev'essere configurato e inizia a trasmettere i dati poco dopo l'accensione dell'inverter.

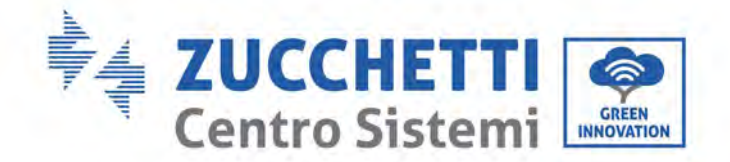

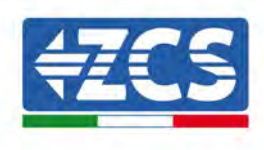

### 12.3.2. Verifica

Dopo aver installato l'adattatore, verificare entro i 3 minuti successivi lo stato dei LED sul dispositivo per assicurarsi che sia configurato correttamente.

#### Stato dei LED presenti sull'adattatore

- 1) Stato iniziale:
  - NET (LED sinistro): spento
  - COM (LED centrale): acceso lampeggiante
  - SER (LED destro): acceso lampeggiante

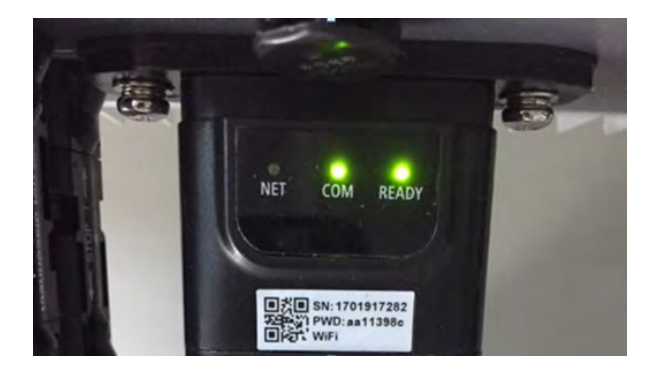

Figura 68 - Stato iniziale dei LED

- 2) Registrazione:
  - NET (LED sinistro): lampeggia velocemente per circa 50 secondi; il processo di registrazione dura circa 30 secondi
  - COM (LED centrale): lampeggia rapidamente 3 volte dopo 50 secondi
- 3) Stato finale (circa 150 secondi dopo l'avvio dell'inverter):
  - NET (LED sinistro): lampeggiante acceso (spento e acceso a intervalli uguali)
  - COM (LED centrale): acceso fisso
  - SER (LED destro): acceso fisso

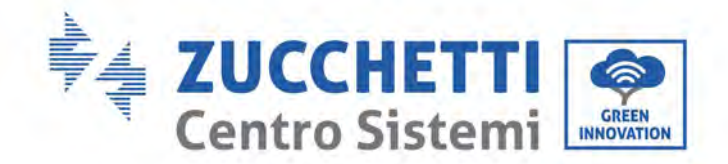

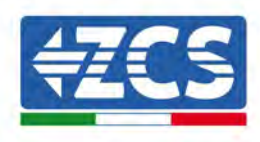

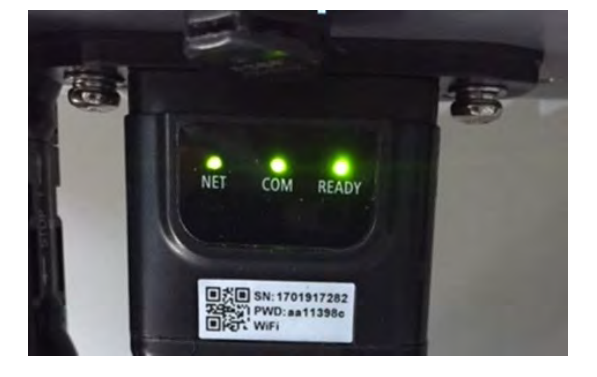

Figura 69 - Stato finale dei LED

#### Stato dei LED presenti sull'adattatore

- 1) Comunicazione irregolare con l'inverter
  - NET (LED sinistro): acceso
  - COM (LED centrale): spento
  - SER (LED destro): acceso

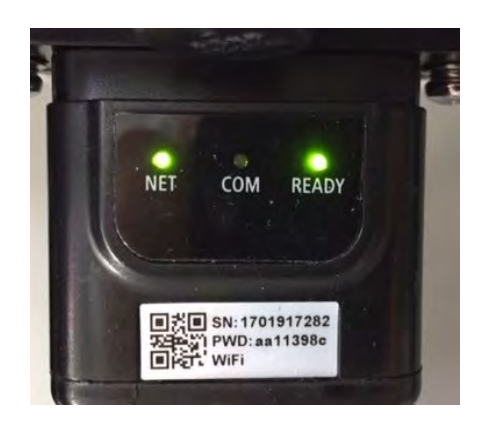

Figura 70 - Stato di comunicazione irregolare tra inverter e adattatore

- Verificare l'indirizzo Modbus impostato sull'inverter:
- Accedere al menu principale con il tasto ESC (primo tasto a sinistra), andare su System Info (Info sistema) quindi premere ENTER (INVIO) per entrare nel sottomenù. Scorrere verso il basso fino al parametro Modbus address (Indirizzo Modbus) e assicurarsi che sia impostato su 01 (o comunque diverso da 00).

Se il valore non è 01, andare su "Settings" (Impostazioni) (impostazioni di base per inverter ibridi) ed entrare nel menu Modbus address (Indirizzo Modbus) dove è possibile impostare il valore 01.

- Verificare che l'adattatore 4G sia collegato correttamente e saldamente all'inverter, assicurandosi di serrare le due viti con testa a croce in dotazione.

Manuale utente 3PH 250KTL-350KTL HV-Z0 Rev. 1.1 10/14/2024

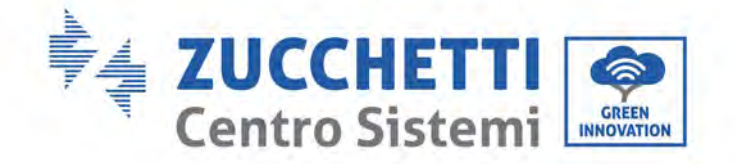

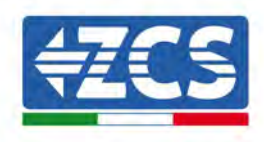

- 2) Comunicazione irregolare con server remoto:
  - NET (LED sinistro): acceso lampeggiante
  - COM (LED centrale): acceso
  - SER (LED destro): acceso lampeggiante

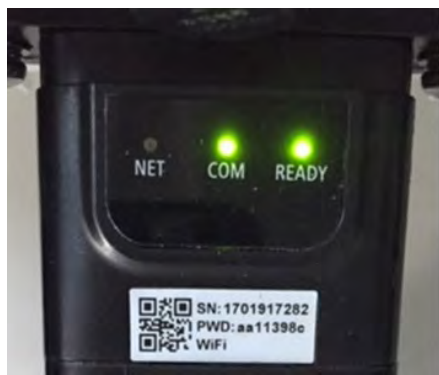

Figura 71 - Stato di comunicazione irregolare tra adattatore e server remoto

- Verificare che nel luogo di installazione sia presente il segnale 4G (l'adattatore utilizza la rete Vodafone per la trasmissione 4G; se questa rete non è presente o il segnale è debole, la SIM utilizzerà una rete diversa o limiterà la velocità di trasmissione dati). Assicurarsi che il luogo di installazione sia adatto alla trasmissione del segnale 4G e che non siano presenti ostacoli che potrebbero influire sulla trasmissione dei dati.
- Controllare lo stato dell'adattatore 4G e che non siano presenti segni esterni di usura o danni.

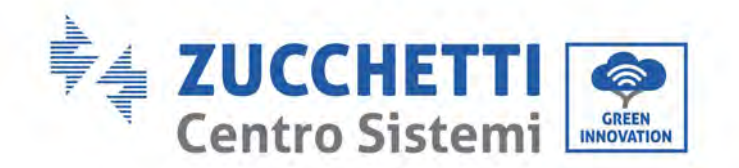

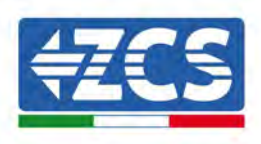

### 12.4. Datalogger

|                                     | Ι                 | Monitoraggio Z      | ZCS                         |                                                                                                    |
|-------------------------------------|-------------------|---------------------|-----------------------------|----------------------------------------------------------------------------------------------------|
| Codice del<br>prodotto              | Foto del prodotto | Monitoraggio<br>APP | Monitoraggio<br>del portale | Possibilità di inviare<br>comandi e di aggiornare<br>l'inverter da remoto in caso<br>di supporto tecnico |
| ZSM-WiFi                            |                   | $\bigcirc$          | $\bigcirc$                  |                                                                                                    |
| ZSM-ETH                             |                   | $\bigcirc$          | $\bigcirc$                  | $\bigcirc$                                                                                               |
| ZSM-4G                              |                   | $\bigcirc$          | $\bigcirc$                  | $\bigcirc$                                                                                               |
| Datalogger 4-<br>10 Inverter        | B WIFKS           |                     | $\bigcirc$                  |                                                                                                    |
| Datalogger<br>fino a 31<br>inverter |                   |                     | $\bigotimes$                |                                                                                                    |

# 12.4.1. Indicazioni preliminari sulla configurazione del datalogger

Gli inverter AzzurroZCS possono essere monitorati tramite un datalogger connesso a una rete Wi-Fi presente nel luogo di installazione o tramite un cavo Ethernet connesso a un modem. Gli inverter sono collegati a margherita al datalogger tramite una linea seriale RS485.

• Datalogger fino a 4 inverter (cod. ZSM-DATALOG-04): permette di monitorare fino a 4 inverter.

Può essere collegato alla rete tramite una rete Ethernet o Wi-Fi.

• Datalogger fino a 10 inverter (cod. ZSM-DATALOG-10): permette di monitorare fino a 10 inverter.

Può essere collegato alla rete tramite una rete Ethernet o Wi-Fi.

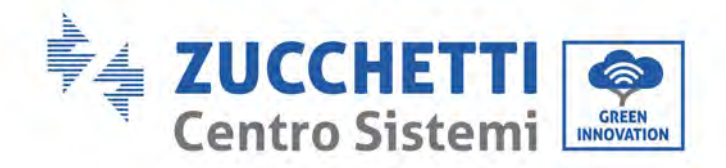

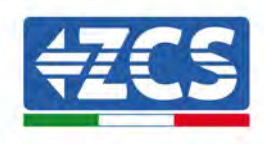

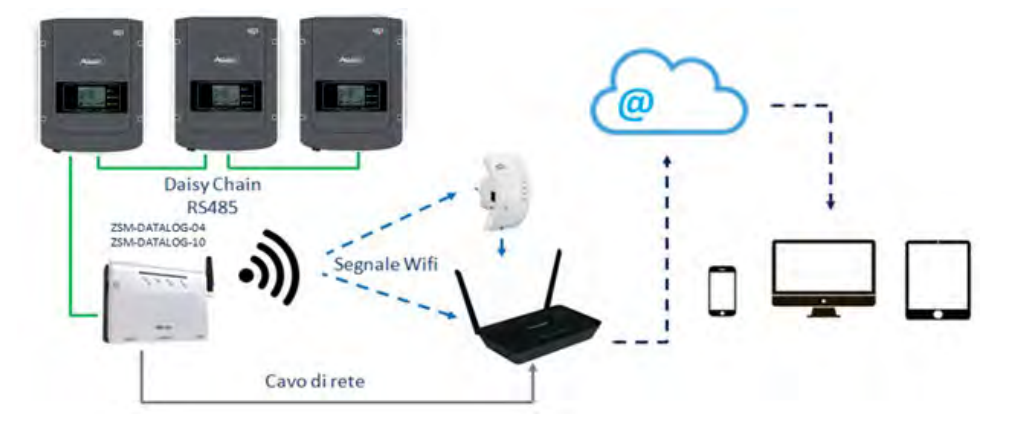

Figura 72 – Schema per il collegamento del datalogger ZSM-DATALOG-04 / ZSM-DATALOG-10

• Datalogger fino a 31 inverter (cod. ZSM-RMS001/M200): permette il monitoraggio di un numero massimo di 31 inverter o di un impianto con potenza massima installata di 200kW.

Può essere collegato alla rete tramite un cavo Ethernet.

• Datalogger fino a 31 inverter (codice ZSM-RMS001/M1000): consente di monitorare un massimo di 31 inverter o un impianto con una potenza massima installata di 1000 kW.

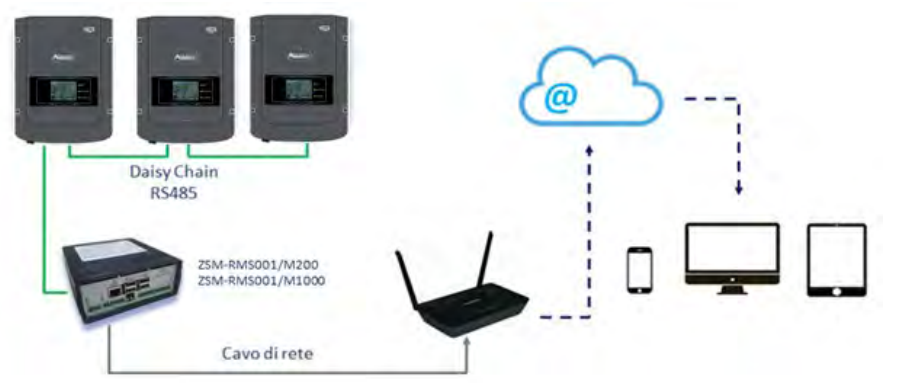

Può essere collegato alla rete tramite un cavo Ethernet.

Figura 73 – Schema che mostra il funzionamento del datalogger ZSM-RMS001/M200 / ZSM-RMS001/M1000

Tutti questi dispositivi svolgono la stessa funzione, ovvero trasmettono i dati dagli inverter a un server Web per consentire il monitoraggio remoto dell'impianto sia tramite l'app "Azzurro System" sia tramite il sito Web<u>www.zcsazzurroportal.com</u>.

Tutti gli inverter Azzurro ZCS possono essere monitorati tramite il datalogger; è inoltre possibile monitorare diversi modelli o famiglie di inverter.

### 12.4.2. Collegamenti elettrici e configurazione

Tutti gli inverter Azzurro ZCS dispongono di almeno un punto di connessione RS485. I collegamenti possono essere effettuati tramite la morsettiera verde o la presa RJ45 all'interno dell'inverter.

Manuale utente 3PH 250KTL-350KTL HV-Z0 Rev. 1.1 10/14/2024
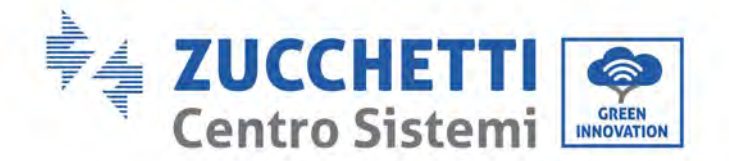

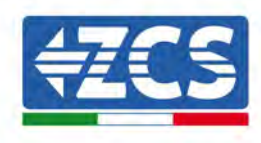

Utilizzare conduttori positivi e negativi. Non è necessario utilizzare un conduttore per la massa. Questo vale sia per la morsettiera che per la presa.

La linea seriale può essere realizzata utilizzando un cavo certificato schermato RS485.

In caso di monitoraggio di più inverter, mantenere la schermatura dei cavi quando si accedere all'uscita tramite la porta COM dell'inverter. Collegare la schermatura alla terra su un lato (lato inverter).

- 1) Nel caso di inverter trifase, è possibile utilizzare anche un cavo di rete opportunamente crimpato con connettore RJ45.
  - a. Posizionare il cavo blu in posizione 4 del connettore RJ45 e il cavo bianco-blu in posizione 5 del connettore RJ45, come mostrato nella figura di seguito.
  - b. Inserire il connettore nel terminale 485-OUT.
  - c. In caso di più inverter trifase, inserire un altro connettore nel morsetto 485-IN da collegare all'ingresso 485-OUT dell'inverter successivo.

| RJ 45 | Colore     | Monofase | Trifase |
|-------|------------|----------|---------|
| 4     | Blu        | TX+      | 485 A   |
| 5     | Bianco-Blu | TX-      | 485 B   |

Figura 74 - Pin in uscita per il collegamento del connettore RJ45

- 2) Collegamento a margherita
  - a. Inserire il cavo blu nell'ingresso A1 e il cavo bianco-blu nell'ingresso B1.
  - b. Se sono presenti più inverter trifase, inserire un cavo blu nell'ingresso A2 e un cavo biancoblu nell'ingresso B2 e collegarli ai rispettivi ingressi A1 e B1 dell'inverter successivo.

Alcuni inverter dispongono sia di una morsettiera RS485 che di connettori RJ45. Ciò è mostrato in dettaglio nella figura di seguito.

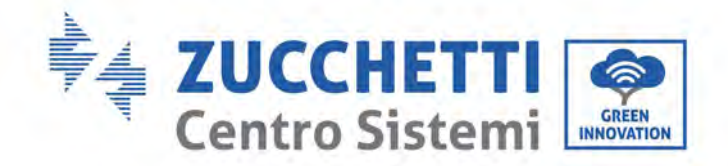

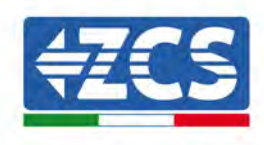

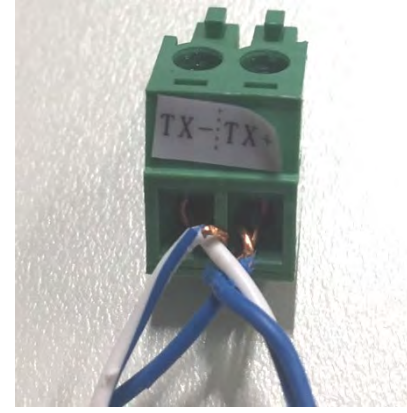

Figura 75 - Serraggio del cavo di rete alla morsettiera RS485

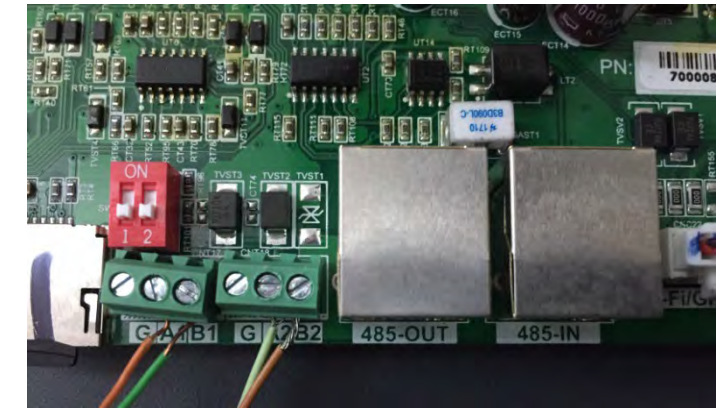

Figura 76 - Collegamento della linea seriale tramite la morsettiera RS485 e la presa RJ45

Per l'inverter ibrido trifase 3PH HYD5000-HYD20000-ZSS utilizzare solo un positivo e un negativo tra quelli mostrati nella figura di seguito.

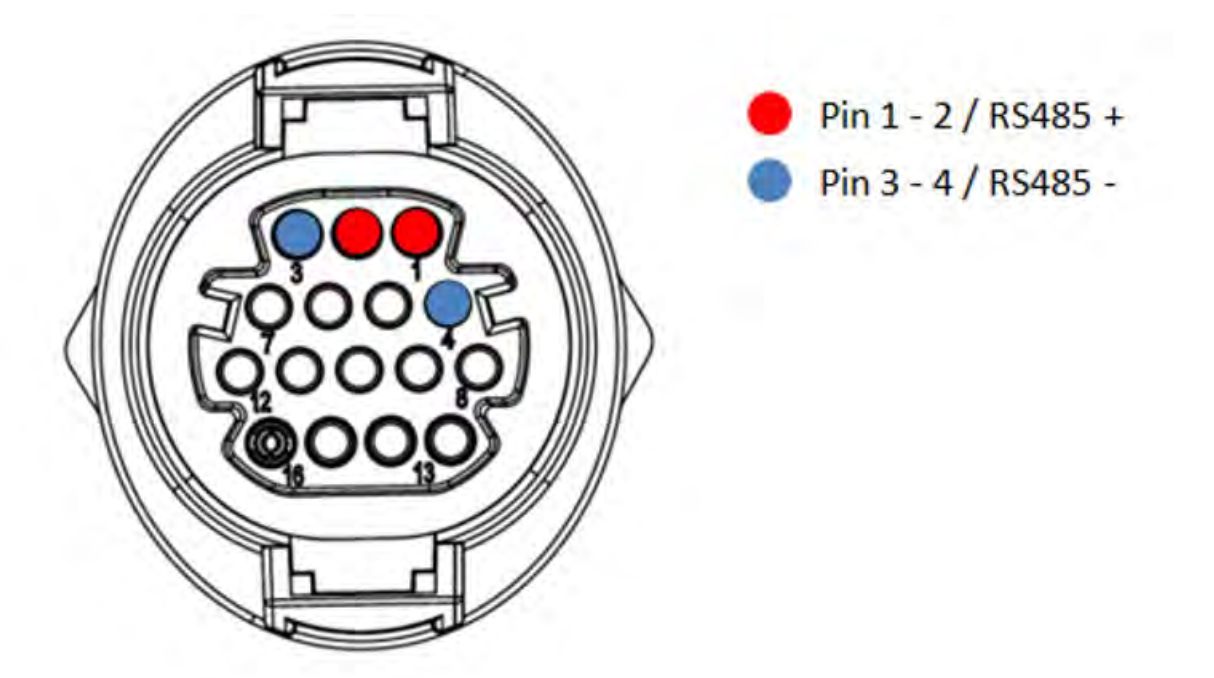

Figura 77 – Collegamento della linea seriale tramite connettore di comunicazione per 3PH HYD5000-HYD20000-ZSS

Manuale utente 3PH 250KTL-350KTL HV-Z0 Rev. 1.1 10/14/2024

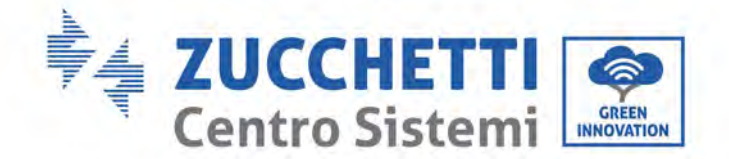

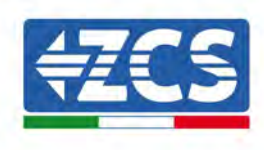

Per l'inverter ibrido trifase 3PH 250-255KTL-HV, 250-350KTL HVZ0 e l'inverter fotovoltaico 3000-6000 TLM-V3 utilizzare solo un positivo e un negativo tra quelli mostrati nella figura di seguito.

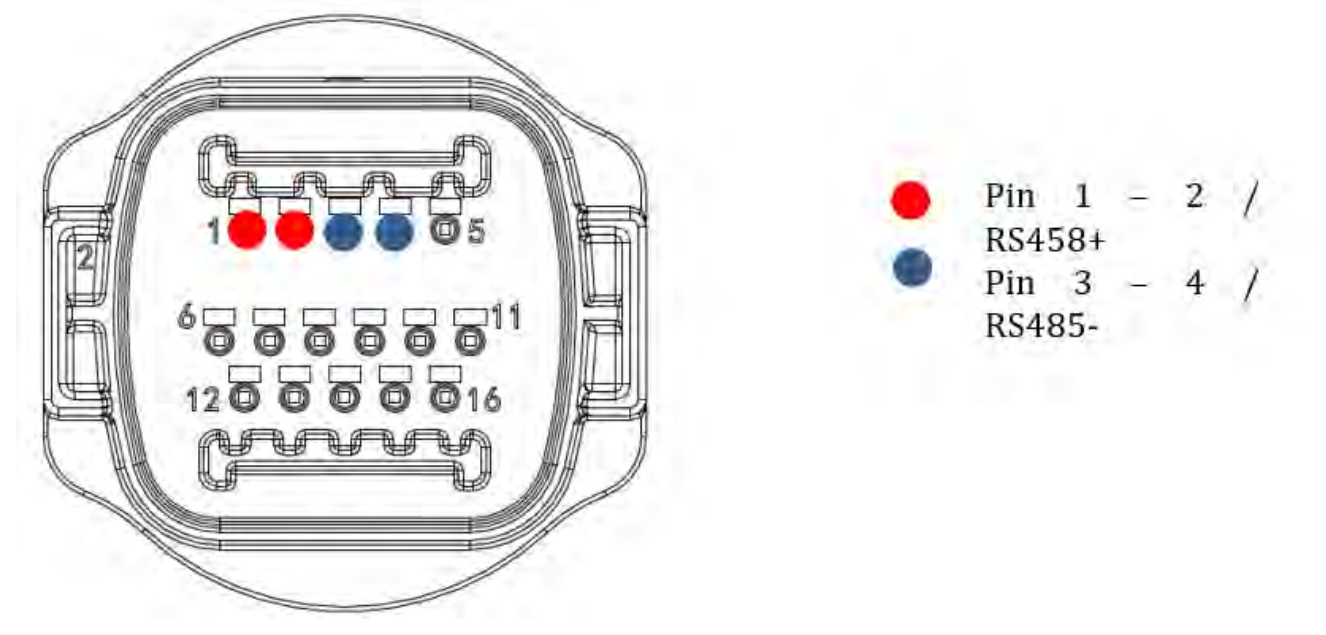

Figura 78 – Collegamento della linea seriale tramite connettore di comunicazione per 1PH 3000-6000 TLM-V3, 3PH 250-255KTL-HV

Per l'inverter ibrido monofase 1PH HYD3000-HYD6000-ZSS-HP utilizzare solo un positivo e un negativo tra quelli mostrati nella figura di seguito.

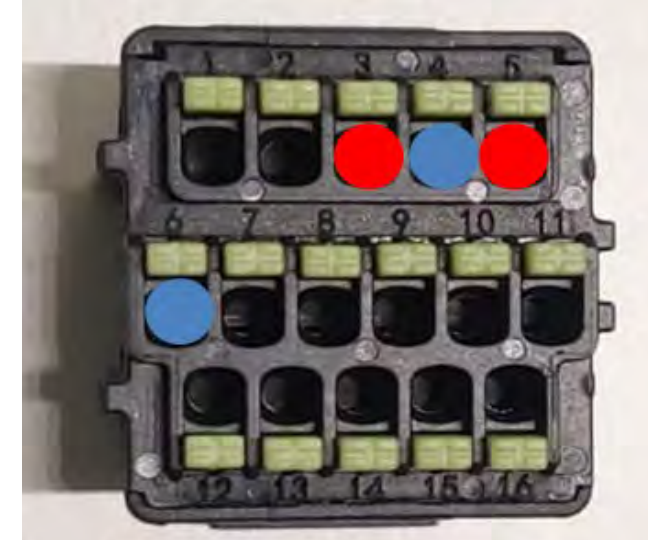

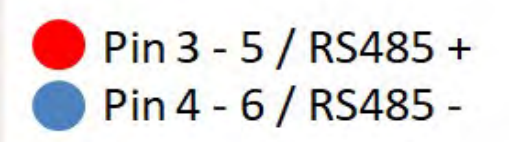

Figura 79 - Collegamento della linea seriale tramite connettore di comunicazione per 1PH HYD3000-HYD6000-HP

Manuale utente 3PH 250KTL-350KTL HV-Z0 Rev. 1.1 10/14/2024

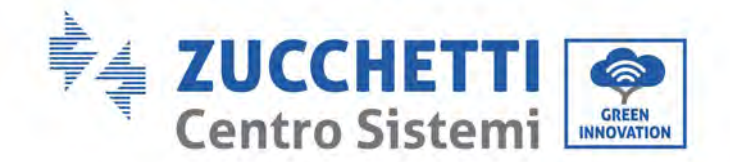

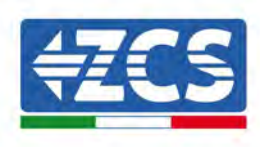

 c. Posizionare i dip switch dell'ultimo inverter del collegamento a margherita come mostrato nella figura di seguito per attivare la resistenza da 120 Ohm e chiudere la catena di comunicazione. Se non sono presenti interruttori, collegare fisicamente una resistenza da 120 Ohm per terminare il bus.

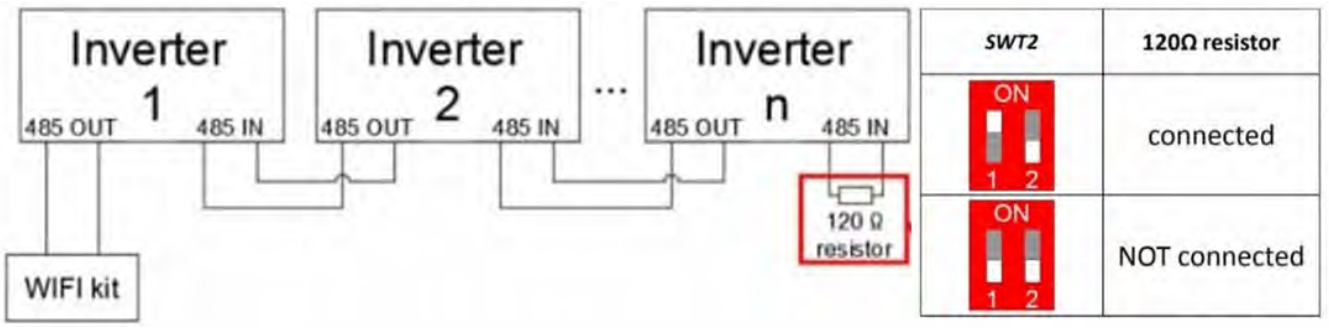

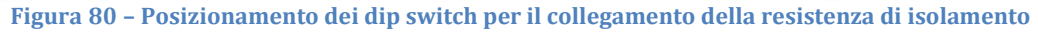

3) Verificare che l'icona RS485 sia visualizzata sul display di tutti gli inverter. Questo indica che gli inverter sono effettivamente collegati tramite la linea seriale. Se questo simbolo non è visualizzato, verificare che il collegamento sia corretto, come indicato nel presente manuale.

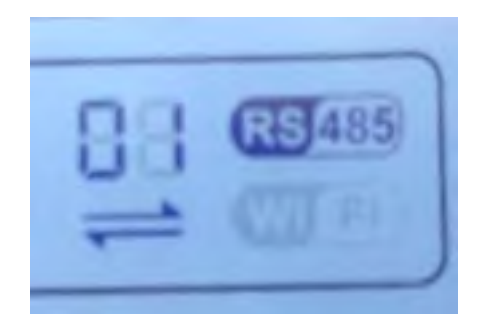

Figura 81 - Simbolo RS485 sul display dell'inverter

- 4) Impostare un indirizzo Modbus sequenziale su ogni inverter collegato:
  - a. Accedere al menu "Settings" (Impostazioni).
  - b. Scorrere fino al sottomenù "Modbus Address" (Indirizzo Modbus).
  - c. Modificare i valori e impostare un indirizzo crescente su ogni inverter, partendo da 01 (primo inverter) fino all'ultimo inverter collegato. L'indirizzo Modbus verrà visualizzato sul display dell'inverter accanto al simbolo RS485. Non devono esserci inverter con lo stesso indirizzo Modbus.

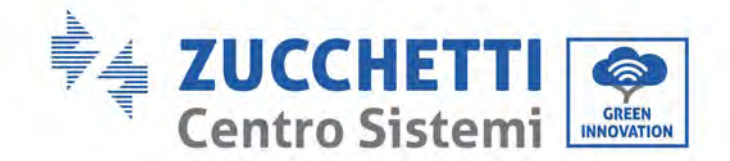

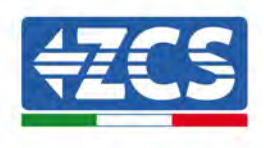

#### 12.4.3. DISPOSITIVI ZSM-DATALOG-04 AND ZSM-DATALOG-10

Lo stato iniziale dei LED del datalogger sarà:

- POWER acceso fisso
- 485 acceso fisso
- LINK spento
- STATUS acceso fisso

## 12.4.4. CONFIGURAZIONE WI-FI

Per configurare il datalogger tramite Wi-Fi, fare riferimento al capitolo sui sistemi di monitoraggio, in quanto la configurazione è simile a quella di qualsiasi adattatore Wi-Fi.

## 12.4.5. Configurazione Ethernet

1) Inserire il connettore RJ45 del cavo ethernet nell'ingresso ETHERNET del datalogger.

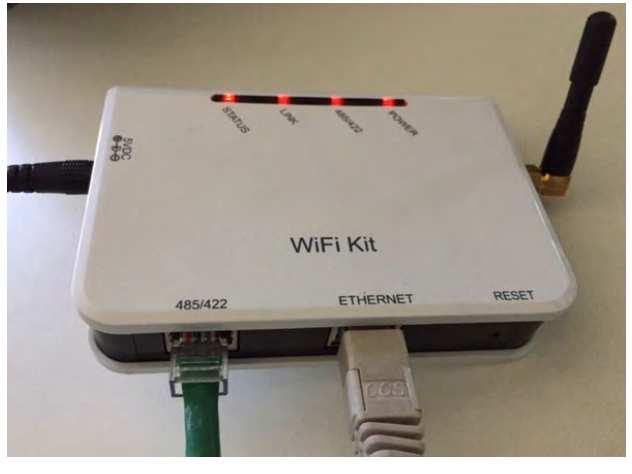

Figura 82 - Cavo Ethernet collegato al datalogger

- 2) Collegare l'altra estremità del cavo Ethernet all'uscita ETH (o equivalente) del modem o a un dispositivo di trasmissione dati idoneo.
- 3) Attivare la ricerca delle reti Wi-Fi sul telefono o PC per visualizzare tutte le reti visibili dal dispositivo.

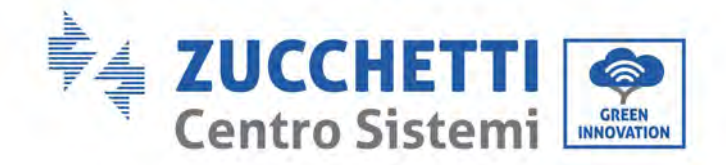

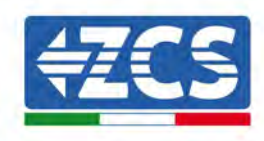

| Kimpostazioni Wi-Fi                                           |                   | < w      | i-Fi                    | Wi-Fi Direct             | : |
|---------------------------------------------------------------|-------------------|----------|-------------------------|--------------------------|---|
| Wi-Fi                                                         |                   | Attivat  | to                      |                          | 0 |
| Le nuove connessioni Wi-Fi sono state<br>centro di controllo. | e disattivate dal | Reti dis | ponibili                |                          |   |
| SCEGLI UNA RETE                                               |                   |          |                         |                          |   |
| AndroidHotspot3829                                            | ₽ ≈ (j)           | (î;0     | ZcsWiFi<br>Riconnession | e automatica disattivata |   |
| AP_517331787                                                  | <b>≈</b> (i)      | ()       | AD 17010                | 17292                    |   |
| WLAN                                                          | ₽ 奈 (i)           | -8       | AF_1701                 | 517202                   |   |
| ZcsHotSpot                                                    | <b>?</b> (j)      | ((10     | WLAN                    |                          |   |
| ZcsWiFi                                                       | ₽ ╤ (ì)           |          |                         |                          |   |

Nota: disconnettersi da qualsiasi rete Wi-Fi a cui si è connessi rimuovendo l'accesso automatico.

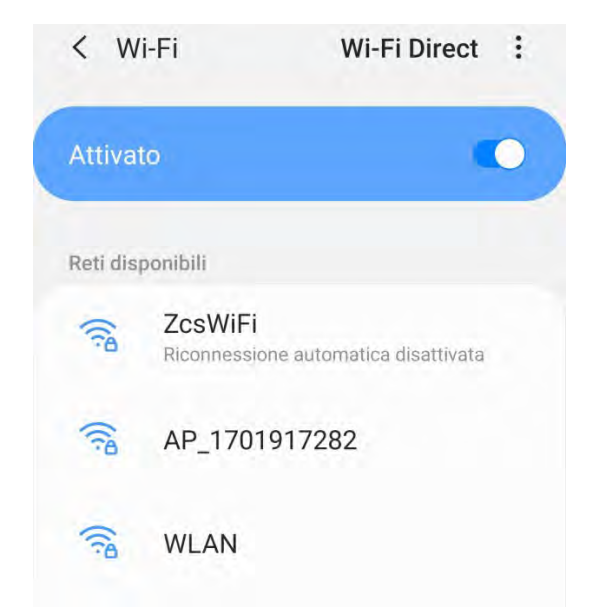

Figura 84 - Disabilitazione della riconnessione automatica a una rete

- 4) Collegarsi a una rete WiFi generata dal datalogger (es. AP\_\*\*\*\*\*\*\*, dove \*\*\*\*\*\* indica il numero di serie del datalogger riportato sull'etichetta del dispositivo), che funge da punto di accesso.
- 5) Nota: Per assicurarsi che l'adattatore sia connesso al PC o allo smartphone durante la procedura di configurazione, abilitare la riconnessione automatica della rete AP\_\*\*\*\*\*.

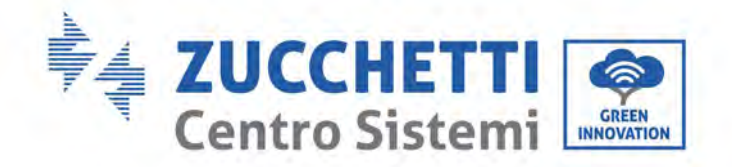

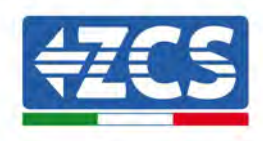

| < AP_1701917282                                                  |    |
|------------------------------------------------------------------|----|
| Password                                                         |    |
| Inserite la password                                             | 20 |
|                                                                  |    |
| Tipo di indirizzo MAC<br>MAC casuale                             |    |
| Tipo di indirizzo MAC<br>MAC casuale<br>Riconnessione automatica |    |

Figura 85 - Richiesta di immissione della password

Nota: il punto di accesso non è in grado di fornire l'accesso a internet; confermare per mantenere la connessione Wi-Fi, anche se Internet non è disponibile.

| Interne                                    | t non disponibile                                                                                               |
|--------------------------------------------|----------------------------------------------------------------------------------------------------|
| Se ora rir<br>Wi-Fi, lo s<br>volta che     | manete connessi a questa rete<br>smartphone resterà connesso ogn<br>e utilizzate questa rete in futuro.         |
| Potete m<br>Impostaz<br>AVANZA<br>Eccezion | nodificare questa opzione in<br>zioni > Connessioni > Wi-Fi ><br>TE > Passa a connessione dati ><br>ii di rete. |
|                                            | Mantieni conn. Wi-Fi                                                                                            |
|                                            | Disconnetti                                                                                                    |

Figura 86 - Schermata che indica che non è possibile accedere a Internet

6) Aprire un browser (Google Chrome, Safari, Firefox) e inserire l'indirizzo IP 10.10.100.254 nella barra degli indirizzi nella parte superiore dello schermo.

Nella casella visualizzata, inserire "admin" sia come Username che come Password.

Manuale utente 3PH 250KTL-350KTL HV-Z0 Rev. 1.1 10/14/2024

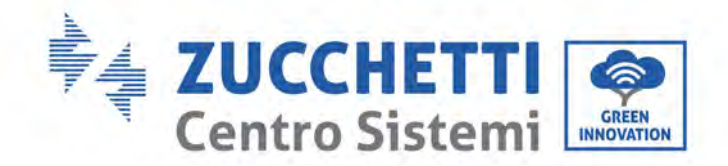

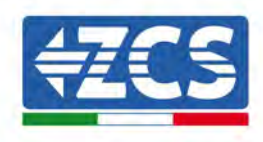

| Acceal                                                           |                             |                      |               |
|------------------------------------------------------------------|-----------------------------|----------------------|---------------|
| http://10.10.100.254<br>e una password. La<br>sito non è privata | 4 richiede ur<br>connession | i nome i<br>e a ques | utente<br>sto |
| Nome utente                                                      |                             |                      |               |
| admin                                                            |                             |                      |               |
| Baaaward                                                         |                             |                      |               |
| Password                                                         |                             |                      |               |

Figura 87 – Schermata di accesso al server Web per configurare il datalogger

7) Si aprirà la schermata di stato, che mostra le informazioni del datalogger come il numero di serie e la versione del firmware.

Verificare che i campi relativi alle informazioni dell'inverter siano compilati con le informazioni di tutti gli inverter collegati.

| tatus                         | A Device information |                                           | and the second                                              |
|-------------------------------|----------------------|-------------------------------------------|-------------------------------------------------------------|
| Vizard                        | Device serial number | 808032156                                 | a wireless access point (AP                                 |
| /ireless                      | Fitmware version     | H4 01-51MW 2.01W1.0.65(2018-02-<br>271-D) | mode) to facilitate users to<br>configure the device, or if |
| dvanced                       | Wireless AP mode     | Enable                                    | wireless information termina                                |
| ando                          | SSID                 | AP_808032155                              | (STA mode) to connect the                                   |
| less<br>anced<br>rade<br>tart | IP address           | 10.10.100.254                             | router.                                                     |
| start                         | MAC address          | F0:FE(6B)C4:CC:A8                         |                                                             |
| et                            | Wireless STA mode    | Enable                                    |                                                             |
|                               | Router SSID          | AP_SOLAR_PORTAL_M2M_20120615              |                                                             |
|                               | Signal quality       | 0%                                        |                                                             |
|                               | IP address           | 0.0.0.0                                   |                                                             |
|                               | MAC address          | F0:FE:6B:C4:CC:A9                         |                                                             |
|                               | Cable mode           | Disable                                   |                                                             |
|                               | IP address           |                                           |                                                             |
|                               | MAC address          |                                           |                                                             |
|                               | Connected Inverter   |                                           |                                                             |
|                               | Number               | 0                                         |                                                             |

Figura 88 – Schermata di stato

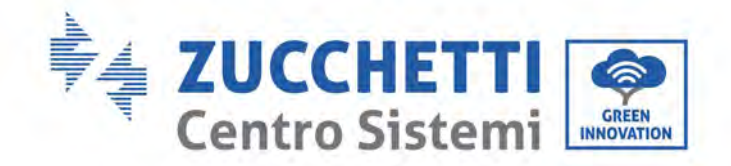

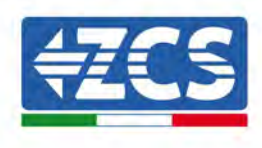

- 8) Fare clic sul pulsante Wizard setup (Configurazione guidata) nella colonna di sinistra.
- 9) Quindi fare clic sul pulsante Start (Inizia) per avviare la procedura guidata di configurazione.

| Thank y<br>Next, yo<br>the netv<br>or you c | ou for cho<br>u can foll<br>vork settir<br>an select | oosing our<br>ow the set<br>ng step by<br>the left m | device.<br>tup wizard<br>step;<br>enu for de | to compl<br>tailed set | ete<br>tings. |
|---------------------------------------------|------------------------------------------------------|------------------------------------------------------|----------------------------------------------|------------------------|---------------|
| ★Note:<br>wireless                          | Before se<br>or cable                                | etting, plea<br>network i                            | ase make<br>s working                        | sure that              | your          |
|                                             |                                                      |                                                      |                                              | Sta                    | art           |
|                                             |                                                      |                                                      |                                              |                        |               |

Figura 89 - Schermata per l'avvio (1) della procedura guidata

10)Selezionare l'opzione "Cable Connection" (Connessione via cavo), quindi fare clic su "Next" (Avanti).

| Conne | ction Settin | gs::             |         |             |   |
|-------|--------------|------------------|---------|-------------|---|
|       |              |                  |         |             |   |
|       |              |                  |         |             |   |
|       | Wire<br>Cab  | eless connection | Wireles | s Enabled Y |   |
|       | Wire<br>Cab  | eless connection | Wireles | s Enabled   | * |
|       | Wird         | eless connection | Wireles | Next        |   |

Figura 90 – Schermata di selezione della connessione del cavo di rete

11) Assicurarsi che l'opzione "Enable" (Abilita) sia selezionata per ottenere automaticamente l'indirizzo

Manuale utente 3PH 250KTL-350KTL HV-Z0 Rev. 1.1 10/14/2024

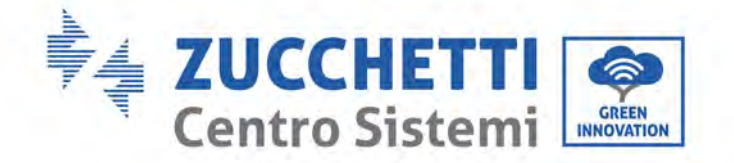

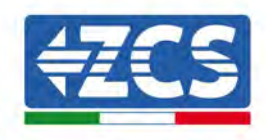

IP dal proprio router, quindi fare clic su Next (Avanti).

#### Please fill in the following information:

| Obtain an IP address<br>automatically | Enable • |  |
|---------------------------------------|----------|--|
| IP address                            | 0.0.0.0  |  |
| Subnet mask                           | 0.0.0    |  |
| Gateway address                       | 0.0.00   |  |
| DNS server address                    |          |  |

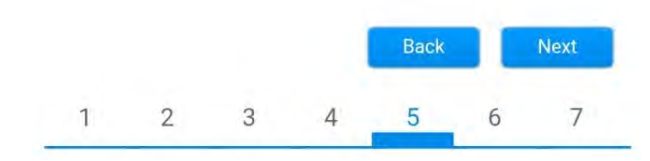

Figura 91 - Schermata per ottenere automaticamente l'indirizzo IP (5)

#### 12) Fare clic su "Next" (Avanti) senza apportare modifiche.

#### Enhance Security

You can enhance your system security by choosing the following methods
Hide AP
Change the encryption mode for AP
Change the user name and password for Web server
Back Next
1 2 3 4 5 6 7

Figura 92 - Schermata per l'impostazione delle opzioni di sicurezza (6)

13)Completare la procedura di configurazione facendo clic su OK, come mostrato nella schermata seguente.

Manuale utente 3PH 250KTL-350KTL HV-Z0 Rev. 1.1 10/14/2024

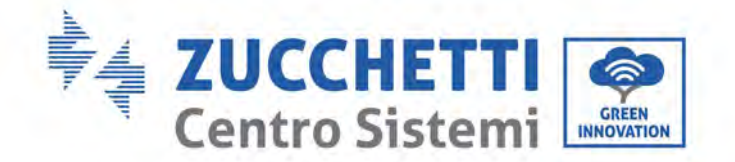

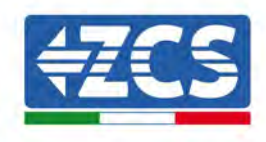

Configuration completed!

| TCOL          | or childre              |                       |           |               |           |         |
|---------------|-------------------------|-----------------------|-----------|---------------|-----------|---------|
| If yo<br>will | bu leave t<br>be ineffe | his interfa<br>ctive. | ce withou | it clicking C | )K, the s | ettings |
|               |                         |                       |           |               |           |         |
|               |                         |                       |           |               |           |         |
|               |                         |                       |           |               |           |         |
|               |                         |                       |           |               |           |         |
|               |                         |                       |           |               |           |         |
|               |                         |                       |           |               |           |         |
|               |                         |                       |           | Back          |           | ОК      |
|               |                         |                       | 0         | Back          |           | ОК      |

Figura 93 – Schermata di configurazione finale (7)

14)Se la procedura di configurazione è andata a buon fine, apparirà la seguente schermata.

Se questa schermata non viene visualizzata, provare ad aggiornare la pagina del browser.

La schermata chiederà di chiudere manualmente la pagina; chiudere la pagina dallo sfondo dello smartphone o dal pulsante di chiusura sul PC.

|                                                                                 |                                                                                                    | Help                                                                                                    |
|---------------------------------------------------------------------------------|----------------------------------------------------------------------------------------------------|----------------------------------------------------------------------------------------------------|
| Status<br>Wizard<br>Wireless<br>Cable<br>Advanced<br>Upgrade<br>Restart<br>Rest | Setting complete! Please close this page manually!  Please login our management portal to monitor and manage your PV system. (Plseae register an account if you do not have one.)  To re-login the configuration interface, please make sure that your computer or smart phone and our device are in the same network segment, and enter the new IP address of the device to access the interface. | Note: The IP address o<br>e device may have<br>anged, please refer to<br>er Manual to check<br>e procedures to obtair<br>e new IP address. |

Figura 94 - Schermata di configurazione riuscita

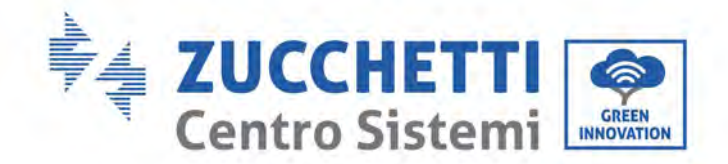

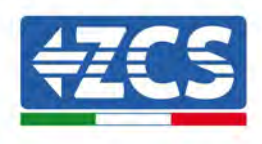

# **12.4.6.** Verifica della corretta configurazione del datalogger

Attendere due minuti dopo aver completato la configurazione del dispositivo. Innanzitutto, verificare che il LED LINK del dispositivo sia acceso con luce fissa.

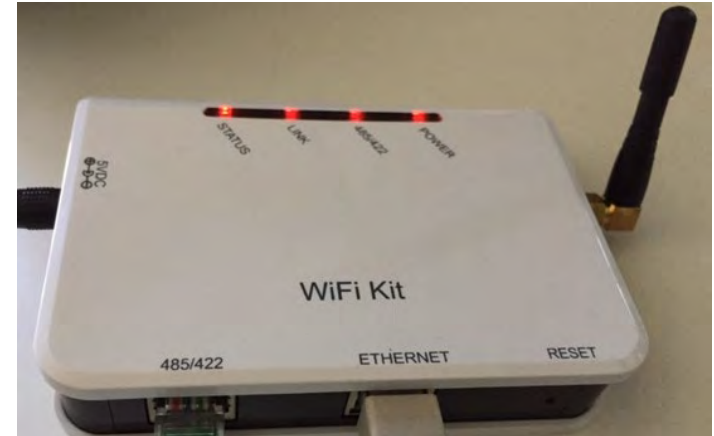

Figura 95 - LED che indica la corretta configurazione del datalogger

Immettere nuovamente l'indirizzo IP 10.10.100.254 e le credenziali di accesso ("admin" sia per nome utente che per password). Una volta effettuato l'accesso, verrà visualizzata la schermata di stato, in cui è possibile verificare le seguenti informazioni:

- Verificare la modalità Wireless STA (se il datalogger è stato configurato tramite Wi-Fi)
  - SSID del router > Nome del router
  - Qualità del segnale > diverso da 0%
  - Indirizzo IP > diverso da 0.0.0.0
- Verificare la modalità cablata (se il datalogger è stato configurato tramite cavo Ethernet)
  - Indirizzo IP > diverso da 0.0.0.0
- Controllare le informazioni sul server remoto
  - Server remoto A > Pingable

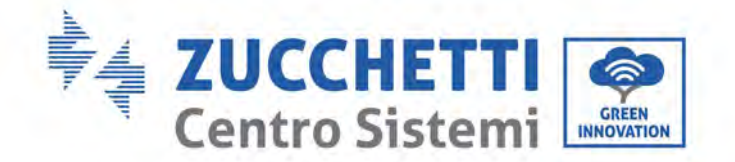

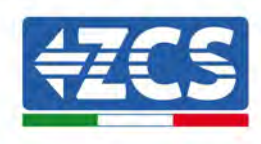

| H4.01.51MW.2.01W1.0.74/2019-0                        | n H4                                                        | ware version                                                                                                    |
|------------------------------------------------------|-------------------------------------------------------------|----------------------------------------------------------------------------------------------------|
|                                                      |                                                             |                                                                                                    |
|                                                      | de                                                          | ess AP mode                                                                                                    |
| AP_5082                                              |                                                             | SSID                                                                                                    |
| 10.10.1                                              | ess                                                         | IP address                                                                                                    |
| BC;54:F9:F6                                          | ldress                                                      | MAC address                                                                                                    |
|                                                      | ode                                                         | ess STA mode                                                                                                    |
| iPhone di Gi                                         | SSID                                                        | Router SSID                                                                                                    |
|                                                      | quality                                                     | Signal quality                                                                                                    |
| 172.20                                               | ess                                                         | IP address                                                                                                    |
|                                                      | ldress                                                      | MAC address                                                                                                    |
| BC:54:F9;F6                                          |                                                             | e mode                                                                                                    |
| BC:54:F9:F6                                          |                                                             | ID addrass                                                                                                    |
| BC:54:F9;F6                                          | ess                                                         | IF dudiess                                                                                                    |
| BC:54:F9:F6                                          | ess<br>Idress<br>verter                                     | MAC address                                                                                                    |
| BC:54:F9:F6                                          | ess<br>Idress<br>verter                                     | MAC address mected Inverter ber                                                                                                    |
| BC:54:F9:F6                                          | ess<br>Idress<br>verter<br>umber                            | MAC address MAC address nected Inverter ber ter serial number                                                                                                    |
| BC:54:F9:F6                                          | ess<br>Idress<br>verter<br>umber<br>on (main)               | MAC address MAC address nected Inverter ber ter serial number ware version (main)                                                                                                    |
| BC:54:F9:F6<br>T<br>ZATES111G8F<br>in):<br>ve)       | ess<br>Idress<br>verter<br>umber<br>on (main)<br>on (ślave) | MAC address<br>mected Inverter<br>ber<br>ter serial number<br>ware version (main)<br>ware version (ślave)                                                                            |
| BC:54:F9:F6                                          | ess<br>Idress<br>verter<br>umber<br>m (main)<br>m (ślave)   | MAC address<br>mected Inverter<br>ber<br>ter serial number<br>ware version (main)<br>ware version (slave)<br>ter model                                                               |
| BC:54:F9:F6                                          | ess<br>Idress<br>verter<br>umber<br>on (main)<br>on (slave) | MAC address<br>MAC address<br>nected Inverter<br>ber<br>ter serial number<br>ware version (main)<br>ware version (slave)<br>ter model<br>d power                                     |
| BC:54:F9:F6<br>T<br>ZATES111G8F<br>in)<br>ve)<br>ZA1 | ess<br>Idress<br>verter<br>umber<br>on (main)<br>on (ślave) | MAC address<br>MAC address<br>nected Inverter<br>ber<br>ter serial number<br>ware version (main)<br>ware version (slave)<br>ter model<br>d power<br>ant power                        |
| BC:54:F9:F6<br>T<br>ZATES111G8F<br>in)<br>ve)<br>ZA1 | ess<br>Idress<br>verter<br>umber<br>on (main)<br>on (slave) | MAC address<br>MAC address<br>nected Inverter<br>ber<br>ter serial number<br>ware version (main)<br>ware version (ślave)<br>ter model<br>5 power<br>ant power<br>today               |
| BC:54:F9:F6<br>T<br>ZATES111G8F<br>in)<br>ve)<br>ZA1 | ess<br>Idress<br>verter<br>umber<br>on (main)<br>on (slave) | MAC address<br>MAC address<br>mected Inverter<br>ber<br>ter serial number<br>ware version (main)<br>ware version (slave)<br>ter model<br>d power<br>ant power<br>today<br>yield      |
| BC:54:F9:F6<br>T<br>ZATES111G8F<br>in)<br>ve)<br>ZA1 | ess<br>Idress<br>verter<br>umber<br>on (main)<br>on (ślave) | MAC address<br>MAC address<br>mected Inverter<br>ber<br>ter serial number<br>ware version (main)<br>ware version (slave)<br>ter model<br>d power<br>ant power<br>today<br>yield<br>s |

Figura 96 - Schermata di stato principale e verifica della corretta configurazione

| Enable            | able mode   |
|-------------------|-------------|
| 192.168.0.177     | IP address  |
| BC:54:F9:F6:B9:77 | MAC address |

#### Figura 96 - Schermata di stato principale e verifica della corretta configurazione

Se la voce Server remoto A nella pagina Status (Stato) è ancora "Unpingable", la configurazione non è andata a buon fine, ovvero è stata inserita la password del router errata o il dispositivo è stato disconnesso durante la connessione.

È necessario ripristinare il dispositivo:

- Selezionare il pulsante Reset nella colonna di sinistra
- Premere il pulsante OK per confermare

Manuale utente 3PH 250KTL-350KTL HV-Z0 Rev. 1.1 10/14/2024

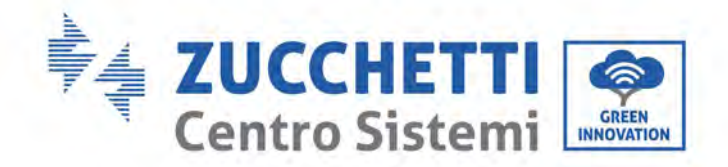

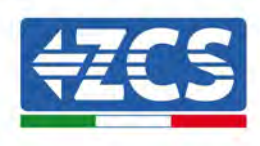

- Chiudere la pagina Web e accedere nuovamente alla pagina Status (Stato). A questo punto è possibile ripetere nuovamente la procedura di configurazione.

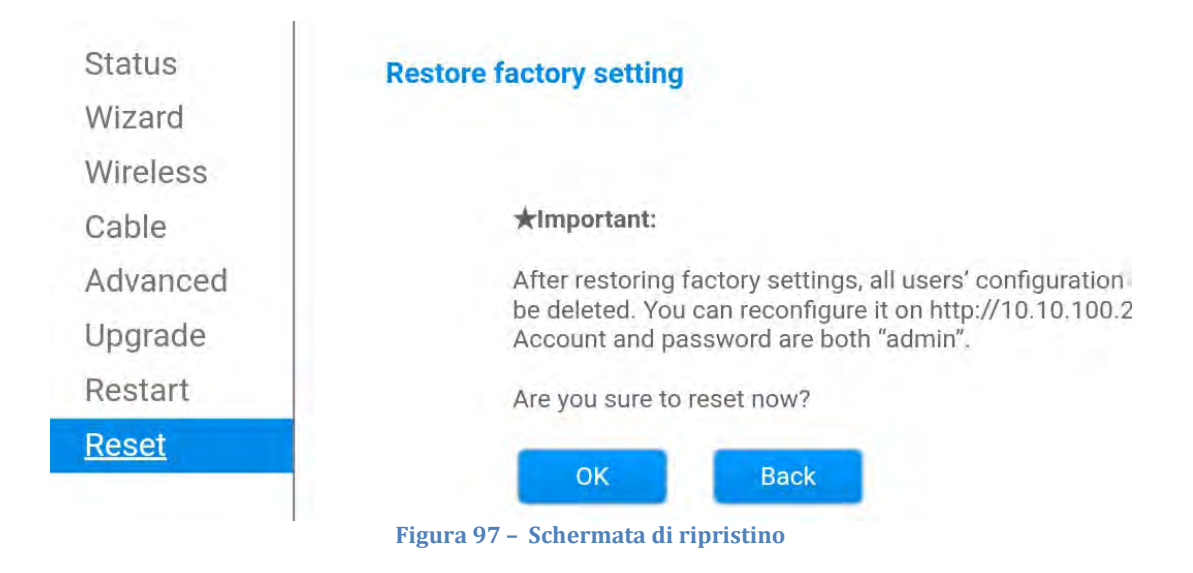

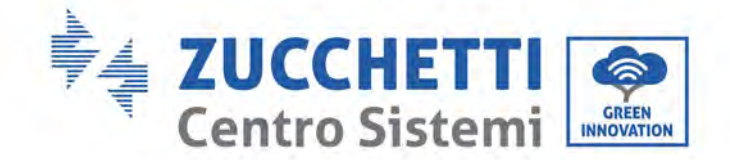

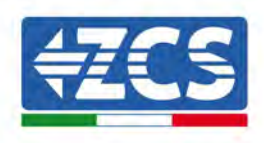

# 12.4.7. Dispositivi ZSM-RMS001/M200 e ZSM-RMS001/M1000

## **12.4.7.1.** Descrizione meccanica e interfaccia del datalogger

**Dimensioni meccaniche:** 127 mm x 134 x 52 mm **Grado di protezione:** IP20

Le porte utilizzabili sono indicate di seguito.

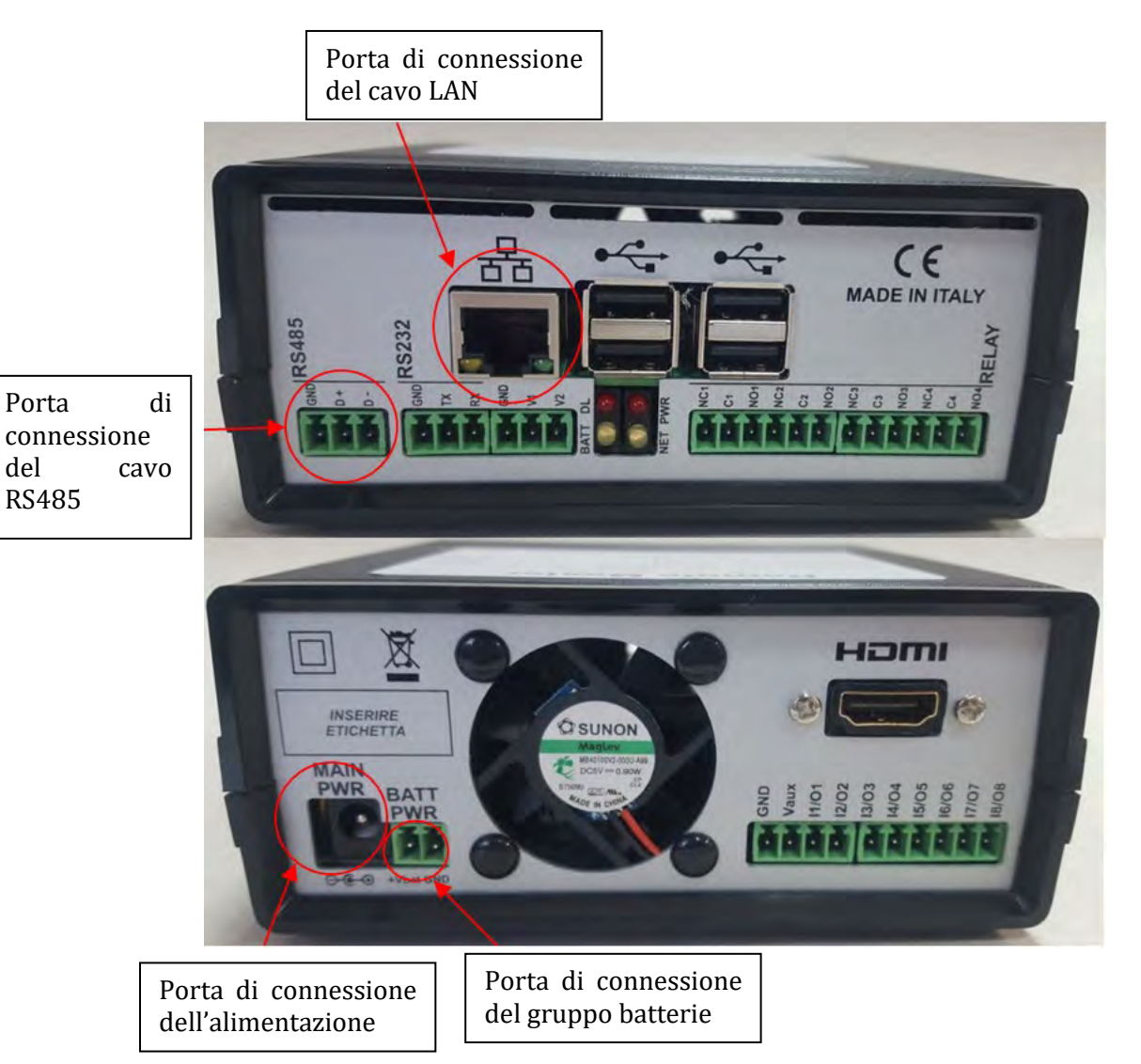

Figura 98 – Pannello posteriore del datalogger

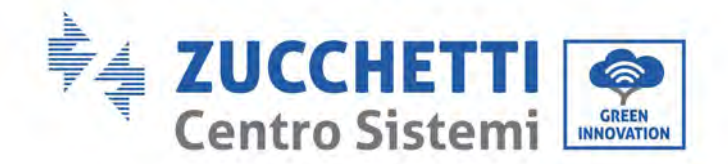

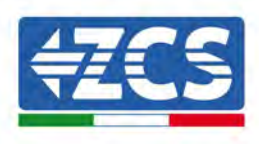

# 12.4.7.2. Collegamento del datalogger agli inverter

È predisposta una comunicazione seriale tramite cavo RS485 per il collegamento agli inverter. Non è necessario collegare il cavo GND agli inverter. Seguire i collegamenti come mostrato nella tabella di seguito.

| LATO datalogger     | Segnale<br>BUS | LATO SENSORE<br>(ZSM-IRR-TEMP-LM2) | LATO Inverter                        |
|---------------------|----------------|------------------------------------|--------------------------------------|
| Terminale <b>D+</b> | +              | Terminale RS485 <b>+IB</b>         | Terminale <b>+</b> <i>T</i> <b>x</b> |
| Terminale <b>D-</b> | -              | Terminale RS485 <b>-IA</b>         | Terminale <b>-</b> <i>Tx</i>         |

Tabella 3: Collegamento del datalogger agli inverter

## **12.4.7.3.** Connessione a Internet tramite cavo Ethernet

Per visualizzare i dati misurati ed elaborati dal datalogger nel portale, occorre collegarsi a Internet tramite cavo LAN e aprire le seguenti porte del router:

- Porte VPN: 22 e 1194
- Porte HTTP: 80
- Porte DB: 3050
- Porte FTP: 20 e 21

La rete locale del dispositivo è configurata per DHCP, e non è necessario attivare alcuna porta di comunicazione sul router. Se si desidera impostare un indirizzo di rete fissa, questo deve essere fornito al momento dell'ordine insieme all'indirizzo del gateway.

# 12.4.7.4. Collegamento dell'alimentatore e del gruppo batterie al

## datalogger

Dopo aver collegato il cavo half-duplex RS485, alimentare il datalogger collegando l'unità di alimentazione (fornita con il datalogger) all'ingresso MAIN PWR (12V DC - 1A).

Al fine di prevenire eventuali cali di tensione e/o interruzioni di corrente, si consiglia di collegare anche il gruppo batterie in dotazione con il datalogger. Il gruppo batterie dev'essere collegato agli ingressi  $+V_{bat}$  e GND del connettore BATT PWR, rispettivamente positivo e negativo (cioè rosso all'ingresso  $+V_{bat}$  e nero all'ingresso GND).

Il gruppo batterie (ZSM-UPS-001) può essere acquistato separatamente.

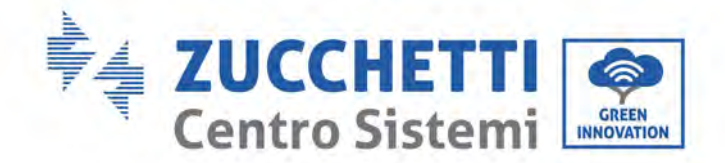

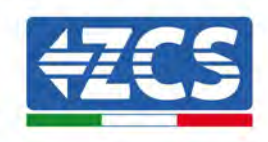

# 12.4.7.5. Collegamento del sensore di irraggiamento e temperatura della cella LM2-485 PRO al datalogger

Per una corretta installazione, assicurarsi di collegare il cavo di segnale del sensore e il cavo di alimentazione.

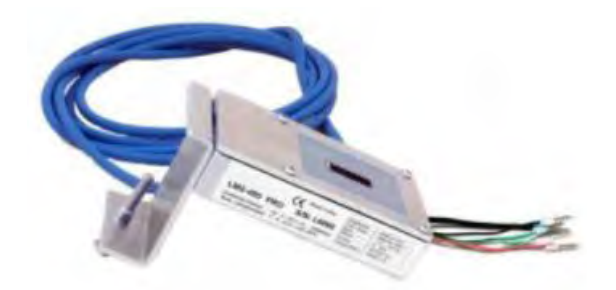

In particolare, il sensore dei cavi di segnalazione deve essere collegato a margherita ai restanti dispositivi sul bus RS485, come mostrato nella tabella sottostante.

| LATO datalogger     | Segnale<br>BUS | LATO SENSORE<br>(ZSM-IRR-TEMP-LM2) | LATO Inverter                        |
|---------------------|----------------|------------------------------------|--------------------------------------|
| Terminale <b>D+</b> | +              | Terminale RS485 <b>+IB</b>         | Terminale <b>+</b> <i>T</i> <b>x</b> |
| Terminale <b>D-</b> | -              | Terminale RS485 <b>-IA</b>         | Terminale - <i>Tx</i>                |

Per alimentare il sensore, è possibile collegare il datalogger direttamente alla rete di alimentazione, come mostrato nella tabella di seguito, oppure a un alimentatore esterno +12 Vcc.

| LATO datalogger                                     | LATO SENSORE           |
|-----------------------------------------------------|------------------------|
| Terminale <b>V1</b>                                 | Terminale <b>RED</b>   |
| (Tensione in uscita 12 Vcc)                         | +12V                   |
| Terminale <b>GND</b>                                | Terminale <b>BLACK</b> |
| (GND/RTN)                                           | <b>0V</b>              |
| Terminale <b>V2</b><br>(Tensione pilotabile 12 Vdc) |                        |

#### Tabella 4: Collegamento elettrico del sensore al datalogger (alimentazione)

Una comunicazione stabile in termini di segnale e alimentazione, fino a 200 m, è garantita utilizzando il cavo RS485, tipo Te.Co. 15166 (2x2x0,22+1x0,22)st/pu.

Manuale utente 3PH 250KTL-350KTL HV-Z0 Rev. 1.1 10/14/2024

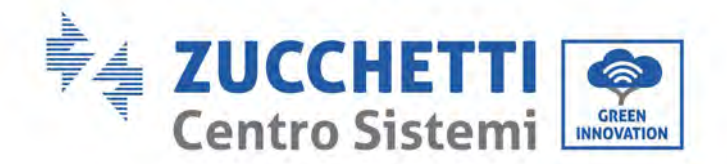

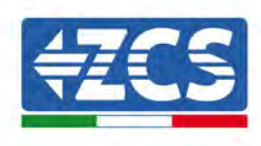

Per distanze maggiori, si consiglia un collegamento al lato segnale del datalogger e un collegamento all'alimentazione +12V tramite un alimentatore esterno.

# 12.4.8. Configurazione del datalogger

Collegarsi al sito dlconfig.it ed effettuare l'accesso inserendo le credenziali temporanee: Username = admin e Password = admin.

| 10  | sin name |  |  |
|-----|----------|--|--|
| ± a | dmin     |  |  |
| -   |          |  |  |
| P   | broweek  |  |  |
| 0   |          |  |  |
|     |          |  |  |

Nella schermata visualizzata, inserire il numero di serie (S/N) del datalogger da configurare e cliccare su "SEARCH" (CERCA).

| Dieses enter a datalogger perial number |  |
|-----------------------------------------|--|
| Freqse, enter a batalogger senar humber |  |
| Señal number                            |  |
| RMS0000005                              |  |

Nella pagina di configurazione, è possibile ricercare eventuali dispositivi collegati al datalogger (inverter, contatore o sensori) cliccando il pulsante +, come mostrato in figura.

| Configuration<br>Create and review your datalogger configuration. Use the "plus" button to scan for devices. | Scan for device                       |
|----------------------------------------------------------------------------------------------------|---------------------------------------|
| No yet discovered devices for this datalogger. Use the "plus" button to scan.                                | ¥                                     |
|                                                                                                    | 1                                     |
|                                                                                                    | · · · · · · · · · · · · · · · · · · · |

Si aprirà una finestra dove sarà possibile ricercare ogni tipo di dispositivo connesso al datalogger, dopo aver indicato l'intervallo di indirizzi associati ai relativi dispositivi.

Manuale utente 3PH 250KTL-350KTL HV-Z0 Rev. 1.1 10/14/2024

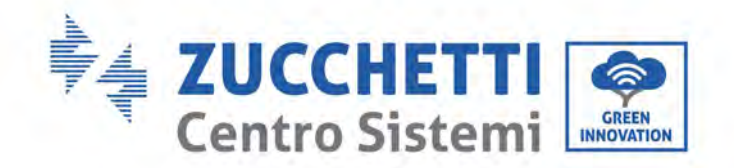

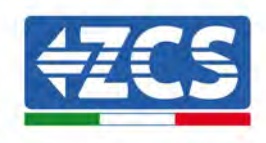

| ind old devices.      |        |
|-----------------------|--------|
| Device Type<br>Sensor | Vindor |
| Meter                 | Potnes |

Se uno dei dispositivi collegati al datalogger è un contatore, selezionare il tipo di interfaccia di comunicazione Contatore/Datalogger e il relativo protocollo di comunicazione.

| Scan<br>Command the dataloggi<br>and old devices | er to perform | n a discovery. Find and confirm new | Scan<br>Command the datalog<br>and old devices | gger ta perfar | m a discovery. Find and confirm new |
|--------------------------------------------------|---------------|-------------------------------------|------------------------------------------------|----------------|-------------------------------------|
| Device Type<br>Meter                             |               | Algociac                            | Device Type<br>Meter                           | ÷              | Algoodial                           |
| Interface<br>RS-485                              |               | Plosent                             | interface<br>RS-485                            |                | Pratoco                             |
| TCP                                              | -             | CANCEL                              | · · · · ·                                      |                | RTU                                 |

Una volta completata questa operazione, aggiornare la nuova configurazione cliccando su "Confirm" (Conferma) così da registrare i dispositivi associati al datalogger.

| commit changes |         |
|----------------|---------|
| State          |         |
| Confirming new | •       |
| Total now      | 1       |
|                | CONFIRM |

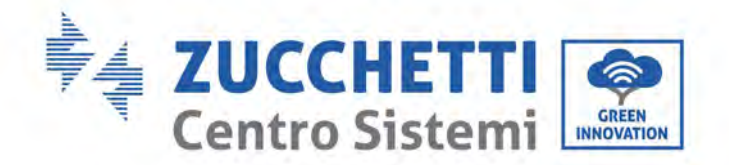

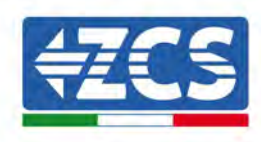

Da questo momento, il datalogger è correttamente configurato (tutti i dispositivi devono essere nello stato "salvato"), pertanto è possibile procedere con un nuovo impianto sul portale ZCS Azzurro per associare il datalogger e i dispositivi a esso collegati.

| e and review your da | atalogger configuration. | use the "plus" button t | o scan for devices. |          |                |          |           |   |
|----------------------|--------------------------|-------------------------|---------------------|----------|----------------|----------|-----------|---|
|                      |                          |                         |                     | Devices  |                |          | <b>-V</b> | + |
| Device Type          | Direction                | Vendor                  | Interface           | Protocol | Serial number  | Slave Id | Status    |   |
| Autorities.          |                          | 705                     | RS-485              | RTU      | ZM1ES030JC4258 | 1        | Saved     |   |

# 12.4.8.1. Configurazione del datalogger sul portale ZCS Azzurro

Accedere al portale ZCS Azzurro (<u>https://www.zcsazzurroportal.com</u>). Per i nuovi utenti, cliccare su "Sign up now" (Iscriviti ora) per registrarsi al portale inserendo email, username e password. Dopo aver effettuato l'accesso al portale, fare clic su "Configuration Panel" (Pannello di configurazione), quindi selezionare l'opzione "Create field with Datalogger" (Crea campo con Datalogger). L'operazione "Create New Field" (Crea nuovo campo) sarà possibile solo se i privilegi dell'utente consentono l'acquisizione di nuovi campi (al momento della registrazione il limite sarà pari a 1, è necessario un upgrade per aumentare il limite).

| AZZURR                    | 0<br>International International |                    |
|---------------------------|----------------------------------------------------------------------------------------------------|--------------------|
| Cied campo con datologge: | Acquisisci Campo                                                                                                    | Impostazioni Campo |
| Informazio                | nī datalagger                                                                                                    |                    |
| Serial number: RMS00000   | 007 00                                                                                                    | heck Rms           |

Immettere il numero di serie (S/N) del datalogger e fare clic su "Check RMS" (Verifica RMS). Se il datalogger è stato configurato correttamente, si aprirà una schermata dove inserire le informazioni richieste relative al campo da installare.

| CODIAL MUSI                     | 1050 01 1000000000 |                         |
|---------------------------------|--------------------|-------------------------|
| SERIAL NUM                      | ABER: RMS0000007   |                         |
| State                           | o richiesta: OK    |                         |
| ID                              | Inverter: 01       |                         |
|                                 | arrental. or       |                         |
|                                 |                    |                         |
| Inform                          | nazioni Compo      |                         |
| Lingua • IT Italia              | no                 | ÷                       |
| Nome Campo *                    |                    | T. T                    |
| Potenza Nominale [kWo]          | 0                  |                         |
| Toriffa lacentivante [euro/kWh] | 012                |                         |
|                                 |                    | and and a second second |
| Location -                      | Calcold infor      | nazioni Location        |
|                                 |                    |                         |
|                                 |                    |                         |

Manuale utente 3PH 250KTL-350KTL HV-Z0 Rev. 1.1 10/14/2024

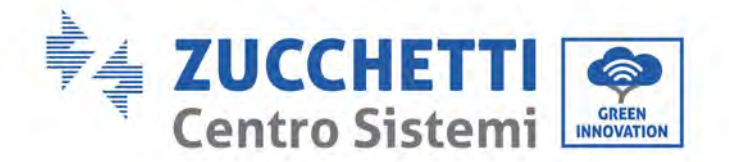

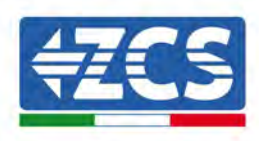

Una volta inserita la "posizione" del campo, cliccare su "Calculate Location Information" (Calcola informazioni sulla posizione) per consentire al sistema di ottenere la latitudine, la longitudine e il fuso orario dell'impianto. Fare clic su "Confirm" (Conferma) per completare la configurazione del campo. Attendere dunque qualche minuto per visualizzare il flusso dati sul portale ZCS Azzurro.

ATTENZIONE: i dati della posizione sono essenziali per il corretto funzionamento del datalogger nel sistema ZCS. È fondamentale dunque definirli con estrema attenzione.

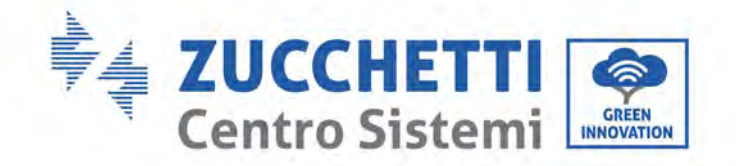

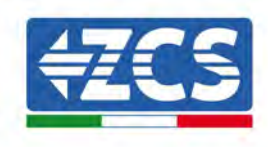

# 12.4.8.2. Configurazione di rete

Al momento dell'acquisto, il datalogger è configurato in DHCP, ovvero in configurazione dinamica. Se invece si desidera impostare una configurazione statica, è possibile accedere alla pagina internet tramite il link RMSxxxxxxx: 8888, come mostrato in figura (es. RMS00000007).

| 🔉 Sunflower 🙆 Powerfor 🛞 Powerstar3 🛞 Riello - RS Monitoring 🌾 | ZCS 🍊 ZCS Betatest 🔘 DL-Config 🔗 riellotesting 🗮 Unix TimeStamp                                                                                                    | 🗸 OVH 🖪 Bitdefender 🔒 Javascript Obfuscator 😒 Mx toolbox |
|----------------------------------------------------------------|----------------------------------------------------------------------------------------------------|----------------------------------------------------------|
|                                                                |                                                                                                    |                                                          |
|                                                                |                                                                                                    |                                                          |
| LOGIN                                                          |                                                                                                    |                                                          |
| Login - Ver. 5.9.4                                             |                                                                                                    |                                                          |
|                                                                |                                                                                                    |                                                          |
|                                                                | • atmin                                                                                                    | 0                                                        |
|                                                                |                                                                                                    |                                                          |
|                                                                | A                                                                                                    |                                                          |
|                                                                | Entra                                                                                                    | and the state of the state of                            |
| A CONTRACTOR                                                   | Concerned Street of Street Street Str |                                                          |
|                                                                |                                                                                                    |                                                          |

Inserendo le credenziali: username = admin e password = admin, è possibile modificare la configurazione da dinamica a statica selezionando la finestra di rete (freccia blu) e poi l'opzione "STATIC" (STATICA) (freccia verde).

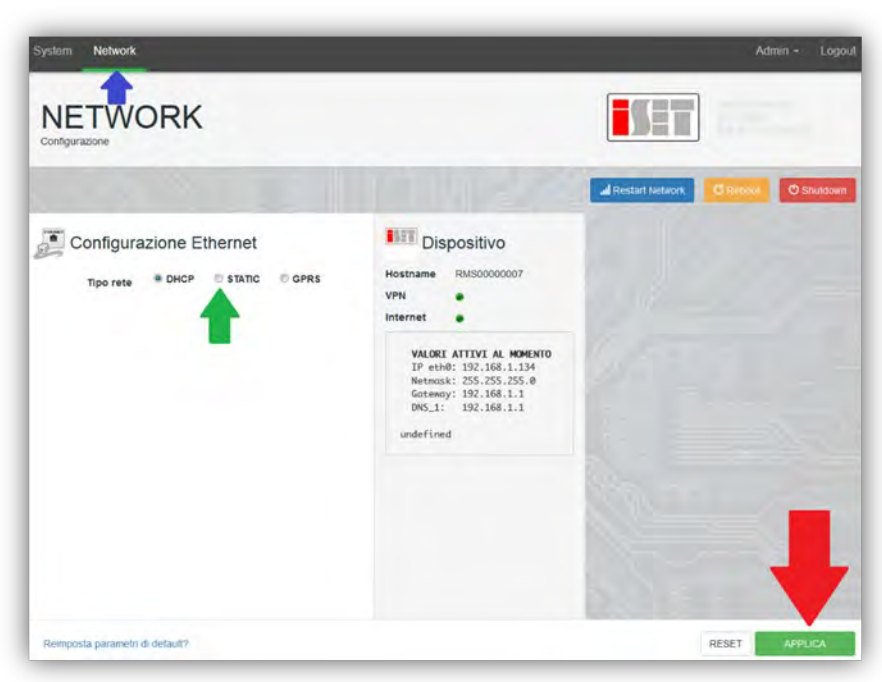

Per completare l'operazione cliccare su "Apply" (Applica) (freccia rossa).

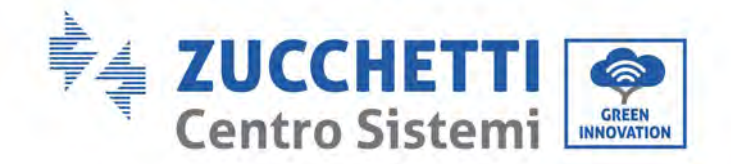

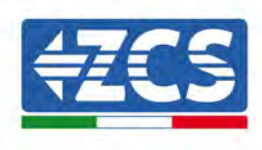

# 12.4.9. Monitoraggio locale

Il datalogger consente di ottenere un ulteriore sistema di monitoraggio (monitoraggio locale), fruibile localmente su una pagina Web (quindi anche in assenza di connessione a Internet) e accessibile da qualsiasi dispositivo presente nella stessa rete locale del datalogger.

## 12.4.9.1. Requisiti per l'installazione del monitoraggio locale

Per installare il sistema di monitoraggio locale sul datalogger, il cliente deve assicurarsi che:

- il datalogger sia connesso alla rete locale e a Internet (la connessione a Internet è richiesta solo durante l'installazione e la configurazione del sistema di monitoraggio locale);
- sia disponibile un indirizzo statico (a cura del cliente) con gateway e maschera di sottorete per la visualizzazione della pagina in locale.

# 12.4.9.2. Funzionalità del monitoraggio locale

Dopo l'installazione e la configurazione, il monitoraggio locale permette di monitorare i parametri fondamentali dell'impianto fotovoltaico, anche in assenza di connessione a Internet, da qualsiasi dispositivo connesso alla stessa rete locale.

In particolare, è possibile monitorare la potenza e l'energia degli inverter e dei sistemi di accumulo negli ultimi 7 giorni. È inoltre possibile visualizzare allarmi e altre informazioni come temperatura, potenza massima giornaliera, guadagni e risparmi di CO<sub>2</sub>.

Di seguito è riportato un esempio di una pagina di monitoraggio locale.

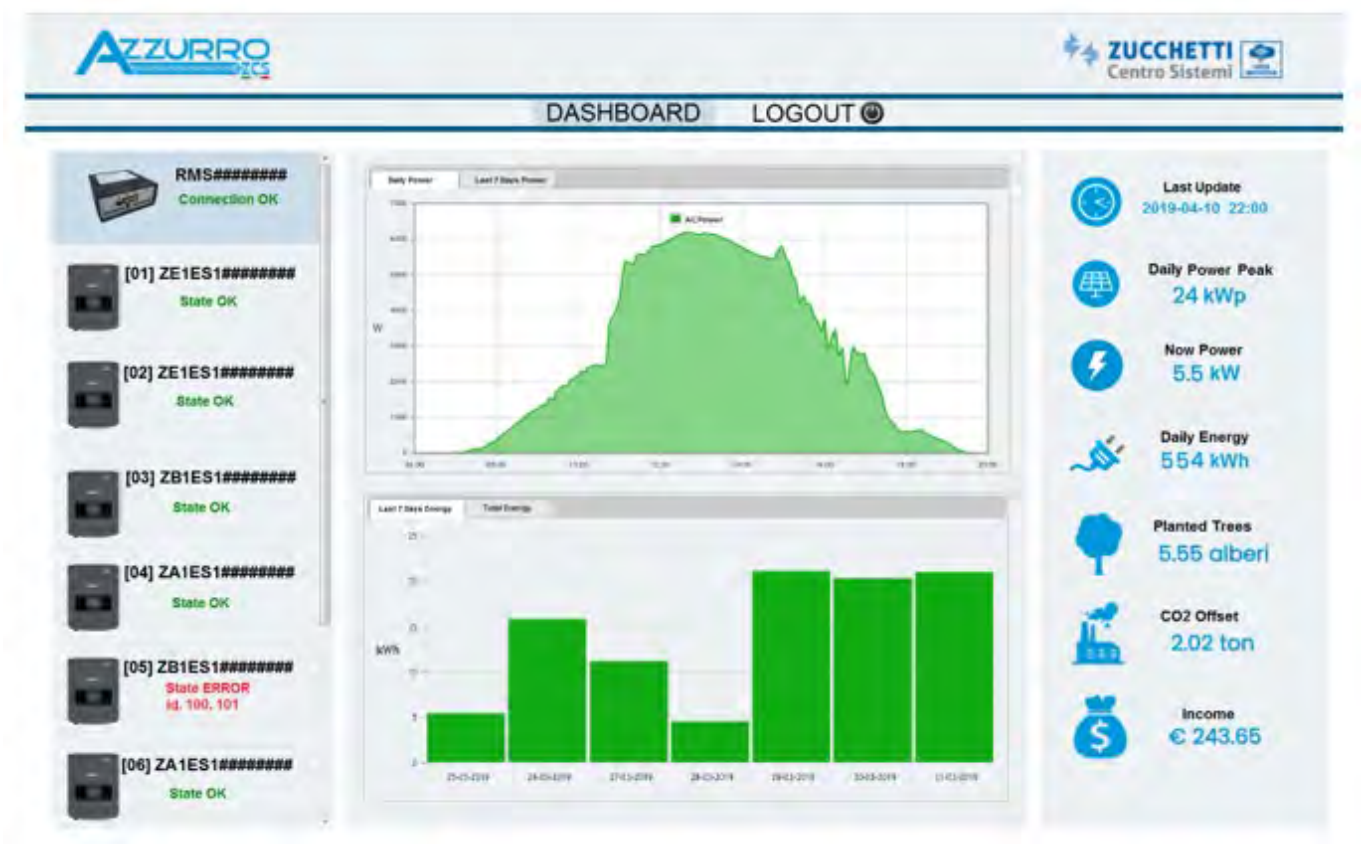

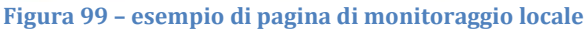

Manuale utente 3PH 250KTL-350KTL HV-Z0 Rev. 1.1 10/14/2024

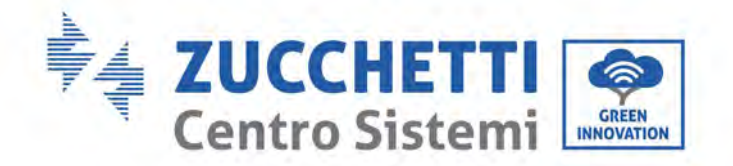

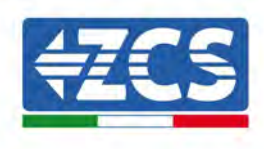

# 13. Termini e condizioni di garanzia

Per visualizzare i Termini e le condizioni di garanzia offerti da ZCS Azzurro, fare riferimento alla documentazione all'interno della confezione del prodotto e al sito Web <u>www.zcsazzurro.com</u>.

Manuale utente 3PH 250KTL-350KTL HV-Z0 Rev. 1.1 10/14/2024

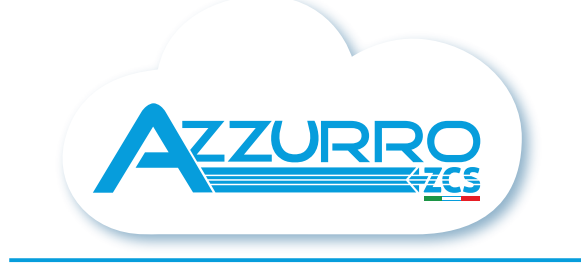

#### THE INVERTER THAT LOOKS AT THE FUTURE

# zcsazzurro.com

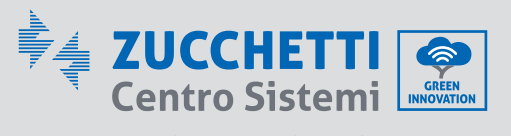

Zucchetti Centro Sistemi S.p.A. Green Innovation Division Palazzo dell'Innovazione - Via Lungarno, 167 52028 Terranuova Bracciolini - Arezzo, Italy zcscompany.com

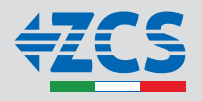